# TABLE OF CONTENT 5

#### **VOLUNTEER INFORMATION**

| *New this year                 | 3  |
|--------------------------------|----|
| Prepare + Prosper overview     | 4  |
| Contact information            | 6  |
| Volunteer standards of conduct | 7  |
| IRS certification information  | 9  |
| TaxSlayer Practice Lab         | 12 |
|                                |    |

#### **INTAKE + INTERVIEW PROCESS**

| *Identity and SSN/ITIN verification | 14 |
|-------------------------------------|----|
| P+P intake forms                    | 14 |
| P+P financial services              | 15 |
| Taxpayers with ITINs                | 16 |
| Scope of service                    | 17 |

#### TAXSLAYER

| Logging in to TaxSlayer | 20 |
|-------------------------|----|
| Starting a return       | 21 |
| Navigating a return     | 24 |
| Finishing a return      | 27 |
| E-file section process  | 28 |
| Return type             | 28 |
| Refund options          | 30 |
| Paying a balance due    | 32 |
|                         |    |

### FEDERAL TAX INFORMATION

#### **Federal Information**

| Filing requirements                       | 38 |
|-------------------------------------------|----|
| Resident alien or nonresident alien       | 38 |
| Power of Attorney                         | 39 |
| Injured Spouse Allocation                 | 41 |
| Identity Protection PIN                   | 43 |
| Filing tax return for a deceased taxpayer | 44 |
| Filing Status                             |    |
| Filing status chart                       | 45 |
| Marriage                                  | 46 |
| Married Filing Separately                 | 46 |
| Head of Household                         | 47 |
| Filipa status quiz                        | 18 |

#### Dependents

| Claiming a dependent                           | 49  |
|------------------------------------------------|-----|
| Filing as a dependent                          | 50  |
| Qualifying Child                               | 51  |
| Special rule for divorced/separated parents    | 53  |
| Qualifying Relative                            | 54  |
| Dependency quiz                                | 56  |
| Income                                         |     |
| Documentation and transcripts                  | 57  |
| Wages, salaries, tips, and taxable scholarship | 58  |
| Interest                                       | 61  |
| Dividends                                      | 62  |
| IRAs, pensions, and annuities distributions    | 63  |
| Social Security benefits                       | 70  |
| Capital gains                                  | 72  |
| Taxable state refund                           | 77  |
| Alimony received                               | 78  |
| Self-employment income                         | 79  |
| Rental real estate income and roommates        | 86  |
| Unemployment compensation                      | 87  |
| Other income                                   | 88  |
| Schedule K-1                                   | 91  |
| *ABLE Accounts                                 | 91  |
| Federal Adjustments                            |     |
| Educator expenses deduction                    | 92  |
| Health Savings Accounts                        | 92  |
| Deductions for the self-employed               | 95  |
| Alimony paid by the taxpayer                   | 95  |
| IRA deduction                                  | 96  |
| Student loan interest deduction                | 97  |
| Federal Taxable Income                         |     |
| Adjusted gross income (AGI)                    | 98  |
| Standard deduction                             | 98  |
| Itemized deductions                            | 99  |
| Qualified business income deduction            | 103 |
| Federal Nonrefundable Credits                  |     |
| Child Tax Credit                               | 104 |
| Credit for Other Dependents                    | 105 |
| Foreign Tax Credit                             | 105 |
| Credit for Child & Dependent Care              | 106 |
| Credit for the Elderly or Disabled             | 109 |
| Retirement Savings Contribution Credit         | 109 |
| *Residential Energy Credits                    | 110 |

#### **Other Taxes**

| Self-employment tax, Additional tax on retirement plans | 111 |
|---------------------------------------------------------|-----|
| First-Time Homebuyer Credit Repayment                   | 112 |
| Federal + Minnesota payments                            |     |
| Income tax withheld                                     | 113 |
| Estimated tax payments                                  | 113 |
| Federal Refundable Credits                              |     |
| Earned Income Credit                                    | 115 |
| Additional Child Tax Credit                             | 118 |

#### **EDUCATION BENEFITS**

Premium Tax Credit

| *Eligibility for education credits                          | 22 |
|-------------------------------------------------------------|----|
| *Qualified expenses & educational assistance 12             | 25 |
| *Taxable scholarships and<br>adjusting educational expenses | 27 |
| *Maximizing education credits 12                            | 29 |
| *Entering education credits in TaxSlayer 13                 | 30 |
| *New Education credits worksheet 1                          | 31 |
| *Examples for the Education Credits 13                      | 35 |

#### MINNESOTA TAX INFORMATION

#### Minnesota Information

| Part-year residents & nonresidents          | 137 |
|---------------------------------------------|-----|
| Minnesota Additions + Subtractions          |     |
| Additions to MN income                      | 138 |
| Charitable contributions over \$500         | 139 |
| Taxable Social Security benefit             | 139 |
| Railroad Retirement Board benefits          | 139 |
| Interest or dividends on U.S. savings bonds | 139 |
| K-12 education expenses                     | 140 |
| Age 65 and over or disabled                 | 141 |
| Contributions to a 529 plan                 | 142 |
| Organ donor unreimbursed expenses           | 142 |
| Military pension or retirement pay          | 142 |
| Income earned on an Indian reservation      | 143 |
|                                             |     |

| AmeriCorps education award                                           | 144 |
|----------------------------------------------------------------------|-----|
| Qualified retirement benefits                                        | 144 |
| Other Minnesota subtractions                                         | 144 |
| Minnesota Nonrefundable Credits                                      |     |
| Marriage Credit                                                      | 145 |
| Long-term care insurance premiums                                    | 145 |
| Income tax paid to another state                                     | 146 |
| Credit for past military service                                     | 147 |
| Education Savings Account contribution                               | 147 |
| Credit for Attaining Master's Degree in<br>Teacher's Licensure Field | 148 |
| Student Loan Credit                                                  | 148 |
| Minnesota Refundable Credits                                         |     |
| Child & Dependent Care Credit                                        | 150 |
| *Child and Working Family Credits                                    | 151 |
| *Advance Child Tax Credit Payments                                   | 153 |
| MN K-12 Education Credit                                             | 154 |
| Parents of Stillborn Children Credit                                 | 158 |
| *Renter's Credit                                                     | 159 |
| *Should I file M1PR or Schedule M1RENT?                              | 163 |
| PROPERTY TAX INFORMATIC                                              | )N  |
|                                                                      |     |

| *Homestead Credit Refund    | 165 |
|-----------------------------|-----|
| Mobile homeowners           | 167 |
| *Minnesota Household Income | 172 |

#### **PRIOR-YEAR RETURNS**

| Amendments          | 176 |
|---------------------|-----|
| *Prior-year returns | 176 |

#### **APPENDIX**

| *IRS intake sheet          | 180 |
|----------------------------|-----|
| *P+P tax intake sheet      | 186 |
| *P+P boost your money form | 190 |
| *P+P volunteer checklists  | 192 |
|                            |     |

INDEX 194

\* starred items in the Table of Contents indicate sections with significant updates from last year.

# Disclaimer

The Prepare + Prosper Volunteer Tax Manual is an instructional guide intended to familiaize volunteers with basic tax laws and procedures needed to complete individual federal and Minnesota income tax returns.

119

The information contained in this manual may be subject to change and it may not match the current printed volunteer tax manual. For in-depth tax law and procedures, volunteers should refer to IRS Publication 17, Your Federal Income Tax; Publication 4491, VITA/TCE Training Guide; Publication 4012, Volunteer Resource Guide; Minnesota Individual Income Tax booklet; and instructions for Minnesota Homestead Credit Refund (for Homeowners).

# **VOLUNTEER INFORMATION**

# **NEW THIS YEAR**

This page contains an overview of what's new this year, and updates have been made throughout this manual. Pub 4491, *VITA/TCE Training Guide*, provides a more in-depth look at federal updates in the sections **Important Changes for 2024** and **Temporary Provisions**. The instruction booklet for Minnesota Form M1 provides a summary of Minnesota updates and more detailed instructions. Pub 4012, *VITA/TCE Volunteer Resource Guide*, is updated to incorporate federal tax law changes.

Tax law for 2024 returns may change after this manual is published. Changes may extend expired tax law provisions or create new provisions. Stay informed throughout the season with Tax Alerts, Pub 4491X 2024, and onsite announcements.

#### Federal tax updates

- Savings Bonds can no longer be purchased with tax refunds: Form 8888 will no longer offer the option to purchase Savings Bonds, only to split the Federal refund between two or more accounts.
- New Box 12 code II on W-2 for Medicaid waiver payments excluded from income.
- Exceptions to additional tax on early retirement distributions: expanded to cover distributions to domestic abuse victims (up to \$10,000) and for emergencies (up to \$1,000).
- New IRS intake form: The IRS has updated Form 13614-C (or the yellow form). These changes are intended to make the form easier for customers to fill out. A few notes:
  - There is now a place for taxpayers to share optional pronouns, along with first name.
  - Pages 2 and 3 are split between taxpayer section on the left, and a shaded volunteer section on the right for notes and important follow-up items.
  - Taxpayer boxes "yes" "no" and "unsure" removed.

See more on page 14. And find additional guidance in the Pub 4012, Tab B, page B-6.

#### Minnesota tax updates

- Advance Child Tax Credit Payments: Starting in tax year 2025, families who qualify for a 2024 Minnesota Child Tax Credit can opt in to receive half of their 2025 credit early, in three advance payments. See details on page 153.
  - P+P will provide a handout on ACTC to help guide conversations with customers.
- **Renter's Credit:** Schedule M1RENT is now part of the M1 Minnesota Income Tax Return instead of being part of the M1PR (See page 159 for more information).

There will no longer be a stand-alone filing process for renters. The Renter's Credit is now a refundable credit on the state return. This means significant changes for taxpayers:

- Taxpayers will need all of their CRPs to file the state return. (see page 162).
- There will not be a separate refund sent in the summer the Renter's Credit will be part of the state refund, which will be sent out shortly after filing.

The Renter's Credit is now based on Federal AGI, and no longer includes nontaxable household income such as SSI, MFIP, and many more (*No change to the property tax refund; form M1PR is largely unchanged for homeowners.*).

• **Property Tax Special Refund:** The calculation of the Special Refund for homeowners has moved to Schedule M1PR-SR.

PREPARE + PROSPER

WORKING TOWARD A BRIGHTER FINANCIAL FUTURE

# Prepare + Prosper has more than 50 years of experience serving in our community, influencing our field, and making an impact.

About 66% of the U.S. population struggles to spend, save, borrow, and plan financially.

These same households contribute 84% of total spending on interest and fees for everyday financial services, and spend a greater share of their income compared with those who are financially healthy. (Source: Financial News Network.)

We want a future where everyone feels financially empowered. Our work is about breaking barriers, advocating for policies, and creating real opportunities for success. We empower people to build financial stability and security.

**Learn about the people participating in our tax clinics.** Our tax services are available to individuals earning \$40,000 or less annually and to families earning \$70,000 or less annually. Self-employed taxpayers must also meet these guidelines and earn more than \$6,000 in self-employment income.

In 2024, 66% of P+P tax clinic participants identified as people of color, 15% of households primarily speak a language other than English, and 35% of households who used our services included a person with a disability. The average income of in-person tax clinic participants in 2024 was \$18,835.

# **Programs and Services**

**Free tax preparation + financial services:** We have IRS-certified volunteers who help customers prepare taxes, navigate the tax code and maximize their refund.

**Money Mentors financial coaching:** Participants are paired with a coach and receive one-onone support to reach their financial goals. Participants also attend peer sessions to learn about a variety of financial topics.

**FAIR Banking Program:** We help individuals, including those who are underbanked and unbanked, access financial products to build credit and wealth so they don't have to navigate the process alone. This program is provided through an exclusive partnership with Sunrise Banks.

**Changing systems:** We advance and strengthen policies and practices to support a more equitable tax code and wealth building for low-to-modern income households.

# 2024 Accomplishments\*

- 10,251 taxpayers filed 23,984 tax returns for free
   Over \$20 million in tax refunds were returned
   400 volunteers donated 10,349 hours
   727 taxpayers saved \$1,365,763 of their tax refunds
   129 people worked toward financial goals in our coaching program
   891 sole-proprietors received assistance
  - 366 customers enrolled in 469 FAIR accounts— 169 checking, 260 savings, and
     40 credit builder accounts

\*As of July 1, 2024

#### Learn more at prepareandprosper.org

# **CONTACT INFORMATION**

### **Volunteer hotlines**

Please do not provide these numbers to taxpayers for tax assistance; these resources are available to volunteers only. When using the hotlines, identify yourself as a VITA volunteer.

| IRS volunteer hotline                  | 1-800-829-8482 (1-800-TAX-VITA)  |
|----------------------------------------|----------------------------------|
| Available mid-January through April 15 | Monday - Friday: 7 a.m 7 p.m.    |
|                                        | 651-556-3050 or 1-800-657-3829   |
| MN Department of Revenue hotline       |                                  |
| Available year-round                   | Monday - Friday: 8 a.m 4:30 p.m. |
|                                        | individual.incometax@state.mn.us |

# Free legal assistance for tax problems

| University of Minnesota<br>Law School Tax Clinic | 612-625-5515              | Low-Income Taxpayer                                                                |  |
|--------------------------------------------------|---------------------------|------------------------------------------------------------------------------------|--|
| Mid-MN Legal Aid Tax Law                         | Twin Cities: 612-334-5970 | representation on federal and                                                      |  |
| Project                                          | Statewide: 1-877-696-6529 | associated Minnesota tax issues.                                                   |  |
| LawHelpMN.org                                    | www.lawhelpmn.org         | Offer legal resources and information on tax credits, scams, and refund recapture. |  |
| MN Taxpaver Rights                               | Twin Cities: 651-556-6013 |                                                                                    |  |
| Advocate Office                                  | Statewide: 855-452-0767   | Help resolve tax issues after<br>attempts to resolve them directly                 |  |
| IRS Taxpayer Advocate                            | Twin Cities: 651-312-7999 | with Minnesota Revenue or the                                                      |  |
| Office in MN                                     | Statewide: 877-777-4778   |                                                                                    |  |

### **Taxpayer assistance centers**

| CITY                                              | ADDRESS                                                            | PHONE                                                                 |  |  |  |
|---------------------------------------------------|--------------------------------------------------------------------|-----------------------------------------------------------------------|--|--|--|
| IRS taxpayer assistance centers                   |                                                                    |                                                                       |  |  |  |
| Bloomington                                       | 1550 American Blvd East, Ste 800                                   |                                                                       |  |  |  |
| Duluth                                            | 515 West First Street                                              |                                                                       |  |  |  |
| Fargo                                             | 657 Second Avenue North                                            | All IRS centers operate by                                            |  |  |  |
| Mankato                                           | 1921 Excel Drive                                                   | appointment only. Call<br>844-545-5640 to schedule<br>an appointment. |  |  |  |
| St. Cloud                                         | 1010 West Saint Germain Street, Ste 310                            |                                                                       |  |  |  |
| St. Paul                                          | 430 North Wabasha Street                                           |                                                                       |  |  |  |
| Rochester                                         | 310 South Broadway, Ste 202                                        |                                                                       |  |  |  |
| Minnesota Department of Revenue assistance center |                                                                    |                                                                       |  |  |  |
| St. Paul                                          | 600 North Robert Street<br>Walk-in Monday - Friday 8 a.m 4:30 p.m. | 651-296-3781                                                          |  |  |  |

# **VOLUNTEER STANDARDS OF CONDUCT (VSC)**

All volunteers are required to ensure the integrity of the national IRS Volunteer Income Tax Assistance (VITA) program. The VSC set a benchmark for VITA volunteer actions as a safeguard for taxpayers. Pub 4961 covers the VSC in detail. The following section is a summary.

#### Violation or non-compliance with the standards of conduct

- [
- Volunteers not complying may be removed from the VITA program and placed on the IRS-SPEC Volunteer Registry listing those barred indefinitely from participating in VITA.
- Also, if the VSC are violated, P+P could be terminated from the program, lose IRS grant funds, and have electronic filing numbers (EFINs) deactivated.

#### 1. Follow the Quality Site Requirements (QSRs)

**QSR** 1: All volunteers must pass the VSC certification test. Volunteers who answer tax law questions, teach tax law, or prepare/review tax returns must successfully pass tax law certification tests and the Intake/Interview and Quality Review test. Quality reviewers are encouraged to review Pub 5101, *Quality Review Training*, as a refresher.

**QSR 2:** All sites must use Form 13614-C, *Intake/Interview & Quality Review Sheet*, for every return prepared. All returns must be quality reviewed and discussed with taxpayers. Form 13614-C indicates Basic (B) or Advanced (A) next to each tax issue to indicate the tax law certification a volunteer must have to work on the return.

**QSR 3:** All sites must have a process for confirming taxpayer identities, including reviewing photo identification for primary and secondary taxpayers, and verifying Social Security numbers or Individual Taxpayer Identification Numbers for everyone on the return.

**QSR 4:** All sites must make available (paper or electronic) Pub 4012, Volunteer Resource Guide; Pub 17, Your Federal Income Tax for Individuals; Pub 4299, Privacy, Confidentiality, and Civil Rights; Volunteer Tax Alerts (VTAs); and Quality Site Requirement Alerts (QSRAs). VTAs and QSRAs must be discussed with volunteers within five days of issuance.

**QSR 5:** After passing all required certification tests, volunteers must sign Form 13615 agreeing to the VSC. This is done each year prior to working with customers or teaching tax law.

**QSR 6 - 9:** The following requirements are the responsibility of P+P: (6) timely filing of tax returns, (7) display of Title VI of the Civil Rights Act of 1964 poster, (8) provision of correct Site Identification Numbers (SIDNs), and (9) provision of correct Electronic Filing Identification Numbers (EFINs) on all returns.

**QSR 10:** The guidelines in Pub 4299, *Privacy, Confidentiality, and Civil Rights,* demand a high level of data security. Volunteers must safeguard computers and equipment that store taxpayer data as well as physical copies of taxpayer information. This QSR also includes the requirement that volunteers display their first name and first initial of their last name while volunteering. This may take the form of a nametag in person or displayed name in a virtual meeting.

# 2. Not accept payment, solicit donations, or accept refunds as payment for federal or state tax return preparation

VITA programs are not allowed to have a donation jar at the tax site, and volunteers cannot accept tips. Taxpayers who want to donate to P+P can make donations on P+P's website, but cannot do so at the site.

#### 3. Not solicit business from taxpayers they assist or use the knowledge they gained about them for any direct or indirect personal benefit for themselves or any other specific individual

No solicitation of any kind is permitted at P+P tax sites.

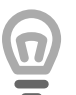

**Example:** An accountant volunteering at the tax site cannot solicit business from a taxpayer who needs accounting services – even if the service is provided at a discounted rate.

**Example:** A volunteer's child cannot raise money for a school or club activity by selling candy to other volunteers or taxpayers.

#### 4. Not knowingly prepare false returns

Trust in the IRS VITA program and P+P is jeopardized when ethical standards are not followed. Fraudulent returns can result in taxpayers paying additional taxes plus interest and penalties and spending many years interfacing with the IRS. The IRS defines "unethical" as "not conforming to agreed standards of moral conduct, especially within a particular profession". In most cases, unethical behavior involves intent to disregard the established laws, procedures or set policies.

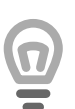

**Example:** If a volunteer preparer tells a taxpayer that cash income from self-employment does not need to be reported on the return or a volunteer knowingly prepares a return claiming an ineligible dependent. Such actions are considered unethical and violations of the VSC. However, a volunteer who reviews the returns described above **does not** violate this standard if the reviewer does not knowingly process a fraudulent return.

Don't confuse an unethical action with a lack of knowledge or a simple mistake.

**Example:** What if a preparer senses the taxpayer is not telling the truth? If, after conducting a thorough interview, the preparer still doubts the taxpayer's information, the taxpayer should be referred to a site manager. If preparers are not comfortable with the information provided by a taxpayer, there is no obligation to prepare the return.

# 5. Not engage in criminal, infamous, dishonest, notoriously disgraceful conduct, or any other conduct deemed to have a negative effect on the VITA program

This standard may sound over the top, but became necessary due to a few unscrupulous volunteers in the national VITA program committing acts such as: stealing refunds or committing other financial crimes. There has never been cause to be concerned about the integrity of P+P volunteers!

This standard also requires that P+P verify the identity of all participating volunteers and that all volunteers reside legally in the United States.

#### 6. Treat all taxpayers in a professional, courteous, and respectful manner

P+P strives to maintain the confidence and esteem of the people we serve by providing tax and financial services in a manner that is professional, courteous, businesslike, and diplomatic. Understandably, the tax site atmosphere can, at times, contain high levels of stress, with taxpayers waiting extended periods of time, and volunteers dealing with the complexity of tax laws and software issues.

This environment can make anyone's patience run short! Remember to take a deep breath and remain calm to create a peaceful and friendly atmosphere. Reach out to a site manager for help dealing with a stressful situation or when a break is needed!

# **IRS CERTIFICATION INFORMATION**

Volunteers must pass the required IRS certification tests prior to their first volunteer shift. At P+P, required tests vary by volunteer role.

#### Enrolled agents or certified public accountants:

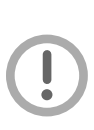

- If enrolled agents volunteer as tax return preparers, quality reviewers, or instructors of specialty tax law courses, they may be eligible to receive continuing education (CE) credits for their volunteer service.
- Certified public accountants may be eligible for CE credits for attending live tax training.
- If interested in receiving CE credits, talk to the Volunteer Resources Department before testing, because special rules and procedures apply.

# IRS CERTIFICATION TESTS AND PASSING SCORES

All test questions and scenarios are in Form 6744, *Volunteer Assistor's Test/Retest*. Other resources are available on IRS.gov to assist with studying for and taking the certification tests: Pub 4961, *Volunteer Standards of Conduct;* Pub 5101, *Intake/Interview & Quality Review Training*; Pub 4012, *Volunteer Resource Guide;* and Pub 4491, *VITA/TCE Training Guide.* 

**Volunteer Standards of Conduct (VSC):** This test is required of all volunteers to ensure awareness of and understanding of the VSC requirements.

- ☑ Required for All P+P volunteers
- ☑ Passing score: 8 out of 10 correct

**Intake/Interview and Quality Review:** This test is required of all volunteers who will answer tax questions. New tax volunteers are required to view IRS Pub 5101 in addition to passing the test (access on irs.gov).

- ☑ Required for P+P Customer Support Volunteers
- ☑ Required for volunteers preparing/reviewing tax returns or answering tax questions.
- ☑ Passing score: 8 out of 10 correct

**Basic Certification:** A passing score on this test is required of volunteers certifying to prepare basic level returns. The scope chart in Pub 4012 shows the basic tax topics.

- ☑ Required for P+P volunteers who have completed **fewer than 80 hours** of preparing/ reviewing tax returns or answering tax questions.
- ☑ Passing score: 24 out of 30 correct

**Advanced Certification:** A passing score on this test is required of volunteers certifying to prepare advanced level returns. The scope chart in Pub 4012 shows the advanced tax topics.

Note: Advanced level preparers do not need to take the basic certification test.

☑ Required for P+P volunteers with **more than 80 hours** of preparing/reviewing tax returns or answering tax questions.

☑ Passing score: 28 out of 35 correct

**Federal Tax Law Update Test for Circular 230 Professionals:** Volunteers who are authorized under Circular 230 to practice before the IRS and have extensive experience with low-income tax law may take this test in lieu of the Advanced Certification test. P+P volunteers who choose this test must confirm their qualifying professional designation with the Volunteer Resources Department when submitting Form 13615.

 $\square$  Passing score: 12 out of 15 correct.

# **COMPLETING IRS CERTIFICATION TESTS**

Volunteers will receive Form 6744 (also available at IRS.gov) as a tool for taking the certification tests. Form 6744 contains the same questions and scenarios as the VITA/TCE Central test website.

The final test submission must be done online at: https://linklearncertification.com/

#### **TaxSlayer Practice Lab**

In addition to the VITA/TCE Central test website, you need to use to prepare tax returns before answering some questions (details on page 12).

#### How to complete the certification tests

- Go to the VITA/TCE Central testing website at https://linklearncertification.com/ and click "Sign in or create account" in the top right corner.
  - For new volunteers, click "Create new account."
    - » Choose your password and enter your info.
    - » Next, on the Group selection screen, do not select any of the roles and click "Create Account."
    - » Go to your email inbox to verify your account, so you can log in.
  - For returning volunteers, you can log in with your existing account.

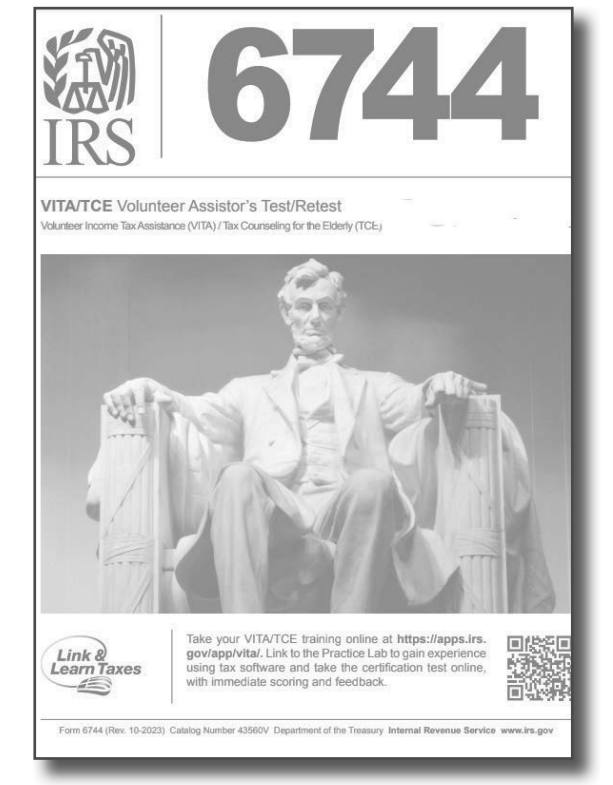

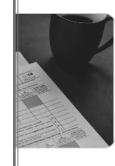

#### 2024 VITA/TCE certification tests

All individuals-including IRS employees participating in th prepare or correct tax returns and/or conduct quality revi Volunteer Income Tax Assistance (VITA) and Tax Counse preparation services in their local communities. This fun, individuals, and you can obtain volunteer certification alc continuing education credits when certifying at the desig

Take certification test

2. Click the blue "Take certification test" button under "2024 VITA/TCE certification tests."

3. Select "Basic" or "Advanced" and then click "Start" to begin taking the required tests.

4. First you'll pass the Volunteer Standards of Conduct Test and the Intake/Interview and Quality Review Test.

5. Finally, pass the tax law certification test

#### Test tips and good practices

- It is best practice to take the test in the 6744 first, then transfer answers into the website.
- Don't panic! Each test allows a retest if a passing score is not obtained on the first attempt.
- Take breaks. Tests generally take several hours to complete. Stop for a break any time and return later to finish.
- Use resources often. These are "open book" tests, so use this manual, Pub 4012, Pub 4491, and general internet searching as needed.

**Continuing Education:** Volunteers who are pursuing continuing education (CE) credits should select their CE role when registering on the VITA/TCE Central website, and contact P+P's Volunteer Resources Department before testing if interested in CE credits. **PTIN:** Volunteers who have a PTIN should enter it.

# FORM 13615, VOLUNTEER STANDARDS OF CONDUCT AGREEMENT

After completing the certification tests, **volunteers must email a signed copy of Form 13615**, *Volunteer Standard of Conduct Agreement-VITA Programs* to the P+P Volunteer Resources Team at volunteer@prepareandprosper.org.

#### How to generate the signed Form 13615

- 1. Navigate back to the VITA/TCE Central homepage: https://linklearncertification.com/
- 2. Click "Sign Form 13615." -
- 3. In the "Volunteer agreement" section, select:
  - Training Source: "Other."
  - Enter "Prepare + Prosper" as the sponsoring partner name/site name
  - Select years you have volunteered
  - If applicable, pick a professional designation
  - Volunteer Position: "VITA Volunteer"
  - Click "I agree..." and "Sign Form 13615"
  - Next, click "Download signed form."

|                                                                                                    |                                                                                    |                                           |                                                                    |                                                                                                    | 4                                                                         | Email th                                                                                                    | e volunt                                                                 | eer resources team |
|----------------------------------------------------------------------------------------------------|------------------------------------------------------------------------------------|-------------------------------------------|--------------------------------------------------------------------|----------------------------------------------------------------------------------------------------|---------------------------------------------------------------------------|----------------------------------------------------------------------------------------------------|--------------------------------------------------------------------------|--------------------|
| Ge                                                                                                    | nerated From Link & Lea                                                            | arn Taxes                                 |                                                                    |                                                                                                    | ч.                                                                        |                                                                                                    |                                                                          |                    |
| Volunteer:<br>By signing this form, I declare that I have completed<br>comply with the standards of conduct. I also certify t | Volunteer Standards of Conduc<br>hat I am a U.S. cilizen, a legal re               | certification ar sident, or other         | d have read, understan<br>wise reside in the U.S. I                | d, and will<br>egally.                                                                                           | volu                                                                      | unteer@p                                                                                                    | preparea                                                                 | indprosper.org and |
| Full name (please print)                                                                                                    | Voli<br>01                                                                         | Inteer position(<br>VITA Volunte          | s)<br>r                                                            | IRS Employee                                                                                                    | atta                                                                      | ch tho D                                                                                                    | DE filo o                                                                | f the downloaded   |
| Home address (street, city, state and ZIP code)                                                                               |                                                                                    |                                           |                                                                    |                                                                                                    | allo                                                                      | ach the P                                                                                                    |                                                                          |                    |
| Email address                                                                                                    | Daytime telephone                                                                  | Sponsoring                                | g partner name/site nam                                            | p la la la la la la la la la la la la la                                                                         | For                                                                       | m 13615 a                                                                                                    | agreeme                                                                  | ent, shown here.   |
| Number of years volunteered (including this year)                                                                             | Signature (electronic)                                                             | OR Signature                              | (type/print)                                                       | Date                                                                                                    |                                                                           |                                                                                                    | 0                                                                        | ,                  |
| Volunteer Certificat                                                                                                    | ion Levels (Add the letter "P" fo                                                  | all passing ter                           |                                                                    | G                                                                                                    | enerated From                                                             | Link & Learn Taxes                                                                                                    |                                                                          |                    |
| of Conduct<br>(Required for ALL) & Quality Review Coo                                                                         | rdinator Basic Advanced                                                            | Military In                               | Form 13615                                                         |                                                                                                    | Department of t                                                           | e Treasury - Internal Revenue Service                                                                                      |                                                                          |                    |
| Optional Tests                                                                                                    |                                                                                    |                                           | (October 2022)                                                     | volunteer Stand                                                                                                  | dards of Col                                                              | nduct Agreement – VII.                                                                                                    | A/ICE Programs                                                           |                    |
| Federal Tax Law Update Test Only for Circular                                                                                 | 230 Professionals (C230)                                                           |                                           | The mission of the                                                 | e VITA/TCE return prepara                                                                                        | ation programs is t                                                       | to assist eligible taxpayers in satisfy                                                                                    | ying their tax                                                           |                    |
| Federal Tax Law Update Test for Circular 230 Professiona<br>certification. The license information below must be completed    | is (C230): Only volunteers in good star<br>by the volunteer and verified by the pa | ding as an attorne<br>inner or coordinals | required to main                                                   | ain the highest standards of                                                                                     | of ethical conduct                                                        | and provide quality service.                                                                                               | ic dust, volunteers are                                                  |                    |
| Note: Advanced certification is necessary to qualify for Contin                                                               | uing Education (CE) Credits. The C230                                              | test does not qual                        | Use of Form 13                                                     | 515: This form provides infe                                                                                     | ormation on a volu                                                        | inteer's certification, All VITA/TCE                                                                                       | volunteers (whether paid                                                 |                    |
| to Publication 5362, Fact Sheet: Continuing Education Credits<br>Perference al decignation                                    | for VITA/TCE Partners and Volunteers                                               | for additional req                        | or unpaid) must                                                    | bass the Volunteer Standar                                                                                       | rds of Conduct cer                                                        | tification, and sign and date Form                                                                                         | 13615, Volunteer                                                         |                    |
| (Attorney, CPA, or Enrolled Agent) (state)                                                                                    | enroline                                                                           | nt number                                 | Standards of Co<br>preparers, qualit<br>Review and tax I           | hduct Agreement - VITA/T(<br>reviewers, coordinators, a<br>aw prior to signing this form                         | CE Programs, prio<br>and VITA/TCE tax<br>n. This form is not              | r to working at a VITA/TCE site. In<br>law instructors must certify in Intak<br>valid until the coordinator, sponsor       | addition, return<br>e/Interview & Quality<br>ing partner, instructor, or |                    |
| Coordinator, Sponsoring Partner, Instructor or IRS Co<br>government-issued photo ID for this volunteer prior to allow         | ntact: By signing this form, I declare<br>sing the volunteer to work at the VIT    | that I have verifi<br>VTCE site.          | IRS contact conf<br>this form.                                     | irms the volunteer's identity                                                                                    | y, name and addre                                                         | ss with a government-issued photo                                                                                          | DID, and signs and dates                                                 |                    |
| Approving Official's name and title (printed)<br>(coordinator, sponsoring partner, instructor or IRS contact)                 | Signature (electronic)                                                             | OR                                        | Standards of Co<br>Standards of Co                                 | onduct: As a volunteer in the                                                                                    | he VITA/TCE prog                                                          | rams, you must adhere to the follo                                                                                         | wing Volunteer                                                           |                    |
| Parent/Guardian: By signing this form, I declare that I give                                                                  | e permission for my child to voluntee                                              | in the VITA/TCE                           | VSC #1 - Follow                                                    | the Quality Site Requireme                                                                                       | ents (QSR).                                                               | VSC #4 - Do not knowingly prepa                                                                                            | are false returns.                                                       |                    |
| Parent/Guardian name (printed)                                                                                                | Signature (electronic)                                                             | OR Signs                                  | VSC #2 - Do not                                                    | accept payment, ask for d                                                                                        | onations, or                                                              | VSC #5 - Do not engage in crimin                                                                                           | nal, infamous, dishonest,                                                |                    |
| For Cor                                                                                                    | ntinuing Education (CE) Cre                                                        | dits ONLY                                 | preparation from                                                   | customers.                                                                                                    | tax return                                                                | considered to have a negative ef                                                                                           | fect on the VITA/TCE                                                     |                    |
| (to b)<br>Instructions: Complete this section when an unpaid certif                                                           | e completed by the coordinator or<br>ied volunteer is requesting Continuin         | partner)<br>Education (CE)                | Vec #2 Do not                                                      | colleit husinges from towns                                                                                      | uere ueu hele                                                             | programs.                                                                                                    |                                                                          |                    |
| without a PTIN for Enrolled Agents or Non-credentialed p                                                                      | reparers. CPAs, attorneys, or CFPs of                                              | to not require a P                        | or use the inform                                                  | ation you gained about the                                                                                       | m (their                                                                  | VSC #6 - Treat all taxpayers in a                                                                                          | professional, courteous,                                                 |                    |
| governing board requirements for obtaining CE Credits. To<br>completed form to the SPEC territory office or relationship      | e coordinator, sponsoring partne<br>manager for further processing. Refe           | r to Publication 5                        | information) for a                                                 | ny direct or indirect person                                                                                     | al benefit for                                                            | and respectful manner.                                                                                                    |                                                                          |                    |
| Credits for VITA/TCE Partners and Volunteers or Publicati<br>instructions.                                                    | on 5683, VITA/TCE Handbook for Pa                                                  | rtners and Site 0                         | yourself or any o                                                  | ther specific individual.                                                                                        |                                                                           |                                                                                                    |                                                                          |                    |
| First and last name on PTIN account                                                                                           | Volunteer Preparer's Tax Identif                                                   | ication Number                            | Failure to comply                                                  | with these standards coul                                                                                        | d result in, but is r                                                     | ot limited to, the following:                                                                                              |                                                                          |                    |
| Patrick Charles Ramsay Evans                                                                                                  | P                                                                                  |                                           | Removal fr                                                         | om all VITA/TCE programs                                                                                         | ;<br>                                                                     | TOF anti-in-indefinitely                                                                                                   |                                                                          |                    |
| Address (VITA/TCE Site or teaching location)                                                                                  | Site Identification                                                                | n Number (SID                             | Deactivatio                                                        | n of your sponsoring partne                                                                                      | y to bar future VIT<br>er's site VITA/TCF                                 | FEIN (electronic filing ID number):                                                                                        |                                                                          |                    |
| Professional Status (check only one havi                                                                                      |                                                                                    |                                           | <ul> <li>Removal of</li> </ul>                                     | all IRS products, supplies,                                                                                      | loaned equipmer                                                           | t, and taxpayer information from yo                                                                                        | our site;                                                                |                    |
| Enrolled Agent (EA)                                                                                                    | ertified Public Accountant (CPA)                                                   | No:                                       | <ul> <li>Termination</li> </ul>                                    | of your sponsoring organi                                                                                        | zation's partnersh                                                        | ip with the IRS;                                                                                                    |                                                                          |                    |
| Attorney Co                                                                                                    | ertified Financial Planner (CFP)                                                   | Pro                                       | <ul> <li>Termination</li> </ul>                                    | of grant funds from the IR                                                                                       | S to your sponsor                                                         | ing partner; and                                                                                                    |                                                                          |                    |
| California Tax Education Council (CTEC) Registered 1                                                                          | ax Return Preparer (CRTP)                                                          |                                           | Referral of                                                        | your conduct for potential 1                                                                                     | FIGTA and crimina                                                         | I investigations.                                                                                                    |                                                                          |                    |
| (Check only one box below)                                                                                                    | (Minimut                                                                           | of 10 volunteer                           | Taxpayer Impac<br>standards are no                                 | t: Taxpayer trust in the IRS<br>t followed. Fraudulent return                                                    | S and the local spi                                                       | onsoring partner organization is jeo                                                                                       | pardized when ethical                                                    |                    |
| Advanced OR                                                                                                    | Total hours volu                                                                   | nteered (qualifie                         | years of interacti                                                 | on with the IRS as the taxp                                                                                      | ayer tries to pay t                                                       | he additional tax plus interest and p                                                                                      | penalties. This can result                                               |                    |
| Advanced and One or More Specialty Courses                                                                                    | Total hours volu                                                                   | nteered (qualifie                         | in an extreme bu                                                   | rden for the taxpayer as th                                                                                      | e taxpayer tries to                                                       | resolve the errors made on their re                                                                                        | atum.                                                                    |                    |
| Coordinator, Sponsoring Partner, or Instructor: By sign<br>activities this volunteer performed in my site or training fac     | ning this form, I declare I have validat<br>lity.                                  | ed that the repor                         | omissions that o                                                   | ction: The Volunteer Prote<br>cour while acting within the                                                       | scope of their res                                                        | protects unpaid volunteers from it<br>ponsibilities at the time of the act o                                               | r omission. It provides no                                               |                    |
| Approving Official's (printed) name and title<br>(coordinator, sponsoring partner, instructor)                                | Signature (electronic)                                                             | Sign:<br>OR                               | blatant disregard                                                  | of the rights or safety of th                                                                                    | e individual harm                                                         | ad by the volunteer.                                                                                                    | 1 Volunteer Standarde                                                    |                    |
| Catalog Number 38847H                                                                                                    | www.irs.gov                                                                        |                                           | of Conduct - Eth                                                   | cs Training.                                                                                                    |                                                                           |                                                                                                    |                                                                          |                    |
|                                                                                                    |                                                                                    |                                           | Privacy Act Notice                                                 | - The Privacy Act of 1974 require                                                                                | es that when we ask \$                                                    | or information we tell you our legal right to a                                                                            | ask for the information, why we                                          |                    |
|                                                                                                    |                                                                                    | _                                         | required to obtain a                                               | now it will be used. We must as<br>senefit, or mandatory.                                                        | o tell you what could I                                                   | appen if we do not receive it and whether                                                                                  | your response is voluntary,                                              |                    |
|                                                                                                    |                                                                                    |                                           | Our legal right to ask                                             | for information is 5 U.S.C. 301.                                                                                 | We are asking for this                                                    | information to assist us in contacting you in                                                                              | n regards to your interest and/                                          |                    |
|                                                                                                    |                                                                                    |                                           | or participation in the<br>coordinate activities                   | INS volunteer income tax prepa<br>and staffing at volunteer return p                                             | ration and outreach p<br>reparation sites or out                          | ograms. The information you provide may<br>reach activities. The information may also b                                    | be furnished to others who<br>be used to establish effective             |                    |
|                                                                                                    |                                                                                    |                                           | controls, send corres<br>IRS may not be able                       | pondence and recognize volunte<br>to use your assistance in these                                                | pers. Your response is<br>programs. Please note                           | voluntary. However, if you do not provide to<br>Sponsoring organizations may perform b                                     | the requested information, the<br>ackground checks on their              |                    |
|                                                                                                    |                                                                                    |                                           | volunteers.                                                        |                                                                                                    |                                                                           |                                                                                                    | -                                                                        |                    |
|                                                                                                    |                                                                                    |                                           | IRC 7216(a) - Impos<br>furnished in connect<br>one year imprisonme | es criminal penalties on tax retur<br>on with the preparation of an inco<br>int or a fine of not more than \$1,0 | n preparers who know<br>ome tax return. A viola<br>000, or both, together | ingly or recidensity make unauthorized disc<br>dion of IRC 7216(a) is a misdemeanor, with<br>with the cost of prosecution. | losures or uses of information<br>h a maximum penalty of up to           |                    |
|                                                                                                    |                                                                                    |                                           | Catalog Number 38847H                                              |                                                                                                    | www.ir                                                                    | s.gov                                                                                                    | Form 13615 (Rev. 10-2022)                                                |                    |
|                                                                                                    |                                                                                    |                                           |                                                                    |                                                                                                    |                                                                           |                                                                                                    |                                                                          |                    |
|                                                                                                    |                                                                                    |                                           |                                                                    |                                                                                                    |                                                                           |                                                                                                    |                                                                          |                    |
|                                                                                                    |                                                                                    |                                           |                                                                    |                                                                                                    |                                                                           |                                                                                                    |                                                                          |                    |

#### Legal name vs. preferred name

IRS guidelines require that volunteers submit Form 13615 listing their legal name. If needed, update account information on the VITA/TCE Central website. P+P will use your preferred name whenever IRS does not require a legal name. Contact the P+P Volunteer Resources Department with questions at volunteer@prepareandprosper.org.

#### 2024 VITA/TCE certification tests

All individuals-including IRS employees participating in the prepare or correct tax returns and/or conduct quality review Volunteer Income Tax Assistance (VITA) and Tax Counselir preparation services in their local communities. This fun, in individuals, and you can obtain volunteer certification along continuing education credits when certifying at the design

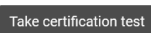

#### Form 13615, Volunteer agreement

After passing any of the exams, you may sign your Form 1

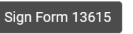

# THE TAXSLAYER PRACTICE LAB

The TaxSlayer Practice Lab provides a simulated learning environment of the TaxSlayer Pro Online software to allow volunteers to practice using the software and to prepare the returns required for the certification tests.

- 1. Access the TaxSlayer Practice Lab software at the website: vita.taxslayerpro.com/IRSTraining
- 2. Use this generic password every time you enter the lab: TRAINPROWEB
- 3. Create a username and password (or use a previously created account).
- 4. When registering:
  - Select "VITA" as the program type
  - Skip the entry for SIDN
  - Set a password recovery question and answer.
- 5. Click the "Go to Practice Lab" button to start practice returns using TaxSlayer. See page 21 for information about starting a new return.

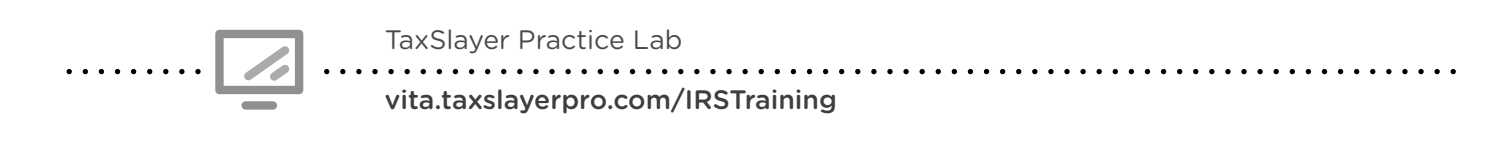

|                                    | Access Link & Learn Taxes                                                                                                    |  |  |
|------------------------------------|----------------------------------------------------------------------------------------------------|--|--|
|                                    | Hello,                                                                                                    |  |  |
|                                    | Welcome to the Electronic Tax Software Practice Lab for VITA/TCE volunteers.<br>When you enter this site, you will be able to prepare tax returns to practice what<br>you just learned in Link & Learn Taxes. We recommend that you use the<br>problems and exercises contained in Publication 4491 W, VITA/TCE Workbook,<br>Comprehensive Problems and Practice Exercises. These problems and<br>exercises were specifically designed to cover the types of tax returns that<br>VITA/TCE volunteers encounter at their volunteer sites. |  |  |
|                                    | To access the practice lab enter below the password you received from the IRS or your site coordinator. If you do not know the password please contact your site coordinator or local IRS Relationship Manager.                                                                                                    |  |  |
|                                    | If you are not currently a VITA/TCE volunteer and would like to become a volunteer, please click here to get started: https://www.irs.gov/Individuals/IRS-Tax-Volunteers. Your information will be forwarded to sponsoring partners in your area for further contact. You will be contacted within 2 weeks after you have submitted your information.                                                                                                    |  |  |
| Enter TRAINPROWEB as the password. | Enter Password Login                                                                                                    |  |  |

After logging in to the Practice Lab, helpful information is available on the Practice Lab home screen (including practice problems and training videos).

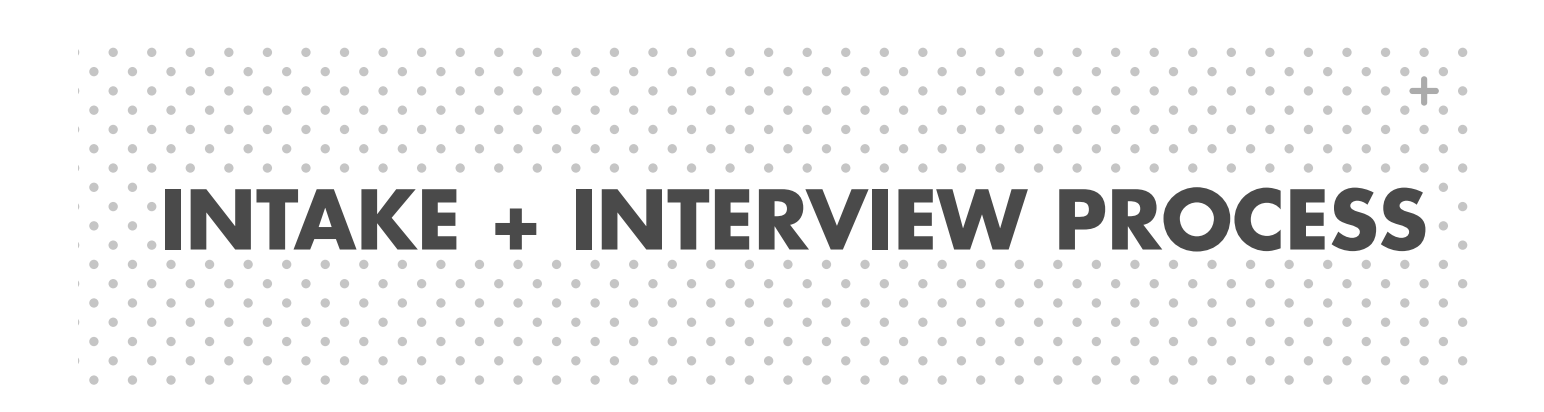

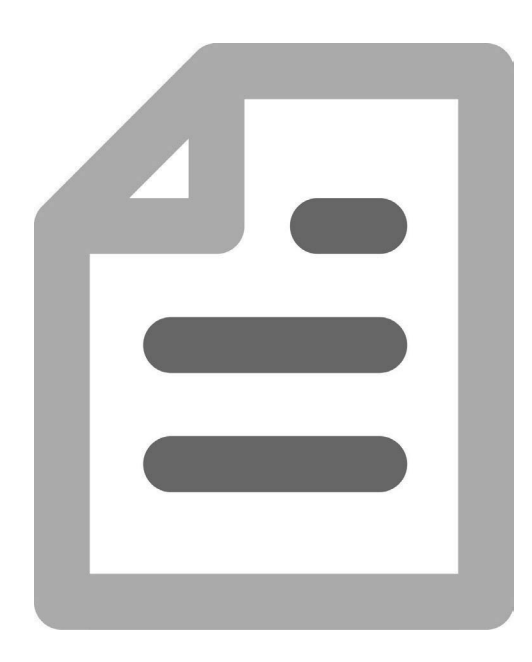

# **IDENTITY AND SSN/ITIN VERIFICATION**

The IRS requires that every taxpayer at a VITA site provide photo identification and verification of their Social Security number (SSN) or Individual Taxpayer Identification Number (ITIN). Volunteers must view photo ID for the taxpayer and spouse (if applicable) and confirm that SSN/ITIN documentation is available for all people on the return.

#### Acceptable photo ID options:

- Drivers license
- Employer/school ID
- Passport
- State/national ID card

Exceptions to requiring a photo ID can only be made by the site manager

#### Acceptable SSN/ITIN documentation:

- Social Security card
- Prior-year tax return
- Form SSA-1099
- SSA benefit letter/statement
- ITIN letter
- Letter from IRS or Minnesota Revenue

# PREPARE + PROSPER INTAKE FORMS

A taxpayer's intake paperwork is an essential tool for preparing an accurate tax return. It also ensures that a taxpayer understands the process and is aware of all the service options available from Prepare + Prosper.

**Making notes** on the intake paperwork is essential. Add notes directly on the paper copies of the intake paperwork or in a digital format that is easy for another volunteer or staff member to review. Remember, every return will be looked at by several people, so note anything that might be helpful to the next person looking at the taxpayer's information.

### 2024 Prepare + Prosper intake paperwork

**New IRS Form 13614-C:** The Intake/Interview & Quality Review Sheet is new and updated for tax year 2024! Guidance on the changes can be found in the Pub 4012, Tab B, starting on page B-6, *Job Aid for Volunteers*.

Form 13614-C is required by the IRS for all VITA sites to facilitate the Intake/Interview process.

- Page 1: Review all information on Page 1 before using Tabs B and C to determine Dependency Exemptions and Filing Status.
- Pages 2-3: During the interview, verify with taxpayer that each checked box on the left (unshaded) side of page is applicable to their situation. Check the boxes in the "To be completed by certified preparer" sections (shaded area) to indicate the item has been verified with the taxpayer. Unchecked boxes on Pages 2 and 3 must be addressed with the taxpayer and annotated "No" or "N/A" if any items do not apply to the taxpayer.
- Page 5: Taxpayers can list additional names for anyone living with them last year.
- Form 13614-C helps determine the IRS tax certification level needed to prepare the return and identifies some out of scope items as well. See page 17 for more on scope of service.

**P+P Tax Intake Sheet:** This form is P+P-specific. It asks demographic questions and gives customers the option to sign up for updates from P+P. This form also collects signatures giving consent for limited data sharing (more on page 34), collects direct deposit and direct debit information, and asks for tax info needed to prepare a Minnesota tax return.

**P+P Boost Your Money Form:** This form is P+P-specific. Customer support volunteers use it to connect customers to relevant financial products and referrals. These include P+P services, like the Save + Win contest, Money Mentors financial coaching, or FAIR banking. The form also screens for interest in services offered by trusted P+P partners.

# PREPARE + PROSPER FINANCIAL SERVICES

Tax time is a unique moment for taxpayers to get in touch with their financial goals. P+P customer support volunteers are equipped with resources to help taxpayers take action. Tax preparers should make sure customer support volunteers receive each taxpayer's completed Boost Your Money form so they can connect the taxpayer to requested resources.

# WHAT FINANCIAL SERVICES ARE AVAILABLE?

#### **Financial referrals**

Customer support volunteers (CSVs) can help taxpayers take the next step toward financial goals like increasing savings, reviewing or boosting credit, or reducing debt. Next steps might look like ordering a credit report or referrals to the programs below. (A full referrals menu is available at each preparer station):

- financial coaching with P+P's Money Mentors program
- financial counseling with LSS of Minnesota,
- or financial planning with P+P's Certified Financial Planner volunteers

# **REFUNDS + FINANCIAL SERVICES**

#### Save + Win Savings Contest

Taxpayers have a chance to win \$100 in the Save + Win Savings Contest.

- To qualify, taxpayers save at least \$50 of their Federal, Minnesota, or property tax refund.
- Taxpayers are eligible if they put their entire refund into savings, or if they split their refund and have at least \$50 go into savings.
- Taxpayers must talk to a customer support volunteer to join the contest.

#### **Direct deposit**

Direct deposit is the fastest, safest way for taxpayers to receive their refunds. Ask taxpayers who do not provide routing and account numbers if they need a new direct deposit option, or if it's possible to look up the information for an existing account.

#### New direct deposit options

- **FAIR:** Taxpayers may open a new checking or savings account with FAIR, a P+P program. A CSV can request an appointment for the taxpayer to sign up for a FAIR bank account.
- **CFR Prepaid debit card:** A CSV or site manager can open a new CFR card onsite.

#### **Existing accounts**

If a taxpayer does not provide their routing and account numbers, check here:

- Online banking website
- Bank statement or other account documents
- Last year's tax return (if no change to account)
- If taxpayer has their account number, use the routing number guide on page 31.
- If taxpayer opened a CFR prepaid debit card with P+P in a previous year, a manager or CSV can look up the account information.

# **TAXPAYERS WITH ITINS**

#### What is an ITIN?

ITIN stands for Individual Taxpayer Identification Number. An ITIN is a nine-digit number issued by the IRS to individuals who don't have a Social Security Number (SSN), or are ineligible for one. ITINs allow taxpayers to meet their tax filing requirements and receive certain tax credits. **ITINs always begin with "9".** 

ITINs may be issued for a taxpayer's dependent who resides in the U.S., Mexico, or Canada, and for a spouse residing in any country. IRS policy allows an ITIN to be issued to a dependent only when it results in a federal tax benefit (for example, a parent who qualifies the taxpayer for the Head of Household filing status).

#### Preparing returns for ITIN holders requires extra considerations:

- **ITINs must be verified** with a source document an ITIN letter from the IRS or a prior-year tax return. Use the ITIN and name listed on the source document to start the tax return and to enter spouse or dependent information.
- **Credit eligibility:** Taxpayers using an ITIN are ineligible for many tax credits. Families that include some members with ITINs and some with SSNs may qualify for credits that an ITIN holder is ineligible for when filing on their own. Check specific eligibility criteria using the credit sections of this manual and Pub 4012.
- Form W-2 will show a placeholder SSN for ITIN holders, instead of the taxpayer's ITIN.
  - **Enter the placeholder SSN** when inputting form W-2 in TaxSlayer, just as it's shown on the paper form W-2. Don't enter the placeholder SSN anywhere else.
  - If the SSN is **masked/truncated** on Form W-2 (the first 5 digits are replaced by Xs or asterisks), follow these steps: **1.** Search for the full placeholder SSN on a prior-year tax return or tax document. **2.** If not found, ask the taxpayer if they know the placeholder SSN. **3**. If unsure, paper-file the return using 111-00-1111 as the SSN entry on Form W-2.

#### **ITIN Applications and renewals at Prepare + Prosper**

To obtain an ITIN, a taxpayer must submit Form W-7, identity verification, and foreign status documentation by mail along with a federal tax return. P+P has Certified Acceptance Agents (CAAs) who can assist.

If a taxpayer or dependent needs to apply for an ITIN or renew an expired ITIN, complete the tax return and advise them to call P+P at 651-262-2177 to schedule an ITIN application appointment to complete Form W-7.

ITIN holders must renew an ITIN if it has not been used on a federal return in the last three tax years (2021, 2022 or 2023). If the taxpayer does not renew before filing, it will delay return processing. If an ITIN is not renewed before the filing deadline, the taxpayer will not be eligible for certain credits.

#### Special preparation instructions for ITIN applications and renewals

- Form W-7 will be completed by the CAA. **Do not complete Form W-7 in TaxSlayer.**
- When the taxpayer is **applying for a new ITIN**, they will not have an ITIN source document. Use this placeholder number during preparation: 999-7X-XXXX. Fill in the X's with the last 5 digits of the taxpayer's phone number.
- When the taxpayer is **renewing an ITIN**, use the ITIN that is awaiting renewal. The taxpayer should provide a source document with the number.
- Returns with an ITIN application or an ITIN renewal **cannot be e-filed.** The return will be mailed along with the Form W-7 that is completed at the appointment with a CAA.

# **SCOPE OF SERVICE**

VITA sites nationwide have a shared scope of service. Preparing returns that are out of scope violates the VITA Volunteer Standards of Conduct. Use the scope charts, the taxpayer's intake forms, and the tax interview to verify that a return is in scope and matches the volunteer's certification level.

Pub 4012 (pages vi through xxi) has an extensive chart outlining VITA scope. **Always consult the chart in Pub 4012 if the P+P manual is unclear.** P+P has some specialized services, outlined below, that require an appointment with specific volunteers or staff.

| P+P income guidelines                                                                                                    | In scope<br>at P+P | Special<br>appointment<br>required | Out of<br>scope |
|----------------------------------------------------------------------------------------------------|--------------------|------------------------------------|-----------------|
| Income is \$40,000 or less for a single taxpayer with no dependents                                                                                                    | ×                  |                                    |                 |
| Income is \$70,000 or less for a married or single taxpayer<br>with dependents, or taxpayers with self-employment<br>income (see next chart section, below)                                                                                                    | x or               | 651-262-2169                       |                 |
| Income is over limits stated above<br>(check with site manager for exceptions)                                                                                                    |                    |                                    | x               |
| Self-employment income                                                                                                    | In scope<br>at P+P | Special<br>appointment<br>required | Out of<br>scope |
| <ul> <li>Self-employment income is from:</li> <li>Driving a taxi cab</li> <li>Acting as a clergy member</li> <li>Farming or hobbies</li> <li>Rental property</li> <li>Day trading</li> <li>Participating in a corporation or partnership</li> <li>Owning a business with employees</li> </ul>                                                                   |                    |                                    | ×               |
| Self-employment gross income is \$10,000 or more                                                                                                    |                    | 651-262-2169                       |                 |
| <ul> <li>Self-employment income of any amount (and still meeting P+P income guidelines) and taxpayer has:</li> <li>Inventory</li> <li>More than one business</li> <li>Day care in the home</li> <li>Direct sales (Tupperware, Avon, etc.)</li> <li>Depreciation of assets</li> <li>Deduction for business use of the home</li> <li>Single member LLC</li> </ul> |                    | 651-262-2169                       |                 |
| <ul> <li>Self-employment gross income up to \$10,000 including:</li> <li>Paper carrier, Uber or Lyft driver, Doordash, etc.</li> <li>Income reported on 1099-K (including Uber and Lyft)</li> </ul>                                                                                                    | ×                  |                                    |                 |
| Tax return amendments                                                                                                    | In scope<br>at P+P | Special<br>appointment<br>required | Out of<br>scope |
| Needs an amendment for a return that <b>WAS prepared</b> earlier at a P+P tax site                                                                                                    |                    | 651-262-2167                       |                 |
| Needs an amendment for a return that <b>WAS NOT prepared</b> at a P+P tax site originally                                                                                                    |                    | See note on page 176               |                 |

| Minnesota property tax refund                                                                                         | In scope<br>at P+P              | Special<br>appt required                 | Out of<br>scope        |
|----------------------------------------------------------------------------------------------------|---------------------------------|------------------------------------------|------------------------|
| Needs property tax return prepared, and federal or state return <b>WAS</b> prepared earlier at a P+P tax site         |                                 | Provide<br>Homeowner +<br>Renter handout |                        |
| Needs property tax return prepared, and federal or state return <b>WAS NOT</b> prepared at a P+P tax site             | See page<br>173                 |                                          |                        |
| Other tax issues                                                                                                    | In scope<br>at P+P              | Special<br>appt required                 | Out of<br>scope        |
| Form 1099-A, Abandonment of Property, or 1099-C,<br>Cancellation of Debt from main home foreclosure                   |                                 | 651-262-2159                             |                        |
| Form 1099-C, Cancellation of Debt for nonbusiness credit card                                                         | See page<br>89                  |                                          |                        |
| Forgiven student loan debt                                                                                            | See page<br>88                  |                                          |                        |
| IRS Form 1099-C, Cancellation of Debt for<br>business credit card, repossessed vehicle, or other                      |                                 |                                          | ×                      |
| Bankruptcy pending in or started in the tax year                                                                      |                                 |                                          | x                      |
| Auto donation over \$500 with or without Form 1098-C                                                                  |                                 |                                          | x                      |
| Non-cash (clothing, furniture, etc.) donations over \$500<br>(must be reported on Form 8283)                          |                                 |                                          | ×                      |
| Form 1099-Q, payments from qualified education program                                                                |                                 |                                          | х                      |
| Lives in a group home facility or nursing home                                                                        | x or                            | 651-262-2176                             |                        |
| Lump-sum Social Security payments                                                                                     | See page<br>71                  |                                          |                        |
| Schedule K-1 reporting interest, dividends, capital gains/losses, tax-exempt interest, or royalty income              | See page<br>91                  |                                          |                        |
| Schedule K-1 with income other than listed above                                                                      |                                 |                                          | x                      |
| Kiddie Tax on Form 8615                                                                                               |                                 |                                          | See page<br>129        |
| Royalty income reported on Form 1099-MISC, box 2                                                                      | ×                               |                                          |                        |
| Form W-2 with income from states other than<br>Minnesota                                                              | Federal &<br>MN returns<br>only |                                          | Non-MN<br>state return |
| Moving expenses or adoption credit                                                                                    |                                 |                                          | х                      |
| Casualty or theft loss                                                                                                |                                 |                                          | x                      |
| Active military income (refer to MN Revenue website)                                                                  |                                 |                                          | х                      |
| International student or<br>nonresident alien, Form 1040-NR                                                           |                                 |                                          | See page<br>38         |
| Form 1042-S for a foreign person's US source income                                                                   |                                 |                                          | ×                      |
| Divorced or legally separated, sharing health care premiums for a MNsure plan and filing separate returns             |                                 |                                          | ×                      |
| Married during the tax year and at least one person within<br>the family received the advance PTC during the tax year |                                 |                                          | ×                      |
| ITIN application or renewal                                                                                           |                                 | 651-262-2177                             |                        |

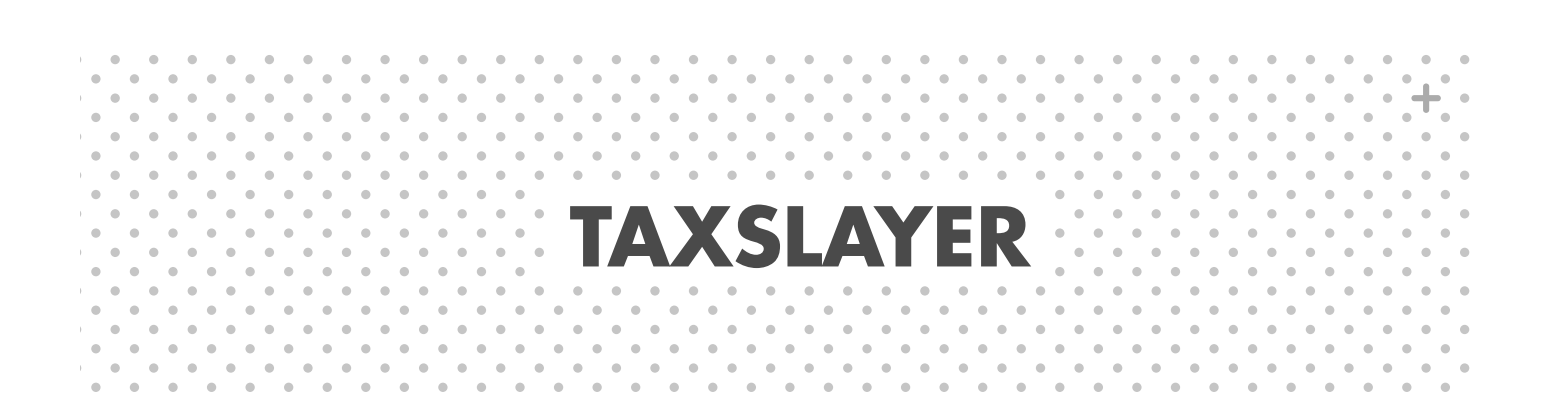

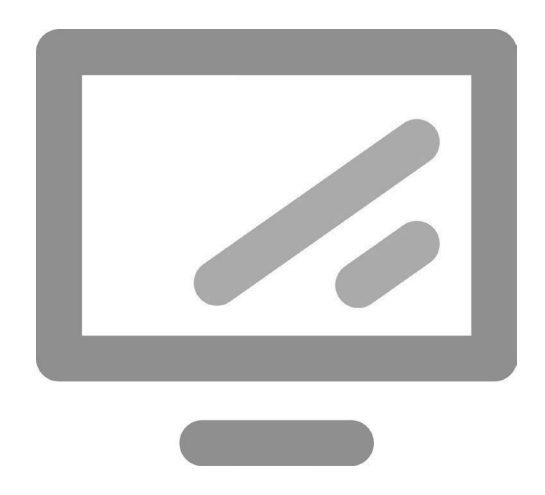

# LOGGING IN TO TAXSLAYER

TaxSlayer has both a Practice Lab and a live version called Pro Online, both found online at vita.taxslayerpro.com

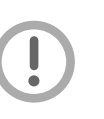

**Practice Lab** version is for preparing sample returns required for the IRS certification tests and practicing with the software. See page 12 for Practice Lab log-in instructions.

• **Pro Online** is used to prepare and process returns for taxpayers. Many tips in this section are relevant only to the Pro Online version of the software.

**Username:** Site coordinators will provide a unique username that is connected to each volunteer's personal email address and a specific tax site location. At P+P, the Volunteer Resources Department will send this out to volunteers before the tax season begins. Volunteers will have more than one username if they volunteer at more than one tax site location.

**Password:** Passwords must be changed every 90 days. Volunteers set their own passwords and can use the "Forgot Password" feature to reset them if needed.

Keep usernames and passwords secure Taxpayer data can be stolen if an unauthorized user logs in to TaxSlayer. Do not share usernames or passwords, and do not keep them in a location that is easy to access.

**Data security tip:** Don't write down a password in full, unless it's kept in a very secure location. Instead, keep a password hint as a reminder.

**Multi-factor authentication:** Multi-factor authentication makes the TaxSlayer sign-in process more secure against cyber-security threats.

Volunteers will need a verification code to log in. The code can be sent via text message or by email. Text message is the most efficient method. Volunteers should notify their site coordinator of any changes in phone numbers or email addresses.

**Time out:** TaxSlayer times out after 15 minutes of inactivity. If this happens, log in again to continue tax preparation. No verification code will be required.

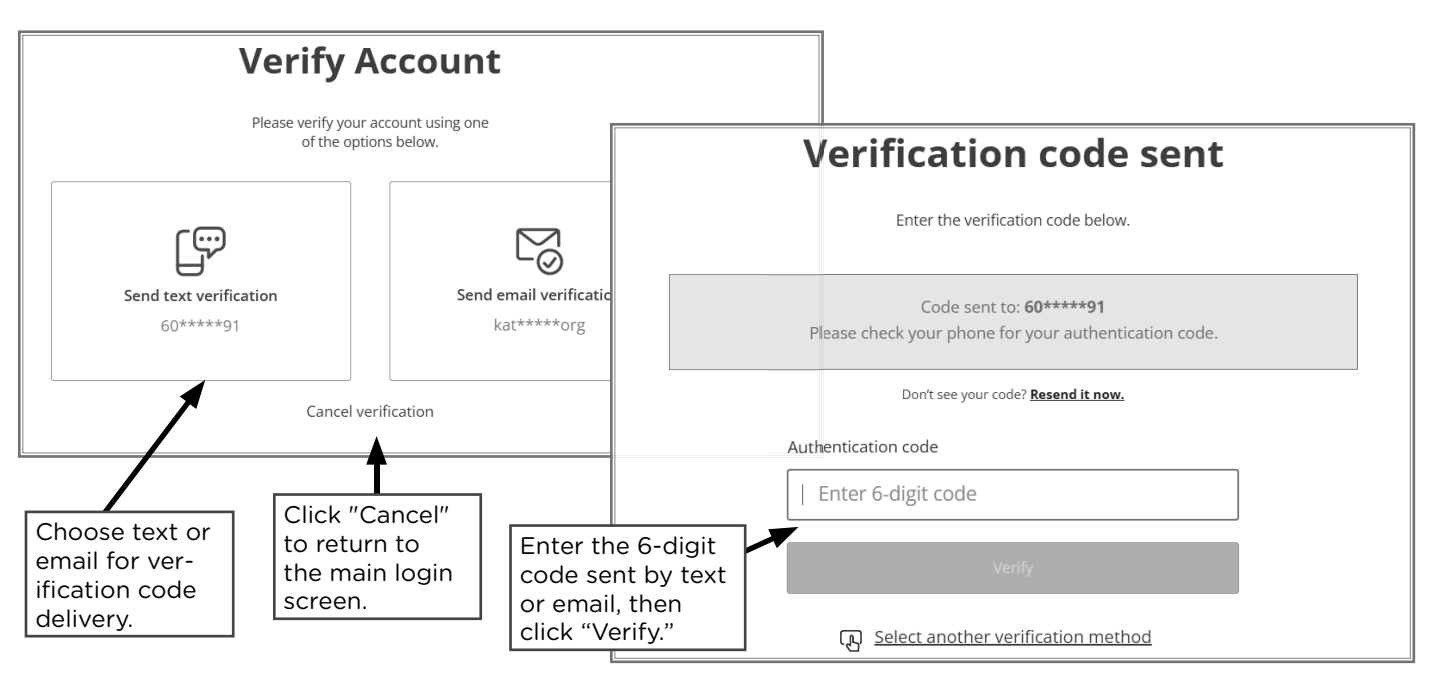

# **STARTING A RETURN**

| nd confiri | mation that                                                         | Change Tax Year 🗸 🛛 Logout 🕩        | Log out of TaxSlaye                                                               |
|------------|---------------------------------------------------------------------|-------------------------------------|-----------------------------------------------------------------------------------|
| eviewed r  | eturns are                                                          | <b>↑</b>                            |                                                                                   |
| pproved.   |                                                                     | Click to start or                   |                                                                                   |
|            | Welcome to Prepare + Prosper                                        | open prior-year<br>returns for 2019 |                                                                                   |
|            | Message Center 0 Rejected Clients 0                                 | to 2023.                            | Start a new 2024<br>return.                                                       |
|            | Start New Tax Return<br>Create a brand new tax return for a client. | Select                              | Open an existing 2024 return.                                                     |
|            | Client Search                                                       | Select                              |                                                                                   |
|            | Review Returns Returns that are currently waiting to be reviewed    | Select                              | Open a 2024 return<br>marked Ready for<br>Review (only visible<br>for reviewers). |

### ENTERING A SOCIAL SECURITY NUMBER OR ITIN

To start a return, enter the taxpayer's Social Security number (SSN) or Individual Taxpayer Identification Number (ITIN). Use a source document such as a Social Security card or ITIN letter. A copy or image of those documents is acceptable.

If the taxpayer's number is entered incorrectly, correct the number in the Personal Information section.

If a return has already been created with the SSN/ITIN, connect with a manager to reassign the return to the correct username.

| ter Social Security Number                                                                                                    |                                              |
|----------------------------------------------------------------------------------------------------|----------------------------------------------|
| Social Security Number                                                                                                    | Enter the taxpay-<br>er's SSN or ITIN        |
| Confirm Social Security Number                                                                                                    | from a source<br>document.                   |
| Basic (No Profile)                                                                                                    | Profiles are tem-<br>plates for specific     |
| Master Profile *<br>IRS Guidelines: This profile will automatically display the<br>following input screens after the personal information<br>has been completed: Form W-2, 1099-R, 1099-INT, 1099-<br>DIV, 1099-B, SSA-1099. | types of returns.<br>Do not use<br>profiles. |
|                                                                                                    | Click "Start                                 |

### **USING CARRYFORWARD DATA**

Taxpayer data from a return prepared the year prior may be available. If so, a TaxSlayer screen will ask what data to pull forward into the new tax return. Review the information and check the boxes for data that stayed the same from the prior year. Always verify the data using intake sheets and source documents, because taxpayers may have moved, changed jobs, etc.

| Keep this check box   | Here Are the I                                    | tems We Will Pul                                                                  | l Forward                                                   |                                                    |                                                     |                                                 |
|-----------------------|---------------------------------------------------|-----------------------------------------------------------------------------------|-------------------------------------------------------------|----------------------------------------------------|-----------------------------------------------------|-------------------------------------------------|
| payer's tax situation | Select All Available                              |                                                                                   |                                                             |                                                    |                                                     | Toggle all details                              |
| has not changed, or   | Dependents                                        |                                                                                   |                                                             |                                                    |                                                     | Close Details 🦒                                 |
| below.                | PULL ITEM?                                        | SSN                                                                               | FIRST                                                       | LAST                                               | AGE                                                 |                                                 |
|                       | ×                                                 | xxx-xx-xxxx                                                                       | DON                                                         | SECO                                               | 4                                                   |                                                 |
|                       | **We have put<br>months they li<br>section of you | led the following inform<br>ved with you, and wheth<br>r return please verify all | ation from last yea<br>ler or not they were<br>information. | r: Social security num<br>e disabled or a full tim | ber, first & last name, d<br>e student. When you ge | date of birth, number of<br>et to the dependent |
|                       | ♥ W-2 Items                                       |                                                                                   |                                                             |                                                    |                                                     | Close Details 🦒                                 |
|                       |                                                   |                                                                                   |                                                             |                                                    | NOVER                                               |                                                 |
|                       | PULL ITEM?                                        | EMPLOYEE                                                                          |                                                             | EMI                                                | LUTER                                               |                                                 |
|                       | PULL ITEM?                                        | EMPLOYEE                                                                          |                                                             | Pro                                                | pauto                                               |                                                 |

### **FILING STATUS**

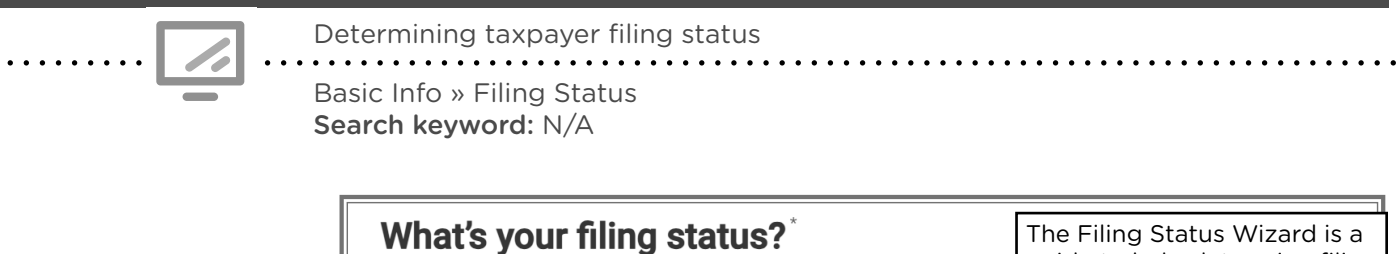

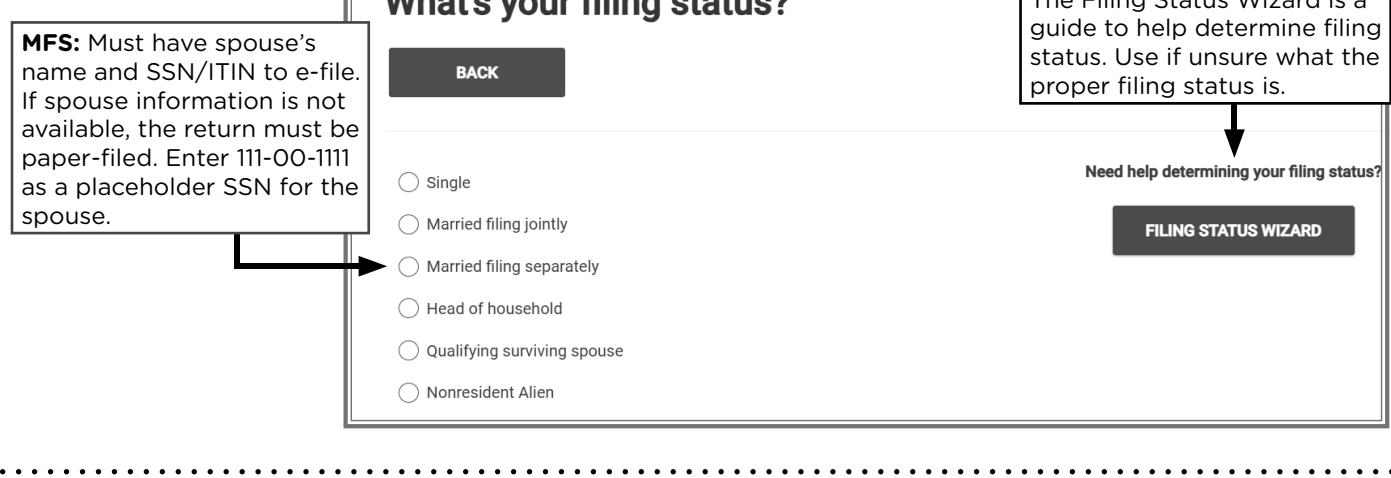

Determining the correct filing status can be complicated! Use the marital status and dependency questions on Form 13614-C and the information starting on page 45 to determine the correct status for each taxpayer.

Turn on Caps Lock before starting the return. Most information in the Personal Information

| section comes from page I o | f Form 13614-C.               |                       |
|-----------------------------|-------------------------------|-----------------------|
|                             | Taxpayer Information          |                       |
| Enter the name of the tax-  | Primary taxpayer first name * | MI                    |
| payer exactly as it appears | ALEXANDER                     |                       |
| on the source document.     |                               |                       |
| Include a hyphen or space   | Last name *                   | Suffix (Jr, Sr, etc.) |

| Include a hyphen or space<br>between last names if shown<br>on the source document.                                                                                                    | Last name * Suffix (Jr, Sr, etc.) SAMSENT V                                                                                                    |
|----------------------------------------------------------------------------------------------------|----------------------------------------------------------------------------------------------------|
|                                                                                                    | SSN The IRS requires your Social Security Number for e-filing. *                                                                                                    |
| If taxpayer SSN/ITIN was<br>entered incorrectly when<br>starting the return, correct it<br>here.                                                                                          | 889       -       00       -       8889         Date of Birth *       1       •       22       •       1997       •                                                                                                    |
| Enter the date of birth and<br>occupation from Form<br>13614-C.                                                                                                    | Occupation<br>ARTIST                                                                                                    |
| Check boxes if applica-<br>ble to the taxpayer. These<br>situations impact other<br>calculations.                                                                                         | <ul> <li>Taxpayer can be claimed as a dependent on someone else's return.</li> <li>Taxpayer was over age 18 and a full-time student at an eligible educational institution.</li> <li>Taxpayer is blind.</li> </ul>                                                                                   |
| This topic is out of scope for<br>P+P. Specialized VITA cer-<br>tification and training are<br>required.                                                                                  | <ul> <li>Taxpayer is deceased.</li> <li>Taxpayer wishes to contribute \$3 to the Presidential Election Campaign Fund.</li> <li>Taxpayer or spouse served in a combat zone during the current tax year.</li> </ul>                                                                                    |
| These topics are out of scope for P+P.                                                                                                    | <ul> <li>Taxpayer was affected by a natural disaster during the current tax year.</li> <li>Taxpayer received, sold, or disposed of a digital asset (or financial interest in a digital asset) in the current tax year.</li> </ul>                                                                    |
| Check if a language other<br>than English or an accessi-<br>ble format (like large print or<br>Braille) is better for the tax-<br>payer. Additional options will<br>appear when selected. | <ul> <li>Taxpayer prefers to receive written communications from the IRS in a language other than English.</li> <li>Taxpayer prefers to receive written communications from the IRS in an accessible format.</li> <li>Address and Phone Number</li> <li>I have stateside military address</li> </ul> |
| Enter address from Form<br>13614-C.                                                                                                    | Check here if foreign address Address (street number & name) *                                                                                                    |
|                                                                                                    | 2610 University Ave W       Apartment (provide apartment number only)                                                                                                    |
| The city auto-populates from<br>the zip code. If it is incorrect,<br>change it. This is important<br>for data collection.                                                                 | 450<br>ZIP Code *<br>55114                                                                                                    |
| Double check the residency<br>state if the taxpayer recently<br>moved to Minnesota.                                                                                                    | City, Town, or Post Office * Saint Paul                                                                                                    |
| If the taxpayer does not want<br>to list a telephone number,<br>use 800-000-0000.                                                                                                    | State *                                                                                                    |

# **NAVIGATING A RETURN**

### TAXSLAYER ICONS

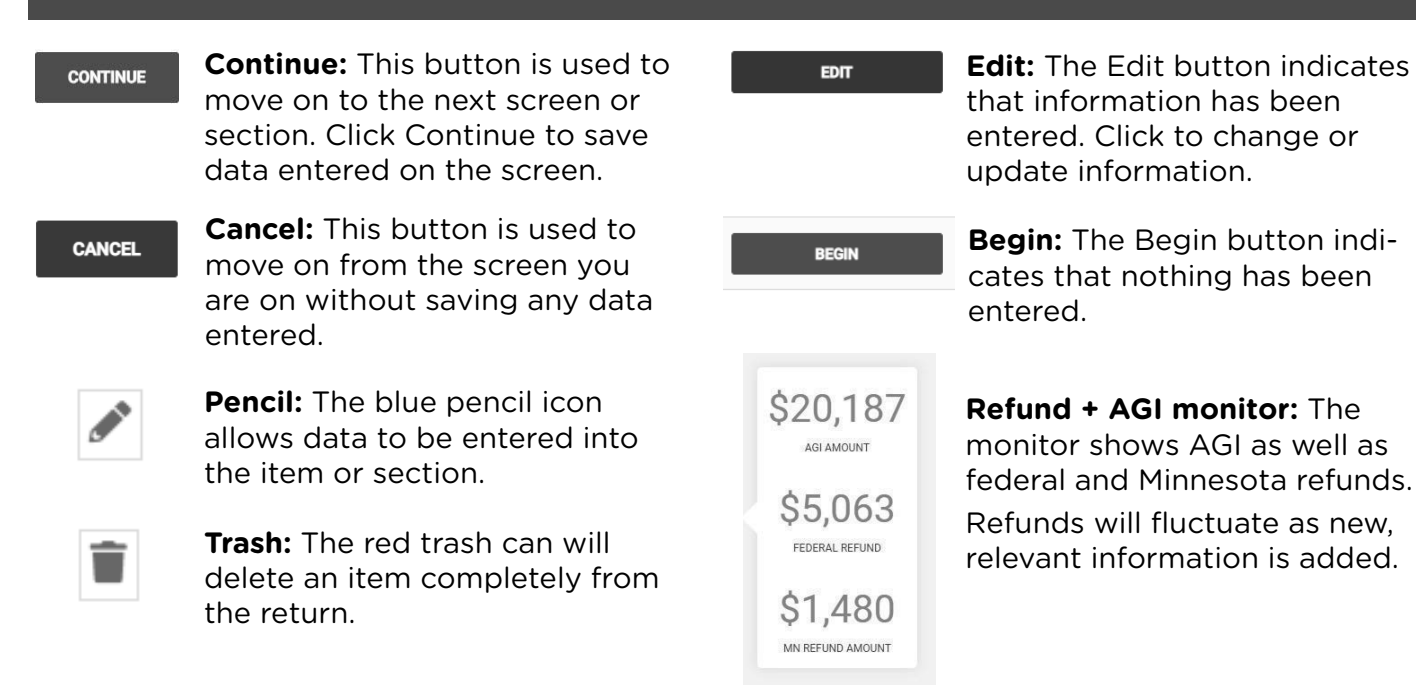

## ADD NOTES IN TAXSLAYER

Add notes about unique circumstances. Notes will carry forward with the tax return, so add the date to the note. Write notes when:

- Filing with Power of Attorney (POA). Include representative's name.
- Paper-filing. Include the reason the return will not be e-filed.
- The return is incomplete. Include why it is unfinished (e.g., list missing documents).

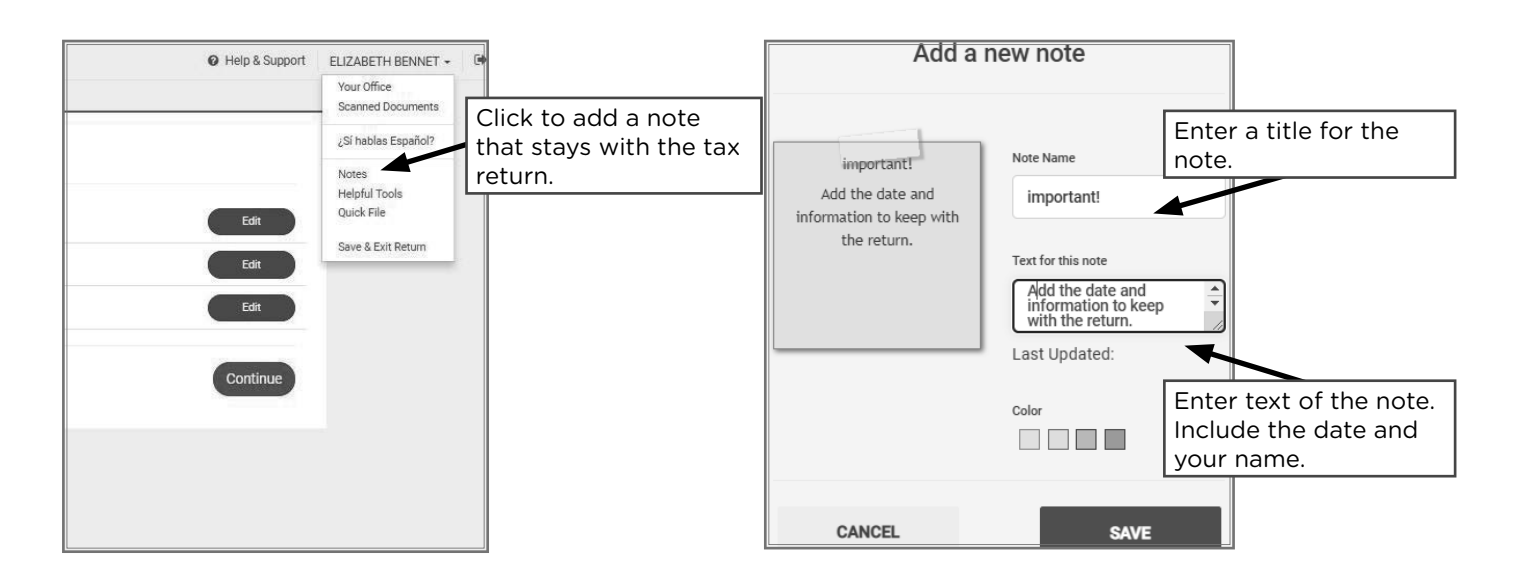

**Left-hand menu:** Returns should generally be prepared in menu order by moving from section to section in this order:

#### Basic Information » Federal » Health Insurance » State » Summary/Print » E-file

Use the left-hand menu to skip to relevant sections instead of using the "Continue" button.

- After completing entries in the Federal Section, click on Health Insurance, and then click "Continue" to move on to the State Section.
- Click on Summary/Print OR Preview Return at any time during the preparation process to see Form 1040 details or a PDF of the entire return.
- Click "E-File" when ready to finish return.

**Search bar:** Enter form numbers or keywords in the search box above the left-hand menu to jump directly to that form's section. Keywords are listed throughout the P+P Volunteer Tax Manual and in Pub 4012, Tab O, starting on page 0-10, *Navigating TaxSlayer*.

- Use the search box when comparing different tax scenarios that require data entry in multiple sections, such as with education credits.
- When searching, enter the minimum number of letters or numbers needed to see a form in the drop-down menu.

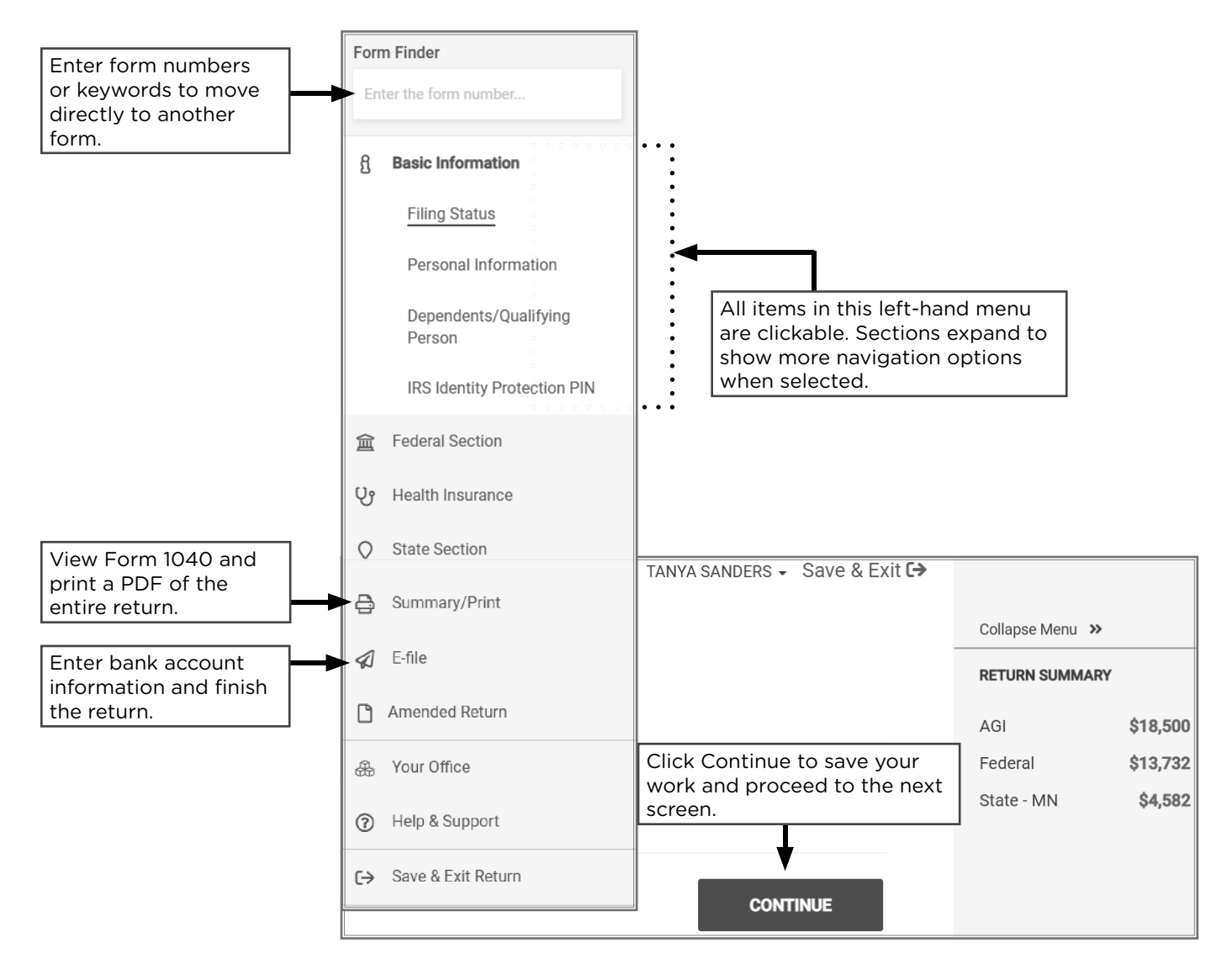

### SUMMARY/PRINT

The Summary/Print Section allows printing a PDF of the entire return by clicking the View/Print Return button. From this section, click the Go To Last Checkpoint button to jump directly to the last screen worked on before visiting this page.

The Summary/Print section has two view options, Summary View and 1040 View. Toggle between them using the green button in the upper-right corner.

**In the Summary View**, sections can be expanded to show each part of Form 1040 (e.g., income, adjustments, credits) by clicking on Show Details.

• Click on the blue text to go directly to entries for that form or section (e.g., click the text "Wages, salaries, tips, etc." to jump to the W-2 section).

**The 1040 View** displays the entire 1040. In this view, the left-hand menu collapses. Click anywhere on the minimized menu to expand it.

- Use page links above and below the 1040 image to display page 2 of the 1040 or to display Schedules 1, 2, or 3.
- Click on the blue text to jump directly to entries for that form or section.

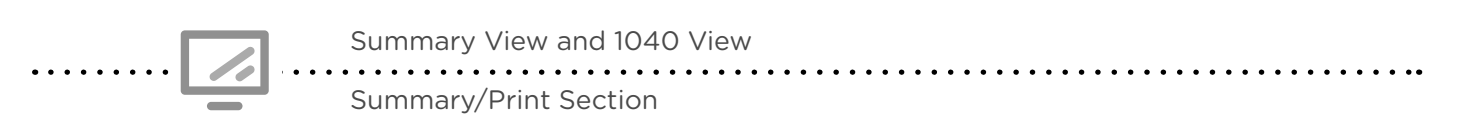

|             | 2019 🕑 Help & Support 🛔 JU/                                                                                                    | ana lopez santa - Save & Exit 🔂                                          |                                 |                   |          |
|-------------|----------------------------------------------------------------------------------------------------|--------------------------------------------------------------------------|---------------------------------|-------------------|----------|
|             |                                                                                                    | Collapse Menu >>                                                         |                                 |                   |          |
| Q           |                                                                                                    |                                                                          |                                 |                   |          |
| 8           |                                                                                                    | REFORD SUMMARY                                                           |                                 |                   |          |
| 盒           | Tax Return Summary                                                                                                    | AGI \$36,087                                                             |                                 |                   |          |
| Ų9          |                                                                                                    | Federal \$804                                                            |                                 |                   |          |
|             | GO TO EACH OFECRY OWN                                                                                                    | State - MN \$1,007                                                       |                                 |                   |          |
|             |                                                                                                    |                                                                          |                                 |                   |          |
|             | REASONS FOR NO EARNED INCOME CREDIT (EIC)                                                                                                    |                                                                          |                                 |                   |          |
| <i>\$</i> 2 | *                                                                                                    | Tax Return Summary                                                       |                                 | Collapse Menu - W |          |
|             | BACK Form Finder                                                                                                    |                                                                          |                                 |                   |          |
| *           | Form 1040 page: 1 2 3 4                                                                                                    | GO TO LAST CHECKPOINT                                                    | VIEW/PRINT RETURN               | REFUND SUMMART    |          |
| 0           | R Basic Information                                                                                                    | T                                                                        |                                 | AGI               | \$36,087 |
| C→          | 1040 Department of the Treasury-Internal Revenue Service (99) 20 a Federal Section                                                                                                    | REASONS FOR NO EARNED INCOME CREDIT (EIC)                                | Ø                               | Federal           | \$804    |
|             | Filing Status X Single Married filing jointly Married filing separately (MFS UP Health Insurance                                                                                                    |                                                                          |                                 | State - MN        | \$1,007  |
|             | ane box,<br>a child but not your dependent. ►                                                                                                    | BACK                                                                     | CONTINUE                        |                   |          |
|             | JUANA R LOPEZ SANTA                                                                                                    |                                                                          | Prior Year Comparison 1040 View |                   |          |
|             | Home address (sumber and street). If you have a P.O. box see instructions                                                                                                    |                                                                          |                                 |                   |          |
|             | 123 MAIN ST<br>City town or post office state and ZIP code. If you have a foreign address also complete                                                                                                    | 1040 show service                                                        |                                 |                   |          |
|             | Minneapolis MN 55404 Print Results Foreign growince/st                                                                                                    | Schedule 1 - Part I Additional Income unou details                       | \$0.00                          |                   |          |
|             | Standard Someone can claim: You as a dependent Your spouse as                                                                                                    | Schedule 1 - Part II Adjustments to Income share details                 | \$2,500.00                      |                   |          |
|             | Deduction Spouse ternizes on a separate return or you were a dual-status alien 2019 Amended Return                                                                                                    | Schedule 2 - Part I Tax Honderalls                                       | \$0.00                          |                   |          |
|             | Age: Diministration         You: Were born before January 2, 1955         Are blind         Spouse           Dependents (see instructions):         (2) Social security number         (3) Social security number         (4) | 1 Alternative minimum tax                                                | \$0.00                          |                   |          |
|             | (1) Help & Support                                                                                                    | 2 Excess advance premium tax credit repayment                            | \$0.00                          |                   |          |
|             | [→ Save & Exit Return                                                                                                    | 3 Add Lines 1 And 2                                                      | \$0.00                          |                   |          |
|             | 1 Wages, salaries, tips, etc. Attach Form(s) W-2                                                                                                    | Schedule 2 - Part II Other Taxes about datala                            | \$0.00                          |                   |          |
|             |                                                                                                    | Schedule 3 - Part I Nonrefundable Credits above data                     | \$0.00                          |                   |          |
|             |                                                                                                    | Schedule 3 - Part II Other Payments And Refundable Credits about details | \$0.00                          |                   |          |
|             |                                                                                                    |                                                                          | Prior Year Comparison 1040 View |                   |          |
|             |                                                                                                    |                                                                          |                                 |                   |          |
|             |                                                                                                    | BACK                                                                     | CONTINUE                        |                   |          |
|             |                                                                                                    |                                                                          |                                 |                   |          |

# **FINISHING A RETURN**

# **REVIEWING NOTES AND ERRORS**

If there are errors in the return, a federal return error or state validation error screen will appear in the E-file section in TaxSlayer.

**Preparers should correct all errors** before sending the return to review. If errors cannot be resolved prior to review, add a note to the return with the date and an explanation. Return notes are also displayed in the E-file section in TaxSlayer.

- Yellow alert warnings should be considered but often do not require changes.
- Red alert errors must be fixed in order to continue or finish the return.
- **State validation errors** must be addressed because the state return cannot be e-filed until they are resolved, even if the federal return is transmitted.

| changes. Use the Back but-<br>ton or the left-hand navigation<br>menu to visit the areas that nee<br>corrections.                                                                               |
|----------------------------------------------------------------------------------------------------|
| corrections.                                                                                                    |
|                                                                                                    |
|                                                                                                    |
| <ul> <li>Red errors must be addressed<br/>before moving on to the E-file</li> <li>section. Click the Visit button o<br/>use the left-hand navigation me<br/>to make the corrections.</li> </ul> |
|                                                                                                    |
| State Validation Errors must be<br>addressed to e-file state returns                                                                                                    |
| DO NOT USE                                                                                                    |
| the "Make Corrections" button<br>It does not link to the section w<br>an error. Navigate to the error                                                                                           |
| using the left-hand navigation menu.                                                                                                    |
| <b>DO NOT CLICK</b> the "Continue"<br>button. This ignores the error a<br>will prevent Minnesota returns                                                                                        |
| •                                                                                                    |

# **E-FILE SECTION PROCESS**

The process in the E-file section is tracked with a status bar across the top of the screen. P+P does not use some entries, and these can be skipped using the Continue button. More information is provided on the following pages about each section that P+P uses.

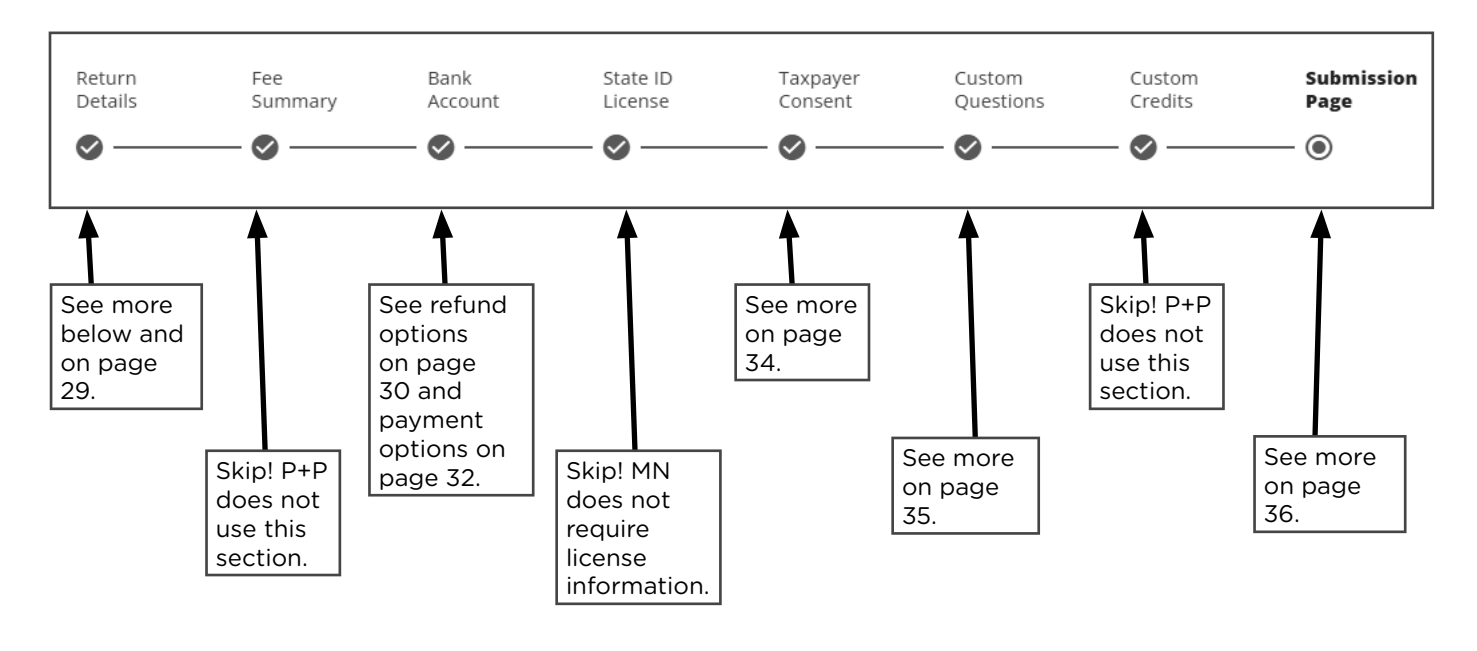

### **RETURN TYPE**

Most tax returns can be electronically filed. E-filed returns are processed securely and faster than mailed returns. Returns with special circumstances must be mailed, most commonly:

- Prior-year returns from 2019 2021 must be paper-filed (2022 and 2023 can be e-filed).
- Returns for taxpayers using the Married Filing Separately filing status who do not have their spouse's Social Security Number or ITIN must be paper-filed.
- Returns that are being filed with an ITIN application or renewal must be paper-filed. See page 16 for more information about filing returns with ITINs.
- P+P returns for taxpayers who do not agree to the data sharing consents must be paperfiled (see page 34).

Returns with a refund or a balance due can be sent by mail or electronically. Discuss options for electronic filing and direct deposit/direct debit with the taxpayer (see pages 30-32).

When direct deposit selected for the Minnesota returns (M1 and M1PR), the refund will go to the first account listed in the federal direct deposit section.

Talking about Saving: Taxpayers won't know their *final* refund amounts until checkout, but you can start the conversation about savings savings during preparation, if someone expects a refund! These questions can help:
Have you thought about saving some of your refund?
How much of your refund do you want to put into savings?
Have you heard about our Save + Win contest? You can win \$100 if you save at least \$50. (see more info on page 15).
Did you know you can split your federal refund? That makes it easy to save.

| For returns with a refund: return type options in TaxSlayer |                   |                                                     |                                                                            |                                       |  |  |
|-------------------------------------------------------------|-------------------|-----------------------------------------------------|----------------------------------------------------------------------------|---------------------------------------|--|--|
|                                                             | Return<br>e-filed | Return NOT<br>e-filed; Taxpayer<br>must mail return | Refund deposited in the<br>checking/savings account<br>entered by preparer | Refund check<br>mailed to<br>taxpayer |  |  |
| E-file: Paper Check                                         | ×                 |                                                     |                                                                            | ×                                     |  |  |
| E-file: Direct Deposit                                      | ×                 |                                                     | ×                                                                          |                                       |  |  |
| Paper Return with<br>Direct Deposit                         |                   | ×                                                   | ×                                                                          |                                       |  |  |
| Paper Return                                                |                   | ×                                                   |                                                                            | ×                                     |  |  |

| For returns with a balance due (or \$0 refund): return type options in TaxSlayer |                                                                                |                                                                               |                                                                      |                                                  |                                                      |
|----------------------------------------------------------------------------------|--------------------------------------------------------------------------------|-------------------------------------------------------------------------------|----------------------------------------------------------------------|--------------------------------------------------|------------------------------------------------------|
|                                                                                  | Return<br>e-filed                                                              |                                                                               | Balance d<br>withdrawr<br>bank a<br>entered by                       | ue will be<br>n from the<br>ccount<br>y preparer | Taxpayer<br>will mail<br>payment (if<br>balance due) |
| E-file: Mail Payment x                                                           |                                                                                |                                                                               |                                                                      |                                                  |                                                      |
| Reminder: You canot<br>e-file if AGI is \$0                                      | minder: You canot<br>ile if AGI is \$0 (Use this option if<br>\$0 balance due) |                                                                               |                                                                      |                                                  | ×                                                    |
| E-file: Direct Debit                                                             | ×                                                                              |                                                                               | Make sure tax<br>with funds cor<br>the account of<br>selected.       | payer is ok<br>ning out of<br>n the date         |                                                      |
| Paper Return                                                                     |                                                                                | ×                                                                             |                                                                      |                                                  | x                                                    |
| Select return<br>See section a<br>descriptions.<br>Select to ser<br>M1PR-only re | Return Type<br>E-file<br>above for<br>ad an<br>eturn.                          | Federal return<br>How would the client like to<br>Federal refund - \$13,730 * | e send their tax return?<br>te return(s)<br>b send their tax return? |                                                  |                                                      |

Not Selected

return and M1PR (if

applicable).

Form 8879
Confirm the information below for the IRS e-file signature authorization.
Taxpayer Email
Taxpayer's PIN \*
12222
ERO's PIN \*
98765

Not Selected

#### Taxpayers due a refund have the following options:

- **1. Direct deposit** into the taxpayer's account at a bank, credit union, or other financial institution, or onto a CFR prepaid debit card.
  - Enter routing and account numbers into TaxSlayer.
  - Most refunds sent via direct deposit come within 21 days.
  - State refunds will go into the same account used for the federal refund. View common bank routing numbers on page 31.
- 2. Split the federal refund between bank accounts (up to three accounts).
  - Taxpayers who put at least \$50 in savings have a chance to win \$100 (see page 15)
- **3. Receive a paper check.** Refund checks are mailed to the address on the tax return and generally take longer to arrive than direct deposits.
- 4. Apply all or a portion of the refund to 2025 taxes. Enter in Payments section of TaxSlayer.

As of 2025, taxpayers can no longer purchase U.S. savings bonds with their tax refund.

.....

Taxpayers will receive a refund faster on a CFR prepaid debit card than by paper check.

- If they have never used a CFR card before: Connect with a customer support volunteer or a manager if a taxpayer has no direct deposit option and is interested in a new prepaid debit card account.
- If they've used a CFR card in prior years: Taxpayers can use prepaid debit cards obtained in a prior year at P+P. Ensure that the taxpayer still has the card and that the account number is still active.

A CSV or manager can assist, or the taxpayer can text DD to 90831.

#### **Direct deposit**

Enter account and routing numbers in the Bank Account section of TaxSlayer.

If the taxpayer does not have their routing number, reference the bank routing number guide on page 31.

To split the refund between multiple checking or savings accounts, add another account and routing number in the Bank Account section.

• The state refund(s) will be deposited into the first account listed, if multiple are listed.

| PAY TO THE<br>ORDEROF \$<br> |                        | DATE | 1025        |
|------------------------------|------------------------|------|-------------|
| MEMO                         | PAY TO THE<br>ORDER OF | <br> | dollars 🔂 🚟 |
|                              |                        |      |             |
|                              |                        |      |             |

**Do not use a deposit slip for bank account information.** The numbers are frequently different from the taxpayer's routing and account number. Use a canceled check or bank statement to enter the information.

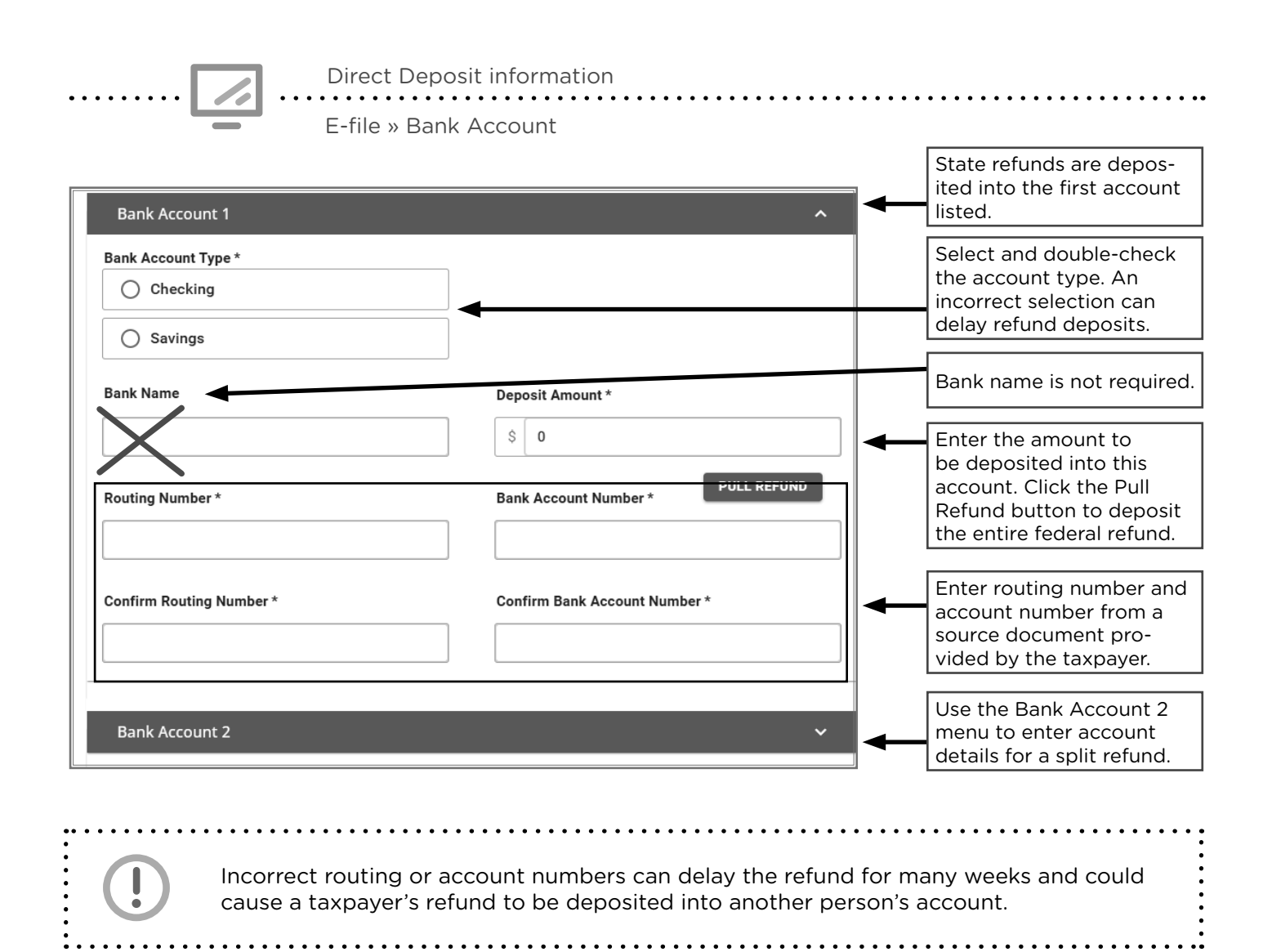

#### Bank routing number guide

Visit **routingnumber.aba.com** to search for routing numbers by financial institution, or do a Google search for the bank or credit union. If a taxpayer does not know their account number, they may be able to look it up on an account statement or in their online banking account.

| 296076301 | Affinity Plus Federal Credit Union                                      |
|-----------|-------------------------------------------------------------------------|
| 296075933 | Blaze Credit Union (formerly Hiway Credit Union and SPIRE credit union) |
| 044000024 | Huntington Back (formerly TCF Bank)                                     |
| 096001013 | Sunrise Banks (including FAIR Financial Solution)                       |
| 291074696 | Topline Federal Credit Union                                            |
| 091000022 | U.S. Bank (account opened in MN)                                        |
| 091000019 | Wells Fargo (account opened in MN)                                      |
| 296076152 | Wings Financial Credit Union                                            |

# PAYING A BALANCE DUE

It's important for volunteers to understand the common causes for owing a balance, so they can explain why a taxpayer owes, and advise ways for them to avoid owing in the future.

#### Common reasons for a balance due

#### Not enough tax withholding during the year

- When a taxpayer incorrectly fills out Form W-4 so too little tax comes out each pay period (often occurs when a taxpayer has several jobs or when married filers both work).
- Low withholding can also occur when a taxpayer is self-employed (income from Form 1099-NEC or cash), because tax withholding cannot be paid directly by the payer.

#### A change in income from the previous tax year

- Higher income or different kinds of income can result in entering a higher tax rate bracket, incurring self-employment tax, or reduced tax credits.
- Lower income or different kinds of income can impact calculations of tax credits (e.g., Earned Income Credit (EIC) or the MN Child and Working Family Credits).

#### A change in dependents

• Dependents qualify taxpayers for many different tax benefits and credits. The loss of a dependent (because of their increased age or because someone else now claims them) can have a big impact on a taxpayer's refund or balance due.

#### A change in eligibility for tax credits

- Changes in income can lower or eliminate the EIC if there is higher income or more unearned income such as unemployment compensation or Social Security benefits.
- A child no longer qualifies the taxpayer for the Child Tax Credit.
- Taxpayer or dependent is no longer a student or no longer qualifies for education credits.

#### Common questions about having a balance due

#### What happens if I pay late?

Interest is added daily to the balance due amount until the full amount is paid. Additionally, a failure to pay penalty is charged for each month the payment is not received. If no payment plan is established, taxpayers will receive regular collections communications from the IRS or Minnesota Revenue. Tax liens and wage garnishments are possible if the taxpayer does not respond in a timely manner.

#### Do I have to pay right away if I filed an extension?

An extension allows more time to file a return but not to pay a balance due. A taxpayer should be encouraged to estimate what they will owe and pay what they can by the original filing deadline. Interest and penalties will be added to any unpaid balances. If the taxpayer over-pays, any overpayment will be refunded.

#### What should I do if I can't afford to pay?

Taxpayers should file their tax return even if they cannot pay what is owed. Filing on time and paying as much and as soon as possible will keep penalties and interest to a minimum. The penalty for filing late is higher than the penalty for not paying on time.

There are short-term payment plans available to pay in full (within 180 days) by installments with no fees. There are longer-term installment agreements for minimal fees that are often based on income and the ability to pay.

If paying the full balance due will cause the taxpayer a financial hardship, provide a referral to a Low Income Taxpayer Clinic (LITC) for free legal advice and explanations of all available payment options for their particular situation.

### **PAYMENT OPTIONS**

Tax payments are due by the filing deadline even if the taxpayer files for an extension. Interest and penalties apply if payment is late. The filing deadline for tax year 2024 is April 15, 2025.

Assist taxpayers with choosing the best option for their situation. Taxpayers who owe a balance due are often unsure of how to make a payment or what to do if they're unable to pay.

#### Options for paying in full by the filing deadline:

- A. **Pay with direct debit** from a checking or savings account when filing. Routing and account numbers are entered in the TaxSlayer E-file section. A taxpayer can choose to have the payment withdrawn on the filing deadline or on any prior date.
  - The withdrawal date cannot be changed once the return is e-filed.
  - The date must be the same for federal and Minnesota returns, if a balance is due for both
  - **Ensure the taxpayer fully understands the direct debit option, if they choose it.** The taxpayer can choose any date (up to the filing deadline) for the funds to be withdrawn, but once the return has been e-filed, **this date cannot be changed.**

If there are insufficient funds in the account on the chosen withdrawal date, the taxpayer may incur overdraft fees or have difficulty covering other essential expenses

B. Pay by mail with a check or money order payable to: U.S. Treasury or Minnesota Revenue. These payments must be mailed with a payment voucher or dropped off in person.

#### C. Pay online

- Using routing and account numbers at www.irs.gov/payments for federal payments, or for Minnesota payments, at www.revenue.state.mn.us.
- With a credit or debit card at www.irs.gov/payments or **www.payMNtax.com** (or call 855-947-2966). A fee is charged for this service.

#### Options to pay in part or in full after the filing deadline:

- A. Taxpayers can pay by mail or online (options B or C above).
- B. If the taxpayer can pay in full within 180 days, they can apply for a short-term payment plan. Applications can be completed online, by phone, via mail, and in person. There are no fees charged to set up this type of payment plan.

#### Options to pay over a long period of time:

For federal payments: file Form 9465, *Installment Agreement Request*, online at IRS.gov or on paper.

**For Minnesota tax payments:** apply online or call the Minnesota Department of Revenue at 651-556-3003. Fees may be charged, but there is an income-based fee waiver if the taxpayer requests it.

#### Unable to pay:

If taxpayers face difficulty making payments, they should seek help from a Low Income Taxpayer Clinic (LITC) before making any payments. Taxpayers can get help understanding their options if they owe a balance of more than \$1,000, owe balances for multiple years, or if they cannot pay without experiencing financial hardship. (phone numbers listed on page 6.)

. . . . . . . . . . . . . . . . . .

#### Filing late or paying late may cause penalties.

Taxpayers who have a balance due of at least \$1,000 may also have an additional penalty added. Calculating penalties is out of scope for VITA. The IRS and Minnesota Department of Revenue will do those calculations and send a final bill to the taxpayer by mail.

### **TAXPAYER CONSENT**

On the intake paperwork, P+P requests permission to use a taxpayer's personal information in several ways. Taxpayers do not need to agree to the consents to have their returns prepared.

The Permission to Use Your Personal Information handout will be available at tax site locations to provide more details to taxpayers about data use. Taxpayers must have the opportunity to review the full language of the consents, mark their responses, and sign. The taxpayer will receive a copy of each consent with their tax return copy.

If someone **declines a P+P consent to use or disclose information**, their returns must be paperfiled, and P+P cannot keep an electronic copy of the return. This is necessary to ensure the taxpayer's request is honored. Answer any questions the taxpayer has about the consents. Connect with a manager for help if needed. Paper-filed returns take much longer to process.

#### Share these points with taxpayers who are uncertain about sharing data:

- P+P will not share any personal, identifying information. The consent statements refer to statistical data only.
- Agreement to these statements allows P+P to report total numbers of customers served and total refunds received. This shows our impact in the community and helps us continue to receive funding for our program.
- If they agree to the consent statements, P+P can e-file their return and keep it on file for three years. Then, if they have questions or need to make changes to their return later, P+P can more easily help. They can also get another copy of their return later, if needed.

If the taxpayer decides to accept a consent after learning more about the use of data, note the change in response on the intake paperwork.

**TS Global Carryforward** allows all free tax preparation sites to carryforward some basic tax return information for many taxpayers who used a free tax preparation service in the previous year. Participation is optional. Taxpayers opt in by signing the consent on page 6 of the IRS intake sheet. Taxpayers who do not respond are considered to have denied consent. Declining the consent to global carryforward does not impact whether or not P+P can e-file the return.

. . .

| Consent to Disclose Tax Return Information to VITA/TCE Tax Prep                                                                                                    |             |
|----------------------------------------------------------------------------------------------------|-------------|
| Sites                                                                                                    | ^           |
| TaxYear 2021: the taxpayer/spouse will be required to accept or deny. If they deny, the return is still elig<br>for site to site carryforward                                                                                                    | ble         |
| Global Carry Forward of data allows TaxSlayer LLC, the provider of the VITA/TCE tax software -                                                                                                    | to          |
| make your tax return information available to ANY volunteer site participating in the IRS's VITA/TCE<br>program that you select to prepare a tax return in the next filing season. <b>This means</b> - you will be abl                                                                                                    | e to        |
| visit any volunteer site using TaxSlayer next year and have your tax return populate with your curren<br>year data, regardless of where you filed your tax return this year. <b>This consent is valid</b> - through                                                                                                    | t           |
| November 12, 2023The tax return information that will be disclosed includes, but is not limited                                                                                                    | to,         |
| <ul> <li>- demographic, financial and other personally identifiable information, about you, your tax return an<br/>your sources of income, which was input into the tax preparation software for the purpose of prepar<br/>your tax return. This information includes - your name, address, date of birth, phone number, SSN,</li> </ul> | t<br>ing    |
| filing status, occupation, employer's name and address, and the amounts and sources of income,<br>deductions and credits that were claimed on, or contained within, your tax return.<br>The tax return information that will be disclosed also includes - the name. SSN, date of birth, an                                               | d           |
| relationship of any dependents that were claimed on your tax return.<br>You do not need to provide consent for the VITA/TCE partner preparing your tax return this ye                                                                                                    | ar -        |
| Carry Forward will assist you only if you visit a different VITA or TCE partner next year.<br>Limitation on the Duration of Consent: I/we, the taxpayer, do not wish to limit the duration of<br>consent                                                                                                    | the         |
| <ul> <li>of the disclosure of tax return information to a date earlier than presented above (November 12, 20 If I/we wish to limit the duration of the consent of the disclosure to an earlier date, I will deny conser</li> </ul>                                                                                                    | 23).<br>.t. |
| O Accept<br>I/We, the Taxpayer have read the above information. By typing in<br>my/our taxpayer PIN(s) and checking this input, I/We hereby<br>GRANT consent to "Consent to Disclose Tax Return Information to<br>VITA/TCE Tax Prep Sites " as stated above.                                                                             |             |
| O Decline I/We, the Taxpayer have read the above information. By checking this input, I/We hereby DENY consent to "Consent to Disclose Tax                                                                                                    |             |

### **ENTERING TAXPAYER SURVEY RESPONSES**

Taxpayer Survey

Enter Taxpayer Survey responses in the custom questions section. Responses are used for grant reporting, fundraising, and evaluating P+P programs. This survey is not required for tax preparation. If a taxpayer does not want to answer a question, select No Response.

Enter all taxpayer responses in the software. Only one response can be entered for each question. Only questions marked REQUIRED must be answered.

......

| 8. 8. Your spouse's ethnicity?                                                                                              | P+P volunteers                                 |
|----------------------------------------------------------------------------------------------------|------------------------------------------------|
| Select                                                                                                    | <br>should skip the first<br>several questions |
| 9. 9. Was the taxpayer physically present during the entire return preparation and quality review process?           Select | that are not marked<br>REQUIRED.               |
| 10. REQUIRED A: What do you consider yourself? *                                                                            |                                                |
| White, Non-Hispanic                                                                                                    |                                                |
| 11. REQUIRED B: What language do you primarily speak at home? * English                                                     | Select an answer                               |
| 12. REQUIRED C: Are you or a member of your household considered a person with a disability? *                              | from the drop-<br>down menu for each           |
| Yes                                                                                                    | required question.                             |
| 13. REQUIRED D: What is your gender? *                                                                                      |                                                |
|                                                                                                    |                                                |
| I entered it!                                                                                                    |                                                |
| 15. REQUIRED F: Does the taxpayer want to receive text messages from Prepare + Prosper?*                                    |                                                |
| Yes                                                                                                    |                                                |
| 16. REQUIRED G: Did the taxpayer put all or part of a refund into a savings account or purchase U.S. savings bonds? *       |                                                |

### **E-FILE SUMMARY**

E-file Summary . . . . . . . . . . . . . . . . . . . E-file » Submission Page TAXPAYER ELECTRONIC SIGNATURE Edit Signature A message stating you cannot e-file does not mean the return cannot be e-filed. The volunteer settings do not allow preparers or reviewers to transmit returns. MNM1PR STATE RETURN FEDERAL RETURN MN STATE RETURN MN state refund MNM1PR state refund Federal refund \$673 \$13,730 \$4,582 Return method: E-file: Direct Deposit Return method: E-file: Direct Deposit Return method: E-file: Direct Deposit Edit Refund Method Edit Refund Method Edit Refund Method TAXPAYER BANK ACCOUNT FORM 8879 INFORMATION Bank Name: Routing Number: Taxpayer's Pin: \*\*\*\*0019 🚿 Edit Routing Number 12222 ピ <u>Edit Pin</u> Account Type: Account Number: ERO's Pin: Checking \*\*6789 必 Edit Account Number 98765 🕑 Edit Pin Print Tax Documents Select document(s) to print PAPER FILE COPY PRINT Share tax documents Choose how to share tax documents with the client electronically Receipt Return Status Tag(s) Tag the return with all elect the tags below to sort returns from within the client list based on the predefined criteria below. relevant tags. SE Clinic Saver Power of Attorney (POA) Spanish □ ITIN application - paper return DONE-Paper return **REVIEWERS ONLY: Select** View all return tags Approved under Return Review Status to approve the return. Return review status Select Ready for Review Return review status Transmit Return to send return to the Select the status of the return below E-file the completed tax return reviewer queue. ⚠ PENDING REVIEW Select one: **REVIEWERS ONLY: Select** Mark tax return ready for review to complete the review. O Approved The return must be Mark tax return as complete marked Approved for this Failed option to be available.
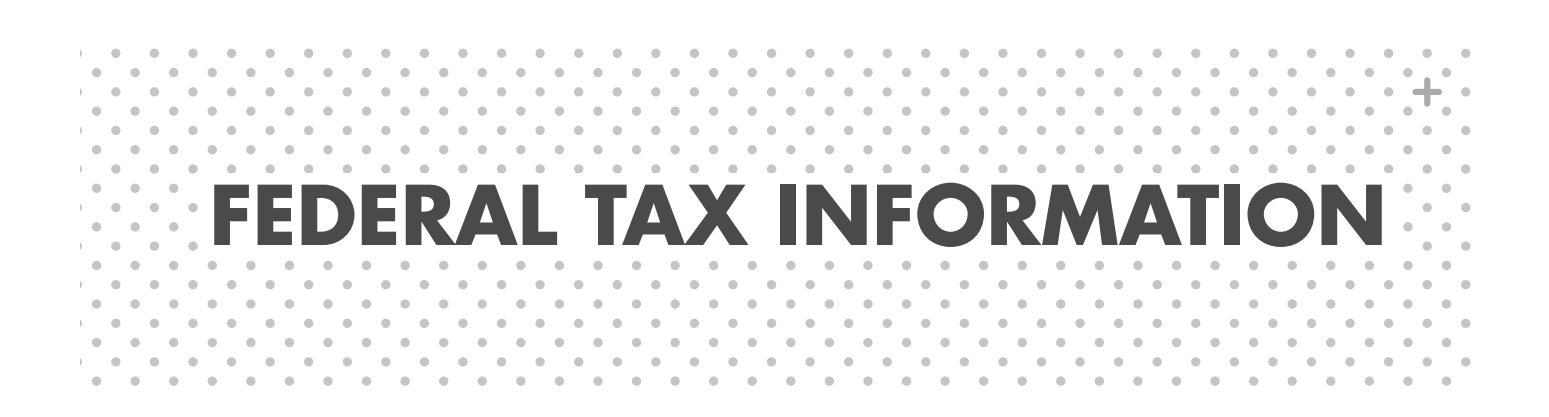

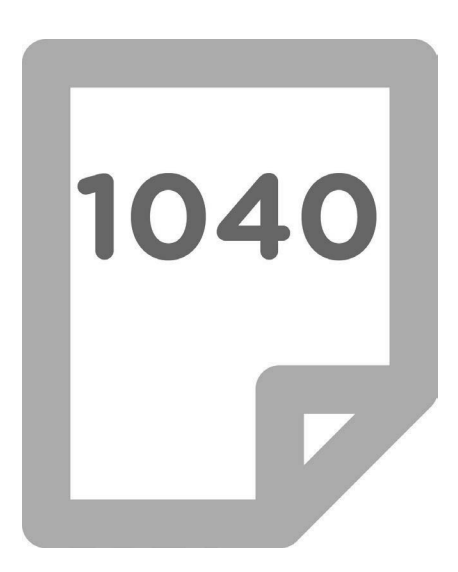

## FILING REQUIREMENTS

The filing requirements for most people are listed in the table below. Self-employed taxpayers with net self-employment income of \$400 or more must file. Lower requirements also often apply to dependents or taxpayers who may owe special taxes. See Pub 4012, Tab A.

| Filing<br>Status | Age at the<br>end of 2024  | Required to file a return if income is over these amounts: |
|------------------|----------------------------|------------------------------------------------------------|
| Single           | under 65                   | \$14,600                                                   |
| Single           | 65 or older                | \$16,550                                                   |
|                  | under 65 (both spouses)    | \$29,200                                                   |
| MFJ              | 65 or older (one spouse)   | \$30,700                                                   |
|                  | 65 or older (both spouses) | \$32,200                                                   |
| MFS              | any age                    | \$5                                                        |
| нон              | under 65                   | \$21,900                                                   |
| поп              | 65 or older                | \$23,750                                                   |
| QSS              | under 65                   | \$29,200                                                   |
|                  | 65 or older                | \$30,700                                                   |

## **RESIDENT OR NONRESIDENT ALIEN (FORM 1040NR)**

If on form 13614-C, the taxpayer/spouse checked No on the question about U.S. citizenship, determine if the taxpayer should file a resident or nonresident return. Many non-citizens are considered resident aliens for tax purposes, and those who are nonresident aliens for tax purposes file taxes using Form 1040NR (rather than Form 1040).

### It is <u>extremely</u> important to correctly determine residency status.

Use the **Resident or Nonresident Alien Decision Tree** in Pub 4012, Tab L, page L-6, and if further information is needed, use Pub 519, U.S. Tax Guide for Aliens. Common situations triggering the need to check the decision tree include:

- **Resident:** A non-citizen who meets either the lawful permanent resident test or the substantial presence test. A lawful permanent resident will have an alien registration card (i.e., green card) and often have an SSN.
  - » ITIN holders: Most will meet the substantial presence test and file a resident tax return.
- **Nonresident:** Person who is neither a U.S. citizen nor a lawful permanent resident of the U.S. and does not meet the substantial presence test. Tax returns for nonresidents are out of scope at P+P. Our volunteers are not trained to prepare Form 1040NR.
- International students: Students or scholars in the U.S. with a visa often do not meet the substantial presence test and must file nonresident tax returns. Use the decision tree in Pub 4012 or the Nonresident Volunteer Tax Assistance Program tool on this website: https://tools.nrvtap.com/aminra

Nonresident returns (Form 1040NRs) are out of scope at P+P; however, some specialized VITA sites prepare or assist with self-preparation of nonresident returns.

Provide the P+P Referrals handout and share the Other Tax Preparation Resources section.

A taxpayer may use a Power of Attorney (POA) to grant authority to a third party to file their federal and/or state tax returns. Taxpayers do this with IRS Form 2848, *Power of Attorney and Declaration of Representative*. Only certain people can be authorized to file and sign a tax return on behalf of another individual. The Form 2848 instructions include a full list. Common examples of representatives seen at P+P include:

- A married taxpayer filing on behalf of a spouse who lives in a nursing home, is sick or disabled, or temporarily resides in another country.
- Adult children filing returns for their elderly or ill parent.
- Court-appointed conservators for individuals unable to file on their own behalf.
- Married taxpayers wanting to file Form W-7 to apply for an Individual Taxpayer Identification Number (ITIN) for their spouse who resides outside of the U.S.

A POA is not required for representatives filing for a deceased taxpayer (see page 44).

## Forms for a POA

The representative must have identity verification and a signed Form 2848 authorizing them to file the taxpayer's federal and state tax returns. Additionally, the representative must have all necessary income statements and SSN or ITIN verification for the taxpayer.

If the representative does not have an IRS POA, provide them with a blank IRS *Form 2848 and instructions* (print copies from the IRS website). Ask the representative to return with the completed form.

A **Minnesota statutory POA** granting appropriate authority ("records, reports, and statements") allows the representative to complete the IRS POA on behalf of the taxpayer.

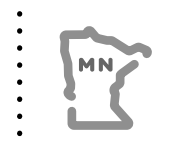

IRS Form 2848 can authorize a representative to file Minnesota income tax or property tax refund returns if they are listed on the Form 2848. The Rev184, *Power of Attorney* form for Minnesota, can also authorize a representative to file Minnesota returns, but cannot authorize a representative to file a federal return.

### What to look for on Form 2848 (see TaxSlayer Entry tips on next page)

**Lines 1-2:** Names, addresses, and contact information for taxpayer and representative, as well as taxpayer SSN or ITIN (These items do not need to be completed in the representative section: CAF no., PTIN, and Fax No.)

### Line 3:

| Description of Matter                                                | Tax Form Number    | Year(s)                           |
|----------------------------------------------------------------------|--------------------|-----------------------------------|
| Income                                                               | 1040               | Tax year being filed. Up to three |
| For state returns:                                                   | For state returns: | future tax years may be listed    |
| Minnesota Individual Income Tax<br>and Minnesota Property Tax Refund | M1 and M1PR        | ended as of the date signed.      |

**Line 5a:** The box should be checked to authorize the representative to sign the income tax return. If the box is not checked, but all other parts of the POA are correctly completed, prepare a paper return for the representative to bring to the taxpayer.

Line 7: Taxpayer signature and date.

**Declaration of Representative:** Representative must sign and date. Under "Licensing Jurisdiction," write in representative's relationship to taxpayer (must be member of taxpayer's immediate family or someone with a certification listed in Part II of Form 2848).

### Preparing a return with POA in TaxSlayer

Prepare tax return using standard intake procedures to interview the authorized representative. Follow the instructions in TaxSlayer to enter Form 2848 information into the return. Do not mark boxes or make entries that are not filled in on the original signed form.

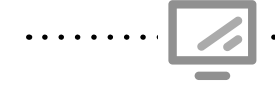

Power of Attorney Form 2848

Federal Section » Miscellaneous Forms » Form 2848 Search keyword: "2848" or "Power" or "Attorney"

### TaxSlayer entry for Form 2848 happens over a series of screens.

- 1. Taxpayer Information: If applicable, enter "Plan Number." Click "Continue."
- 2. Click the pencil icon. In the Representative Information section, enter info fromForm 2848 box 2. "Representative" refers to the person with Power of attorney.
- 3. In the Declaration of Representation section, enter info from Part II of Form 2848. (Also see bottom of page 39.) Click "Continue" twice.
  - » Click the pencil icon. In the "Acts Authorized" section, enter info from Form 2848 box
     3. Click the + button to add all forms mentioned in box 3.
- 4. Click "Continue" twice. In the "Additional Acts Authorized" section, select all boxes checked in box 5a of the form. If the "Sign a return" box is not checked, prepare a paper return for the representative to take to the taxpayer for their signature.
- 5. Add a second Form 2848 to the return If a representative has Power of Attorney for both a taxpayer and a spouse.
- 6. Include the Form 2848 in the customer envelope for the review process.

### **Reviewing and finishing a return with POA**

Review the tax return using the standard review process, and also:

- 1. Ensure POA is filled out completely and accurately using guidance on page 39.
- 2. **Review** Form 2848 entries in TaxSlayer.
- 3. In TaxSlayer:
  - Tag the return in TaxSlayer as Power of Attorney (POA).
  - Add a note in TaxSlayer stating that the return was filed using POA.
    - Include the representative's name and confirm that the representative was provided with copies of the POA to mail to the IRS and Minnesota Revenue.

Prepare the paperwork (skip this step if the current POA was mailed in a previous year. This is common when the POA lists multiple tax years.):

- 4. Make two copies of the original signed Form 2848.
- 5. **Print one copy of Form 8453**, *Income Tax Transmittal for an IRS e-file.* TaxSlayer will generate Form 8453 (ensure the 2848 box is checked).
- 6. **Prepare forms for the representative to mail** following the steps below. Mailing labels and envelopes may be available at the site ask a manager.

| Federal POA:                                                                                                    | State POA:                                                                             |
|----------------------------------------------------------------------------------------------------|----------------------------------------------------------------------------------------|
| Staple one copy of Form 2848 to Form 8453.<br>The representative must send both forms to the IRS by<br>fax at 855-214-7522 or mail the forms to: | The representative must mail one<br>copy of Form 2848 (or REV184 if<br>applicable) to: |
| Internal Revenue Service<br>Attn: Shipping and Receiving, 0254<br>Receipt and Control Branch<br>Austin, TX 73344-0254                            | Minnesota Revenue<br>Mail Station 4123<br>St. Paul, MN 55146-4123.                     |

## **INJURED SPOUSE ALLOCATION (FORM 8379)**

If married taxpayers wish to file a joint return, but one spouse has outstanding debt, complete Form 8379. The spouse without the prior debt is the "injured spouse."

The injured spouse allocation allows the "injured spouse," to claim a portion of the refund. Form 8379 allocates income, deductions, credits, and payments between spouses.

Allocate each item as if the taxpayers had filed separate returns (e.g., split wages based on who earned the income). See Form 8379 instructions for Part III if clarification is necessary. TaxSlayer data entry is extensive; see page 42.

**Important information for the taxpayer:** It may take 11 to 14 weeks to process a refund with Form 8379, and taxpayers CANNOT use Form 8888 to split their refund into multiple accounts.

### **Injured Spouse Qualifications**

To qualify, the "injured spouse" must not be legally obligated to pay the debt AND must be due refundable credits or have made tax payments (such as tax withholding) during the tax year.

Often, qualifying debt was incurred before the taxpayers were married and may include past-due federal or state tax, child support, student loans, medical bills, or unemployment compensation repayments.

The Treasury Offset Program's call center (1-800-304-3107) provides information on which debts will cause a federal refund to be taken, and which agency the taxpayer should contact about their debt.

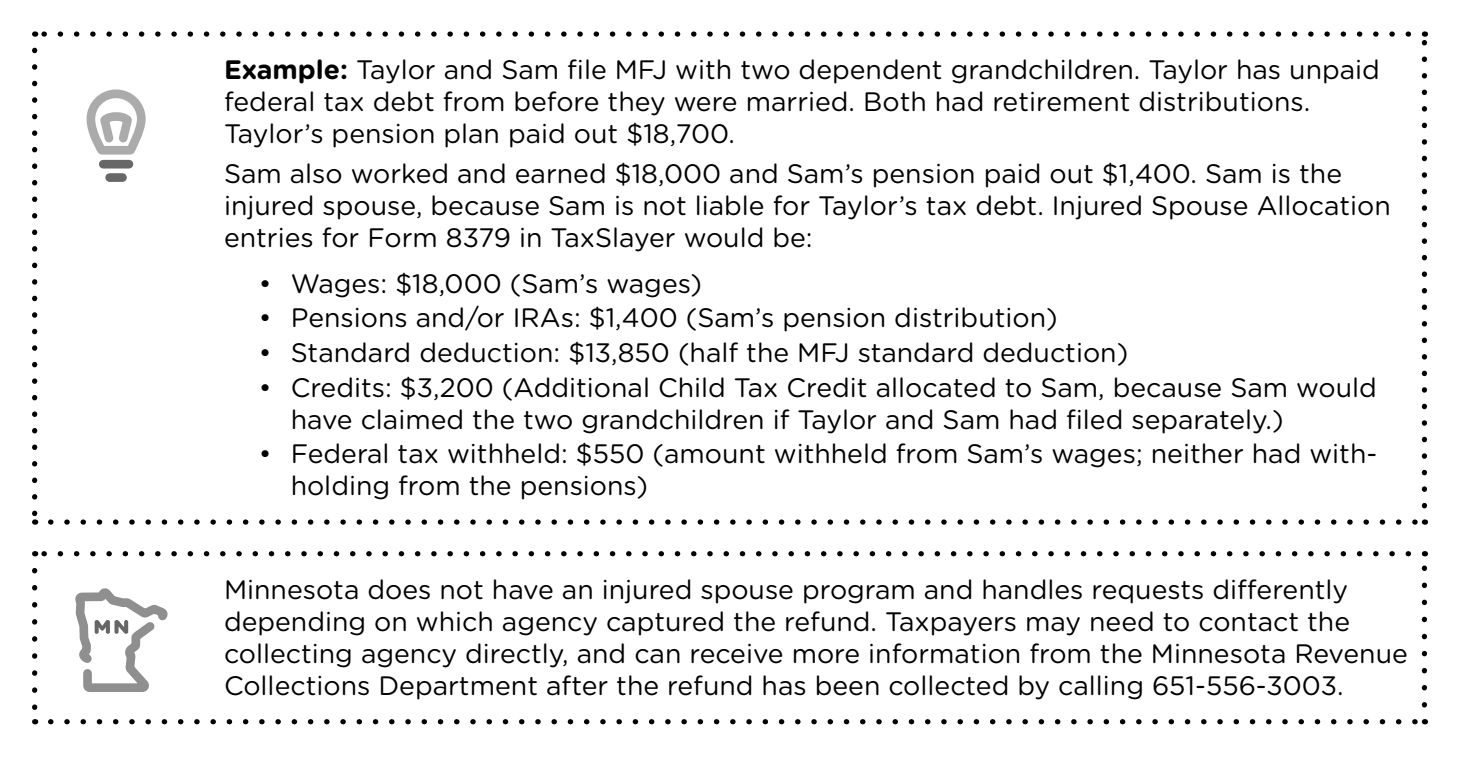

### **Innocent Spouse Relief**

Injured Spouse Allocation is different from Innocent Spouse Relief, which is out of scope at VITA sites. Innocent Spouse Relief allows a taxpayer to request relief from past joint tax liabilities for income a spouse (or former spouse) incorrectly reported on a joint return. Provide an eligible taxpayer with a referral to free tax legal assistance (see page 6).

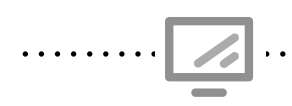

#### Injured Spouse Form 8379

Federal Section » Miscellaneous Forms » Injured Spouse Form **Search keyword:** "8379" or "Spouse" or "Injured"

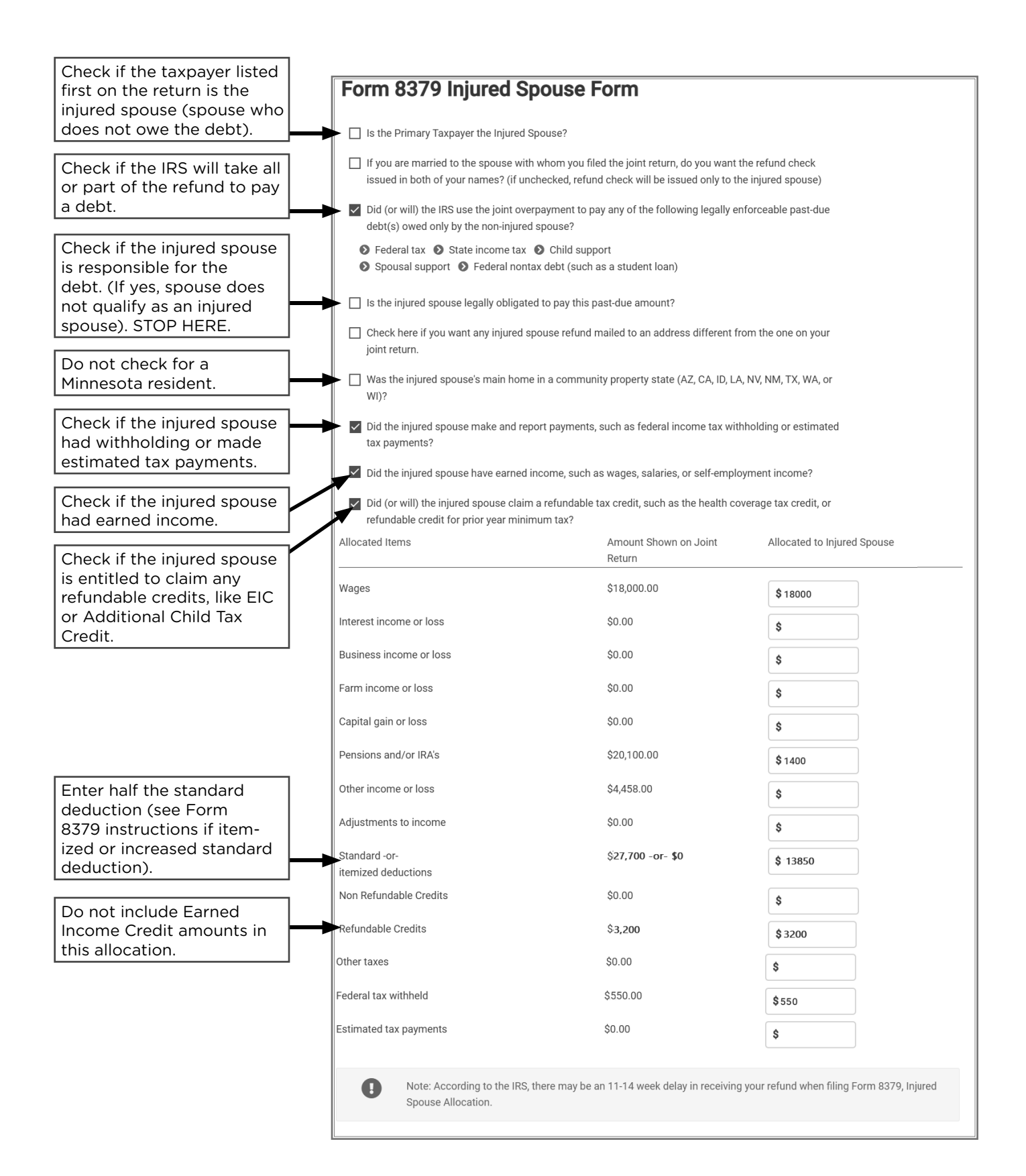

# IDENTITY PROTECTION PERSONAL IDENTIFICATION NUMBER (IP PIN) PROGRAM

Tax-related identity theft occurs when someone uses a stolen Social Security number to file a tax return and claim a fraudulent refund. If the taxpayer reported identity theft to the IRS, they will receive Notice CP01A in January with a 6-digit Identity Protection PIN (IP PIN). Taxpayers will get a new IP PIN each year. The IRS rejects e-filed returns that do not include the current IP PIN. A taxpayer, spouse, and/or dependents may receive IP PINs.

Taxpayers can **opt in to the IP PIN program** even if they have not experienced identity theft. These taxpayers will receive their IP PIN at **www.irs.gov/ippin**. Taxpayers who wish to opt in but cannot apply online may do so via mail with Form 15227.

### Lost IP PIN

The IP PIN must be entered into TaxSlayer or the return will be rejected. Filing a return without an IP PIN for someone who needs one can delay return processing for up to 9 months.

Taxpayers **who never received or who lost an IP PIN** can retrieve it by creating an account at www.irs.gov/getanippin. The IRS does not provide IP PINs over the phone, but taxpayers can call the IRS identity theft line at 1-800-908-4490 for instructions if they cannot retrieve it online. If the taxpayer needs an IP PIN but does not have it, choose one of these options:

- 1. Taxpayer can return with the IP PIN, which will allow the return to be e-filed.
- 2. Taxpayer can file paper federal and state returns. Be certain that the taxpayer knows where to write in the IP PIN on the federal return before they mail it. The IP PIN applies to the federal return only.

### Experienced tax identity theft but will not have a 2024 IP PIN

- 1. Prepare paper federal and state returns, and refer the taxpayer to the IRS identity theft line at 1-800-908-4490 to report the incident and receive instructions to submit the return.
- 2. Taxpayer must complete Form 14039, Identity Theft Affidavit (available at www.IRS.gov). The taxpayer must send the affidavit to the IRS to place an identity theft indicator on the taxpayer's tax account.

| [                                                                                              | <b>/</b> .                                             | Identity Pro<br>Basic Inforn<br><b>Search key</b>                      | nation P<br>nation » I<br>word: "Pir               | IN<br>IRS Identity Pro<br>1"          | otection Pin                             |                                                                             |
|------------------------------------------------------------------------------------------------|--------------------------------------------------------|------------------------------------------------------------------------|----------------------------------------------------|---------------------------------------|------------------------------------------|-----------------------------------------------------------------------------|
| Department of T<br>Internal Revenu<br>Kansas City Serv<br>Kansas City, MO                      | Treasury<br>le Service<br>ice Center -SP<br>64999-0017 | The IP PIN is generally<br>in the bottom left<br>corner of the letter. | Notice<br>Tax Year<br>Notice date<br>To contact us | CP01A<br>2017<br>Phone 1-800-XXX-XXXX |                                          |                                                                             |
| Sample Taxpay<br>123 Pretty Stre<br>City One, WI, 1<br>Important informa                       | Enter an Ide                                           | entity Protection PIN for ea<br>a PIN from the IRS.                    | ch person who re                                   | PIN<br>eceived one from the IRS. I    | Leave fields blank for individuals who d | lid                                                                         |
| We assigned<br>Identificatio                                                                   | CRAIG BONN                                             | ER (XXX-XX-1155)<br>ER-ANDERS (XXX-XX-2222)                            |                                                    |                                       | ←                                        | Enter IP PIN<br>next to the cor-<br>rect taxpayer's or<br>dependent's name. |
| theft or,<br>notified IRS that<br>an incident that d<br>expose you to ide<br>requested an IP F | ntity theft or                                         | "Identity Protect                                                      | ction PIN" to the righ                             | t of "Spouse's signature and          |                                          |                                                                             |

## FILING A TAX RETURN FOR A DECEASED TAXPAYER

A surviving spouse or a personal representative may have to or want to file an income tax return for a deceased taxpayer. A surviving spouse who did not remarry before the end of the tax year may file MFJ.

Check the box and enter the date of death in the *Personal Information* section. Add federal Form 1310 and Minnesota Form M23 if anyone other than the surviving spouse is filing the return to claim a refund. Only a surviving spouse or a dependent of the decedent may file Form M1PR on behalf of a deceased person.

Paper file a return for a deceased taxpayer if it is not filed by a surviving spouse. Court appointment documents and a death certificate are often required along with the return. See Pub 4012, Tab K, page K-19, and Minnesota Income Tax Fact Sheet 9, *Filing on Behalf of a Deceased Taxpayer,* for more detailed requirements if needed. Additionally, prior-year tax returns for a deceased taxpayer must be paper-filed.

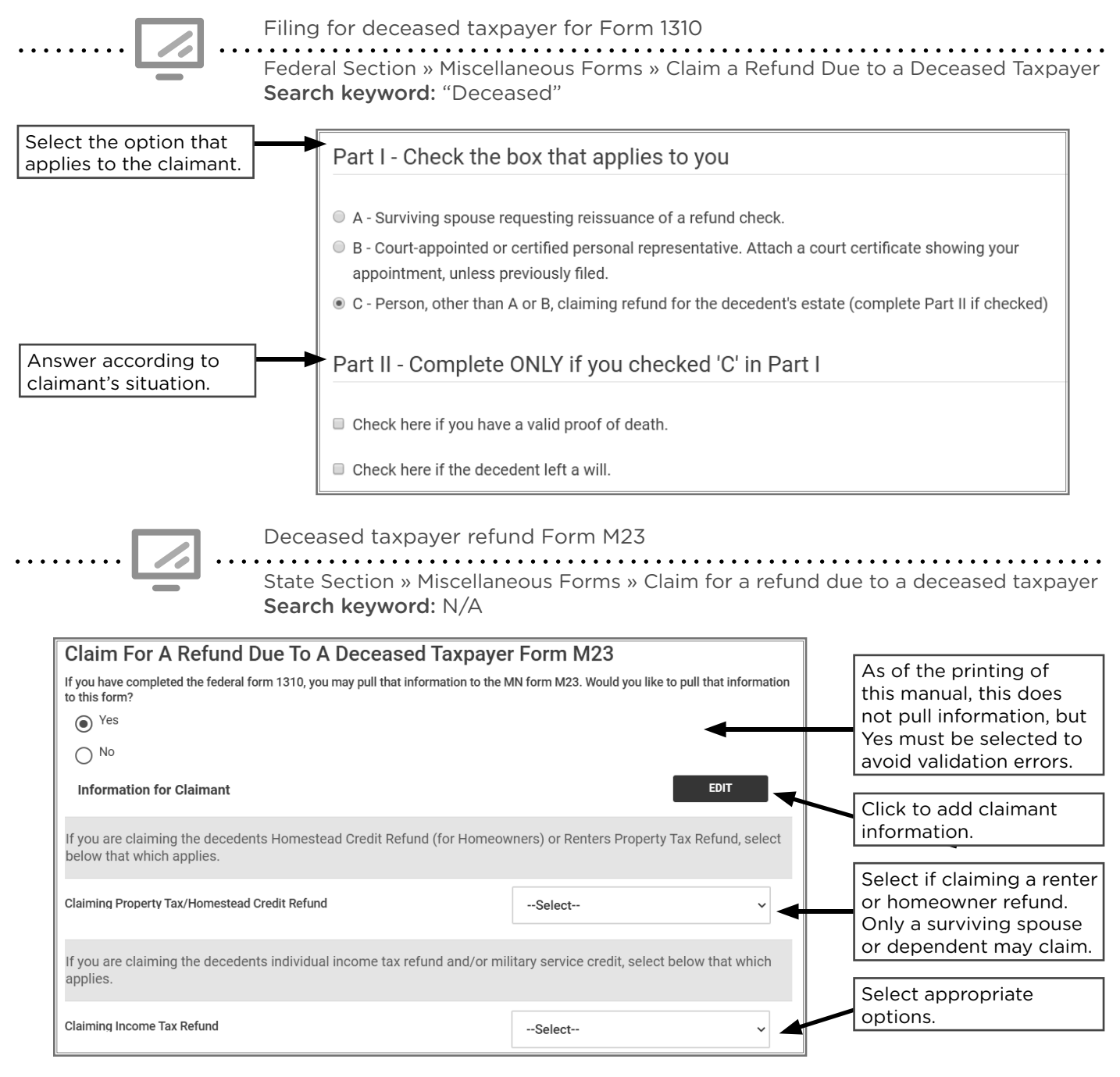

## **FILING STATUS**

Determine the filing status based on an interview with the taxpayer and information written on Form 13614-C in Part II, Marital Status and Household Information. In TaxSlayer, use the filing status wizard as a guide if a taxpayer's filing status is unclear.

Filing status determines the standard deduction amount, tax rate, and calculations/eligibility for some tax benefits.

. . . . . . . . . .

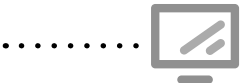

Determining taxpayer filing status \_ Basic Info » Filing Status Search keyword: N/A

See filing status selection screen on page 22.

The marital status selected on the IRS intake sheet (Form 13614-C) is only one factor in determining the correct filing status. See page 46 for more information.

| Filing<br>status                           | Marital Status<br>on 12/31/2024                                    | <b>Other Information</b><br>Pub 4012, Tab B, B-13<br>Determination of Filing Status Decision Tree                                                                                                    |
|--------------------------------------------|--------------------------------------------------------------------|----------------------------------------------------------------------------------------------------|
| Single                                     | Unmarried,<br>divorced, or<br>legally separated                    | <ul> <li>Legal separation requires a decree by a court or a written separation agreement.</li> <li>May qualify for HOH or QSS if claiming a dependent.</li> </ul>                                                                                                    |
| Married<br>Filing Jointly Married<br>(MFJ) |                                                                    | <ul> <li>See definition of marriage on page 46.</li> <li>Spouses qualify whether they live together or apart.</li> <li>A taxpayer can file MFJ for the tax year in which a spouse dies.</li> </ul>                                                                                                    |
| Married<br>Filing<br>Separately<br>(MFS)   | Married and<br>choose to file<br>separate returns                  | <ul> <li>See definition of marriage on page 46.</li> <li>Taxpayer may be "considered unmarried" and file<br/>HOH (see page 47).</li> <li>See important notes about MFS on page 46.</li> </ul>                                                                                                    |
| Head of<br>Household<br>(HOH)              | Unmarried or<br>"considered<br>unmarried"                          | <ul> <li>Taxpayer paid more than half the cost of keeping<br/>up a home for the tax year<sup>1</sup> and had a Qualifying<br/>Person living with them more than half the year.</li> <li>If taxpayer's parent is the Qualifying Person, they do<br/>not have to live together.</li> </ul>                                                                                   |
| Qualifying<br>Surviving<br>Spouse<br>(QSS) | Spouse died in<br>2022 or 2023, and<br>taxpayer did not<br>remarry | <ul> <li>Taxpayer is entitled to use MFJ status for the tax year in which their spouse dies.</li> <li>Taxpayer paid more than half the cost of keeping up the home for the tax year<sup>1</sup> and had a child or step-child living with them all year.</li> <li>Use interview questions in Pub 4012, Tab B, page B-14, to confirm taxpayer qualifies for QSS.</li> </ul> |

<sup>1</sup>To determine if a taxpayer has provided more than half the cost of keeping up a home, see worksheet in Pub 4012, Tab B, page B-16, Cost of Keeping Up a Home.

The taxpayer's marital status on Dec. 31 determines their marital status for the whole year. Married taxpayers must choose a married filing status (married filing jointly or married filing separately) unless they meet the rules to be considered unmarried (lived apart for the last six months of the tax year).

### Married before coming to Minnesota

If a couple was married outside the state, Minnesota recognizes the marriage if it was valid at the time of the contract (or validated by later law changes) in the place where the marriage occurred. It doesn't matter if a couple was married in another state or outside the U.S.

Minnesota does not have a common law marriage statute, so unmarried Minnesotans living together cannot file joint state or federal returns. However, a couple recognized as married under common law rules in another state is still married if they move to Minnesota.

## **MARRIED FILING SEPARATELY (MFS)**

### Talking points about MFS:

- Ask the taxpayer why they are choosing to file MFS. If the decision to file MFS is due the spouse's outstanding prior debt, such as past due child support, student loans, or other tax liability, suggest the taxpayer consider filing MFJ using Form 8379, *Injured Spouse Claim and Allocation* (see page 41).
- The MFS tax rate is generally higher than on a joint return, and Social Security benefits are taxable at a lower threshold.
- The MFS filing status makes taxpayers ineligible for many tax credits (e.g., Earned Income Credit, Child and Working Family Credits, federal and state dependent care credits, education credits, student loan interest deduction, and K-12 Education Credit.)
  - » **Exception:** Taxpayers filing MFS, who do not qualify for HOH, may be able to claim the Earned Income Credit and federal Child and Dependent Care Credit if they have a qualifying child and lived apart from their spouses for the last six months of the year.

### MFS considerations for the tax preparer:

- If one spouse filing MFS itemizes, the other spouse, if filing MFS, must itemize or take a standard deduction of zero.
- If the taxpayer has a Qualifying Child, consider using HOH status. Determine if the taxpayer meets the definition of "considered unmarried" (see page 47).
- If filing MFS, the spouse's Social Security number must be on the return in order e-file. Use the placeholder 111-00-1111 if it is not available. The return must be paper-filed.

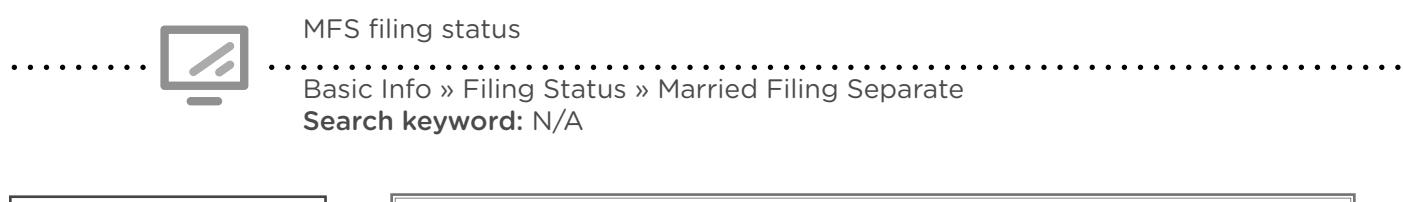

| Check if the taxpayer<br>lived with the spouse in<br>2024. | <b>Married Separate</b> Check here if the Spouse lived with the Taxpayer at any time during the year |          |
|------------------------------------------------------------|----------------------------------------------------------------------------------------------------|----------|
|                                                            | ВАСК                                                                                                 | CONTINUE |

Taxpayers with a Qualifying Person who are unmarried or "considered unmarried" for tax purposes can claim the HOH filing status. The rules below define who is a Qualifying Person.

This definition differs slightly from rules for who is a dependent. Additionally, the definition of who is Qualifying Person changes depending on whether the taxpayer is unmarried or "considered unmarried." The interview questions in Pub 4012, Tab B, page B-13, and the Filing Status Wizard in TaxSlayer can be very helpful.

### HOH Rules if taxpayer is unmarried

Unmarried taxpayers (single, divorced, or legally separated at the end of the tax year) must meet these two qualifications to claim HOH filing status (see worksheet in Pub 4012, page B-16):

- 1. The taxpayer paid more than half the cost of keeping up the home for the year
- 2. The taxpayer has a Qualifying Person, which must be one of the following:
  - Qualifying Child (page 51)
    - » lived in the taxpayer's home for more than half the year
    - » OR or a child who is not claimed by the custodial parent under the special rule for divorced or separated parents (page 53)
  - Parent who is a Qualifying Relative (page 54)
    - » does NOT have to live with the taxpayer
    - » taxpayer must pay more than half the cost of keeping up the parent's home
  - Qualifying Relative
    - » lived in the taxpayer's home for more than half the year, who is:
      - » a child, stepchild, foster child, or a descendant of any of them
      - » a brother, sister, half-brother/sister, or a child of any of them
      - » an ancestor or sibling of taxpayer's father or mother
      - » stepbrother, stepsister, stepfather, stepmother
      - » son-in-law, daughter-in-law, father-in-law, mother-in-law, brother-in-law, or sister-in-law
      - » CANNOT be a roommate

### HOH Rules if taxpayer is "considered unmarried"

Married taxpayers can be "considered unmarried" for tax purposes — often if they are living apart but are not divorced or legally separated. For someone married (but considered unmarried) to qualify for HOH filing status, *all* the following conditions must be met: **The taxpayer...** 

- 1. Lived apart from their spouse for all of the last six months of the tax year.
  - Temporary absences still count as living together (e.g., military deployment, incarceration etc.).
- 2. Will file a separate return from their spouse.
- 3. Paid more than half the cost of keeping up the home for the year.
- 4. **Taxpayer's home is the main home of their child**, stepchild, or foster child for more than half the year.
  - A grandchild DOES NOT meet this test the definition of a qualifying person for HOH is very limited for married individuals.
- 5. Can claim the child as a dependent
  - Head of household filing status is retained by the custodial parent, even if the child's noncustodial parent claims them under the special rule for divorced or separated parents (see page 53),

1. Carlos is single. He supported his parents and paid more than half the cost of keeping up their home in Mexico for the past two years. Carlos' parents meet the tests to be his dependents.

What filing status should Carlos use?

2. Scott and Kathy separated in April 2024 and lived apart for the rest of the year. They are not divorced or legally separated. Their 15-year-old daughter, Bethany, lived with Scott all year. Scott and Kathy will not file a joint tax return. Scott paid more than half the cost of keeping up his home. Scott claims Bethany as a dependent because he is the custodial parent. Both Scott and Kathy are legally required to file tax returns.

> Can Scott claim Head of Household filing status? \_\_\_\_\_\_ What filing status is Kathy required to use on her return? \_\_\_\_\_

Juan is divorced and his 20-year-old, unmarried son, Robert, lived with him all year. Juan earned \$45,000 and paid for their rent, food, and over half of his son's total support. Robert earned \$10,000 and is not disabled or a full-time student — because of this he does not meet the tests to be a Qualifying Child or a Qualifying Relative.

Can Juan claim Head of Household filing status?

4. Chris has lived with his girlfriend, Kim, and her daughter, Trinity, for three years. Chris is not related to Trinity, but Trinity meets all the tests to be Chris's Qualifying Relative. Chris paid the total cost of keeping up the home where they all live. No one else lived in the household.

Can Chris claim Head of Household filing status?

5. Mae lived with her unemployed roommate, David, for the entire year. David meets the tests to be Mae's Qualifying Relative. Mae paid more than half the cost of keeping up their apartment. David had no income.

Can Mae claim Head of Household filing status?

6. Abdullah lived with his 27-year-old niece, Amara, for the entire year. Amara meets the tests to be Abdullah's Qualifying Relative. Abdullah paid more than half the cost of keeping up their home. Amara worked a part-time job and earned \$3,500 in income.

Can Abdullah claim Head of Household filing status?

7. Mrs. Melville's spouse, Mr. Melville, passed away in June of 2024 after living in a nursing home for about a year. They have filed jointly for over 60 years of marriage, and Mrs. Melville did not remarry before the end of the year. Mrs. Melville does not have any dependents.

What filing status should Mrs. Melville use?

Answers are on page 179.

## DEPENDENTS

## **CLAIMING A DEPENDENT**

MN

### **General Rules for dependents**

Complete the shaded dependent section on page 1 of Form 13614-C, *Intake/Interview and Quality Review Sheet*. Use the form to determine if the **general rules for dependents** apply:

- Taxpayer/spouse cannot be claimed as a dependent by another person.
- Taxpayer can't claim a married person who files a joint return, unless that joint return is only filed to claim a refund of income tax withheld or estimated tax paid.
- Taxpayer cannot claim a person as a dependent unless that person is a U.S. citizen, U.S. resident alien, U.S. national, or a resident of Canada or Mexico. (There is an exception for certain adopted children.)
- Taxpayer can only claim a dependent who is their qualifying child or qualifying relative

Check the general rules above AND the Qualifying Child Tests on page 51 OR Qualifying Relative Tests on page 54 to determine dependency.

Taxpayers may still claim a deduction of \$5,050 for each dependent claimed on the Minnesota return. There are no personal exemptions for the taxpayer/spouse.

Claiming a dependent may make a taxpayer eligible to claim several tax benefits. Each benefit has additional rules. Most benefits are added to the return automatically by TaxSlayer based on the dependent information entered in the Basic Information section (see page 55).

| Tax benefits for claiming a dependent may include:                |                                                                                                    |  |  |  |
|-------------------------------------------------------------------|----------------------------------------------------------------------------------------------------|--|--|--|
| Head of Household filing status<br>See page 47.                   | <ul><li>Federal and Minnesota</li><li>Dependent is a Qualifying Person</li></ul>                              |  |  |  |
| Child Tax Credit<br>See page 104.                                 | <ul><li>Federal</li><li>Dependent is a Qualifying Child under 17 and has an SSN</li></ul>                     |  |  |  |
| Credit for Other Dependents<br>See page 105.                      | <ul><li>Federal</li><li>Dependent meets relationship and residency tests</li></ul>                            |  |  |  |
| Child and Dependent Care Credit<br>See pages 106 and 150.         | <ul><li>Federal and Minnesota</li><li>Dependent/spouse is under 13 or incapable of self-care</li></ul>        |  |  |  |
| Earned Income Credit<br>See page 115.                             | <ul><li>Federal</li><li>Dependent is a Qualifying Child and has an SSN</li></ul>                              |  |  |  |
| Child and Working Family Credits<br>See page 151.                 | <ul><li>Minnesota</li><li>Dependent is a Qualifying Child</li></ul>                                           |  |  |  |
| American Opportunity Credit<br>See page 123.                      | <ul> <li>Federal</li> <li>Dependent is a postsecondary student in their first four years of school</li> </ul> |  |  |  |
| Lifetime Learning Credit<br>See page 123.                         | <ul><li>Federal</li><li>Dependent is a postsecondary student</li></ul>                                        |  |  |  |
| K-12 Education Credit/Subtraction<br>See page 154, then page 140. | <ul><li>Minnesota</li><li>Dependent is a Qualifying Child in grades K-12</li></ul>                            |  |  |  |
| Dependent exemption deduction<br>See top of this page.            | <ul><li>Minnesota</li><li>All dependents qualify</li></ul>                                                    |  |  |  |

### If a taxpayer meets the qualifications to be a dependent:

- The taxpayer **<u>must</u>** file as a dependent and cannot claim dependents on their own return, even if they have a qualifying child or qualifying relative.
- Taxpayers who can be a qualifying child or qualifying relative of another taxpayer must file as a dependent, **even if** the other taxpayer does not claim them.
- This impacts a taxpayer's standard deduction and eligibility for some tax benefits.

If a young adult is unsure if they are a dependent, ask more questions and explain when a person may be considered a dependent.

See Pub 4012, Tab C, page C-9, *Dependency Worksheet for Determining Support,* if needed, for help calculating if taxpayers provided more than 50% of their own support.

| _                      | Search keyword: "personal"                                                                                                    |
|------------------------|----------------------------------------------------------------------------------------------------|
|                        | Personal Information                                                                                                    |
|                        | Taxpayer Information                                                                                                    |
|                        | Primary First Name     MI     Last Name     Suffix (Jr, Sr, etc.)       ELIZABETH     BENNET                                    |
|                        | Social Security Number         Date of Birth           111         00         1111         10         30         1988         • |
| Check here if the tax- | Occupation<br>HEALTH CARE ASSISTAN                                                                                              |
| a dependent.           | Check here if the Taxpayer can be claimed as a dependent on someone else's return.                                              |
|                        | Taxpayer is claimed as a dependent on someone else's return. *                                                                  |
|                        | Yes                                                                                                    |
|                        | O No                                                                                                    |

Example: Jackie is 19 years old and filed a tax return online. He is a full-time student and worked part-time. Jackie still meets the rules to be a dependent for his parents, but he did not know that. He filed his tax return and incorrectly claimed that he was not a dependent.
 Later in the year, Jackie's parents e-filed their tax return and correctly claimed Jackie as a dependent. Their return was rejected! After determining the problem, Jackie's parents sent in a paper return, and their refund was delayed. They helped Jackie file an amended return that correctly showed that he was a dependent.

## **RULES FOR CLAIMING A DEPENDENT – QUALIFYING CHILD**

A taxpayer cannot qualify as a dependent of another person and still claim a dependent. To be claimed as a dependent, a person must meet the tests to be a Qualifying Child or a Qualifying Relative. The Qualifying Child tests are listed below. See page 54 for the Qualifying Relative tests.

Pub 4012, Tab C, page C-5, provides helpful dependency interview questions.

### **Qualifying Child Tests**

The person must meet all six of the Qualifying Child tests to be

- 1. **Relationship:** The child must be the taxpayer's son, daughter, stepchild, adopted child, foster child<sup>A</sup>, brother, sister, half-brother, half-sister, stepbrother, stepsister, or a descendant of any of them.
- 2. Age: At the end of the tax year, the child must be

(a) under age 19 and younger than the taxpayer or spouse, if MFJ

(b) under age 24 *and* a full-time student for at least 5 calendar months *and* younger than the taxpayer or spouse, if MFJ

(c) any age if permanently and totally disabled<sup>B</sup>.

- **3. Residency:** The child must have lived with the taxpayer for more than half the year<sup>c</sup>. *NOTE: A child who lives in Canada or Mexico may be a Qualifying Relative, see* page 54.
- **4. Support:** The child must not have provided more than half of their own support for the year<sup>D+E</sup>. If unsure, use the worksheet in Pub 4012, Tab C, page C-9.
- **5.** Joint return: The child is not filing a joint return for the year (unless the return is filed only as a claim for a refund of income tax withheld).
- 6. Qualifying child for more than one person: If the child meets the rules to be a Qualifying Child of more than one person, the taxpayer must be the person entitled to claim the child as a Qualifying Child (see page 52).

<sup>A</sup> Foster child is any child placed with the taxpayer by an authorized placement agency or by judgment, decree, or other order of any court of competent jurisdiction.

<sup>B</sup> "Permanently and totally disabled" means (1) the person can't engage in any substantial gainful activity because of a physical or mental condition and (2) a doctor determines the condition has lasted or can be expected to last continually for at least a year or can lead to death. **If the child receives SSDI, they have already qualified as "permanently and totally disabled."** 

<sup>c</sup> Exceptions for temporary absences (school, vacation, medical care, military service), children who were born or died during the year, children of divorced or separated parents (Form 8332) and kidnapped children. For more information, see Pub 17, Your Federal Income Tax, Dependents chapter.

<sup>p</sup> Social Security benefits received by a child <u>and</u> used for the child's support are considered as provided by the child. If the benefits are placed in a savings account and <u>not</u> used for the child's support, then the benefits are considered <u>not</u> provided by the child. Public benefits (see page 173) such as MFIP, SSI, GA and DWP are generally considered support provided by the state and not the child. Proposed Treasury Department regulations state that public benefits received by the taxpayer and used to support others are considered support provided by the taxpayer. For example, if a mother received MFIP and uses MFIP payments to support her children, the proposed regulations treat the mother as having provided that support.

<sup>E</sup> If the support test is not met, the child may still be a Qualifying Child for EIC, see page 115.

## **QUALIFYING CHILD OF MORE THAN ONE PERSON**

If the child meets the conditions to be the Qualifying Child of more than one person, only one person can claim all of the following tax benefits for the child, unless the special rule for children of divorced or separated parents applies (see page 53).

- Head of Household filing status
- Child Tax Credit
- Credit for Other Dependents
- Earned Income Credit
- Child and Dependent Care Credit
- Exclusion from income for dependent care benefits from an employer
- Minnesota dependency exemption
- Minnesota refundable credits

If a parent can claim the child as a Qualifying Child but no parent does so, the child is treated as the Qualifying Child of the person who had the highest AGI and also meets all the tests to claim the child. This person can claim the child only if their AGI is higher than the highest AGI of any parent who is eligible to claim the child. **This situation is not a tie-breaker rule. It is part of the determination of who can claim** 

Tie-breaker rules for a Qualifying Child:

the child on the tax return.

If the child is a Qualifying Child for more than one person, the taxpayers may be able to choose which person claims the child (e.g., a child's parents are unmarried and both live with the child).

If the taxpayers disagree about who should claim the child, the IRS will use the tie-breaker rules below. These rules also apply for claiming the EIC.

- 1. If only one of the taxpayers is the child's parent, the child is treated as the Qualifying Child of the parent.
- 2. If the parents do not file jointly, and both parents claim the child, the IRS will treat the child as the Qualifying Child of the custodial parent. If the child lived with each parent for the same number of nights, the IRS will treat the child as the Qualifying Child of the parent with a higher adjusted gross income (AGI).
- 3. If no parent can claim the child as a Qualifying Child, the child is treated as the Qualifying Child of the person who had the highest AGI.

Example: Ana lives with her daughter, Cynthia, and Cynthia's son, Rob. Rob meets the conditions to be a Qualifying Child for both his grandmother and his mom. Under the rules above, Cynthia, as Rob's parent, is entitled to claim him as a Qualifying Child. However, if Ana's AGI is higher than Cynthia's AGI, then Cynthia can choose to let Ana claim Rob as a Qualifying Child. But remember, if the grandmother claims the child, the daughter cannot use the child as a Qualifying Child for any tax benefits.

## SPECIAL RULE FOR DIVORCED OR SEPARATED PARENTS

In most cases, because of the residency test, a child of divorced or separated parents is the Qualifying Child of the custodial parent. However, the custodial parent may turn over some tax benefits to the noncustodial parent. See Pub 4012, Tab C, page C-8, for interview tips.

The custodial parent is the parent with whom the child lived for the greater number of nights during the year. If the child lived with each parent for an equal number of nights during the year, the custodial parent is the parent with the higher adjusted gross income (AGI).

### **Noncustodial parent**

A child can be treated as the Qualifying Child of a noncustodial parent if all four are true:

- 1. The parents: (a) are divorced or legally separated under a decree of divorce or separate maintenance; or (b) are separated under a written separation agreement; or (c) lived apart at all times during the last 6 months of the year, whether or not they are or were married.
- 2. Support: Over half of the child's support for the year was received from the parents.
- 3. Custody: The child was in the custody of one or both parents for more than half of the year.
- **4. Required documentation** has been included with the tax return: The noncustodial parent claiming the child under these conditions must attach either Form 8332, *Release of Claim to Exemption for Child by Custodial Parent*, signed by the custodial parent or, in the case of a pre-2009 divorce decree, certain pages from the decree. See Pub 4012, Tab C, page C-8, *footnotes,* to see which pages of a divorce decree need to be attached.

If all four conditions above are true, the noncustodial parent can claim the following tax benefits:

- Dependency exemption on the Minnesota return
- Child Tax Credit
- Credit for Other Dependents
- Any federal education benefit

### **Custodial parent**

If they meet the qualifying child tests, the following tax benefits remain with the custodial parent because of the residency tests. This is true **<u>even if</u>** the noncustodial parent can claim the child:

- Head of Household filing status
- Federal and Minnesota credits for child and dependent care expenses
- Earned Income Credit (EIC) and Minnesota Child and Working Family Credits
- Minnesota K-12 Education Credit or Subtraction

### Instructions for preparation

### **Preparers:**

- 1. If noncustodial parent, make a note on which required document was provided (see #4 above).
- 2. In the dependent section of TaxSlayer, use the "Divorce/Separation" option rather than entering the number of months the child lived with this parent.
- 3. Custodial parents who do not claim the child are still entitled to certain benefits.
- 4. Check the box in the dependent section of TaxSlayer to indicate that the child is not the taxpayer's dependent, and enter the number of months lived with the custodial parent.

### **P+P reviewers:**

- 1. Make a copy of Form 8332 (or divorce decree pages) to keep with the intake sheets.
- 2. Make a note on Reviewer Log: Noncustodial parent 8332

**No documentation available for a noncustodial parent?** Prepare and review a paper return. Inform taxpayer what documentation must be attached to the return before mailing.

## **RULES FOR CLAIMING A DEPENDENT – QUALIFYING RELATIVE**

If a taxpayer supports someone who does not meet the qualifying child requirements, they may still claim them as a qualifying relative. See the Tests to be a Qualifying Relative below. But first, the **general rules for dependents must apply:** 

- The taxpayer/spouse cannot be claimed as a dependent by another person.
- The taxpayer cannot claim a married person who files a joint return unless that married person's joint return is only a claim for refund of tax withheld or estimated taxes paid, and neither the married person nor their spouse's separate return would have a tax liability.
- The taxpayer cannot claim a person as a dependent unless that person is a U.S. citizen, U.S. resident alien, U.S. national, or a resident of Canada or Mexico, for some part of the year. (There is an exception for certain adopted children.)

Dependency interview questions found in Pub 4012, Tab C, C-4 and C-5, Table 1: All Dependents

### Tests to be a Qualifying Relative

In addition to the general rules above, the person must meet the four Qualifying Relative tests.

1. Not a Qualifying Child: The person cannot be the qualifying child of any taxpayer (this rule ensures that a child or young dependent can only be claimed once, as either a qualifying child or a qualifying relative.)

**Exception:** The person may still qualify as a dependent (Qualifying Relative) for another taxpayer if the parent (or other individual who could claim the child as a Qualifying Child) is not required to file a tax return, or files solely to receive a refund.

- 2. Relationship: The person either: (a) must be related to the taxpayer in one of the ways listed under "relatives who do not have to live with you"<sup>A</sup>, or (b) must live with the taxpayer all year as a member of their household (except for temporary absences).
- **3. Gross Income:** The person's gross taxable income for the year<sup>B</sup> must be less than \$5,050. See footnote B if the person receives Social Security benefits.
- **4. Support:** Taxpayer must provide more than half of the person's total support<sup>c</sup> for the year (exceptions for multiple support agreements, children of divorced or separated parents, and kidnapped children). If unsure, use the support worksheet Pub 4012, Tab C, page C-9.

<sup>A</sup> "Relatives who do not have to live with you"

- Child, stepchild, foster child or descendant of any of them
- Brother, sister, half-brother/sister, or a son or daughter of any of them
- Father, mother, or an ancestor or sibling of any of them
- Stepbrother, stepsister, stepfather, stepmother
- Son-in-law, daughter-in-law, father-in-law, mother-in-law, brother-in-law, or sister-in-law

Cousins can meet the relationship test only if they lived with the taxpayer for the entire year.

<sup>B</sup> "Gross taxable income" means all income the person received in the form of money, goods, property and services, that is not exempt from tax. Do not include Social Security benefits unless the person is filing an MFS return and lived with their spouse at any time during the tax year, or if 1/2 the Social Security benefits plus their gross income and tax exempt interest is more than \$25,000 (\$32,000 if MFJ).

For purposes of this test, the gross income of an individual who is permanently and totally disabled at any time during the year does not include income for services the individual performs at a sheltered workshop.

<sup>c</sup> If a person receives Social Security benefits and uses them toward their own support, those benefits are considered as provided by the person. Benefits provided by the state to a needy person are generally considered support provided by the state. Proposed Treasury Department regulations state that public benefits received by the taxpayer and used to support others are considered support provided by the taxpayer. For example, if a mother receives MFIP and uses the MFIP payments to support her children, the proposed regulations treat the mother as having provided that support.

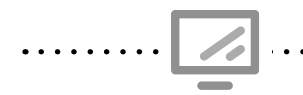

Entering information for a dependent

Basic Info » Dependents/Qualifying Person **Search keyword:** N/A

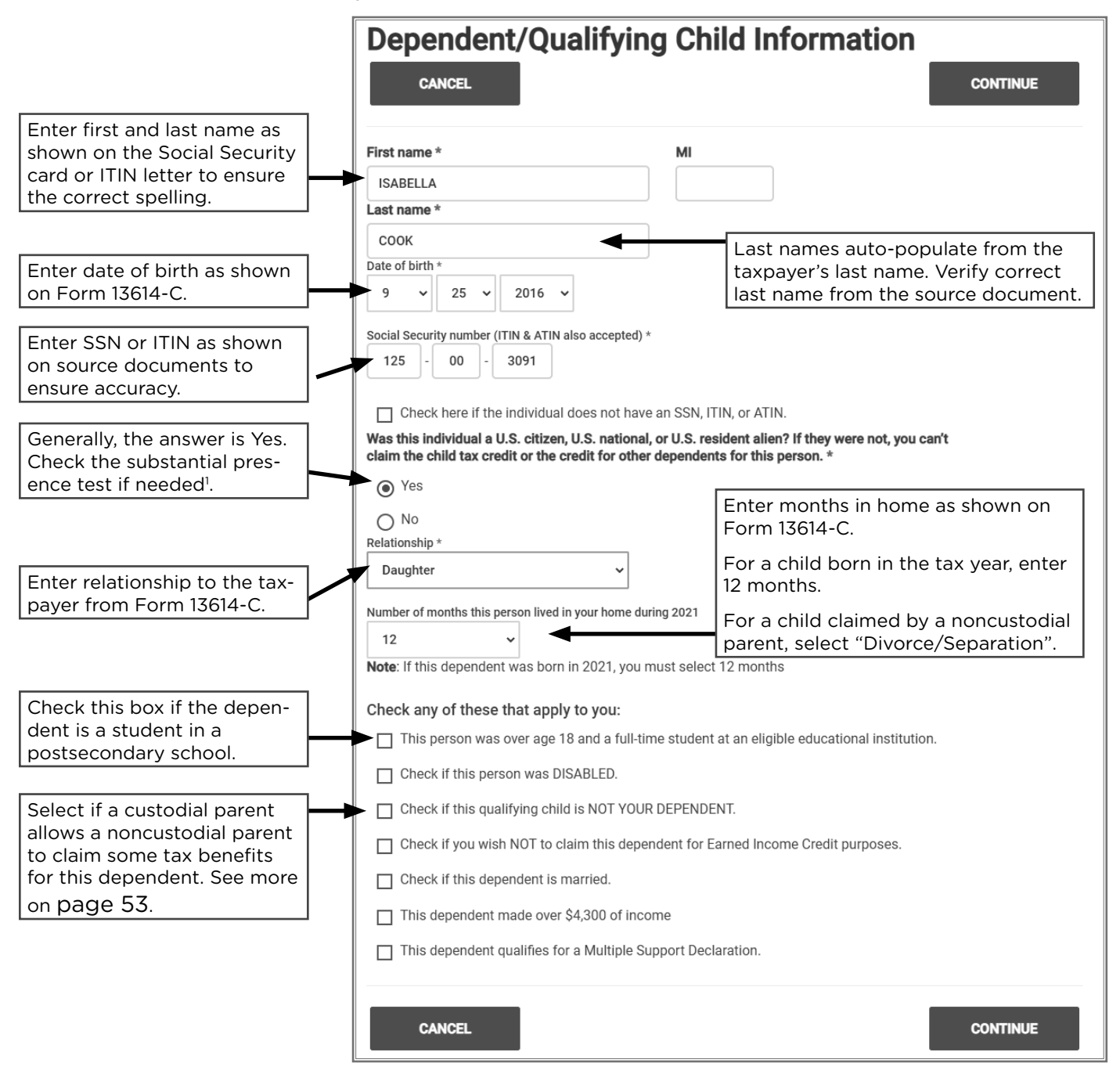

<sup>1</sup> A dependent with an ITIN must meet the substantial presence test to qualify for the Credit for Other Dependents. To meet the substantial presence test, the individual must be physically present in the United States on at least:

- 31 days during 2024, and
- 183 days during the 3-year period that includes 2022, 2023, and 2024, counting:
  - All the days they were present in 2024, plus
  - 1/3 of the days they were present in 2023, plus
  - 1/6 of the days they were present in 2022

For more information about the substantial presence test, see Pub 519, U.S. Tax Guide for Aliens

## **2024 TAX YEAR DEPENDENCY QUIZ**

1. Juan is divorced and his 20-year-old, unmarried son, Robert, lived with him all year. Juan earned \$40,000 and paid for their rent, food, and over half of his son's total support. Robert earned \$10,000 and is not disabled or a full-time student.

Can Juan claim Robert as a dependent?

2. Xiong was unemployed and lived with his friend, Youa, all year. Youa earned \$45,000 and paid for the rent, food, utilities, and all other living expenses.

Can Youa claim Xiong as a dependent?

3. Abdullah lived with his 27-year-old niece, Amara, for the entire year. Abdullah paid more than half the cost of keeping up their home. Amara worked a part-time job and earned \$2,700 in income.

Can Abdullah claim Amara as a dependent?

4. Carlos is single, supported his parents and paid more than half the cost of keeping up their main home in Mexico. This was more than half of their support, and they had no income.

Can Carlos claim his parents as dependents?

5. Jonathan is 26 years old and lived with his mother, Janice, all year while he was a parttime student at the local community college. Jonathan earned \$6,000 to help pay for his car insurance and some of his college expenses. Janice earned \$38,000 and paid for all of their living expenses for the entire year. Jonathan is not disabled.

Can Janice claim Jonathan as a dependent?

6. Gilly and Hope divorced in 2019. Their daughter, Araceli, and son, Matteo, live with Hope. Gilly's AGI is \$29,000, and Hope's AGI is \$19,500. The divorce decree did not declare who could claim the children as dependents. Gilly consistently paid child support, which provided more than half of the cost of Araceli and Matteo's support.

Who may claim Araceli and Matteo as Qualifying Children?

7. Mike supported and lived with his 16-year-old son, Jack. Mike's dad, George, also lived with them. Mike's AGI is \$38,000, George's AGI is \$43,000, and Jack earned \$2,000 from his part-time job at the movie theater. Jack meets the tests as a Qualifying Child for both Mike and George. Mike and George disagree on who can claim Jack.

Using the tie-breaker rule, who gets to claim Jack?

8. Rebecca was 21 years old in 2024, a full-time student, and worked part-time. She lived in an apartment off campus. Her parents paid for her rent and all of her living expenses. She made \$4,500 and used the money to pay for her cell phone and school books.

Rebecca is a Qualifying Child for her parents, but they decided not to claim Rebecca as a dependent on their return. When Rebecca files her own return, does she need to file as a dependent?

Answers are on page 179.

## INCOME

Most income sources require documentation in order to correctly report the income. These forms include details required for electronic filing and codes defining income types. This manual and Form 13614-C list common source documents for each income type. If this manual lists "taxpayer records," no specific form is required. When a taxpayer does not have a required document and is not able to obtain a replacement form, a transcript or substitute form can be used for tax preparation.

### Substitute W-2 or 1099-R

If an employer/institution cannot or will not issue/correct a form, taxpayers may create a substitute W-2 or 1099-R using Form 4852. Taxpayers must make good faith efforts to obtain original forms. Taxpayers should complete Form 4852 before having their return prepared by using pay stubs or other payment records. If a form was issued, and the taxpayer cannot get a replacement, an IRS Wage and Income Transcript should be used instead.

### Transcripts

An IRS Wage and Income Transcript can be used instead of the originally-issued tax forms. These transcripts are usually available in July. They include information submitted to the IRS by employers, schools, and financial institutions.

Transcripts look different from original tax forms, but contain the same information. Most transcripts are "masked", with some numbers replaced by X's for data security. IRS transcripts do not include Minnesota information. **Returns prepared using masked transcripts must be paper-filed.** 

Use the following placeholders in TaxSlayer:

- EIN or Payer's ID 41-0000009
- Employer Name or Payer Name IRS TRANSCRIPT
- Address 123 IRS TRANSCRIPT RD
- Zip Code 55114
- State EIN or ID 99999999 (seven 9's)
- State withholding For Forms W-2, use 33% of federal withholding as estimated Minnesota withholding, and do not enter state withholding on Forms 1099. Inform taxpayers the state will adjust these amounts, but a good faith estimate should be made.

Masked transcripts can be ordered online or by mail; however, taxpayers can only request unmasked transcripts by appointment at an IRS Taxpayer Assistance Center (see page 6).

The Minnesota Department of Revenue can provide taxpayers with Minnesota information over the phone at 651-296-3781. Taxpayers can request printouts of Minnesota-only W-2 or 1099 forms at the Department of Revenue office in St. Paul.

The *P+P Referrals Handout* includes information for taxpayers about obtaining transcripts. Copies will be available at all P+P tax site locations.

## WAGES, SALARIES, TIPS, AND TAXABLE SCHOLARSHIP

| 5                                                                                      | 4                  |                                                                                | ž.                                                                                    |
|----------------------------------------------------------------------------------------|--------------------|--------------------------------------------------------------------------------|---------------------------------------------------------------------------------------|
| Source Documents                                                                       | On Intake Sheets   | On Tax Returns                                                                 | VITA Certification                                                                    |
| • Form W-2                                                                             | IRS: Income page 2 | • 1040: lines 1a to 1z                                                         | Basic (Advanced                                                                       |
| <ul> <li>Form 4852 (substitute W-2)</li> <li>Form 1098-T<br/>(scholarships)</li> </ul> | • P+P: N/A         | and Sch 1 lines 8r, 8s,<br>and 8u<br>• M1: line A and line 1<br>• M1PR: line 1 | if tip income was<br>not reported to<br>the employer or<br>box 12 includes<br>code W) |

**Overview:** Most taxpayers will have wages. The taxpayer <u>must</u> have Form W-2 from every employer <u>before</u> starting tax preparation.

Entry in TaxSlayer is straightforward: **Enter everything** from the form into the corresponding boxes in the software. Codes and amounts in box 12 are important and often transfer information to other parts of the return.

| С       | Common issues on Form W-2                                                                                            |                                                                                                    |  |  |
|---------|----------------------------------------------------------------------------------------------------|----------------------------------------------------------------------------------------------------|--|--|
| If Then |                                                                                                    |                                                                                                    |  |  |
| •       | The Social Security number on Form W-2 is incorrect due to a typographical error                                     | Prepare return. Tell taxpayer to contact<br>employer for a correction. This is important so<br>that taxpayer can be credited for the wages by<br>the Social Security Administration.                                            |  |  |
| •       | The Social Security number on Form W-2<br>is incorrect (not a typo) and the taxpayer<br><u>does not</u> have an ITIN | <u>Do not</u> start the return. Ask the taxpayer to obtain a corrected copy from the employer.                                                                                                    |  |  |
| •       | The Social Security number on Form W-2 is incorrect and the taxpayer has an ITIN                                     | Enter the taxpayer's ITIN when starting the return. Enter the SSN on Form W-2 in W-2 section in TaxSlayer.                                                                                                    |  |  |
| •       | The Social Security number on Form W-2<br>is masked/truncated and the taxpayer<br>has an ITIN                        | Check a prior-year tax return or tax document<br>for the placeholder SSN. If not found, ask the<br>taxpayer if they know the number. If unsure,<br>paper-file the return using 111-00-1111 as the<br>SSN entry on the Form W-2. |  |  |
| •       | It appears that someone has altered the<br>W-2                                                                       | <u>Do not</u> start the tax return. Tell the taxpayer to contact the employer to request another copy of the W-2.                                                                                                    |  |  |
| •       | The name on Form W-2 is incorrect<br>because the taxpayer got married and<br>did not notify the employer             | Complete the tax return. Tell the taxpayer to<br>contact the employer for a correction. Use the<br>name as shown on the source document for<br>the SSN or ITIN.                                                                 |  |  |
| •       | The name is incorrect for any reason other than a typographical error                                                | Ask the taxpayer to obtain a corrected copy of the W-2 from the employer.                                                                                                    |  |  |
| •       | The W-2 is missing a state ID number                                                                                 | The taxpayer should attempt to get the ID<br>number; however, 9999999 can be used as a<br>placeholder and the return can be e-filed.                                                                                            |  |  |

### Codes on Form W-2

Form W-2 often has codes in Box 12 which can impact other areas of the return. Codes are usually defined on the back of Form W-2, and Pub 4012, Tab D, page D-11, has a list of common codes. Codes to watch for:

- **Code W:** Requires 8889 to report HSA contributions, and the preparer must have advanced certification (see page 92). The amount on the W-2 will automatically transfer to the 8889, do not enter it again.
- Codes D, E, F, G, H, S, AA, BB: Voluntary contributions to retirement plans which qualify for the Saver's Credit and Form M1PR retirement subtraction. Values should transfer automatically to Form 8880 (see page 109) and Form M1PR (see page 174).
- **Code II:** Under Notice 2014-7, Medicaid waiver payments may be excluded from gross income only when the care provider and the care recipient reside in the same home.
- Codes Q, R, T, and FF: Codes are out of scope (exception for code FF if it does not involve the Premium Tax Credit).

Box 14 is generally informational only and won't impact the tax situation.

### Other compensation on Form W-2

**Election officials or election workers** who make under \$600 may not receive Form W-2 if serving in certain cities or counties. In this case, the taxpayer must complete Form 4852, Substitute for Form W-2, after obtaining federal and Minnesota tax ID numbers and total amount paid. Tax ID numbers may be available on the city or county website.

**Scholarship/grant income** reported on Form W-2 is taxable and reported as wages. If scholarship/grant income was not reported on a W-2, see page for more information.

**Nontaxable third party sick pay** may be reported on Form W-2 in box 12 with no other income on the form. In this case, do not enter the Form W-2 in TaxSlayer, but include the amount as nontaxable income to figure credits on Form M1PR (see page 173).

**Tip income** may need to be reported for taxpayers with a job that collects tips. Individuals often report tip income to their employer. Reported tips are included in the amounts on Form W-2, boxes 1, 5, and 7.

If a taxpayer has tips that were not reported on Form W-2, enter them into the Unreported Tips box on Form W-2 in TaxSlayer. Rely on the taxpayer's records for the amount of unreported tips. Preparers must have advanced certification to do this (see Pub 4012, Tab D, page D-9).

Ask taxpayers with jobs that normally include tips (e.g., wait staff, bellhops, hotel housekeepers) if the tips were reported to the employer. Self-employed taxpayers (e.g., hair stylists or drivers) should include any tips in gross receipts on Schedule C.

**Qualified Medicaid Waiver Payments** A taxpayer may choose to include qualified Medicaid waiver payments in the calculation of earned income for the Earned Income Credit and the Additional Child Tax Credit, even when excluded from AGI.

Test to see if checking the box to include these payments in earned income is advantageous for the taxpayer after completing all other parts of the return. See guidance in the Pub 4012, Tab D, Page D-12, *Entering Medicaid Waiver Payments*.

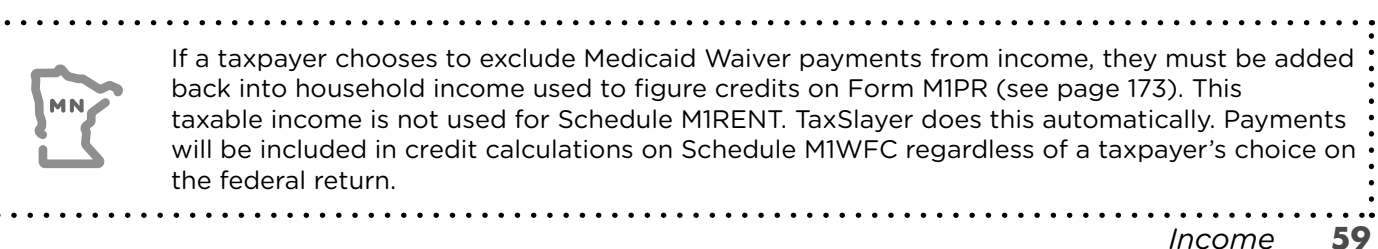

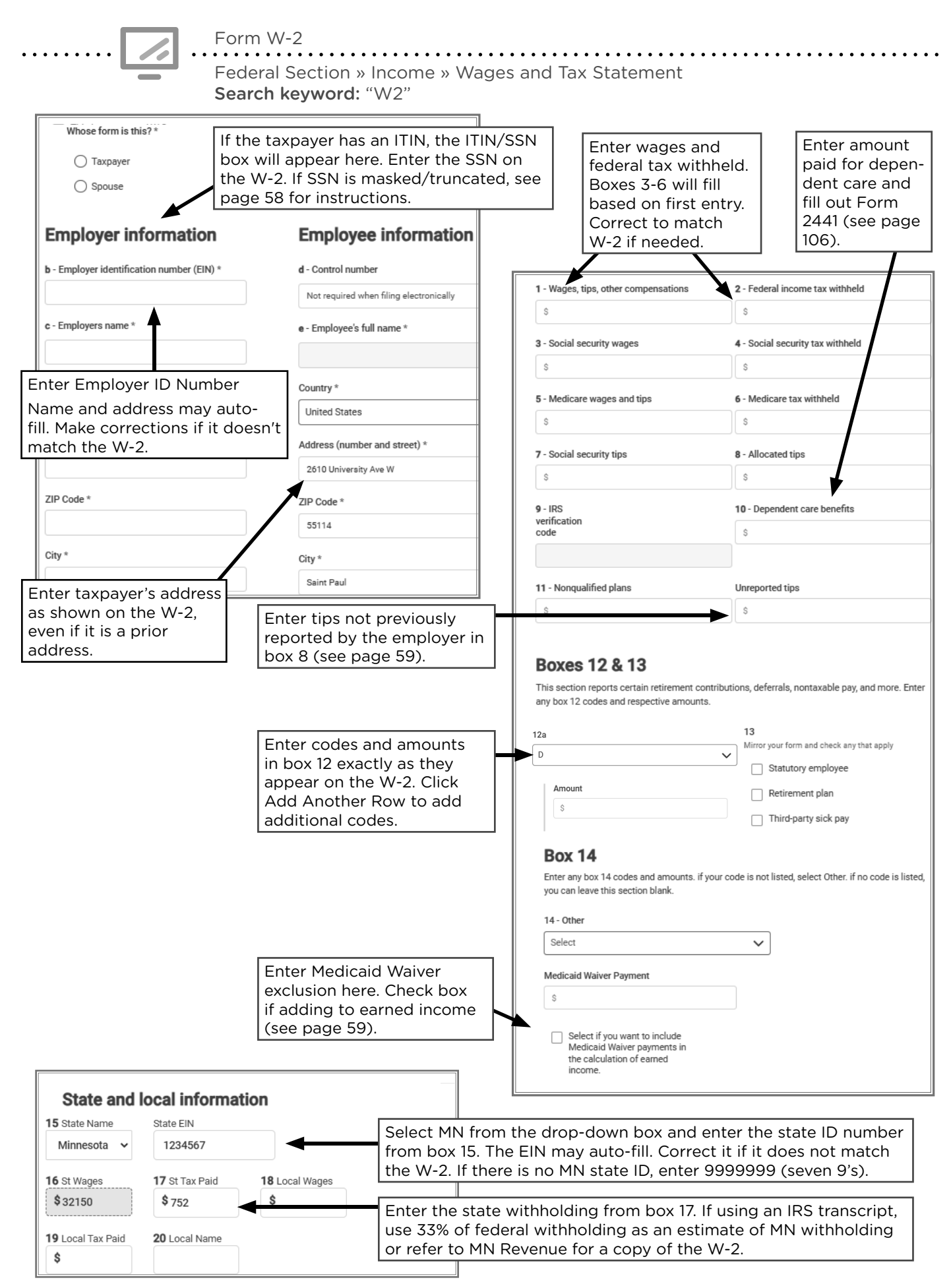

## INTEREST

| Source Documents                                           | On Intake Sheets   | On Tax Returns                      | VITA Certification |
|------------------------------------------------------------|--------------------|-------------------------------------|--------------------|
| • Form 1099-INT                                            | IRS: Income page 2 | • 1040: lines 2a, 2b, and           | Basic              |
| <ul><li>Account statement</li><li>1099 composite</li></ul> | • P+P: N/A         | • M1: lines 1, 2, 7, Sch M1M        |                    |
| • Form 1099-OID                                            |                    | lines 1, 14, and Sch M1ED<br>line 5 |                    |
| • Sch K-1                                                  |                    | • M1PR: lines 1 and 5               |                    |

**Overview:** If a taxpayer received a small amount of interest, it's possible no form will be issued. Regardless of the amount, **interest should be reported on the tax return!** 

The most common sources of interest are: savings accounts, certificates of deposit (CDs), and U.S. government bonds. It is also common to see interest paid by the IRS to taxpayers who received a refund after the filing deadline.

### **U.S. Savings Bond Interest**

Most taxpayers who cash in U.S. Savings Bonds report the full amount of interest earned on the bond as income in the year it is cashed in. This interest is not taxable to Minnesota.

Review the savings bond information in Pub 4491, pages 8-8 and 8-9, if the taxpayer used the savings bond to pay for higher education expenses, if the bond had co-owners, or if bond interest was reported each year the taxpayer owned the bond.

### **Retirement accounts and interest**

Interest earned on a retirement account is not taxed until the taxpayer takes a distribution. Any taxable interest will be taxed as part of the distribution.

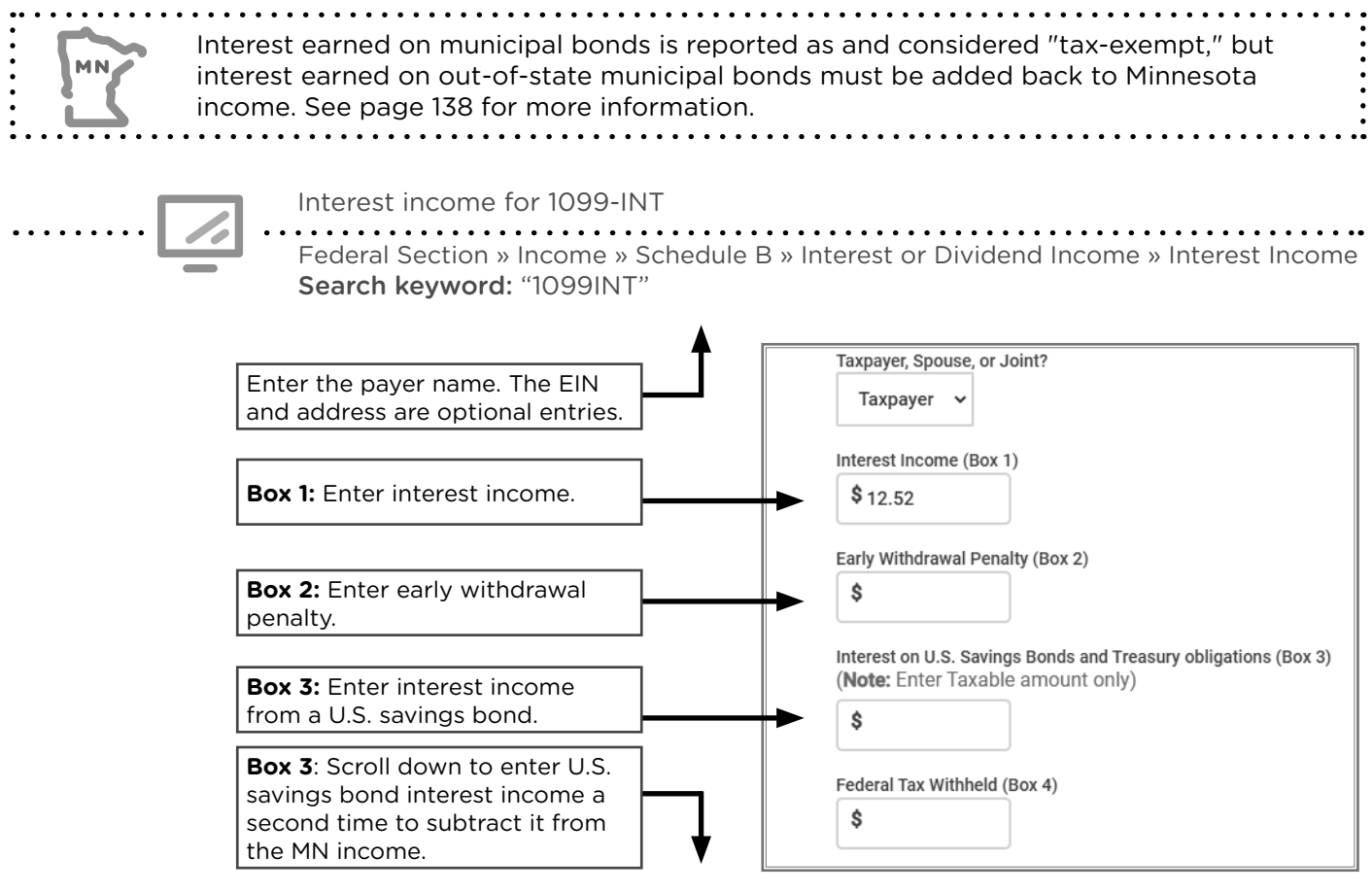

## DIVIDENDS

| Source Documents                                       | On Intake Sheets                                                    | On Tax Returns                                                               | VITA Certification |
|--------------------------------------------------------|---------------------------------------------------------------------|------------------------------------------------------------------------------|--------------------|
| <ul><li>Form 1099-DIV</li><li>1099 composite</li></ul> | <ul> <li>IRS: Income page 2</li> <li>P+P<sup>:</sup> N/A</li> </ul> | <ul> <li>1040: lines 3a, 3b, 7,</li> <li>Sch B Part II, and Sch D</li> </ul> | Basic              |
| • Sch K-1                                              |                                                                     | • M1: lines 1, 2, 7, Sch M1M,<br>and Sch M1ED line 5                         |                    |
|                                                        |                                                                     | • M1PR: lines 1 and 5                                                        |                    |

**Overview:** Dividends are distributions paid out of corporate earnings and profits. Taxpayers with mutual fund or stock investments may have dividends to report. Capital gain distributions reported on Form 1099-DIV are not considered an advanced tax topic, and preparers with basic certification may prepare returns with capital gain distributions reported on this form.

Ordinary dividends, qualified dividends, and capital gain distributions are eligible for a lower tax rate. Capital gain distributions reported on Form 1099-DIV will automatically transfer to Form 1040 line 7 and be combined with other capital gains.

Federally tax-exempt dividends from a mutual fund with municipal bonds of another state or its local government units must also be added back to Minnesota income. See page 138 for more information.

. . . . . . . . . . . . . . . .

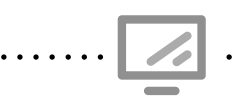

Dividend income for 1099-DIV

Federal Section » Income » Schedule B » Interest or Dividend Income » Dividend Income **Search keyword:** "1099DIV"

| Dividend Income (Form 1099-DIV)                                                           |                                                              |
|-------------------------------------------------------------------------------------------|--------------------------------------------------------------|
| Type of transaction: Dividend Income                                                      |                                                              |
| Payer's Name *                                                                            |                                                              |
| Ordinary Dividends (Box 1a)                                                               | \$<br><b>Box 1a:</b> Enter ordinary dividends.               |
| Qualified Dividends (amount of ordinary dividends that are considered qualified) (Box 1b) | \$<br>Box 1b: Enter qualified                                |
| apital Gain to Schedule D (Box 2a)                                                        | \$<br>dividends.                                             |
| nrecaptured Section 1250 Gain (Box 2b)                                                    | \$<br><b>Box 2a:</b> Enter total cap tal gain distributions. |
| ction 1202 Gain (Box 2c)                                                                  | \$                                                           |
| llectibles (28%) Gain (Box 2d)                                                            | \$                                                           |
| ndividend Distributions (Box 3)                                                           | \$                                                           |
| ederal Income Tax Withheld (Box 4)                                                        | \$<br><b>Box 4:</b> Enter federal withholding.               |
| reign Tax Paid (Box 6)                                                                    | \$<br><b>Box 6:</b> Enter foreign ta                         |
| lominee Dividend                                                                          | \$<br>paid.                                                  |

## **DISTRIBUTIONS FROM IRAS, PENSIONS, AND ANNUITIES**

| Source Documents  | On Intake Sheets     | On Tax Returns            | VITA Certification |
|-------------------|----------------------|---------------------------|--------------------|
| • Form 1099-R     | • IRS: Income page 2 | • 1040: lines 4a, 4b, 5a, | Basic (Advanced if |
| • Form RRB 1099-R | Expenses page 3      | 5b, Form 5329, Sch 2      | taxable amount is  |
| • Form CSA 1099-R | • P+P: N/A           | line 8, and 8915-F        | NOT determined)    |
| • Form CSF 1099-R |                      | • M1: line B and line 1   |                    |
|                   |                      | M1PR: lines 1 and 5       |                    |
|                   |                      |                           |                    |

**Overview:** Retirement income may come from an employer plan or a retirement account the taxpayer opened independently. Most retirement income will be reported on Form 1099-R. Other forms are rarely seen. Distributions are commonly taken by taxpayers at retirement age; however, early distributions are not uncommon and may have special tax consequences. Box 7 codes categorize the distribution.

Check codes carefully as some are out of scope (commonly code "J").

### Distribution codes for retirement income

Codes on Form 1099-R help determine if a distribution is taxable by identifying the type of account, if the distribution was taken before retirement age, and other details. For more information about out of scope distribution codes, see Pub 4012, Tab D, pages D-52 and D-53.

### Codes not listed below are out of scope.

- 1 Early distribution, no known exception D Annuity payments Early distribution, exception applies F 2 (may be **out of scope**<sup>1</sup>) G Disability 3 see special distribution rules on page Н to a Roth IRA 4 Death L 7 Normal distribution Q Designated Roth account distribution
- В (may be **out of scope**<sup>2</sup>)

|                                                                                                    | CORRECTED (if checked)                |          |                                                                        |                                |          |                                                     |               |                                                                  |
|----------------------------------------------------------------------------------------------------|---------------------------------------|----------|------------------------------------------------------------------------|--------------------------------|----------|-----------------------------------------------------|---------------|------------------------------------------------------------------|
| PAYER'S name, street address, city or town, state or province, country, and ZIP or foreign postal code |                                       | 1        | Gross distribut                                                        | tion                           | OM       | B No. 1545-0119                                     | Pe            | Distributions From<br>ensions, Annuities,<br>Retirement or       |
| KENT STATE BANK FO<br>MARICOPA MEDICAL S<br>743 COLOUITT WAY                                           | R<br>ERVICES 401(K)                   | φ<br>2a  | Taxable amour                                                          | nt                             |          |                                                     |               | Profit-Sharing<br>Plans, IRAs,<br>Insurance                      |
| YOUR CITY, STATE ZIP                                                                                   |                                       | \$       | 1,300.0                                                                | 0                              | F        | orm 1099-R                                          |               | Contracts, etc.                                                  |
|                                                                                                    |                                       | 2b       | Taxable amound not determined                                          | nt<br>d                        |          | Total<br>distributio                                | on 🗙          | Copy B<br>Report this                                            |
| PAYER'S federal identification<br>number                                                               | RECIPIENT'S identification<br>number  | 3        | Capital gain (in<br>in box 2a)                                         | ncluded                        | 4        | Federal income<br>withheld                          | tax           | income on your<br>federal tax<br>return. If this                 |
| 38-2XXXXXX                                                                                             | 259-XX-XXXX                           | \$       |                                                                        |                                | \$       | 260.00                                              |               | form shows                                                       |
| RECIPIENT'S name                                                                                       |                                       | 5        | Employee contr<br>/Designated Ro<br>contributions of<br>insurance prem | ributions<br>oth<br>r<br>niums | 6        | Net unrealized<br>appreciation in<br>employer's see | 1<br>curities | tax withheld in<br>box 4, attach<br>this copy to<br>your return. |
| Street address (including apt. no<br>129 PENNINGTON PLA                                                | .)<br>CE                              | ⊅<br>7   | Distribution<br>code(s)                                                | IRA/<br>SEP/<br>SIMPLE         | \$<br>\$ | Other                                               | %             | This information is<br>being furnished to                        |
| City or town, state or province, co                                                                    | untry, and ZIP or foreign postal code | 9a       | Your percentage                                                        | of total                       | 9b       | Total employee con                                  | tributions    | Revenue Service                                                  |
| YOUR CITY, STATE ZIP                                                                                   |                                       |          | distribution                                                           | %                              | \$       |                                                     |               |                                                                  |
| 10 Amount allocable to IRR<br>within 5 years                                                           | 11 1st year of desig. Roth contrib.   | 12<br>\$ | State tax withhe                                                       | əld                            | 13       | State/Payer's s                                     | tate no.      | 14 State distribution<br>\$                                      |
| \$                                                                                                    |                                       | \$       |                                                                        |                                |          |                                                     |               | \$                                                               |
| Account number (see instructions)                                                                      |                                       | 15<br>\$ | Local tax withhe                                                       | eld                            | 16       | Name of localit                                     | ty            | 17 Local distribution<br>\$                                      |
|                                                                                                    |                                       | \$       |                                                                        |                                |          |                                                     |               | \$                                                               |
| Form 1099-R                                                                                            | www.irs.gov/form1099r                 |          |                                                                        |                                | D        | epartment of the T                                  | Freasury -    | <ul> <li>Internal Revenue Service</li> </ul>                     |

- Charitable gift annuity
- Direct rollover of distribution and direct payment
- Direct rollover of a Roth distribution
- Loans treated as deemed
- Qualified distrubtion from a Roth IRA
- S Early distribution from a SIMPLE IRA

<sup>1</sup>Out of scope only if the IRA/SEP/ SIMPLE box is checked. This usually indicates a Roth IRA conversion, which requires Form 8606.

Form 8606 is out of scope for VITA.

<sup>2</sup> In scope only if taxable amount has been determined.

### Taxable vs. nontaxable retirement distributions

Normal distributions from retirement accounts are taxed based on how contributions were made.

| Contribution<br>type        | Summary                                                                                                    | Distribution<br>taxability            | Retirement plan examples                                                                                                |
|-----------------------------|----------------------------------------------------------------------------------------------------|---------------------------------------|----------------------------------------------------------------------------------------------------|
| Pre-tax                     | Taxpayer did not pay taxes on<br>the money at the time it was<br>contributed.                                           | Fully taxable distributions           | Traditional IRA;<br>Most 401(k), 403(b), and other<br>employer-sponsored retirement plans                               |
| Post-tax                    | Taxpayer paid taxes on<br>the money before it was<br>contributed.                                                       | Nontaxable<br>distributions           | Roth IRA;<br>Other Roth retirement accounts                                                                             |
| Mix of pre-<br>and post-tax | Some of the money was taxed<br>before it was contributed and<br>some was not taxed at the<br>time of the contributions. | Partially<br>taxable<br>distributions | Railroad Retirement Benefits;<br>Some employer plans (often govern-<br>ment or union-negotiated retirement<br>benefits) |

Types of contributions and taxability of distributions

### **Special retirement accounts**

Some retirement accounts have special tax implications. The details below highlight what to consider if a taxpayer made a contribution to or took a distribution from one of these accounts. For more information on specific types of accounts, see Pub 590-A, Pub 590-B, or Pub 575.

### Traditional IRA

Traditional IRAs are generally funded with pre-tax dollars and have fully taxable distributions. Contributions are pre-tax, because a tax deduction is allowed when filing the tax return. See page 96 for details on the IRA deduction. If the taxpayer made nondeductible contributions to a traditional IRA, certain records are required, and the return is out of scope.

Taxpayers who are at least age 70 1/2 can make a Qualified Charitable Distribution (QCD) from a Traditional IRA. These distributions go directly to a charitable organization and are generally nontaxable. See Pub 4012, Tab D, page 54, for TaxSlayer instructions and more information if preparing a return with a QCD.

### **Roth IRA**

Roth IRAs are funded with post-tax dollars. Distributions are fully nontaxable in two situations:

- 1. The taxpayer takes out contributions only and any earnings are left in the account.
- 2. The distribution is a qualified distribution, defined as:
  - A distribution made after the 5-year period, beginning with the first tax year for which a contribution was made
    - and the distribution was made on or after age 59 1/2
    - or the distribution was made because the taxpayer was disabled; made to a beneficiary or an estate; or used to pay certain qualified first-time home buyer amounts

Contributions to a retirement account may qualify a taxpayer for the Saver's Credit (see page 109). Most contributions will transfer automatically, but Roth IRA contributions must be entered directly into the Saver's Credit section in TaxSlayer.

Taxpayers may subtract retirement contributions from household income when figuring the homestead credit refund for homeowners on Form M1PR (see page 172). Roth IRA contributions must be entered directly in the M1PR section, but most other contributions will transfer automatically.

### **Railroad Retirement Board income**

Railroad Retirement benefits have two components:

- Tier 1 benefits are reported on Form RRB 1099. They are Social Security equivalent benefits. For information about tier 1 benefits, see page 71.
- Tier 2 benefits are reported on a green form, RRB 1099-R. They are treated as qualified employee retirement plan distributions. In TaxSlayer, enter tier 2 benefits here: Federal Section » Income » Form 1099-R, RRB,SSA » RRB-1099-R.

Tier 2 Railroad Retirement income is not taxed on the Minnesota return. It is subtracted from income using Schedule M1M. TaxSlayer transfers the subtraction automatically.

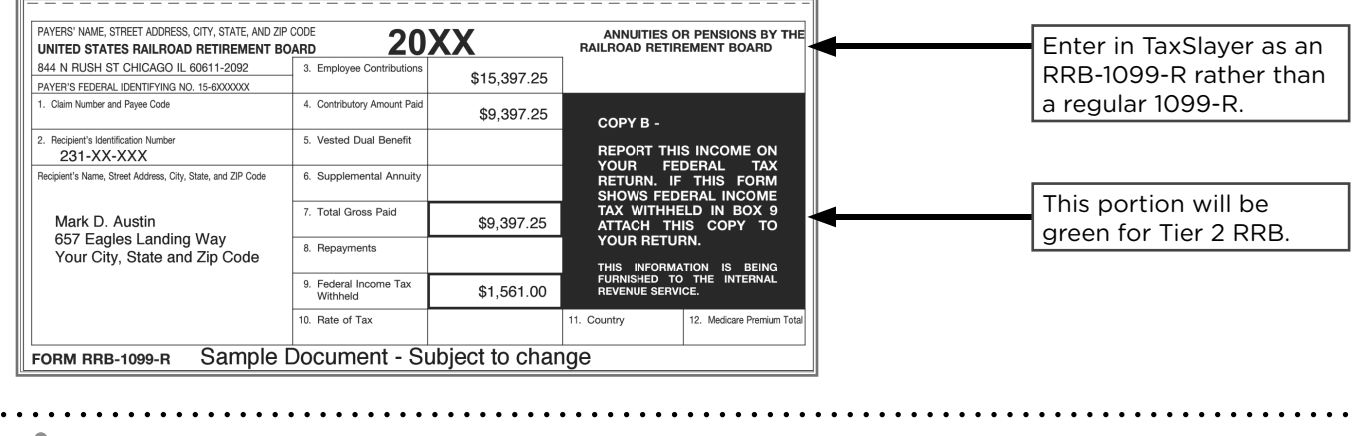

When preparing a Minnesota homeowner refund (Form M1PR), enter Railroad Retirement benefits in the federal return section, and TaxSlayer will transfer benefits to the correct lines on Form M1PR.

### Taxable amount not determined

MN

Pension Forms 1099-R may show the same amount in box 1 and box 2 but also have a check in box 2b (taxable amount not determined.) If there is no amount in box 5 (employee contributions), the entire amount in box 1 is taxable and no calculation is required.

A preparer must have advanced certification to calculate a taxable amount. If the taxpayer made both post-tax and pre-tax contributions to a retirement account, a portion of the payment has already been taxed and is not taxable now. If the taxable amount is not figured (box 2a on Form 1099-R), complete the *Simplified Method Worksheet* in TaxSlayer. For more information, see below and Pub 4012, Tab D, pages D-48 and D-49.

Information needed to complete *Simplified Method Worksheet* (see screenshot on page 66):

- The cost in the plan (available on Form 1099-R).
- Starting date of the annuity payments (taxpayer must provide; may be listed on a prior-year tax return).
- The taxpayer's age on the date the annuity began (and the spouse's age if joint/survivor annuity is selected).
- Total tax-free amounts previously recovered (may be available on the taxpayer's prior-year tax return worksheets). If this amount is not available, calculate it using the guidance below.

**If the amount previously recovered is not available:** Enter the other details into the simplified method worksheet in TaxSlayer (plan cost, start date of the annuity, and age at start date). Click Continue, and TaxSlayer will display the taxable amount for 2024. Following the example below, calculate the previously-recovered amount. Edit the worksheet to add the amount calculated. Generally, this will not change the taxable amount, but is helpful for the taxpayer's records.

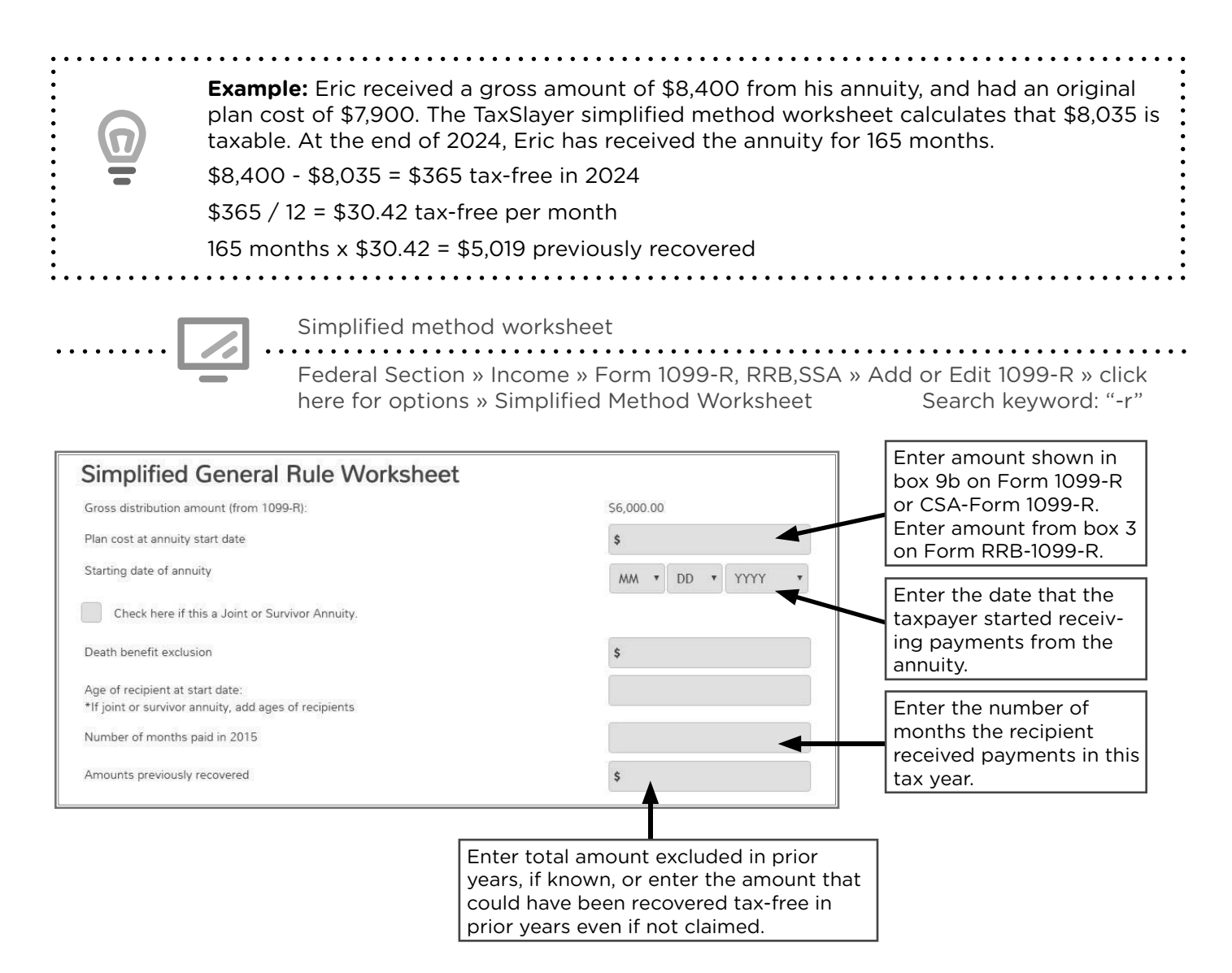

### Special distributions from retirement accounts

The following situations may change the way a retirement account distribution is taxed.

### **Disability distributions**

Special rules apply to distributions taken from a retirement account due to a disability and prior to the taxpayer reaching the retirement age for the plan. Form 1099-R should include code 3 for a disability in box 7. The income is considered wages rather than retirement income. It is earned income for the purposes of calculating credits, like the Earned Income Credit Tax (see page 115). Preparers must check a box in the 1099-R section of TaxSlayer to correctly report this income (see screenshot on page 67).

For more disability distribution information, see Pub 4491, pages 11-9 and 11-10.

### **Rollover distributions**

Generally, a rollover is a tax-free distribution from one retirement account into a similar retirement account within 60 days. If it was a direct rollover, box 7, Form 1099-R, will contain code G. If there is no code G, then verify that the taxpayer deposited the full amount into an appropriate account within 60 days of the distribution. If the taxpayer missed the 60-day window for completing a rollover, review the self-certification procedure information in Pub 4491, page 11-7.

For more rollover information, see Pub 4012, Tab D, page D-50, or Pub 4491, page 11-6.

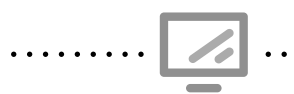

#### IRA/pension rollover and disability distribution

Federal Section » Income » Form 1099-R, RRB,SSA » Add or Edit 1099-R Search keyword: "-r"

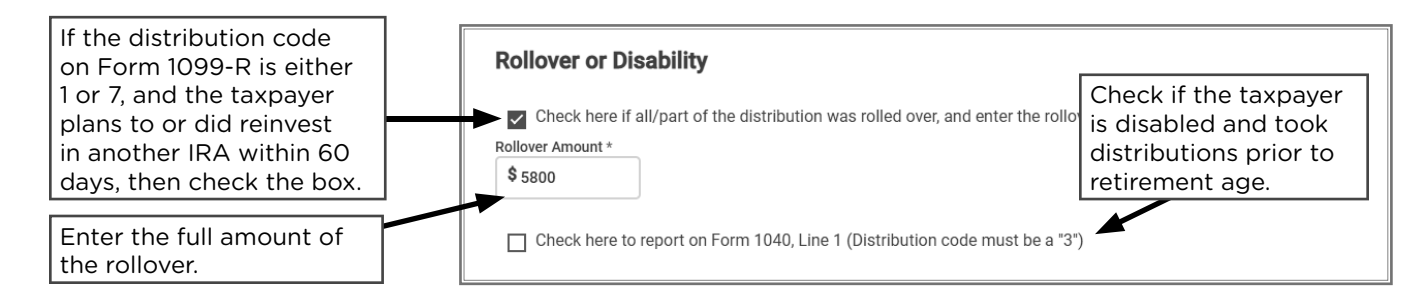

### Survivor and beneficiary benefits

Generally, retirement account distributions for a surviving spouse or other beneficiary is reported the same way the account owner would have reported the distribution. The additional tax for early distributions (see page 68) does not apply to survivors or beneficiaries who receive the benefit after the account owner's death. If more detailed information is required about a survivor or beneficiary distribution from a specific account type, see Pub 590-B or Pub 575.

### **Required Minimum Distributions (RMD)**

Taxpayers who have reached a certain age must begin withdrawing money from certain retirement accounts each year. These withdrawals are called Required Minimum Distributions (RMDs). Generally, an RMD is reported on Form 1099-R as a normal distribution.

If a taxpayer does not take an RMD on time, an additional tax will be charged. Taxpayers may request a waiver of the additional tax. Calculating the additional tax and requesting the waiver are out of scope at VITA sites. Taxpayers who are uncertain if they have taken all required distributions should contact the financial institution that manages their retirement account for guidance.

The timing for the first RMD varies based on the taxpayer's age and the plan type. Subsequent RMDs are required by December 31 of each tax year.

- **IRAs:** including Traditional, SEP, and SIMPLE IRAs; not including Roth IRAs<sup>1</sup>. RMD required by April 1 of the year following the calendar year in which the taxpayer reaches age 72 (or age 73 if the taxpayer reaches age 72 after 12/31/2022).
- Employer sponsored retirement plans: including 401(k) and 403(b) plans. RMD required by April 1 following the later of the calendar year in which the taxpayer:
  - » Reaches age 72 (or age 73 if the taxpayer reaches age 72 after 12/31/2022)
  - » or Retires (if the taxpayer's retirement plan allows this)

<sup>1</sup> There are no RMD requirements for a Roth IRA while the owner is alive.

**Examples**: Brian turned 72 on May 15, 2024. Since he turned 72 after Dec. 31, 2022, he is not required to take his first RMD until the year after he turns 73. Brian must take his first RMD by April 1, 2026, and his second by December 31, 2026.

Karla turned 72 on December 2, 2022. She was required to take her first RMD by April 1, 2023, and her second by December 31, 2023.

### Early distributions and exceptions to additional tax

If the distribution code for retirement income is 1 (early distribution, no known exception), then a 10% additional tax will apply *unless the taxpayer qualifies for an exception*. Exceptions include distributions for one of the reasons listed below. A longer list of exceptions is available in Pub 4012, Tab H, page H-7, and also in Form 5329 Instructions.

- **Domestic abuse victim distributions** (made during the 1-year period after the taxpayer experiences domestic abuse by a spouse or domestic partner), up to \$10,000.
- **Emergency personal expense distributions** to meet the unforeseeable or immediate financial needs relating to a personal or family emergency, up to \$1,000.
- Distributions due to total and permanent disability
- Birth or adoption expenses: Distributions up to \$5,000
- Unreimbursed medical expenses during the year that are more than 7.5% of AGI
- Qualified higher education espenses
- First-time homebuyers: to help buy, build, or rebuild a first home, up to \$10,000.

In TaxSlayer, complete Form 5329 to exclude distributions from the penalty if the taxpayer qualifies for an exception.

Use Pub 4012, Tab H, page H-7, while discussing possible exceptions from the additional tax on early distributions with a taxpayer. There is no exception to the penalty for general hardships, but the list covers many common situations. Ask the taxpayer to review the exception options and help determine if one applies.

Claiming exception to early distribution penalty Federal Section » Other Taxes » Tax on Early Distribution Search keyword: "5329"

|                                                                                                    | Part I - Additional Tax on Early Distr                                                                                                    | ibutions                                                                                            |
|----------------------------------------------------------------------------------------------------|----------------------------------------------------------------------------------------------------|----------------------------------------------------------------------------------------------------|
|                                                                                                    | Form belongs to<br>Taxpayer<br>SIMPLE Retirement Distributions that are not subj                                                                                                    | ect to 25% Tax                                                                                      |
| Form 1099-R Distribution Penalty                                                                                                    | \$                                                                                                    |                                                                                                    |
| Your distribution code (Box 7) indicates that your 1099-R is reporting an early distr<br>Generally, if you receive a 1099-R with a Distribution Code of either '1' or 'J', you<br>Withdrawal Penalty. If you receive a 1099-R with a Distribution Code of 'S', your e<br>Withdrawal Penalty.                                                                                                    | Early Distributions that are not subject to 10% tax                                                                                                    | Enter amount not sub-<br>ject to additional tax.<br>Enter full amount for dis-<br>ability exemption |
| Vita TCE Contract will automatically calculate the appropriate penalty for you for d<br>is 'J' for early ROTH distribution, you must complete Distributions from Roth sect<br>of taxable earnings. Form 8606 is found in the Adjustment portion of the Deductio                                                                                                    | Select the reason for exemption Total and permanent disability                                                                                                    |                                                                                                    |
| What type of plan did you receive this distribution from? (one of these must be sel<br>Retirement Plan<br>Qualified Tuition Plan<br>ROTH Distributions After Conversion                                                                                                    | ected)                                                                                                    | Select exemption type.                                                                              |
| <ul> <li>There are certain circumstances in which the IRS will allow you to make an either appropriate penalty. Not sure if your withdrawal qualifies to be exempt from the appropriate that part of your distribution meets one of the exceptions to the part of your distribution(s) from the penalty, be sure to enter the appropriate amoun Distribution. This form can be found once you finish entering other required inform from the sub-navigation menu above.</li> </ul> | early withdrawal and not have to pay<br>om the penalty?<br>the penalty and you wish to exclude the qualifying<br>int and reason on Form 5329, Tax on Early<br>lation for your return by selecting Other Taxes Menu | In the 1099-R section,<br>check the box if an<br>exception applies, then<br>add Form 5329           |

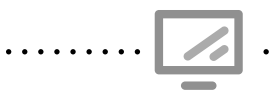

IRA/Pension Distributions for Form 1099-R and Form RRB-1099-R Federal Section » Income » Form 1099-R, RRB,SSA » RRB-1099-R

Search keyword: "RRB"

| Form 1000-P                                                                  | 1 Gross Distribution *                                                                                       | Box 1: Enter total  |
|------------------------------------------------------------------------------|----------------------------------------------------------------------------------------------------|---------------------|
| Paver Information                                                            | \$                                                                                                    | distribution.       |
| Pavorio ID *                                                                 | 2a Taxable Amount                                                                                            | Box 2a: Enter tax-  |
|                                                                              |                                                                                                    | able amount of the  |
|                                                                              | •                                                                                                    |                     |
| Payer Name *                                                                 | Does not carry to Form 8880                                                                                  | Box 2a: If the tax- |
|                                                                              | Are you a public safety officer or need to use the simplified<br>worksheet to calculate your taxable amount? | able amount is not  |
| Country *                                                                    | Click here for options.                                                                                      | for the Simplified  |
| United States                                                                | 2b                                                                                                    | Method Worksheet    |
|                                                                              | Taxable amount not determined                                                                                | and 66).            |
| Address (street number & name) *                                             | Total distribution                                                                                           |                     |
|                                                                              | 3 Capital Gain                                                                                               |                     |
| ZIP code *                                                                   | \$                                                                                                    |                     |
| -                                                                            | 4 Federal income tax withheld                                                                                | Boy 4: Enter        |
|                                                                              | \$                                                                                                    | amount of federal   |
| City, town or post onice *                                                   | 5 Employee contributions or insurance premiums                                                               | withholding.        |
|                                                                              | s                                                                                                    |                     |
| State *                                                                      | •                                                                                                    |                     |
| Select V                                                                     | 6 Net unrealized appreciation in employer's securities                                                       |                     |
| Recipient Information                                                        | S                                                                                                    |                     |
|                                                                              | 7 Distribution Code(s) *                                                                                     |                     |
| Country *                                                                    |                                                                                                    | Box 7: Enter        |
|                                                                              |                                                                                                    | and check box if    |
| Address (street number & name) *                                             | IKA/SEP/Simple                                                                                               | IRA distribution.   |
| 2610 University Ave W                                                        | 8 Other (Not collected)                                                                                      |                     |
| ZIP code *                                                                   | 9a Your percentage of total distribution                                                                     |                     |
| 55114 -                                                                      | 0                                                                                                    |                     |
| TS Alert: If distribution code                                               | 9b Total employee contributions                                                                              |                     |
| 3 (disability, under retirement                                              | \$                                                                                                    |                     |
| age), check box to transfer                                                  | tribution 10 Amount allocable to IRR within 5 years                                                          |                     |
| This makes the income eligible was r                                         | rolled over, Not needed for e-filing                                                                         |                     |
| for the EIC.                                                                 | k this box 11 1st year of Roth cont                                                                          |                     |
| Rollover or Disability                                                       | ver amount.                                                                                                  |                     |
| Check here if all/part of the distribution was rolled over, and enter the ro | Dilover amount. 12 FATCA filing requirement                                                                  |                     |
| Check here to report on Form 1040, Line 1h (Distribution code must be        | a '3) 13 Date of payment                                                                                     |                     |
| State/Local Information 1                                                    | MM/DD/YYYY                                                                                                   |                     |
| 14 Tax W/H 15a State                                                         | 15b ID                                                                                                    |                     |
| Box 14: Enter state withhold                                                 | ding                                                                                                    |                     |
| 16 State Distr 17 Local Tax                                                  | 18 Locality Name 19 Local Distr                                                                              |                     |
| \$                                                                           | \$                                                                                                    |                     |
|                                                                              | ·                                                                                                    |                     |

. . . . . . .

## **SOCIAL SECURITY BENEFITS**

| Source Documents | On Intake Sheets   | On Tax Returns         | VITA Certification |
|------------------|--------------------|------------------------|--------------------|
| • Form SSA-1099  | IRS: Income page 2 | • 1040: lines 6a to 6c | Basic              |
| • Form RRB-1099  | • P+P: N/A         | • M1: line 1           |                    |
|                  |                    | • M1PR: lines 1 and 2  |                    |

**Overview:** Social Security benefits and Railroad Retirement benefits include monthly retirement, survivor, and disability insurance (RSDI) payments. Retirees and persons with disabilities often have this type of income. It's not uncommon for Social Security benefits to be a taxpayer's only income.

Do not report Social Security benefits paid to the taxpayer's dependent, even if the taxpayer is a representative payee.

Social Security (SSA or RSDI) and Supplemental Security Income (SSI) are different types of income — see comparison chart below.

If Social Security benefits are the only source of income, then the benefits are not taxable (unless filing MFS). Some portion of the Social Security benefits may be taxable if the taxpayer has other income. If the taxpayer is filing MFS and lived with their spouse at any time during the tax year, up to 85% of the benefits are taxable.

When preparing only homeowner refund (Form M1PR), enter Social Security and Railroad Retirement benefits in the federal return section. TaxSlayer will transfer benefits to the correct lines on Form M1PR.

# Comparison Chart: Retirement, Survivors, and Disability Insurance (RSDI) and Supplemental Security Income (SSI)

|                        | RSDI                                                                                                    | SSI                                                                                                    |
|------------------------|----------------------------------------------------------------------------------------------------|----------------------------------------------------------------------------------------------------|
| Program<br>overview    | Earnings-based program based on<br>personal work history or the work<br>history of a spouse or parent.                                                                             | Needs-based program for elders or people with disabilities.                                                                                                    |
| Tax form<br>or records | Form SSA-1099; taxpayers with online<br>Social Security accounts can look up<br>and print statements at www.ssa.gov.                                                               | Not reported on a tax form; may be<br>reported on a printout from the Social<br>Security Administration.                                                                                                    |
| Payment<br>amount      | Monthly payment is based on the<br>beneficiary's earnings history.<br>Adjusted annually based on cost<br>of living index. From 2023 to 2024<br>payments increased by 3.2%          | 2024 maximum for individuals is \$943 per<br>month. Adjusted annually based on cost<br>of living index. See page 173 for more<br>detail on maximum payments.<br>Amount may change monthly based on<br>a taxpayer's other income. If RSDI is less<br>than \$943 it will be augmented with SSI to<br>reach a total of \$943. |
| Payment<br>date        | Generally paid on the second, third, or<br>fourth Wednesday of the month.<br>May be paid on the 3rd of the month<br>when SSI is also received, and in other<br>special situations. | Generally paid on the 1st of the month.                                                                                                    |
| TaxSlayer<br>entry     | May be taxable depending on other income — enter in the Federal Income section.                                                                                                    | Not taxable — enter as household income<br>for Form M1PR (see page 174).                                                                                                    |

**MN** 

### **Railroad Retirement benefits**

Railroad Retirement benefits have two components. Tier 1 benefits are reported on a blue form. They are Social Security equivalent benefits. In TaxSlayer, enter Tier 1 benefits the same way as Social Security benefits (see below).

Tier 2 benefits are reported on a green form and are treated as qualified employee retirement plan distributions (see page 65).

### Lump-sum benefit payments

Lump-sum benefit payments are for prior tax years, and are shown in box 3 of Form SSA-1099 and boxes 7-9 of Form RRB-1099. The net benefits reported will include lump-sum payments.

Taxpayers with lump-sum payments may elect to report the full payment in the current tax year. Prepare the return completely, and if the lump-sum payment causes part or all of the payment to be taxable, refer the taxpayer to 651-262-2167 to schedule a follow-up appointment.

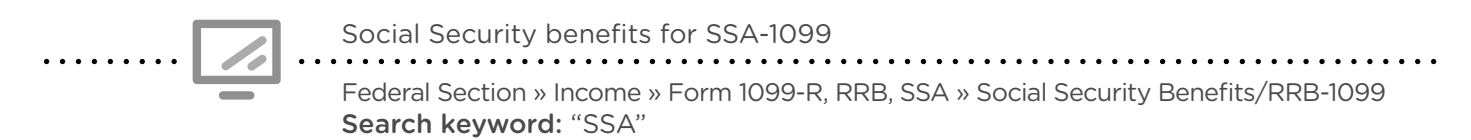

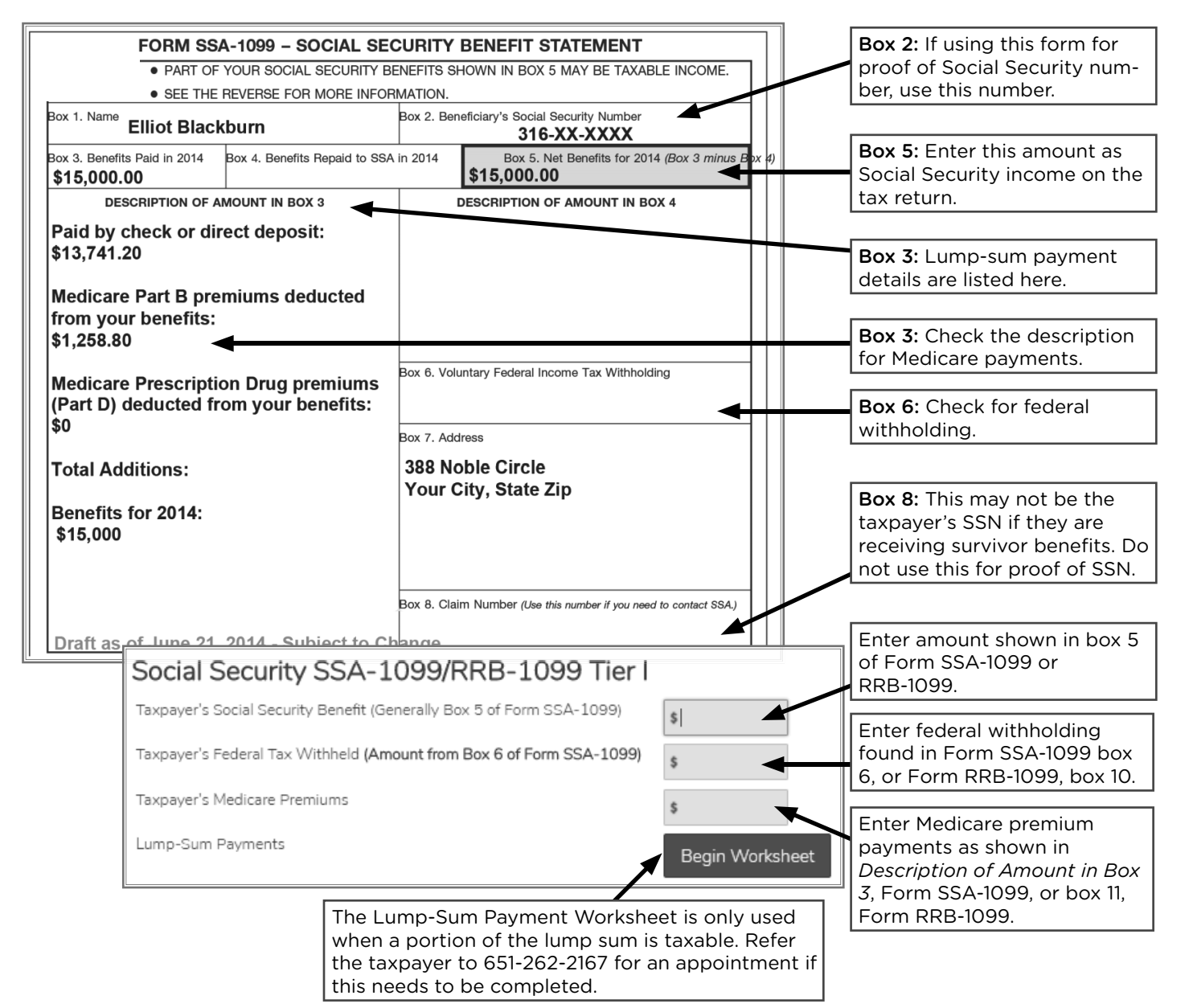

## **CAPITAL GAINS**

| Source Documents | On Intake Sheets     | On Tax Returns       | VITA Certification |
|------------------|----------------------|----------------------|--------------------|
| • Form 1099-B    | • IRS: Income page 2 | • 1040: line 7, Form | Advanced           |
| • 1099 composite | Expenses page 3      | 8949, and Sch D      |                    |
| • Form 1099-S    | • P+P: N/A           | • M1: line 1         |                    |
| • Sch K-1        |                      | M1PR: line 1         |                    |
| • Form 1099-A    |                      |                      |                    |
| • Form 1099-C    |                      |                      |                    |

**Overview:** Capital gains and losses come from sales and exchanges of capital assets, including stocks, bonds, and real estate. Taxpayers with investment accounts or who have sold their home are the most likely to need to report capital gains or losses. Most forms related to capital gains or losses come in late-February or March. Virtual currency (Bitcoin) transactions are considered capital gains and are out of scope.

If a taxpayer only has an IRS transcript with multiple transactions, we may need to ask the taxpayer to get a new Form 1099-B from their brokerage.

To report a capital gain or loss, start with identifying the basis or adjusted basis and the holding period of the asset. This is often included on Form 1099-B for sale of stock and bonds or mutual fund transactions.

### Basis or adjusted basis

- Basis is the original cost of the asset.<sup>1,3</sup>
- Adjusted basis includes original cost and any increase/decrease to the cost, such as commissions and fees paid.
- The basis for inherited property/stock is generally the fair market value (FMV) of the property on the date of the decedent's death unless the estate elects to use an alternate valuation date or other acceptable method.
- Determination of the basis of property/stock acquired as a gift is out of scope for VITA.

### Holding period

- Taxpayers must know the date the stock/mutual fund was purchased. <sup>2, 3</sup>
- Short-term property is property held one year or less. Long-term property is property held for more than one year, and gains are taxed at a lower rate than gains on short-term property.
- The holding period for inherited stock is treated as long-term regardless of how long the property is held.
  - Exception: If the taxpayer sold stock inherited from <u>someone who</u> <u>died in 2010</u>, refer them to a professional tax preparer.

<sup>1</sup> If the basis is not entered in Form 1099-B, box 3, and the taxpayer does not know the basis, there are several options: (a) contact their broker, (b) use \$0 for the basis, or (c) calculate the basis by reviewing past stock records.

<sup>2</sup> If the stock was purchased in 2011 or after, the date will be shown in box 1b, Form 1099-B. For purchases prior to 2011, taxpayers must provide the date the stock was acquired.

<sup>3</sup> Some taxpayers may own shares of stock they bought on different dates or for different prices. This means they own more than one "block" of stock – each block may differ from the others in basis and/or holding period. If the taxpayer does not specify to the broker which "block" to sell, the shares are considered to have been sold from the earliest block purchased (First In, First Out method).
#### **Mutual Funds**

Owners of mutual funds may receive both Form 1099-DIV and Form 1099-B to report capital gain distributions from sales of stock held by the mutual fund. Shares are generally acquired at various times, in various quantities, and at various prices. Taxpayers can choose to use either a cost basis or an average basis to figure the gain or loss. For more information on how to report the sale or exchange of mutual fund shares, refer to Pub 550, *Investment Income and Expenses*.

#### **Wash Sales**

A wash sale typically occurs when stock or another security is sold at a loss <u>AND</u> within 30 days — before or after the sale — the taxpayer buys the same stock or something "substantially identical." With a wash sale, the taxpayer isn't allowed to deduct the loss, but rather, the loss is added to the cost of the new stock resulting in an increased basis for the new stock. The holding period for the new stock or securities includes the holding period of the stock or securities sold.

The reporting of a wash sale is in scope **only if** reported on Form 1099-B (boxes 1f and 1g) or on brokerage or mutual fund statements (identified as wash sale loss disallowed).

#### **Capital loss carryover**

A taxpayer cannot take net losses of more than \$3,000 (\$1,500 for MFS) in figuring taxable income for any single tax year. Unused losses are carried over to later years until they are used up completely. The carryover losses are combined with the gains and losses that actually occur in the following year(s).

If a taxpayer reports that they have a long-term carryover loss, and they know the amount or have a worksheet showing the eligible amount, enter the amount in TaxSlayer.

The amount should be listed on a worksheet in their prior-year return. If they do not know the amount, they will need to get a copy of their prior-year return and come back to the tax site for a follow-up appointment.

Capital loss carryover Federal Section » Income » Schedule D/Form 8949 » Capital Gains and Losses Carryover Search keyword: "cap" » other capital gains data

|                                                                     | Other Capital Gains Data<br>Adjust Section 1250 Amounts<br>\$<br>Adjust 28% Gain<br>\$ |
|---------------------------------------------------------------------|----------------------------------------------------------------------------------------|
| Enter the amount of<br>the short-term loss<br>as a positive number. | Short Term Loss Carryover from 20×× (enter as a <b>positive</b> number)                |
| Enter the amount of<br>the long-term loss as<br>a positive number.  | Long Term Loss Carryover from 20 <sup>XX</sup> (enter as a <b>positive</b> number)     |

#### Sample Form 1099-B

| Hilltop Securities Inc. Account 017 67017017 S1                                                                                                    |                       |                                                   |                  |                     |                                                            |                                                                       |                                          |
|----------------------------------------------------------------------------------------------------|-----------------------|---------------------------------------------------|------------------|---------------------|------------------------------------------------------------|-----------------------------------------------------------------------|------------------------------------------|
| Proceeds from Broker and Barter Exchange Transactions                                                                                                    |                       |                                                   |                  |                     |                                                            |                                                                       |                                          |
| 20XX 1099-B* OMB No. 1545-0715                                                                                                    |                       |                                                   |                  |                     |                                                            |                                                                       |                                          |
| FATCA filing requirement []                                                                                                    |                       |                                                   |                  |                     |                                                            |                                                                       |                                          |
| LONG TERM TRANSACTIONS FOR NONCOVERED TA LOTS [Ordinary gains or losses are identified in the Additional information column] (Line 5)<br>Report on Form 8949, Part II with Box E checked. Basis is NOT provided to the IRS. (Line 3)<br>"Date acquired," Cost or other basis," "Accrued market discount," "Wash sale loss disallowed" and "Gain or loss (-)" are NOT reported to the IRS.<br>1- Description of property(USIP)/Symbol |                       |                                                   |                  |                     |                                                            |                                                                       |                                          |
| 1c- Date<br>sold or<br>disposed                                                                                                    | Quantity              | 1d- Proceeds &<br>6- Reported<br>(G)ross or (N)et | Date<br>acquired | Cost or other basis | Accrued mkt disc (D) &<br>Wash sale loss<br>disallowed (W) | Gain or loss(-) &<br>7- Loss not allowed (X)<br>also not reported (Z) | Additional information                   |
| MINNESOTA ST HSG                                                                                                    | FIN AGY TAXABLE- FULL | CALL 01/07/16 @ 100 / 0                           | CUSIP: 60415N    | H70 / Symbol:       |                                                            |                                                                       |                                          |
| 01/07/16                                                                                                    | 45,000.000            | 45,000.00                                         | 10/13/06         | 45,001.00           | · ·                                                        | -1.00                                                                 | Bond call<br>Original basis: \$45,015.75 |
| WEST BEND WIS TAX                                                                                                    | ABLE-CMNTY DEV FULL   | CALL @100 04/15/16 / C                            | USIP: 951427F    | 148 / Symbol:       |                                                            |                                                                       |                                          |
| 04/15/16                                                                                                    | 50,000.000            | 50,000.00                                         | 03/28/07         | 50,082.45           |                                                            | -82.45                                                                | Bond call<br>Original basis: \$50,371.00 |
| Totals :                                                                                                    |                       | 95,000.00                                         |                  | 95,083.45           |                                                            | -83.45                                                                |                                          |

Capital gains and losses

Federal Section » Income » Schedule D/Form 8949 » Stocks, Mutual Funds, Cryptocurrency, Collectibles, etc.

Search keyword: "cap" » capital gains and loss items

The data entry for Form 1099-B does not require a direct entry of the gain or loss. Enter the proceeds and the cost, and TaxSlayer will calculate the net amount and transfer it to the appropriate places on Schedule D and Form 8949

| Capital Gains Transaction                                                                       |                                                                                                    | Adjustments                                                                                                    | Select an adjustment expla-<br>nation to match what is<br>reported on Form 1099-B.                                                              |  |  |
|-------------------------------------------------------------------------------------------------|----------------------------------------------------------------------------------------------------|----------------------------------------------------------------------------------------------------|----------------------------------------------------------------------------------------------------|--|--|
| Form belongs to<br>Taxpayer                                                                     | Taxpayer                                                                                                    |                                                                                                    | Enter any necessary adjustments to Gain or Loss<br>NOTE: If this entry is to be shown as a loss, please enter a negative sign before the number |  |  |
| Description of Property *                                                                       | Enter number of shares<br>and company name.                                                                                  | \$                                                                                                    | adjust all adjustment avalanctions that analy                                                                                                   |  |  |
| Date Acquired                                                                                   | Box 1b: Enter date acquired. If date is                                                                                      | B - Form 1099-B with Basis shown in Box 3 is In                                                                                                    | serect an aquistment explanations that apply.                                                                                                   |  |  |
| * Alternate Option: If Date Acquired is not known, lea<br>option here                           | * Alternate Option: If Date Acquired is not known, lee     option here     Option to select Various                          |                                                                                                    | C - Disposed of Collectibles  D - Form 1099-B showing accrued market discount in box 1f                                                         |  |  |
| Date Sold                                                                                       | or innerited.                                                                                                    | H - Exclude Some/All of the Gain from the Sale                                                                                                    | of Your Main Home                                                                                                    |  |  |
|                                                                                                 | <b>Box 1c:</b> Enter date sold.<br>Check Alternate Option to<br>select Worthless.                                            | L - Nondeductible Loss other than a Wash Sale     M - Reporting Multiple Transactions on a Single     N - Received 1099-B/1099-S as a Nominee for t                                    | Row<br>he Actual Owner of the Property                                                                                                    |  |  |
| Sales Price Stemate Option: If Sale Price is Expired, leave the soption here                    | <b>Box 1d:</b> Enter proceeds or sales price. If worthless, check Alternate Option and select Worthless.                     | O - Other Adjustment Not Explained Above Q - Exclude Part of the Gain from the Sale of Qu R - Rollover of Gain from QSB Stock, Empowern S - Loss from the Sale of Small Business Stock | ialified Small Business Stock<br>nent Zone, Publicly Traded Securities<br>more than Allowable Ordinary Loss                                     |  |  |
| Select cost basis type *  Please Select -  Is the transaction a Short Term Section 1061 Partner | <b>Box 1e:</b> Answer whether the cost basis was                                                                             | T - Form 1099-B & Type of Gain/Loss shown in I     W - Nondeductible Loss from a Wash Sale     X - Exclude Gain from DC Zone Assets or Qualifi                                         | Box 1c is Incorrect<br>Code W is a com-<br>mon adjustment<br>code.                                                                              |  |  |
| Cost                                                                                            |                                                                                                    | Y - Reporting Gain from QOF Investment in Prior Tax Year Z - Postpone Gain for Investments in QOFs                                                                                     |                                                                                                    |  |  |
| \$                                                                                              | Box le: Enter cost or<br>basis. The taxpayer may<br>choose to report the<br>basis as \$0. If so, select<br>Alternate Option. | Collectible Exchange                                                                                                    |                                                                                                    |  |  |

#### Sale or foreclosure of a home

#### Who must report the sale of a home?

Taxpayers who sold their main home during the tax year may be able to exclude any gain up to a maximum of \$250,000 (\$500,000 for MFJ taxpayers). A main home is defined as the taxpayer's home where the taxpayer lived most of the time, and the home has cooking, sleeping, and bathroom facilities. Sale of a home that is not the taxpayer's main home (e.g., an inherited home) is out of scope.

Generally, if the taxpayer can exclude all of the gain, it is not necessary to report the sale. See below for MN instructions for adding back nontaxable gains. If the taxpayer has a gain that cannot be excluded, it is taxable and reported on Form 8949. See below and use Pub 523, *Selling Your Home*, or Pub 4012, Tab D, pages D-40 through D-43, *Capital Gains or Losses Sale of Main Home*.

#### Taxpayer must report the sale of a home, when one of the following is true:

- Taxpayer does not meet the ownership or use tests. To meet the tests, the taxpayer must have owned and lived in the home for at least two years. The two years do not have to be continuous, but must be either a total of 24 full months or 730 days (365 X 2) during the five-year period ending on the date of the sale;
- Taxpayer has excluded the gain from the sale of another home during the two-year period ending on the date of the sale;
- Taxpayer has a gain and does not qualify to exclude all of it or chooses not to exclude it; or
- Taxpayer has a loss and received Form 1099-S.

#### What about taxpayers who experienced a foreclosure on their main home?

For taxpayers who meet the ownership and use tests listed above, the process is very similar to that for those who sold their home. However, taxpayers who have experienced a foreclosure may have received one or both of the following documents:

Form 1099-A, Acquisition or Abandonment of a Secured Property: This form indicates that the house has changed ownership. It is used when the home was foreclosed on or abandoned by the owner.

**Form 1099-C, Cancellation of Debt:** This form is issued to indicate the amount of debt that has been canceled on a home foreclosure or a loan modification.

For taxpayers receiving these forms who meet the ownership and use tests above, the amounts listed may not be taxable. If the taxpayer had their main home foreclosed on during the tax year, they should call 651-262-2169 to schedule an appointment with the self-employment clinic.

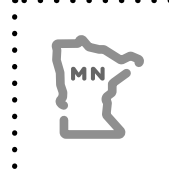

Volunteers are unlikely to see a reportable, taxable gain on the sale of a home. However, any nontaxable gain must be included in Minnesota household income. Enter it as household income on Form M1PR and Schedule M1ED. See page 173 for more information.

#### How do you calculate the gain or loss from the sale of a home?

| STEP 1 | Determine the selling price, which is the total amount the seller received for the main home minus selling expenses, such as commissions, advertising fees, legal fees, and loan charges paid by the seller, such as points. If the seller received Form 1099-S, <i>Proceeds from Real Estate Transactions</i> , use the amount in box 2, which shows the gross proceeds received from the sale.                                                                                                    |  |  |  |  |  |
|--------|----------------------------------------------------------------------------------------------------|--|--|--|--|--|
| STEP 2 | Determine the adjusted basis using the basis (original cost to purchase or build the home) and increase or decrease the amount by certain costs. Increase the basis to include additions or improvements to the home. Decrease the basis to include depreciation during the time the home was used for business purposes or as rental property.                                                                                                    |  |  |  |  |  |
|        | <ul> <li>Additions, such as bedroom, bathroom, porch, patio</li> <li>Plumbing, such as water heater, septic system</li> <li>Miscellaneous, such as storm windows/ doors, new roof, wiring upgrades, security system, satellite dish</li> <li>Lawn &amp; grounds, such as landscaping, driveway, fence, swimming pool</li> <li>Interior improvements is such as a landscaping, driveway, fence, swimming pool</li> <li>Interior improvements is such as wall-to-wall carpeting, built-in appliances</li> <li>Interior improvements, such as grounds, such as a furnace, duct work.</li> <li>Interior improvements for local improvements (curb, gutter, and sidewalk) not deductible as property taxes</li> <li>Interior improvements (curb, gutter, and sidewalk) not deductible as property taxes</li> <li>Interior improvements (curb, gutter, and sidewalk) not deductible as property taxes</li> </ul> |  |  |  |  |  |
| STEP 3 | <ul> <li>Determine the gain or loss on the sale by subtracting the adjusted basis from the selling price of the home. If the taxpayer received Form 1099-S:</li> <li>1. And there was a loss on the sale of the home, you must report the loss in the Sale of a Home section in TaxSlayer even though it is not deductible.</li> <li>2. <u>OR</u> if you determine the gain is excludable, the sale should still be recorded in the "Sale of a Home" page in TaxSlayer.</li> <li>See Pub 4012, Tab D, page D-40, for information on how to enter the exclusion of</li> </ul>                                                                                                    |  |  |  |  |  |

A taxable gain must be reported on Form 8949. (TaxSlayer transfers information on the Sale of a Home page to Form 8949 and Schedule D). If the home was used for business purposes, the gain is reported on Form 4797. If the taxpayer is required to report the gain (or loss) of any home used for business, they should call 651-262-2169 to schedule an appointment with the P+P

self-employment clinic.

# TAXABLE STATE REFUND

| Source Documents                                            | On Intake Sheets                                      | On Tax Returns                                                                                  | VITA Certification |
|-------------------------------------------------------------|-------------------------------------------------------|-------------------------------------------------------------------------------------------------|--------------------|
| <ul><li>Form 1099-G</li><li>Prior-year tax return</li></ul> | <ul><li>IRS: Income page 2</li><li>P+P: N/A</li></ul> | <ul> <li>1040: line 8 and<br/>Sch 1 line 1</li> <li>M1: line 6</li> <li>M1PR: line 1</li> </ul> | Basic              |
| Overview: State tax ref                                     | unds only count as incom                              | ne if a taxpayer itemized de                                                                    | eductions in the   |

previous tax year. It's rare to see taxable state refunds at P+P, as filers in our income range often take the standard deduction rather than itemize. However, many taxpayers will incorrectly mark on the IRS intake sheet that they received a state refund. If the taxpayer did not itemize in 2023, add a note to confirm this on the intake sheet.

If a taxpayer itemized deductions on their 2023 federal tax return and deducted state or local income taxes, all or part of the 2023 state income tax refund may be taxable in 2024.

- Scenario 1: Used standard deduction on 2023 tax return the state refund is not taxable.
- Scenario 2: Itemized deductions on 2023 tax return, and line 5a of Schedule A is checked for generaln sales tax the state refund is not taxable.
- Scenario 3: Itemized deductions on 2023 tax return and line 5a of Schedule A shows income taxes deducted some or all of the state refund may be federally taxable.
  - » Use the instructions below to add the State Refund Worksheet in TaxSlayer and calculate the taxable portion.

Taxpayers may look up their Form 1099-G with state refund information at the website revenue.state.mn.us (type "1099-G Refund Lookup" in the search bar).

State and local refunds

Federal Section » Income » Form 1099-G Box 2 Search keyword: "Box 2" State & Local Refund Worksheet This line bypasses calculations to figure the taxable amount of Bypass State Refund Worksheet the state refund. Use only if cer-Enter an amount here to bypass worksheet and enter the full amount as taxable on form 1040 tain that full refund should be Ś <u>+</u> taxable. Enter refund amount from Form 1099-G. State & Local Refunds If entire state refund is from refundable credits (WFC, M1CD 2019 state tax refunds (all refunds from 1099-G or similar statements) Ś and K-12 ED), then entry is "O". Prior Year Taxes Last year's (2019 tax return) total state and local tax paid (Schedule A line 5d) \$ Use the 2023 Form 1040 and Schedule A to fill in appropriate values. Last year's (2019 Tax Return) total itemized or standard deductions (Form 1040 line 9) Total amount of prior year state tax withheld \$ (including state estimated payments, Schedule A line 5a) Prior year sales tax deduction (Schedule A line 5a) \$ Enter any calculated sales tax which you could have deducted on your prior year Schedule A. Enter filing status from the 2023 Last Year's (2019 Tax Return) Filing Status \* Select one ... tax return. Last Year's (2019 Tax Return) Deductions for Age 65 and over or Blind: Check the appropriate box if Check here if Taxpayer claimed the Age 65 and older deduction last year. over 65 or blind in 2023. Check here if the Taxpayer claimed the Blind deduction last year.

| Source Documents                                                                      | On Intake Sheets                                         | On Tax Returns                                                                                   | VITA Certification |
|---------------------------------------------------------------------------------------|----------------------------------------------------------|--------------------------------------------------------------------------------------------------|--------------------|
| <ul> <li>Taxpayer records<br/>(e.g. divorce decree<br/>or bank statements)</li> </ul> | <ul> <li>IRS: Income page 2</li> <li>P+P: N/A</li> </ul> | <ul> <li>1040: line 8 and<br/>Sch 1 line 2a</li> <li>M1: line 1</li> <li>M1PR: line 1</li> </ul> | Basic              |

**Overview:** Alimony is a payment to or for a spouse or former spouse under a divorce or separation instrument. Most divorced or separated taxpayers do not receive alimony.

Alimony received from divorce decrees made after 2018 are not included as income (applies to decrees modified after 2018 to match the new rules).

Alimony does not include voluntary payments. Alimony does not include payments for child support, non-cash property settlements, payments that are part of community income, payments to keep up the payer's property, or for the use of the payer's property.

Alimony paid through a divorce decree or separation agreement made after 1984 and before 2019 is deductible by the payer (see page 95) and must be included in the spouse's or former spouse's income.

Alimony agreements made after 2018 do not result in taxable income for the recipient or deductible payments for the payer. Agreements made in previous years can be modified to fit these new rules.

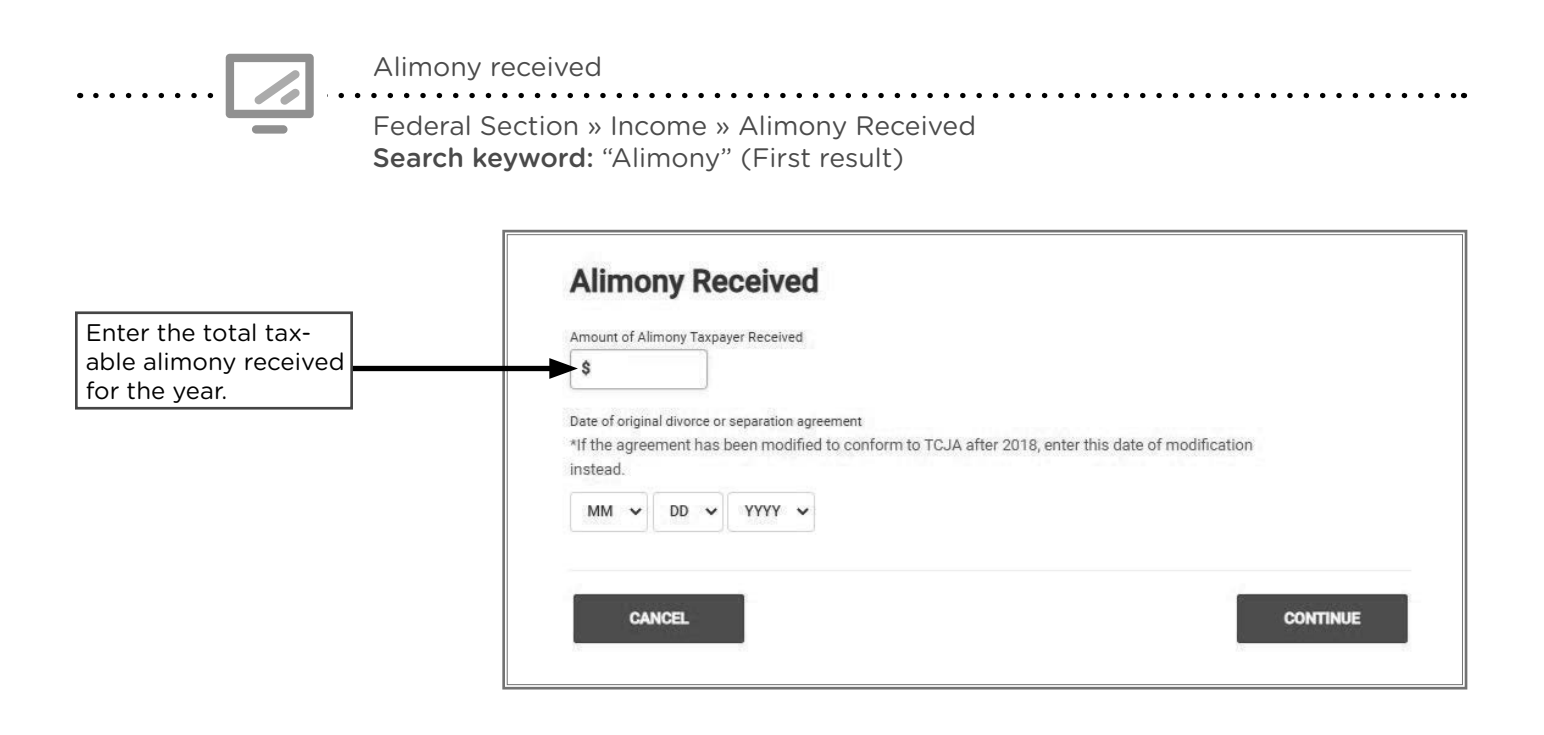

### SELF-EMPLOYMENT INCOME

| Source Documents                     | On Intake Sheets     | On Tax Returns         | VITA Certification |
|--------------------------------------|----------------------|------------------------|--------------------|
| • Form 1099-NEC                      | • IRS: Income page 2 | • 1040: line 8, Sch 1  | Advanced           |
| • Form 1099-K                        | and page 3 for Sch 3 | line 3, Sch C, Sch SE, |                    |
| <ul> <li>Taxpayer records</li> </ul> | expenses             | Sch 2 line 4           |                    |
| (e.g. canceled checks                | • P+P: N/A           | • M1: line 1           |                    |
| and invoices)                        |                      | M1PR: line 1           |                    |

**Overview:** Taxpayers involved in an activity for the primary purpose of income/profit will include any income or profit from that activity as self-employment income on Schedule C. Taxpayers who work side jobs, such as independent contractors, freelancers and consultants, don't always consider themselves as "self-employed" and may need help identifying income and expenses. Always look for expenses to offset income.

Taxpayers may need time to find or recreate records of income or expenses, and may need a new appointment. Taxpayers should work with the P+P self-employment clinic if they have over \$10,000 in self-employment income. See the scope chart on page 17 for more common referrals to the P+P self-employment clinic.

Self-employed taxpayers with net earnings of \$400 or more are required to file. Taxpayers with less than \$400 of self-employment income follow regular filing thresholds and must report all self-employment income along with all other income. For more details about minimum filing thresholds, see Pub 4012, Tab A, Pages A-3 to A-5.

Even if a taxpayer is not required to file a return, the taxpayer may want to file for tax credits, including the Earned Income Tax Credit and Working Family Credit.

#### **Special self-employment situations**

#### Uber, Lyft, or other courier income

Taxpayers who receive income from driving for Uber, Lyft, or other courier services are selfemployed. Mileage needs to be classified as commuting, business, or personal.

Uber and Lyft drivers often receive Form 1099-NEC or Form 1099-K reporting compensation and certain expenses. Drivers may also receive a mileage report listing business miles driven during the year. The summary lists total "online miles", which includes miles driven with a passenger, waiting for a trip, and the distance to pick up a new rider. For an explanation of commuting and business miles, see page 84.

#### Medical Assistance for Employed Persons with Disabilities

Medical Assistance for Employed Persons with Disabilities (MAEPD) is a program that provides state-sponsored health insurance for individuals with disabilities who earn at least \$65.01 per month. When self-employed, these taxpayers may have few or no expenses. Self-employed MAEPD recipients must pay self-employment tax to continue to qualify for health coverage. Report income on Schedule C, **not** as other income.

#### Do NOT enter expenses that will reduce the Schedule C income to less than \$800.

If a taxpayer is highly motivated and ready to make changes to get a handle on their money, the P+P financial coaching program, Money Mentors, may be a great fit. Refer the taxpayer to a customer support volunteer or **prepareandprosper.org/money-mentors** for more information.

#### Compensation that may or may not be self-employment income

Hobby income, amounts on Form 1099-K, state agency payments for child care, Qualified Medicaid Waiver payments, and plasma donations may or may not be self-employment income.

#### Hobby income

If the taxpayer is not doing business to make a profit, any income received may be considered hobby income (out of scope for VITA). The IRS will consider some of the following factors to determine whether income is from a hobby or self-employment:

- Did the activity make a profit in at least 3 of the last 5 years, including the current year?
- Is there intention to make a profit?
- Has the taxpayer made a profit in similar activities in the past?

#### Form 1099-K

Form 1099-K reports third-party network transactions through apps like Square, Cash App, Venmo, and PayPal. It also reports trip payments to Uber or Lyft drivers and sales on sites like eBay and Etsy. Payment processors are required to issue Form 1099-K for transaction totals exceeding \$5,000.

Taxpayers may or may not use third-party networks to run a business. Taxpayers may receive a 1099-K misreporting nontaxable personal transactions like reimbursements or gifts.

- If 1099-K payments are self-employment: Report the amount as gross receipts in the Schedule C section of TaxSlayer along with cash payments or other self-employment income that is not reported on Form 1099-NEC (see page 82).
- If personal transactions are misreported on a 1099-K: The amount must be reported in two places. Report the amount as other income<sup>1</sup> with the description, "1099-K RECEIVED IN ERROR". Then report the amount in other adjustments<sup>2</sup> with the description "1099-K RECD IN ERROR".

See Pub 4012, Tab D, page D-24 and D-25, for more details.

#### State agency payments for child care

Payments from state agencies to grandparents who care for grandchildren are taxable and may be found on Form 1099-NEC or Form 1099-MISC box 3. State agencies may not know if the grandparents are operating a day care business and may report the payments on Form 1099-NEC when Form 1099-MISC box 3 would have been correct. Cash payments must also be included as income for the grandparents.

- If grandparents **are not** conducting a business of caring for children, the income is reported as other income<sup>1</sup>. Expenses are not deducted.
- If the grandparents **are** conducting a business of caring for children, this income is reported on Schedule C. Eligible expenses can be deducted.

#### **Qualified Medicaid Waiver payments**

Qualified payments may be included or excluded from gross and earned income; however, they must be added back into household income to figure credits on Form M1PR. Payments may be reported on Form 1099-MISC, Form 1099-NEC, or on Form W-2. See page 59 and Pub 4012, Tab D, page D-12 and D-13, for more information and TaxSlayer data entry information.

#### **Plasma donations**

If a taxpayer donates plasma, ask the taxpayer follow-up questions to determine whether it is self-employment income or other income. If the donations are frequent and the amount received is over \$400 in a year, this income can be considered self-employment and entered on Schedule C. Otherwise, the amount received would be listed as other income<sup>1</sup>.

<sup>1</sup>Other Income in TaxSlayer: Federal Section » Income » Other Income » Other Income Not Reported Elsewhere <sup>2</sup>Other Adjustments in TaxSlayer: Federal Section » Deductions » Adjustments » Other Adjustments

#### **Starting Schedule C**

When starting a return with business income, use the Self-Employment Tax Organizer (SETO) to help organize the taxpayer's income and expenses.

Review the self-employment scope of services chart on page 17 before starting a Schedule C return to determine if the return can be prepared outside of the self-employment clinic. Profit or loss from a business for Schedule C Federal Section » Income » Schedule C » Profit or Loss from a Business **Search keyword:** "sc" (second option) – see above Schedule C This business belongs to Taxpayer Name and Address Enter taxpayer's business name, if any. **Do not** enter Business Name the business shown on Leave blank if no separate business name. Form 1099-NEC. Employer ID Leave blank if EIN = SSN Generally, taxpayer will not have an EIN. <u>Do not</u> Address (Number and Street) \* enter the EIN shown on Form 1099-NEC. Zip Code \* Enter the specific address used for the business. City, Town, or Post Office \* If no separate address, enter the taxpayer's home address. State \* - Please Select -Ŧ Business Type Enter business code. Click link in TaxSlaver Business Code for a full list of business Click here for a list of Business Codes codes. Description of Business \* This will auto-fill.

#### Schedules C common business codes

Complete list is available in TaxSlayer. If no code fits the taxpayer's work, enter 999999.

| 711510 | Artist or performer                           | 812211 | Barber or hair stylist                     | 561740 | Carpet cleaner                 |
|--------|-----------------------------------------------|--------|--------------------------------------------|--------|--------------------------------|
| 492000 | Courier, delivery, or paper carrier           | 541400 | Crafts, jewelry makers,<br>or designers    | 624410 | Day care                       |
| 621610 | Home health care or<br>Indian Health Contract | 541930 | Interpreter                                | 561720 | Janitor or<br>maintenance      |
| 561730 | Landscaper                                    | 812990 | Massage therapy or other personal services | 561110 | Office administrative services |
| 238320 | Painter                                       | 812910 | Pet care services                          | 541920 | Photographer                   |
| 485300 | Rideshare driver                              | 238160 | Roofer                                     | 611000 | Tutor                          |

#### Self-employment income

| yer information                                                                                                    |                                       |                                            |                                                |
|----------------------------------------------------------------------------------------------------|---------------------------------------|--------------------------------------------|------------------------------------------------|
| Paver's name *                                                                                                    | Enter the pay-                        |                                            |                                                |
| ALPHABET TUTORING                                                                                                    | shown on 1099-NEC.                    | Income                                     |                                                |
|                                                                                                    |                                       | 1 Nonemployee compensation                 |                                                |
| Check here if foreign address                                                                                                    |                                       | \$ 2000                                    | Enter income fr                                |
| Address (street number & name) *                                                                                                    |                                       |                                            | 1000 1120.                                     |
| 123 COUNTING CT                                                                                                    |                                       | 2                                          |                                                |
| ZIP code * City town o                                                                                                    | r post office * State *               |                                            |                                                |
| 55114 - Saint Paul                                                                                                    | Minnesota                             | 3                                          |                                                |
| Santrad                                                                                                    | i i i i i i i i i i i i i i i i i i i |                                            |                                                |
|                                                                                                    |                                       |                                            | _                                              |
| Use payer's SSN as ID                                                                                                    |                                       | 4 Federal income tax withheld              |                                                |
|                                                                                                    | Enter Payer's EIN,                    | \$                                         |                                                |
| er's TIN *<br>o may be found in the box labeled Pay                                                                                                | not the taxpayer's.                   |                                            |                                                |
|                                                                                                    | Cucial Identification Hamber          | State Information 1                        |                                                |
| 11 - 2121212                                                                                                    | Enter recipient's                     | State Information 1                        |                                                |
|                                                                                                    | information as                        | 5 State tax withheld                       |                                                |
| cipient Information                                                                                                    | shown on 1099-NEC.                    | \$                                         |                                                |
| o may be found in the box labeled Re                                                                                                    | cipient's Identification Number       |                                            |                                                |
|                                                                                                    |                                       | 6 State                                    | Payer's State No.                              |
| Recipient's name *                                                                                                    |                                       | Minnesota                                  | ✔ 4444333                                      |
| Recipient's name * KIM VUONG                                                                                                    |                                       |                                            |                                                |
| Recipient's name * KIM VUONG                                                                                                    |                                       | 7 State income                             |                                                |
| Recipient's name * KIM VUONG Check here if foreign address                                                                                         |                                       | 7 State income                             | Enter Minnesot                                 |
| Recipient's name * KIM VUONG Check here if foreign address Address (street number & name) *                                                        |                                       | 7 State income<br>\$ 2000                  | Enter Minnesot<br>information if               |
| Recipient's name * KIM VUONG Check here if foreign address Address (street number & name) * 2610 University Ave W Ste 450                          |                                       | 7 State income \$ 2000 C Add another state | Enter Minnesot<br>information if<br>available. |
| Recipient's name * KIM VUONG Check here if foreign address Address (street number & name) * 2610 University Ave W Ste 450 ZIP code * City town, of | rost office * State *                 | 7 State income \$ 2000 Add another state   | Enter Minnesot<br>information if<br>available. |

Federal Section » Income » Schedule C » Income Search keyword: "sc" (second option) — see above

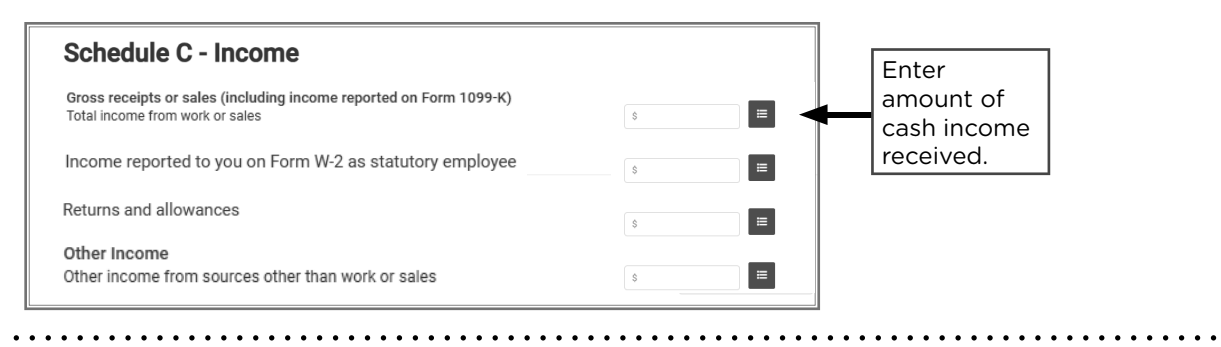

After entering Form 1099-NEC, add it to a new or existing Schedule C. Ensure amount transfers to Schedule C and to Schedule 1, line 3.

#### Self-employment expenses

Self-employed taxpayers may deduct expenses that are **<u>ordinary</u>** and **<u>necessary</u>** to the business. This means the expense has to fit with and be helpful to the business. If a taxpayer has an expense that doesn't seem to fit their business, they might have a second business. These are some common expenses:

- Mileage<sup>1</sup>
- Office supplies
- Advertising
- Business liability insurance
- License fees
- Legal/professional services
- Cell phone<sup>2</sup>
- Computer<sup>2</sup>
- Internet access<sup>2</sup>
- Parking fees

- Rental of space for business
- Supplies needed for business use
- Interest paid on a business credit card or checking account
- Meals while traveling are deductible at 50% of their cost
- Regular clothing and shoes are not deductible expenses unless they are job-related only (like a uniform) or are required for safety (like steel-toed boots)

<sup>1</sup> Business mileage is 67 cents per mile for 2024. See page 84 to determine allowable business mileage. <sup>2</sup> Calculate percentage used for business only.

Many self-employed taxpayers qualify for the qualified business income deduction (QBID). The deduction lowers the taxable income subject to income tax and has no impact on self-employment tax or Schedule C calculations. See page 103 for more information.

General expenses for Schedule C

Federal Section » Income » Schedule C » General Expenses **Search keyword**: "sc" (2nd option) — see above

| Advertising                          | \$   | Pension and profit sharing                                | \$            |
|--------------------------------------|------|-----------------------------------------------------------|---------------|
| Contract Labor                       | \$   | Rent or lease of equipment                                | \$            |
| Commission and fees                  | \$   | Rent or lease of property                                 | \$6000        |
| Depletion                            | \$   | Repairs and maintenance                                   | \$            |
| Employee benefit programs            | \$   | Supplies                                                  | \$2503        |
| Health Insurance                     | \$   | Taxes and licenses                                        | <b>\$</b> 175 |
| will carry automatically to workshee | t)   | Trave                                                     | s             |
| nsurance                             | \$97 |                                                           |               |
| other than health)                   | \$   | Meals and entertainment (50%) Enter 100% of the expenses. | \$            |
| wortgage interest                    | *    | Marken and an extension of (200%). Easter 100%            |               |
| Other interest                       | \$   | of the expenses.                                          | 2             |
| Legal and professional services      | \$   | Utilities                                                 | \$            |
| Office expense                       | \$   | Wages                                                     | \$            |

Medical insurance premiums for the self-employed are not listed as a deduction on Schedule C. However, taxpayers may use the expense as an adjustment. See page 95 for more information.

#### Commuting or business mileage

Taxpayers without a home office typically have three types of mileage: **commuting, business**, and **personal**. Commuting mileage is travel from home to a work site, and returning from a work site to home. Business mileage is from one work site to another work site, and personal mileage is any mileage not related to work.

- Mileage must be documented to be used as an expense. A mileage log can be recreated using Google Maps.
- Travel from a regular job (W-2 situation) to a work site to perform self-employment tasks (or vice versa) is considered business mileage.
- Taxpayers can claim business miles from their home to the work site if they meet the requirements to claim the business use of the home deduction (see page 85).
  - » Taxpayers claiming the business use of the home deduction may not have commuting miles, since their home is a work location. All other taxpayers must track their commuting miles.

The following scenario depicts business mileage for a self-employed taxpayer without a home office. Let's look at commuting mileage during a work day.

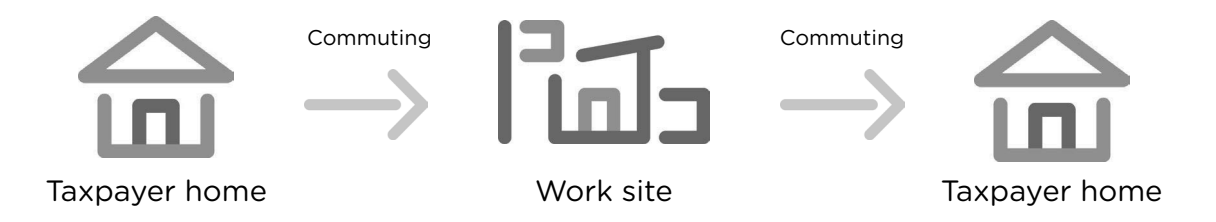

Let's look at mileage during a work day for the same self-employed taxpayer with another stop on the way. This example shows deductible business mileage; the trip from the first work site to the second work site.

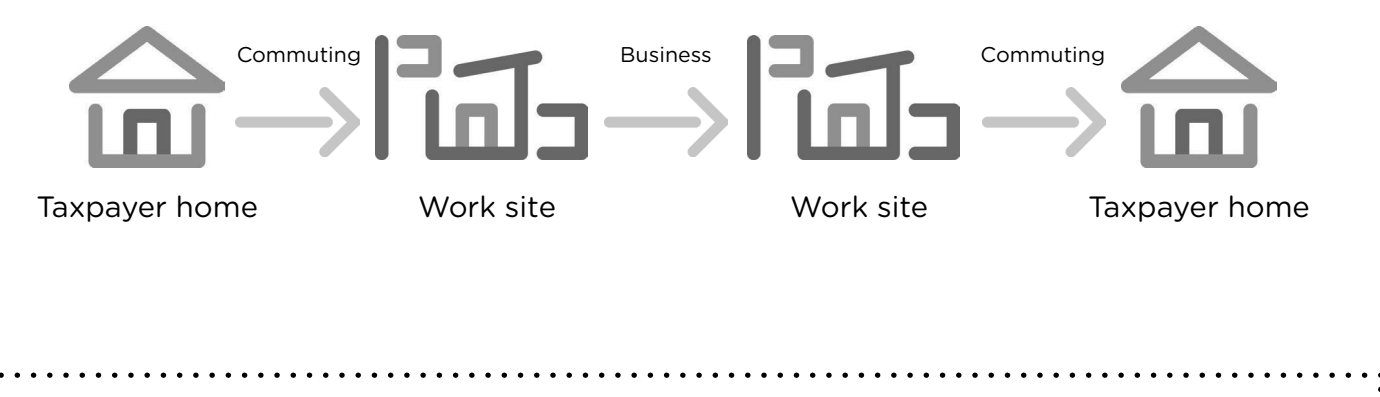

**Mileage must be documented** to be used as an expense. This can be on a written log or tracked virtually. Mileage tracking apps like MilelQ or Everlance produce mileage summaries and can be used as mileage logs. Mapping on Google Maps is another option for recreating a log.

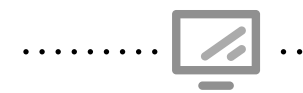

#### Car and truck expenses for Schedule C

Federal Section » Income » Schedule C » Car and Truck Expenses **Search keyword:** "sc" (2nd option) — see above

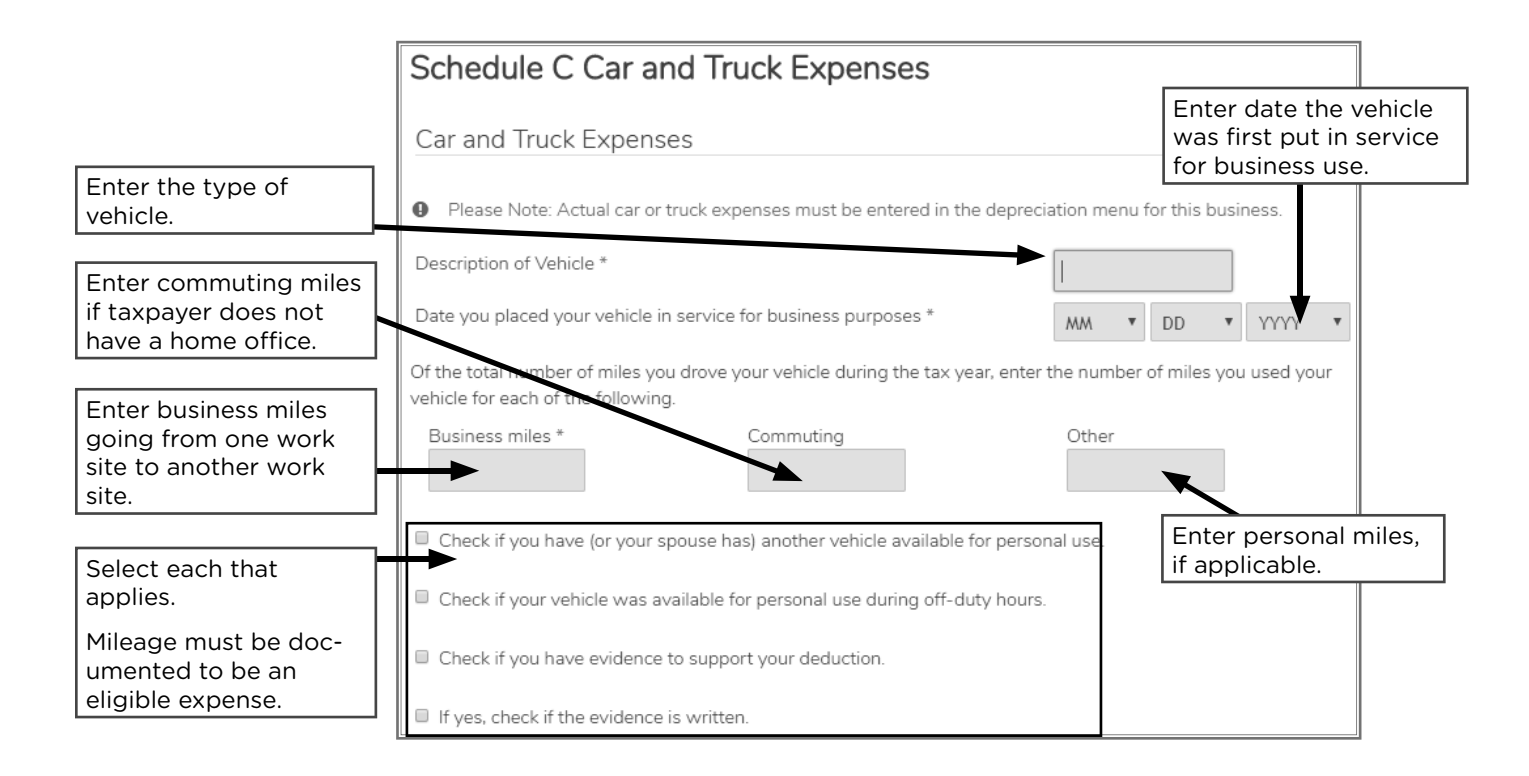

#### Determine business use of the home deduction

If a taxpayer qualifies for the business use of the home deduction, refer to P+P at 651-262-2169 to schedule an appointment with the P+P self-employment clinic.

Taxpayers can choose to use either the Simplified Option or the Regular Method to deduct expenses for business use of the home.

The taxpayer must meet these requirements to deduct expenses for business use of the home:

- 1. Part of the home was used exclusively and regularly as a principal place of business; e.g., as a place to meet with clients, store inventory, or operate a day care facility<sup>1</sup>
- 2. <u>And</u> Taxpayer had no other fixed location where they could conduct substantial administrative or management activities for their trade or business

<sup>1</sup> Day care operations must have a dedicated space, but it is the only business where the space need not be exclusive.

## **RENTAL REAL ESTATE INCOME, ROOMMATES, AND BOARDERS**

| Source Documents    | On Intake Sheets     | On Tax Returns             | VITA Certification |
|---------------------|----------------------|----------------------------|--------------------|
| • Form 1099-Misc    | • IRS: Income page 2 | • 1040: line 8, Sch 1 line | Military           |
| • Form 1099-K       | • P+P: N/A           | 5, and Sch E               |                    |
| • Sch K-1           |                      | • M1: line 1               |                    |
| • Taxpayer records  |                      | M1PR: line 1               |                    |
| (e.g. rental agree- |                      |                            |                    |
| ment and bank       |                      |                            |                    |
| statement)          |                      |                            |                    |

**Overview:** Rental income is most common for taxpayers who own real estate property and allow others to pay for use of the space. Taxpayers are sometimes in a shared living situation with roommates, not renters.

Rental income is out of scope for P+P. However, some VITA sites with military certified preparers can prepare returns for military families with rental income.

Rental income is out of scope for P+P, but income from roommates is not. Generally speaking, when two or more people live under the same roof and share expenses like rent and utilities, they are roommates (and in some cases co-tenants). This type of arrangement does not create taxable income for any of the parties.

However, when the relationship is more formal (e.g., landlord and tenant, or main signatory on an apartment lease and a boarder) the money received for housing is taxable. This type of arrangement is out of scope. Examples may include:

- The parties self-identify as landlord and tenant (or renter).
- A contract has been signed between the parties.
- A CRP may be issued.
- The intent of the landlord or main signatory is to generate income.

The above scenarios are in reference to filing a federal tax return. Minnesota has different requirements regarding roommate arrangements when filing Schedule M1RENT. For more information, see page 165.

# **UNEMPLOYMENT COMPENSATION**

| Source Documents | On Intake Sheets                                           | On Tax Returns                                                                                             | VITA Certification |
|------------------|------------------------------------------------------------|----------------------------------------------------------------------------------------------------|--------------------|
| • Form 1099-G    | <ul> <li>IRS: Income, line 12</li> <li>P+P: N/A</li> </ul> | <ul> <li>1040: line 8 and<br/>Sch 1 line 7</li> <li>M1: line C and line 1</li> <li>M1PR: line 1</li> </ul> | Basic              |

**Overview:** Unemployment income is common for taxpayers who were out of work due to being laid off or asked to leave a position for reasons other than misconduct. Unemployment is unearned income and won't qualify the taxpayer for the Earned Income Credit.

To print a copy of Form 1099-G, go to www.uimn.org/uimn/applicants

- 1. Select Login to My Account.
- 2. On My Home Page, click View and Maintain My Account on the left navigation bar.
- 3. Click My 1099-G's from the expanded list.
- 4. Click the link of the year you want to view.

NOTE: Website is only available Sunday-Friday, 6:00 a.m. - 8:00 p.m.

#### **Repayment of unemployment benefits**

If the taxpayer repaid unemployment benefits in the year in which they were received, use the "Repayment of Unemployment Benefits" page in TaxSlayer to report these on the return. Repayments of benefits received in a prior year cannot be subtracted from benefits received in the current year. If the taxpayer repaid more than \$3,000 of benefits received in a prior year, they may be able to claim federal and Minnesota credits based on changes to prior-year taxes owed. If the taxpayer would benefit from these credits and chooses to take them, the return is out of scope.

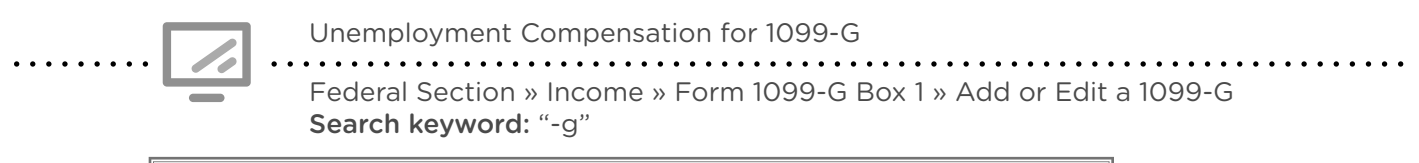

| Payer Information<br>EIN *<br>Payer Name *                                                      | 1099-G Information Unemployment Compensation *            | <b>Box 1</b> :<br>Enter amount of<br>unemployment |
|-------------------------------------------------------------------------------------------------|-----------------------------------------------------------|---------------------------------------------------|
| Address (Number and Street) * Zip Code * City, Town, or Post Office * State * - Please Select - | \$ State Information State - Please Select - State ID No. | <b>Box 4</b> :<br>Enter federal<br>withholding.   |
| Phone * () -                                                                                    | State Tax Withheld                                        | <b>Box 11</b> :<br>Enter state<br>withholding.    |

# **OTHER INCOME**

| Source Documents | On Intake Sheets      | On Tax Returns     | VITA Certification |
|------------------|-----------------------|--------------------|--------------------|
| • Form 1099-Misc | • IRS: Income page 2, | • 1040: line 8 and | Basic              |
| • Form W-2G      | Expenses and Tax-     | Sch 1 line 8       |                    |
| • Form 1099-C    | related Events page 3 | • M1: line 1       |                    |
| Taxpayer records | • P+P: N/A            | M1PR: line 1       |                    |

**Overview:** "Other income" is income that doesn't have its own line elsewhere on Form 1040. Even if the taxpayer does not receive an income document from the payer, other income must be reported unless it qualifies for an exception. Some sources of income without a specific line on Form 1040 may actually be self-employment income.

Examples of other taxable income include those listed below. See Pub 17, *Other Income* chapter, for more information and a more extensive list of examples.

- Most payments reported on Form 1099-MISC in box 3 (including for sheltered workshop participants — see below)
- Nonbusiness credit card debt cancellation (see page 89)
- Gambling winnings, including lotteries and raffles (see page 89)
- Certain tribal payments (see page 90)
- Jury duty pay
- Some settlement payments (see Pub 4345, *Settlements Taxability*)
- Prizes and awards (including AmeriCorps education awards)
- Most payments to medical research participants

#### **Student loan forgiveness**

Typically, forgiven (discharged) loans are subject to federal and state income taxes. However:

- For tax years 2021 through 2025, congress exempted a broad array of student loan forgiveness programs from federal income tax, thanks to the American Rescue Plan Act (ARPA).
   Unless the taxpayer is not eligible for the exclusion, the lender should not issue them a Form 1099-C, regardless of the amount of debt forgiven.
- Minnesota permanently adopted the broad ARPA exclusion into state tax code with the creation of a subtraction on Line 28 of the M1M.

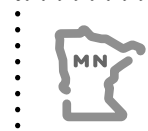

While forgiven student loans are not reportable as taxable income, the forgiven amount must be included in Minnesota nontaxable household income on Form M1PR. See page 173 for more information.

#### Sheltered workshop

- 1. Individuals in training: Form 1099-MISC, box 3 report on Form 1040, Schedule 1, line 8z. A rehabilitation training program is designed to prepare individuals for placement in private industry. These individuals are not employees of the workshop, and pay received for participation in the training does not qualify them for the EIC or Working Family Credit.
- 2. Regular workshop employees: Form W-2 report on Form 1040, line 1. Individuals who complete the training and continue working in the sheltered workshop because they are unable to compete in regular industry are considered employees. They are eligible for the EIC and Working Family Credit.
- **3. Individuals working at home:** Form 1099-NEC report on Form 1040, Schedule C. Individuals who are incapable of working in the workshop, but produce salable articles, are not employees. They are self-employed, and eligible for the EIC and Working Family Credit.

#### **Cancellation of nonbusiness credit card debt**

Lenders and creditors are required to issue Form 1099-C if they cancel a debt of \$600 or more. If the canceled debt is less than \$600, some lenders or creditors send a letter or other form of notification. Generally, taxpayers must include all canceled debts regardless of the amount.

If the taxpayer was solvent (i.e., taxpayer's assets were greater than their liabilities) immediately before the debt was canceled, then canceled credit card debt is within VITA scope. If the taxpayer was insolvent, the return is out of scope. See Pub 4012, Tab D, page D-72, for screening tips. Refer them to a paid preparer, because the taxpayer may be allowed to exclude the canceled debt from their income.

|                          | If the taxpayer had any other debt canceled (e.g., auto loan forgiven), a bankruptcy, or if the taxpayer was insolvent, refer the taxpayer to a paid preparer. |                                                    |                                       |  |  |  |
|--------------------------|----------------------------------------------------------------------------------------------------|----------------------------------------------------|---------------------------------------|--|--|--|
|                          | Cancellation of Debt<br>Federal Section » Incor<br>Search keyword: "-c"                                                                                        | for 1099-C<br>me » 1099-C, 982 » Cancellation of I | Debt                                  |  |  |  |
| Form                     | 1099-C                                                                                                    |                                                    | Enter creditor's name.                |  |  |  |
| Creditor's<br>Creditor's | name<br>federal identification number                                                                                                    | CREDIT CARD COMPANY                                | Enter creditor's EIN.                 |  |  |  |
| Amount o                 | of debt cancelled                                                                                                    | \$5438                                             | Box 3: Enter amount of canceled debt. |  |  |  |

#### **Gambling winnings**

Taxpayers must report the full amount of gambling winnings as income whether or not Form W-2G was issued. Taxpayers who itemize deductions can deduct gambling losses on Schedule A — Miscellaneous Deductions, **but only up to the amount of their winnings**. See page 103 for instructions on how to enter a loss into TaxSlayer.

**Example:** Tyler has Form W-2G showing winnings of \$2,500. He kept a record of all losses and winnings. The record documents losses of \$3,700. Only \$2,500 in losses can be deducted on Sch A if Tyler itemizes deductions.

|   |                                                                                 |                                                                               |                                                                      |                                                                       |                                                               | _ |                      |
|---|---------------------------------------------------------------------------------|-------------------------------------------------------------------------------|----------------------------------------------------------------------|-----------------------------------------------------------------------|---------------------------------------------------------------|---|----------------------|
| Γ | ZIP or foreign postal code                                                      |                                                                               | ¢ 2.500.00                                                           | 1/11/2014                                                             |                                                               |   |                      |
|   | HIGHLANDS CASINO<br>20 S. 1st STREET                                            |                                                                               | 3 Type of wager                                                      | 4 Federal income tax withheld                                         | Form W-2G                                                     |   | Box 4: Check for     |
|   | YOUR CITY, STATE ZIP                                                            |                                                                               | 5 Transaction                                                        | 6 Race                                                                | Certain<br>Gambling                                           |   | federal withholding. |
|   | DAVED'S foderal identification number                                           | PAVED'S telephone number                                                      | 7 Winnings from identical wagers                                     | 8 Cashier                                                             | Winnings                                                      |   |                      |
|   | PATER O lederal della cator number                                              | TATEN O telephone number                                                      | <ul> <li>9 Winner's taxpayer identification no.</li> </ul>           | 10 Window                                                             | This information                                              |   |                      |
|   | 61-1XXXXXX                                                                      | YOUR PHONE #                                                                  | 316-XX-XXXX                                                          |                                                                       | to the Internal                                               |   |                      |
|   | WINNER'S name                                                                   |                                                                               | 11 First I.D.                                                        | 12 Second I.D.                                                        | Hevenue Gervice                                               |   |                      |
|   | ELLIOT BLACKBURN                                                                |                                                                               | YS987654                                                             | YS 316-XX-XXXX                                                        |                                                               |   |                      |
|   | Street address (including apt. no.)                                             |                                                                               | 13 State/Payer's state identification no.                            | 14 State winnings                                                     | Сору В                                                        |   |                      |
|   | 388 NOBLE CIRCLE                                                                |                                                                               |                                                                      | \$                                                                    | Report this income<br>on your federal tax                     |   |                      |
|   | City or town, province or state, count                                          | ry, and ZIP or foreign postal code                                            | 15 State income tax withheld                                         | 16 Local winnings                                                     | return. If this form<br>shows federal                         |   | Box 15: Check for    |
|   | YOUR CITY, STATE ZIP                                                            |                                                                               | \$                                                                   | \$                                                                    | income                                                        |   | state withholding    |
|   |                                                                                 |                                                                               | 17 Local income tax withheld                                         | 18 Name of locality                                                   | tax withheld in<br>box 4, attach this<br>copy to your return. |   | state withilling.    |
|   |                                                                                 |                                                                               | \$                                                                   |                                                                       |                                                               |   |                      |
|   | Under penalties of perjury, I declare<br>correctly identify me as the recipient | that, to the best of my knowledge ar<br>of this payment and any payments from | d belief, the name, address, an<br>n identical wagers, and that no o | d taxpayer identification numbe<br>ther person is entitled to any par | er that I have furnished<br>t of these payments.              |   |                      |

.....

Gambling Winnings for W-2G

Federal Section » Income » Other Income » W-2G Search keyword: "W2G"

### **Tribal payments**

Tribal council members completing council duties (Revenue Ruling 59-354)

Tribal council members paid for performing council duties should receive a Form W-2 with the amount shown in box 1 and nothing in boxes 2, 3, 5 and 6. These payments are not subject to self-employment tax, FICA or Medicare taxes. In some cases, the tribal entity is reporting the payment on a Form 1099-MISC. (Revenue Ruling 59-354 does not apply to tribal board and committee members, grazing officials or judges.)

Many taxpayers with income that is earned on a reservation may be able to exclude income on their Minnesota return even when it is taxable on the federal return. See page 143.

#### Tribal distributions (may be reported on Form 1099-MISC)

TRIBAL INCOME RR 59-354

Amount of other income \*

\$1200

□Earned Income

#### **Pow Wow Prizes Per Capita Payments Exempt from Federal Taxes** (enter as Other Income) (enter as Other Income) (do not enter as income) Specify source using the exact 1. Awards to dancers and 1. Income from treaty-based phrasing listed below drum groups fishing rights, only if 90% of all gross fishing income 1. Indian Gaming Proceeds 2. Form 1099-MISC is issued is from tribal waters for prizes awarded of 2. Indian Gaming Revenue \$600 or more 2. Income from allotted and Sharing, Gaming Per restricted Indian lands Capita 3. Benefit payments from 3. Gaming Distributions federally mandated 4. Casino Gaming Proceeds funds (Rev. Rul. 68-38) to unemployed and 5. Royalties from Mining, Oil underemployed residents & Gas of an Indian reservation 6. Timber from (name source) Taxable tribal payments . . . . . . . . . . . . . . . Federal Section » Income » Other Income » Other Income Not Reported Elsewhere Search keyword: N/A Other Income Form belongs to Тахрауе Other Income Description \* Other Income Description of other income \* Enter "Tribal Income RR

Income reported here will carry to Line 8 of Schedule 1. Examples can include income reported on Form

1099-MISC, Boxes 3 and 8 as well as qualifying hobby related income to name a few.

on 1099-MISC.

59-354" in Description

Enter amount of income

of Other Income.

# **SCHEDULE K-1**

| Source Documents | On Intake Sheets                              | On Tax Returns                                                          | VITA Certification                                |
|------------------|-----------------------------------------------|-------------------------------------------------------------------------|---------------------------------------------------|
| • Sch K-1        | <ul><li>IRS page 2</li><li>P+P: N/A</li></ul> | <ul><li>1040: various</li><li>M1: line 1</li><li>M1PR: line 1</li></ul> | Basic (advanced if<br>reporting capital<br>gains) |

**Overview:** Schedule K-1 is used to report the taxpayer's share of income from partnerships, S corporations, and some estates and trusts. Income reported on Schedule K-1 will be included on the taxpayer's return in various places depending on the type of income. Most income reported on this form is out of scope. (See more in Pub 4012, Tab D, pages D-59-62).

Income reported on Schedule K-1 that is in scope includes:

- Interest income
- Dividend income
- Net short and long-term capital gains and losses (Schedule D)
- Royalty income (Schedule E)
- Foreign tax credit

- Qualified Dividend income
- Tax-exempt interest income
- 199A dividends

|                                        | Schedule K-1                                        |                           |                                                    |
|----------------------------------------|-----------------------------------------------------|---------------------------|----------------------------------------------------|
| _                                      | Federal Section » Income »<br>Search keyword: "K-1" | Other Income » K-1 Earnin | ıgs                                                |
| Schedule K-1<br>Schedule K-1 Form 1065 |                                                     | BEGIN                     | Select the correct                                 |
| Schedule K-1 Form 1120S                |                                                     | BEGIN                     | Schedule K-1 from the<br>list to continue entries. |
| Schedule K-1 Form 1041                 |                                                     | BEGIN                     | Pub 4012 contains more                             |
| Schedule E (Page 2) Question           |                                                     | BEGIN                     | instructions.                                      |

# ABLE ACCOUNTS

An ABLE account is a tax-advantaged savings account that allows people with disabilities to save money for qualified disability-related expenses without affecting their eligibility for government assistance programs.

Contribution limits are \$18,000 per year (from any source). However, an ABLE account owner with a job may contribute an additional \$14,580 from their earnings into their ABLE account.

**Distributions are tax-free if used for qualified disability expenses**, and are reported on Form 1099-QA. For more info look up Pub 907, Tax Highlights for Persons With Disabilities.

**An ABLE account owner may be able to claim a saver's tax credit** for making eligible contributions to an ABLE account, reported on Form 5498-QA. See more on page 109.

# FEDERAL ADJUSTMENTS

# EDUCATOR EXPENSES DEDUCTION

| Source Documents                    | On Intake Sheets                     | On Tax Returns                                                   | VITA Certification |
|-------------------------------------|--------------------------------------|------------------------------------------------------------------|--------------------|
| <ul> <li>Taxpayer records</li></ul> | <ul> <li>IRS Intake page 1</li></ul> | <ul> <li>1040: line 10 and</li></ul>                             | Basic              |
| (e.g. receipts)                     | Expenses page 2 <li>P+P: N/A</li>    | Sch 1 line 11 <li>M1: Sch M1ED line 5</li> <li>M1PR: line 5</li> |                    |

**Overview:** This deduction rarely comes up at P+P. Taxpayers working as a teacher, instructor, counselor, principal, or aide in a K-12 school for at least 900 hours during the school year may qualify for this deduction. Home school doesn't qualify. Educators can deduct up to \$300 for supplies used in the classroom. These expenses must be ordinary and necessary expenses (e.g. books, supplies, equipment, and personal protective equipment).

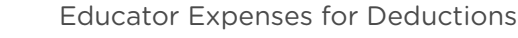

Federal Section » Deductions » Adjustments » Educator Expenses Search keyword: "Educator"

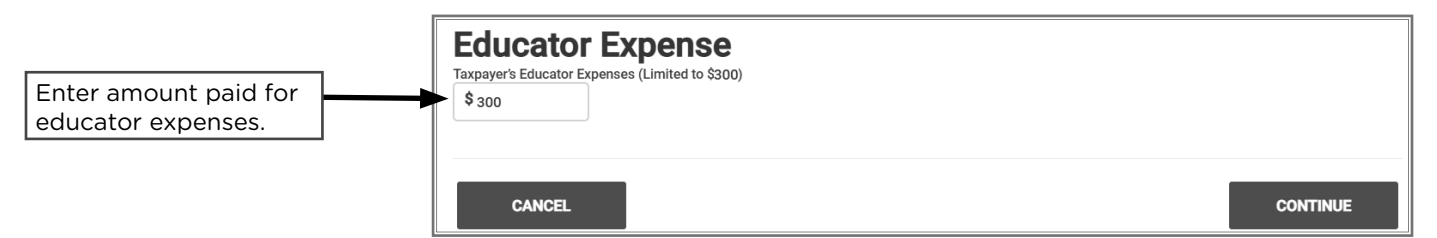

# HEALTH SAVINGS ACCOUNT DEDUCTION + FORM 8889

| Source Documents                                                                                                    | On Intake Sheets                                                                          | On Tax Returns                                                                                                    | VITA Certification |
|----------------------------------------------------------------------------------------------------|-------------------------------------------------------------------------------------------|----------------------------------------------------------------------------------------------------|--------------------|
| <ul> <li>Form W-2 box 12 code W</li> <li>Form 5498-SA</li> <li>Form 1099-SA</li> <li>Taxpayer records<br/>(e.g. account statement)</li> </ul> | <ul> <li>IRS: Expenses and<br/>Tax-related Events<br/>page 3</li> <li>P+P: N/A</li> </ul> | <ul> <li>1040: lines 8 and 10a,<br/>Sch 1 lines 8f and 13,<br/>and Form 8889</li> <li>M1: N/A</li> <li>M1PR: line 5</li> </ul> | Advanced           |

**Overview:** Taxpayers who contribute to a health savings account (HSA) may qualify for a deduction. Many taxpayers make contributions through payroll deductions, which will be reported on their W-2, and do not qualify for the HSA deduction. Form 8889 must be completed for any taxpayer who made contributions to or took distributions from an HSA. *Enter 8889 in the TaxSlayer form search for easy access.* 

A health savings account (HSA) is a medical savings account designed to pay for medical expenses and save for future expenses on a tax-free basis. HSAs are owned by individuals, but contributions may be made by an employer or any other person. Funds do not expire.

A flexible spending arrangement (FSA) is often confused with an HSA. FSAs are not reported on a tax return. FSAs have funds that must be used during a specific time period and expire if they are not used. Returns for taxpayers with other health arrangements are out of scope.

#### **Spotting a Health Savings Account**

- Form W-2 with code W in box 12 showing employer and employee pre-tax contributions.
- Form 5498-SA documenting total HSA contributions in the year.
  - » Contributions can be included on the return based on a taxpayer's records because this form is generally issued after the tax deadline.
- The taxpayer has Form 1099-SA with an "X" in box 5 showing distributions from an HSA
  - » Distributions can be included on the return based on a taxpayer's records because this form is generally issued after the tax deadline.

#### Eligible individual for an HSA

An eligible individual must meet all of the following requirements:

- 1. Be covered by a high-deductible health plan (HDHP) on the first day of the month.
- 2. Not be covered by other health insurance (see Pub 969 for exceptions).
- 3. Not be enrolled in Medicare (the individual can be HSA-eligible for the months before being covered by Medicare).
- 4. Not be eligible to be claimed as a dependent on someone else's tax return.

**Rules for married individuals:** Married couples cannot have a joint HSA. Each eligible spouse who wants to have an HSA must open a separate account, but distributions can be used for either spouse.

### Contributions to an HSA — Form 8889 Part I

The taxpayer can make contributions in 2025 prior to the filing deadline (April 15, 2025) and choose to count them as contributions made in 2024 or 2025. The deduction can be entered even if the contribution has not yet been made when the taxes are prepared. Employer contributions (W-2 code W) carry forward and should not be entered again.

Contributions to HSAs have annual limits based on the taxpayer's type of coverage and age.

| Self Only | Family Coverage | Age 55 or older |
|-----------|-----------------|-----------------|
| \$4,150   | \$8,300         | +\$1,000        |

Taxpayers without full-year coverage have a pro-rated contribution limit based on the number of months they were eligible. Contributions to an HSA by an employer count towards the annual contribution limit, including contributions made through a Section 125 cafeteria plan.

#### Distributions from an HSA — Form 8889 Part II

All distributions must be reported on Form 8889. Distributions must be used for qualified medical expenses (see below). Distributions can be taken for expenses for the taxpayer (or spouse) with a self-only plan or for the taxpayer, spouse, or dependents with a family-coverage plan.

Distributions used for non-qualified expenses are taxable and subject to an additional 20% tax. This additional tax does not apply if distributions are taken because the account holder dies, becomes disabled, or is age 65 or older.

The list below includes some common qualifying medical expenses. Find more expansive lists in Pub 4012, Tab E, pages E-10 through E-14, and Tab F, pages F-8 through F-9.

- Prescription medicines
- Doctor visits
- Dental services
- Medical specialist visits
- Medical equipment
- Psychiatric and psychological treatment
  Glasses and contact

lenses

• Hearing aids

- Bandages
  - Over-the-counter
     medication
  - Menstrual care products
  - COVID-19 home testing

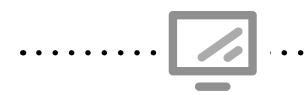

#### Health Savings Account deductions for Form 8889

Federal Section » Deductions » Adjustments » Health Savings Account **Search keyword:** "HSA" or "8889"

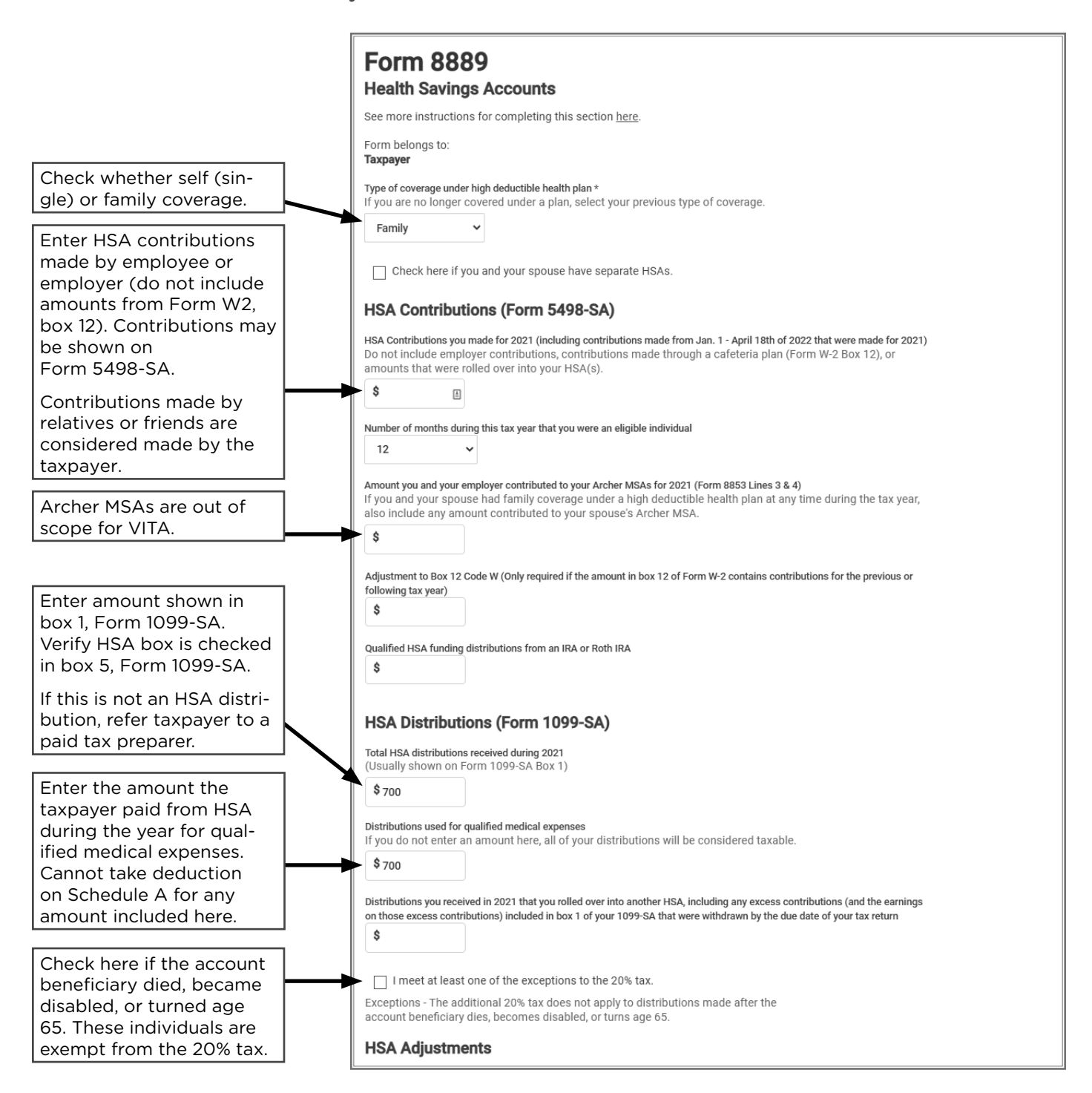

# **DEDUCTIONS FOR THE SELF-EMPLOYED**

| Source Documents                                                        | On Intake Sheets                                                                          | On Tax Returns                                                                          | VITA Certification |
|-------------------------------------------------------------------------|-------------------------------------------------------------------------------------------|-----------------------------------------------------------------------------------------|--------------------|
| <ul> <li>Taxpayer records<br/>(e.g., insurance<br/>receipts)</li> </ul> | <ul> <li>IRS: Expenses and<br/>Tax-related Events<br/>page 3</li> <li>P+P: N/A</li> </ul> | <ul> <li>1040: Sch 1 line 15 and line 17</li> <li>M1: N/A</li> <li>M1PR: N/A</li> </ul> | Advanced           |

**Overview:** Self-employed taxpayers served at VITA sites may be eligible for two adjustments to income. The self-employment tax deduction is calculated automatically in TaxSlayer based on entries made on Schedule C.

The deduction for health insurance premiums is available to taxpayers who do not have access to an employer health coverage plan and purchased their own plan. Insurance expenses can be deducted for the taxpayer, spouse, dependent, and children under age 27. The maximum deduction is the lesser of health insurance costs or the profit shown on Schedule C. If the taxpayer purchased a MNsure plan and qualifies for the Premium Tax Credit, special calculations are required, and the return is out of scope.

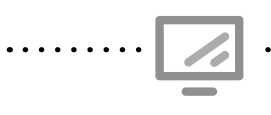

Self-employed Health Insurance Deduction

Federal Section » Deductions » Adjustments » Self-Employed Health Insurance **Search keyword:** "Self"

# ALIMONY PAID BY THE TAXPAYER

| Source Documents                                                | On Intake Sheets                                           | On Tax Returns                                                                               | VITA Certification |
|-----------------------------------------------------------------|------------------------------------------------------------|----------------------------------------------------------------------------------------------|--------------------|
| <ul> <li>Taxpayer records<br/>(e.g., divorce decree)</li> </ul> | <ul> <li>IRS: Expenses page 3</li> <li>P+P: N/A</li> </ul> | <ul> <li>1040: line 10 and<br/>Sch 1 line 19a</li> <li>M1: N/A</li> <li>M1PR: N/A</li> </ul> | Basic              |

**Overview:** Alimony is a payment to or for a spouse or former spouse under a divorce or separation instrument. Most divorced or separated taxpayers do not pay alimony. When alimony payments are made, some taxpayers are eligibile to deduct them from income. Taxpayers eligible to deduct alimony paid need the recipient's name and Social Security number to e-file the return. Alimony received from divorce decrees made after 2018 are not included as income by the receiver. These payments cannot be deducted. This also applies to decrees modified after 2018 to match the new rules.

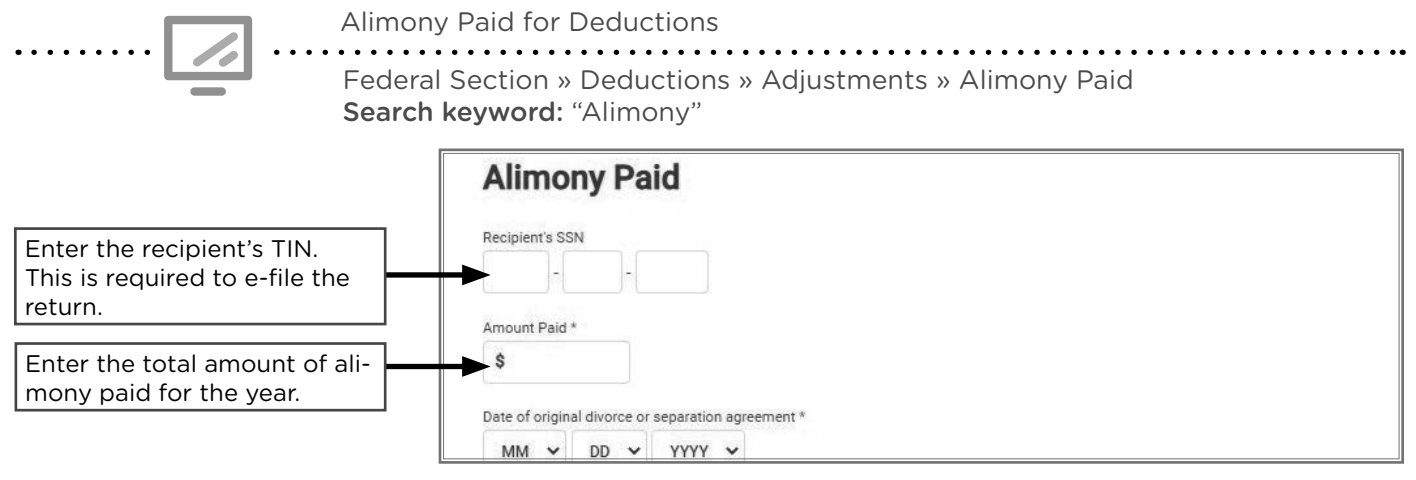

# **IRA DEDUCTION**

| Source Documents                                                                          | On Intake Sheets                                           | On Tax Returns                                                                          | VITA Certification |
|-------------------------------------------------------------------------------------------|------------------------------------------------------------|-----------------------------------------------------------------------------------------|--------------------|
| <ul> <li>Form 5498</li> <li>Taxpayer records<br/>(e.g., account<br/>statement)</li> </ul> | <ul> <li>IRS: Expenses page 3</li> <li>P+P: N/A</li> </ul> | <ul> <li>1040: line 10<br/>Sch 1 line 20</li> <li>M1: N/A</li> <li>M1PR: N/A</li> </ul> | Advanced           |

**Overview:** Taxpayers can deduct contributions to traditional IRAs. Contributions qualify as long as they are made before the filing deadline. Form 5498 reports contributions, but the form is not issued to taxpayers until late May and is not required for preparation. Taxpayers often receive a year-end statement showing contributions made in the previous calendar year.

Contributions made to a traditional IRA are deductible. Roth IRA contributions cannot be deducted. The taxpayer can make contributions in 2025 prior to the filing deadline (April 15, 2025) and choose to count them as contributions for 2024 or 2025. The deduction can be entered even if the contribution has not been made when the taxes are prepared.

Taxpayers have a limit on the amount that can be contributed to an IRA. The limit includes both traditional and Roth IRA contributions. The contribution limit is is the lesser of:

- \$7,000 (\$8,000 if age 50+)
- **OR** The taxpayer's taxable compensation

See Pub 4491, page 17-9, for information on excess contributions if the taxpayer contributed more than the limit. Returns with excess contributions may be out of scope.

Contributions to a traditional or Roth IRA may qualify the taxpayer for the Saver's Credit (see page 109) and for a subtraction on Form M1PR (see page 174).

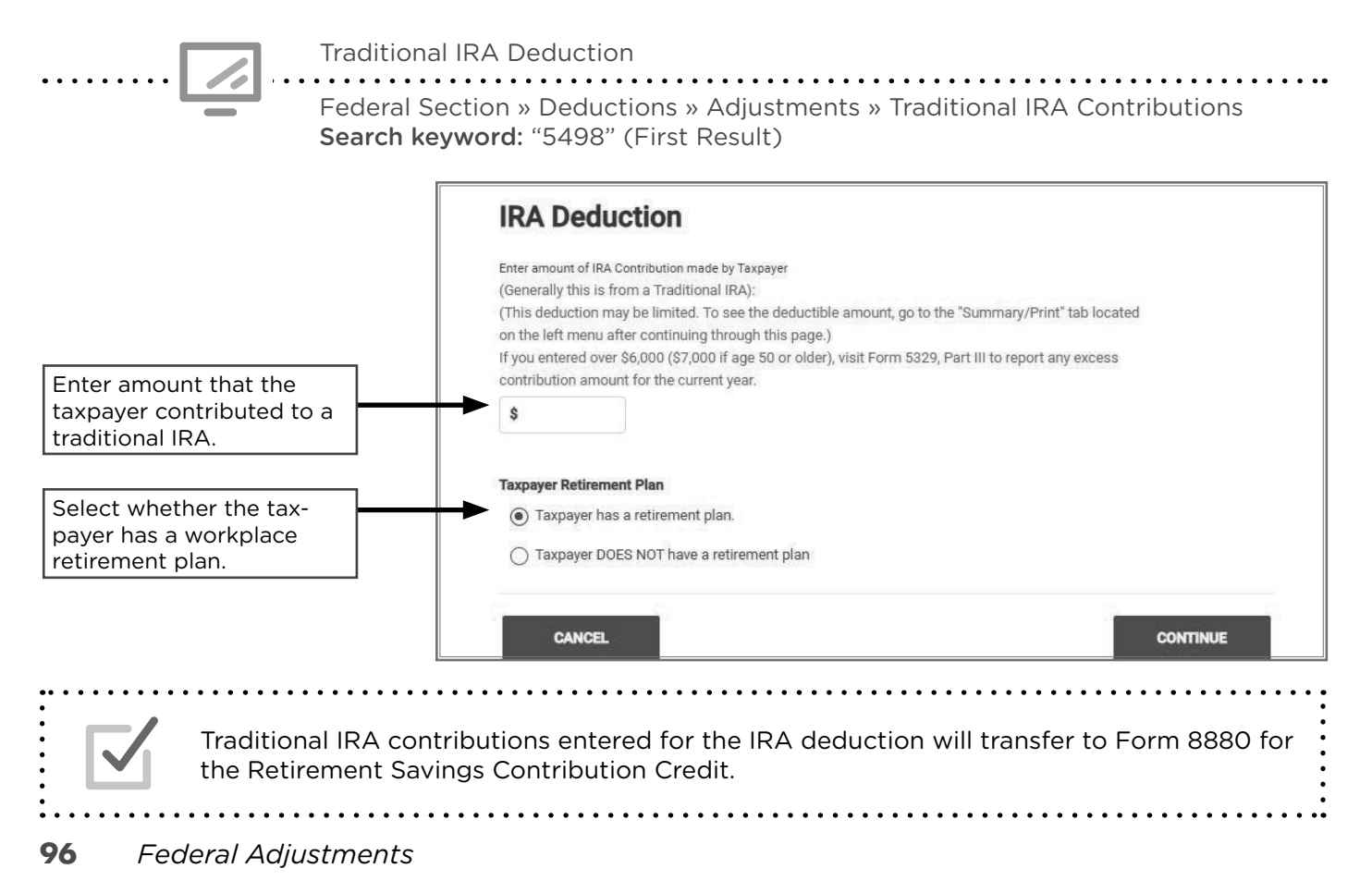

# **STUDENT LOAN INTEREST DEDUCTION**

| Source Documents | On Intake Sheets       | On Tax Returns      | VITA Certification |
|------------------|------------------------|---------------------|--------------------|
| • Form 1098-E    | • IRS: Expenses page 3 | • 1040: line 10 and | Basic              |
| Taxpayer records | • P+P: Minnesota Tax   | Sch 1 line 21       |                    |
| (e.g., account   | Information            | • M1: N/A           |                    |
| statement)       |                        | • M1PR: N/A         |                    |

**Overview:** Taxpayers paying student loans may deduct up to \$2,500 of interest paid. The taxpayer must be legally obligated to repay the loan, and the loan must have been taken out to pay education expenses for the taxpayer, their spouse, or someone they claimed as a dependent when the loan was taken out. The taxpayer does not need to be the one who made the payments (e.g., a student may make payments that the student's parent can deduct). Taxpayers who are claimed as dependents or filing MFS cannot claim the deduction.

**Important:** Minnesota has a credit based on payments taxpayers make toward loans for their own education. It requires additional data entry, see page 148.

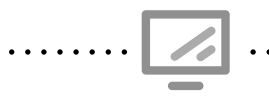

Student Loan Interest Deduction

Federal Section » Deductions » Adjustments » Student Loan Interest Search keyword: "Student"

|                                                                                                    |                | ECTED (if checked)                      |                   |                                                                                                    | ]    |                                      |                          |
|----------------------------------------------------------------------------------------------------|----------------|-----------------------------------------|-------------------|----------------------------------------------------------------------------------------------------|------|--------------------------------------|--------------------------|
| RECIPIENT'S/LENDER'S name, address, city or town, state<br>country, ZIP or foreign postal code, and telephone number | or province,   |                                         | OMB No. 1545-1576 | Student                                                                                                    |      |                                      |                          |
| FINANCIAL AID PARTNERS<br>666 LINCOLN<br>YOUR CITY, STATE ZIP                                                        |                |                                         |                   | Loan Interest<br>Statement                                                                                                    |      |                                      |                          |
|                                                                                                    |                |                                         | Form 1098-E       | 0                                                                                                    |      |                                      |                          |
| RECIPIENT'S federal identification no. BORROWER'S social                                                             | security numbe | T Student loan interest received        | d by lender       | Сору В                                                                                                    |      |                                      |                          |
| BORROWER'S name EVAN JAMES SWIFT Street address (including apt. no.)                                                 | A.             | \$ 700.00                               |                   | This is important tax<br>information and is being<br>furnished to the Internal<br>Revenue Service. If you<br>are required to file a<br>return, a negligence |      | Enter am<br>paid for s<br>loan inter | ount<br>student<br>rest. |
| 847 MESA AVE<br>City or town, state or province, country, and ZIP or foreign<br>YOUR CITY, STATE ZIP                 | ostal code     |                                         |                   | penalty or other<br>sanction may be<br>imposed on you if the<br>IRS determines that an<br>underpayment of tax<br>results because you                        |      |                                      |                          |
| Account number (see instructions)                                                                                    | S              | <u>12 If checked, box 1 does not in</u> | nterest De        |                                                                                                    |      |                                      |                          |
|                                                                                                    | Т              | otal interest paid on qualified         | d student loans   |                                                                                                    | \$70 | 00                                   | /                        |

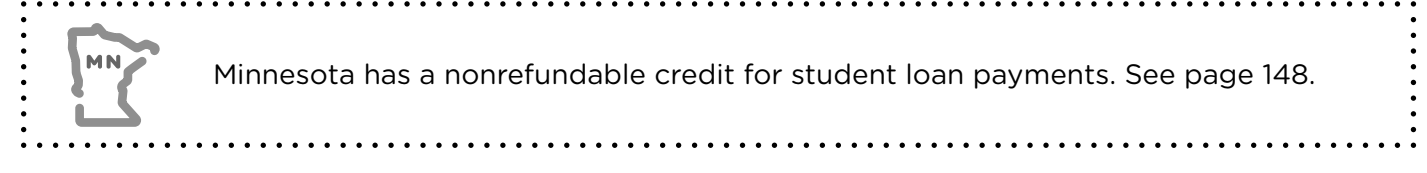

# FEDERAL TAXABLE INCOME

# ADJUSTED GROSS INCOME (AGI)

| Source Documents       | On Intake Sheets | On Tax Returns  | VITA Certification |
|------------------------|------------------|-----------------|--------------------|
| • Form 1040 lines 1-10 | • IRS: N/A       | • 1040: line 11 | Basic              |
| and Sch 1              | • P+P: N/A       | • M1: line 1    |                    |
|                        |                  | M1PR: line 1    |                    |

**Overview:** Adjusted gross income (AGI) is the taxpayer's total income minus the adjustments allowed on Schedule 1. TaxSlayer calculates this automatically.

AGI is an important value on the tax return. It is used for many federal and Minnesota credit calculations and income thresholds. AGI is also used for situations outside the return, such as: FAFSA, loan applications, and public benefit determinations.

## **STANDARD DEDUCTION**

| Source Documents                                                                                              | On Intake Sheets                                                                                                 | On Tax Returns                                                                                                    | VITA Certification                                                         |
|----------------------------------------------------------------------------------------------------|----------------------------------------------------------------------------------------------------|----------------------------------------------------------------------------------------------------|----------------------------------------------------------------------------|
| Taxpayer records                                                                                              | • IRS: Intake page 1                                                                                             | • 1040: line 12                                                                                                    | Basic                                                                      |
|                                                                                                    | • P+P: N/A                                                                                                    | • M1: line 4                                                                                                    |                                                                            |
|                                                                                                    |                                                                                                    | • M1PR: N/A                                                                                                    |                                                                            |
|                                                                                                    |                                                                                                    |                                                                                                    |                                                                            |
| <b>Overview:</b> The standard<br>figure taxable income. I<br>or itemizing deductions<br>income as much as pos | d deduction is a set amou<br>Most taxpayers have a ch<br>s, and may take the larger<br>sible. The standard deduc | int subtracted from the tax<br>oice between using the star<br>of the two options to red<br>ction is primarily based on | kpayer's AGI to<br>andard deduction<br>uce their taxable<br>filing status. |
| Most taxpayers filing at                                                                                      | P+P take the standard de                                                                                         | eduction instead of itemizir                                                                                           | ng (see page 99).                                                          |

The standard deduction increases for taxpayers who are blind or 65 and older. The increase is \$1,950 for Single or Head of Household filers, and \$1,550 per spouse for married filers or those using the Qualified Surviving Spouse filing status.

- **\$29,200** Married Filing Jointly and Qualifying Surviving Spouse
- **\$21,900** Head of Household
- **\$14,600** Single and Married Filing Separately

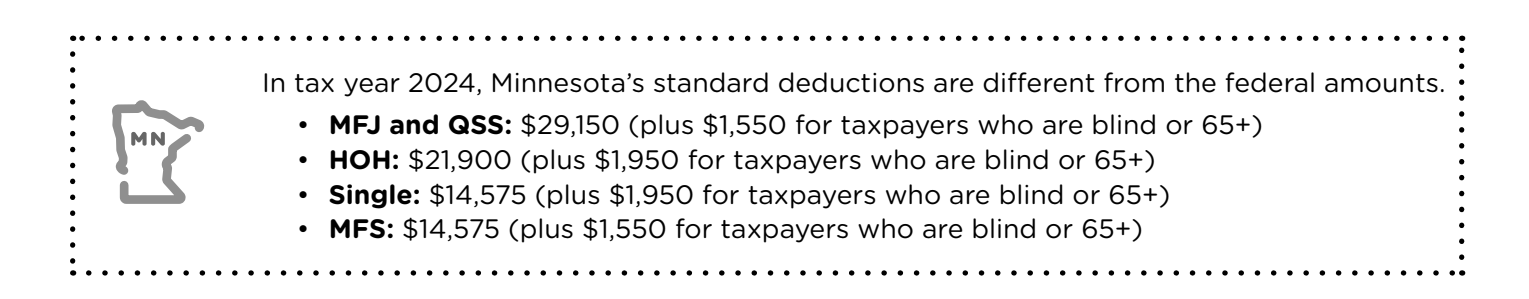

#### Standard deduction for dependents

The standard deduction for dependents may be reduced. TaxSlayer computes the correct standard deduction when the dependency box is checked in the Personal Information section (see page 50). See Pub 4012, Tab F, page F-4, for the *Standard Deduction Worksheet for Dependents*.

#### Standard deduction for MFS filers

The MFS filing status requires both spouses to select the same type of deduction: itemized or standard. If one spouse itemizes deductions, the other <u>must</u> itemize deductions (i.e., they are not allowed to take the standard deduction); this can result in a \$0 itemized deduction.

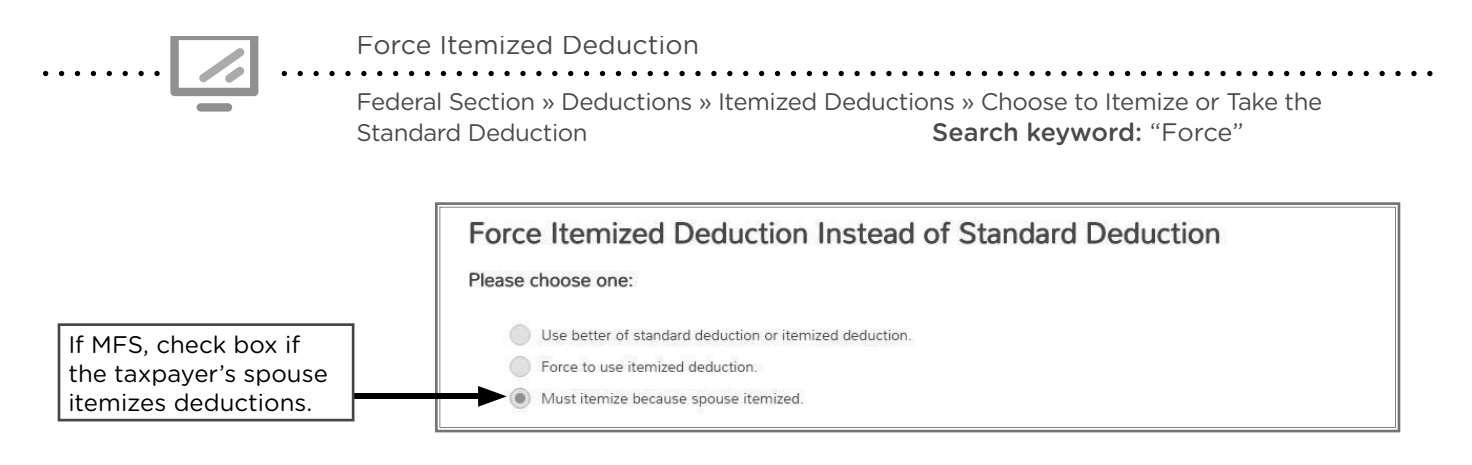

# **ITEMIZED DEDUCTIONS**

| Source Documents                     | On Intake Sheets       | On Tax Returns         | VITA Certification |
|--------------------------------------|------------------------|------------------------|--------------------|
| <ul> <li>Taxpayer records</li> </ul> | • IRS: Expenses page 2 | • 1040: line 12, Sch A | Advanced           |
|                                      | • P+P: N/A             | • M1: line 4, Sch M1SA |                    |
|                                      |                        | • M1PR: N/A            |                    |

**Overview:** Itemizing deductions requires the taxpayer to track and report actual qualifying expenses on Schedule A instead of using the standard deduction. Taxpayers should only itemize if it provides a greater benefit than the standard deduction.

**Taxpayers may benefit from itemizing if** they have large expenses in these categories: medical bills, state taxes, charitable contributions, and mortgage interest. A taxpayer with gambling winnings and corresponding losses higher than the standard deduction may also benefit.

Minnesota allows taxpayers to itemize even if they take the standard deduction on the federal return. Minnesota taxpayers may deduct unreimbursed employee business expenses in addition to expenses that are deductible on the federal return.

Itemized deductions for non-cash donations over \$500, vehicle donations, donations of capital gains property, and casualty and theft losses are out of scope. If a taxpayer would benefit from any of those deductions, refer to a paid preparer.

The following pages identify typical expenses taxpayers may have that are allowable itemized deductions. For interview tips to determine whether a taxpayer should itemize, see Pub 4012, Tab F, pages F-5 and F-6.

#### Medical and dental expenses

Taxpayers may deduct amounts paid for their *unreimbursed* medical and dental expenses that exceed 7.5% of the taxpayer's AGI. Do not include payments made through an HSA or FSA. Include payments made for the taxpayer, spouse, or dependents. If the taxpayer has expenses for another person, review the information on Pub 4012, Tab F, page F-5.

Enter total unreimbursed medical expenses. TaxSlayer will calculate the deductible portion above 7.5% of AGI. For a list of qualifying expenses, see Pub 4012, Tab F, page F-8.

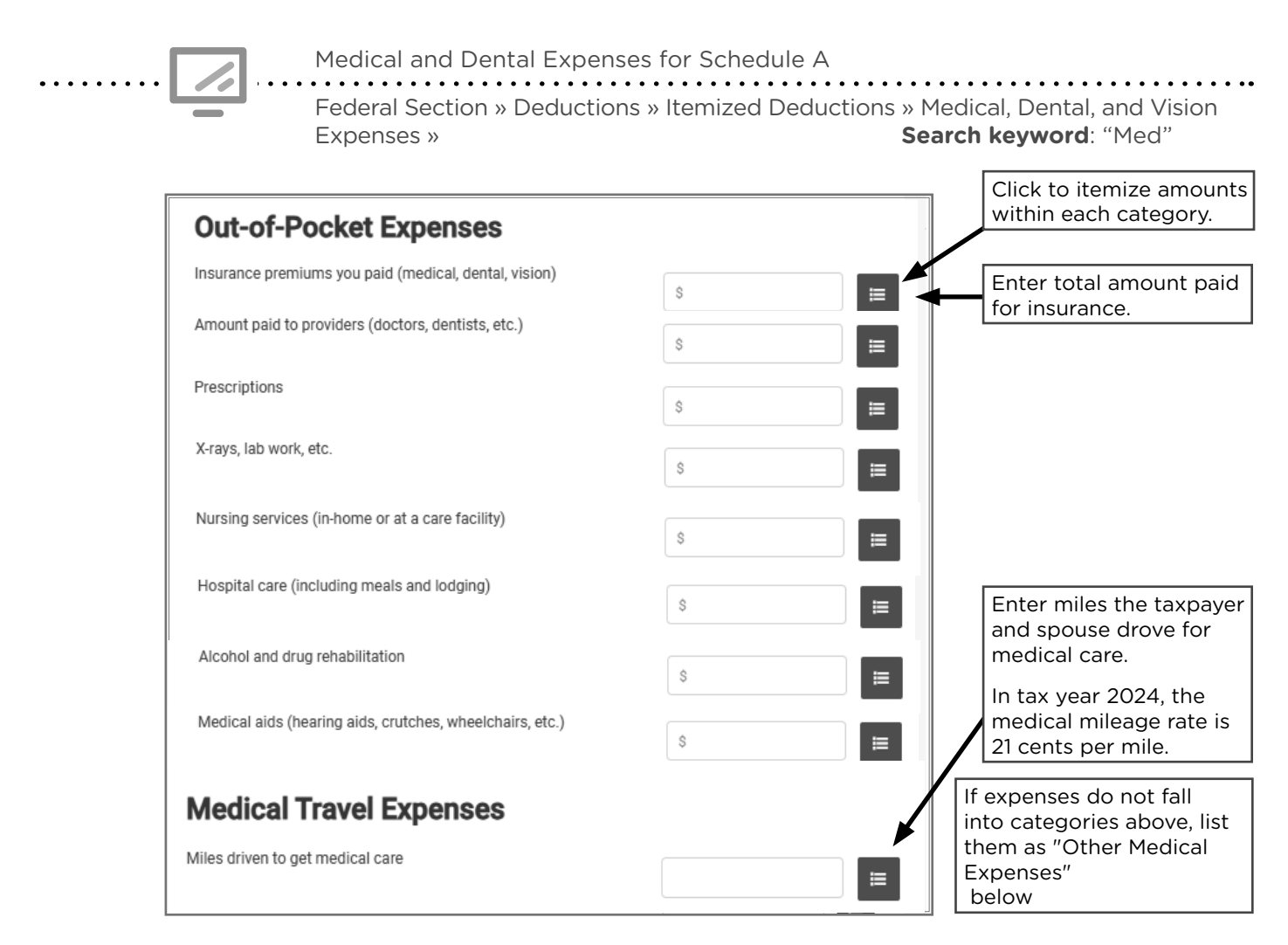

#### Taxes paid

The deduction for state and local income tax, sales tax, and property taxes is limited to a combined total of \$10,000. The sections below provide more detail about which types of taxes are deductible. For notes on TaxSlayer entry of deductible taxes paid, see page 101.

#### State & local taxes or Sales taxes

A taxpayer can deduct state and local income taxes or sales tax, but not both.

- State and local income taxes include: taxes withheld from W-2s, 1099s, estimated payments, or other tax payments for an earlier year *paid during the current tax year*.
- **General sales tax includes:** actual sales tax paid on major purchases and a set amount based on income, Minnesota's sales tax rate (6.875%), and a local sales tax rate.
  - » Go to www.irs.gov and search for Sales Tax Deduction Calculator. The IRS calculator will calculate the sales tax deduction to enter in TaxSlayer.

#### **Real estate taxes**

Real estate taxes may be reported on Form 1098, box 5, *Mortgage Interest Statement*, or shown on the county property tax statement. If using the county property tax statement or other types of statements, do not include itemized charges for services, transfer taxes, homeowners' association fees or most special assessments. Special rules may apply if a taxpayer bought or sold a home during the tax year (see Pub 523, section on Reporting Deductions Related to Your Home Sale).

Real estate tax amounts entered on Schedule A <u>must</u> be reduced by any property tax refund received during the tax year.

If a taxpayer is claiming the deduction for business use of the home, deductions are prorated to reflect the percentage of personal use. If a taxpayer qualifies for deduction for business use of the home, refer them to 651-262-2169 to schedule an appointment with the P+P self-employment tax clinic.

#### Personal property taxes

Personal property taxes, such as the annual registration tax paid for car tabs, are deductible. In Minnesota, deduct \$35 from the total registration tax. Plate fees, wheelage tax, or filing fees also need to be subtracted from the total amount billed for vehicle registration. Car tax information can be found online at **onlineservices.dps.mn.gov/EServices/\_/** (click "More Vehicle Services" and then click "Search for Registration Tax Paid").

Deductible taxes for Schedule A

Federal Section » Deductions » Itemized Deductions » Taxes You Paid Do not include taxes Taxes Paid from Form W-2, 1099-R, or estimated taxes. Additional State and Local Income Tax \$ TaxSlayer transfers them O (DO NOT INCLUDE AMOUNTS FROM W-2, 1099, W-2G or Estimates.) automatically. State and Local Sales Tax Paid Add Sales Tax Worksheet Link to Sales Tax Worksheet (see below). Prior Year 4th Quarter State Estimates paid after 12/31/2015 Enter real estate taxes on Real Estate Taxes (Non-Business Property) Real Estate Taxes entered here will overwrite any real estate taxes paid property owned by the already entered. taxpayer. From the total, subtract any property tax Personal Property (ex: Car Registration) refund received. Enter in your Ad Valorem tax, exclude amount paid for actual car tags. Enter car tabs registration tax. Subtract \$35 from the Other Taxes total. Description Enter other taxes paid, along with a description. Amount \$ Use the Override option Sales Taxes Deduction after using the Sales Tax Deduction Calculator at www.irs.gov. To calculate your sales tax deduction, complete the information below. If you would rather enter the deduction amount from your receipts, select the 'Override' button below Add actual sales tax paid on large purchases based on taxpayer records. DO NOT enter information in the following fields after State \* Please Select using the Override button.

#### Mortgage interest, points, and insurance premiums

Form 1098 shows amounts the taxpayer paid for mortgage interest (box 1) and points (box 6). Most often these amounts will be fully deductible. However, some situations, like an unsecured mortgage debt or a large mortgage debt, can limit deductibility. It would be rare to see these situations at a VITA site. Review the itemized deduction interview questions in Pub 4012, Tab F, pages F-5 and F-6. Mortgage insurance premiums are not deductible.

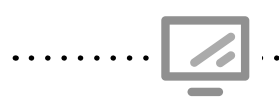

Mortgage interest and points for Schedule A

Federal Section » Deductions » Itemized Deductions » Mortgage Interest and Expenses » Mortgage Interest Reported on 1098 **Search keyword:** "1098"

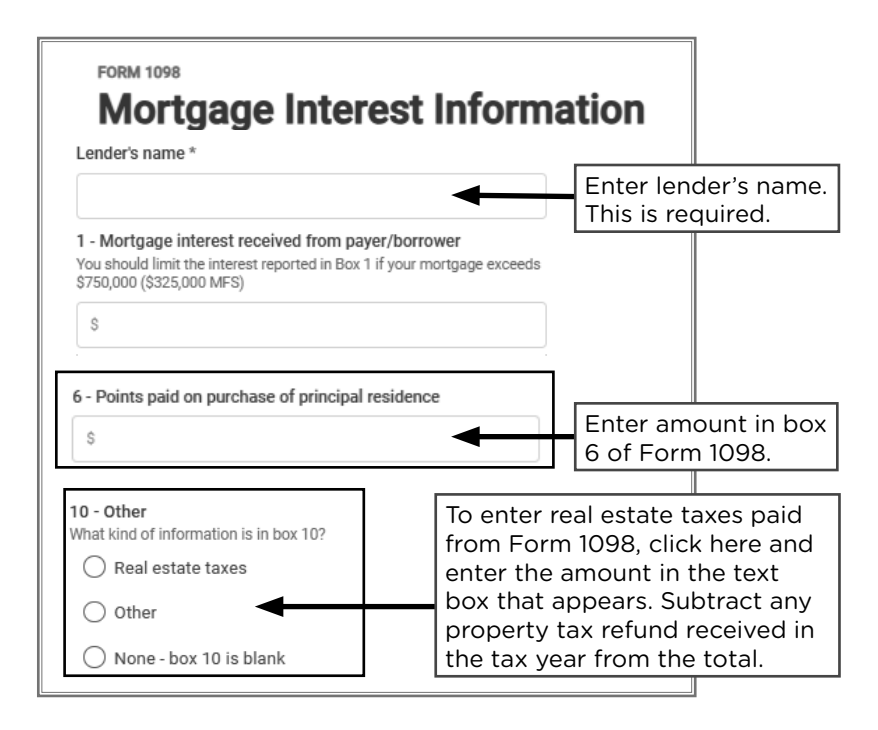

#### Gifts to charity

#### Non-deductible gifts to charity

Gifts to charities that are **not deductible** include: the cost of raffle, bingo or lottery tickets; value of time/service; direct contributions to an individual; or the part of a contribution that benefits the taxpayer, such as the value of a meal at a charity dinner. For a longer list of nondeductible donations, see Pub 4012, Tab F, page F-16.

#### **Cash donations to charity**

A taxpayer can deduct donations made to charitable organizations by cash, check, or credit card. The taxpayer must keep records to prove the contribution amount (e.g., written receipt from the organization, credit card statement, or bank statement), but records are not required at the tax site.

#### Non-cash donations to charity

The taxpayer can deduct mileage costs at 14 cents per mile when using their vehicle for charitable work.

Items donated to charities must be in good condition or better. Only the fair market value of an item is deductible. Generally, this amount is lower than the amount the taxpayer originally paid for the item. Goodwill has an online valuation guide.

Non-cash contributions over \$500 or vehicle donations require Form 8283, *Noncash Charitable Contributions*, and are out of scope if the taxpayer chooses to include the deduction on their return.

Minnesota allows a subtraction from income for charitable donations over \$500 even if the taxpayer will not itemize deductions (see page 139). This deduction is based on the combined total of cash and non-cash donations.

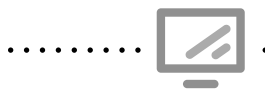

#### Cash and non-cash donations for Schedule A

Federal Section » Deductions » Itemized Deductions » Gifts to Charity » Cash Gifts to Charity Search keyword: "charity"

| Charity Cash Contributions                                         |                                    |                                                                                                    |
|--------------------------------------------------------------------|------------------------------------|----------------------------------------------------------------------------------------------------|
| To group all cash contributions as one single entry, select the "O | verride" button below.<br>Override | Use the override feature<br>to enter a total from tax-<br>payer records rather than<br>individual entries. |
| Charity Name *                                                     |                                    | Enter charity name.                                                                                        |
| Description Date of Donation *                                     | MM V DD VYYY                       | Enter date of donation.                                                                                    |
| Amount Donated *                                                   | \$                                 | Enter cash charitable contributions.                                                                       |
| Schedule A Gifts to Charity Information                            | 35                                 | Enter charitable miles<br>driven. TaxSlayer calcu-<br>lates the deduction based<br>on 14 cents per mile.   |
| Non-Cash Less Than or Equal to \$500<br>Carryover from Prior Year  | \$ 67                              | Enter non-cash charitable<br>donations up to \$500 (if<br>over \$500, out of scope).                       |

#### **Miscellaneous deductions**

- Gambling losses to the extent of gambling winnings that were reported as taxable income. Taxpayers must have kept a record of their losses (see page 89).
- Impairment-related work expenses of a taxpayer with a disability.

Additional miscellaneous deductions may be reinstated after tax year 2025.

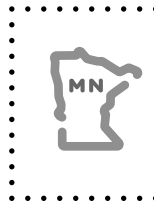

Minnesota allows taxpayers to itemize unreimbursed employee business expenses, like: union dues, employment-related education expenses, protective work clothing or uniforms. This deduction is limited to the expenses that exceed 2% of the taxpayer's AGI. Enter expenses in the Federal Section of TaxSlayer, and they will be transferred to the Minnesota return.

# **QUALIFIED BUSINESS INCOME DEDUCTION (QBID)**

| Source Documents                                                                                                    | On Intake Sheets                                                             | On Tax Returns                                                               | VITA Certification |
|----------------------------------------------------------------------------------------------------|------------------------------------------------------------------------------|------------------------------------------------------------------------------|--------------------|
| <ul> <li>Sch C</li> <li>Form 1099-Misc</li> <li>Form 1090 K</li> </ul>                                                  | <ul> <li>IRS: Income page</li> <li>2</li> <li>P+P<sup>.</sup> N/A</li> </ul> | <ul> <li>1040: line 13, Form<br/>8995</li> <li>M1<sup>.</sup> N/A</li> </ul> | Advanced           |
| <ul> <li>Form 1099-K</li> <li>Taxpayer records (e.g., bank<br/>statement, canceled checks,<br/>and invoices)</li> </ul> |                                                                              | • M1PR: N/A                                                                  |                    |

**Overview:** Self-employed taxpayers may be able to deduct up to 20% of their profits from taxable income. TaxSlayer will calculate the deduction automatically based on entries on the Schedule C. The QBID does not affect self-employment tax or any calculations on Schedule C. Special rules for the QBID may apply for taxpayers with incomes above VITA guidelines.

# FEDERAL NONREFUNDABLE CREDITS

# **CHILD TAX CREDIT**

| Source Documents                 | On Intake Sheets                                         | On Tax Returns                                                                          | VITA Certification |
|----------------------------------|----------------------------------------------------------|-----------------------------------------------------------------------------------------|--------------------|
| <ul> <li>Intake sheet</li> </ul> | <ul> <li>IRS: Intake page 1</li> <li>P+P: N/A</li> </ul> | <ul> <li>1040: lines 19 and<br/>Sch 8812</li> <li>M1: N/A</li> <li>M1PR: N/A</li> </ul> | Basic              |

**Overview:** Taxpayers with children under age 17 may qualify for a nonrefundable credit of up to \$2,000 per qualifying child. TaxSlayer calculates the credit automatically based on entries in the Dependent section. Noncustodial parents and taxpayers filing MFS may qualify.

The taxpayer may claim the refundable Additional Child Tax Credit (see page 118) based on the unused portion of the nonrefundable Child Tax Credit. Dependents who do not qualify for the Child Tax Credit may qualify for the Credit for Other Dependents (see page 105).

#### **Qualifying Child for the Child Tax Credit**

A child must meet <u>ALL</u> of the qualifications listed below to make a taxpayer eligible for the Child Tax Credit.

- 1. Is under age 17 at the end of the tax year (i.e., 16 years or under)
- 2. Was a U.S. citizen, U.S. national, or resident alien of the United States<sup>1</sup>
- 3. Is claimed as a dependent on the return<sup>2</sup>
- 4. Is the taxpayer's son, daughter, adopted child, stepchild, eligible foster child, brother, sister, half-brother, half-sister, stepbrother, stepsister, or a descendant of any of these relatives including a grandchild, niece or nephew
- 5. Did not provide over half of their own support for the year
- 6. Lived with the taxpayer for more than half of the year (except for temporary absences)
- 7. Must have a valid Social Security number by the filing deadline.<sup>3</sup>

<sup>1</sup> See rules for residency on page 38.

<sup>2</sup> See dependency rules on page 132 and special rule for divorced or separated parents on page 53.

<sup>3</sup> A qualifying child must have an SSN, but the taxpayer(s) claiming the child will qualify if filing with an ITIN.

# NEW ADVANCE PAYMENTS FOR MN STATE CHILD TAX CREDIT

Starting in tax year 2024, Minnesota families who qualify can opt in to receive some of their state child tax credit early, in three separate payments. See more on page 153.

# **CREDIT FOR OTHER DEPENDENTS**

| Source Documents | On Intake Sheets                                      | On Tax Returns                                            | VITA Certification |
|------------------|-------------------------------------------------------|-----------------------------------------------------------|--------------------|
| Intake sheet     | <ul><li>IRS: Intake page 1</li><li>P+P: N/A</li></ul> | <ul><li>1040: line 19, Sch 8812</li><li>M1: N/A</li></ul> | Basic              |
|                  |                                                       | • M1PR: N/A                                               |                    |

**Overview:** Taxpayers who claim dependents may be eligible for a \$500 nonrefundable credit. Only dependents who do not qualify for the Child Tax Credit qualify. Generally, this includes qualifying children over age 16 and qualifying relatives residing in the U.S. (including dependents with ITINs). TaxSlayer calculates the credit automatically.

#### **Qualifying dependent for the Credit for Other Dependents**

- Does <u>NOT</u> qualify for the Child Tax Credit (see page 104)
- Has a Social Security number or ITIN before the filing deadline
- Was a U.S. citizen, U.S. national, or resident alien of the U.S.

# FOREIGN TAX CREDIT

| Source Documents                  | On Intake Sheets   | On Tax Returns          | VITA Certification |
|-----------------------------------|--------------------|-------------------------|--------------------|
| • Form 1099-INT                   | IRS: Income page 2 | • 1040: line 20, Sch 3, | Advanced           |
| <ul> <li>Form 1099-DIV</li> </ul> | • P+P: N/A         | line 1, and Form 1116   |                    |
| • 1099 Composite                  |                    | • M1: N/A               |                    |
| • Sch K-1                         |                    | • M1PR: N/A             |                    |
|                                   |                    |                         |                    |

**Overview:** Taxpayers with investment accounts or mutual funds may have forms showing foreign taxes paid and may be eligible for a nonrefundable credit based on the amount paid. TaxSlayer will calculate this credit automatically for small amounts of foreign tax paid (up to \$300 or \$600 if filing MFJ). If foreign taxes are reported on Form K-1 and the credit is not calculated automatically, see Pub 4012, Tab G, pages G-8 to G-11, for TaxSlayer entry information.

Form 1116 is out of scope. It is required if large amounts of foreign tax are paid.

# **CREDIT FOR CHILD AND DEPENDENT CARE**

| Source Documents                                                                                                    | On Intake Sheets                                           | On Tax Returns                                                                                                    | VITA Certification |
|----------------------------------------------------------------------------------------------------|------------------------------------------------------------|----------------------------------------------------------------------------------------------------|--------------------|
| <ul> <li>Form W-2 box 10</li> <li>Taxpayer records<br/>(e.g. day care invoice<br/>or babysitter receipt)</li> </ul> | <ul> <li>IRS: Expenses page 3</li> <li>P+P: N/A</li> </ul> | <ul> <li>1040: line 20, Sch 3<br/>line 2, and Form 2441</li> <li>M1: line 22, Form<br/>M1REF line 1, and<br/>Form M1CD</li> <li>M1PR: N/A</li> </ul> | Basic              |

**Overview:** The TaxSlayer data entry for this credit is detailed. Use the instructions on the following pages to complete entries.

This nonrefundable credit is for taxpayers paying for care of a qualifying person. Taxpayers must have paid for the care to work or look for work. Taxpayers can use up to \$3,000 of expenses to claim a credit for one qualifying person and \$6,000 of expenses for two or more qualifying people. Details for the Minnesota refundable credit are on page 150.

To qualify, the taxpayer (and spouse, if applicable) must have earned income. MFJ filers may qualify if one spouse was a full-time student or incapable of self-care (see page 109). MFS filers may claim the credit only if they did not live with their spouse during the last 6 months of the year.

#### **Qualifying Person Test**

The person must live with the taxpayer for more than half the year and meet one of the Qualifying Person tests below.

- 1. A child who was under the age of 13 when the expense was incurred and for whom a dependency exemption can be claimed.<sup>1</sup> (If the child turned 13 during the tax year, use only the expenses incurred before age 13.)
- 2. Any person who was physically or mentally incapable of self-care whom the taxpayer can claim as a dependent (or a person who could have been claimed except that the person had gross income of more than \$4,700).
- 3. A spouse who was physically or mentally incapable of self-care.<sup>2</sup>

<sup>1</sup> The special rule for divorced and separated parents (page 53) allows only the custodial parent to claim this credit.

<sup>2</sup> Definition of incapable of self-care: persons who can't dress, clean, or feed themselves. Also includes persons who must have constant attention to prevent them from injuring themselves or others.

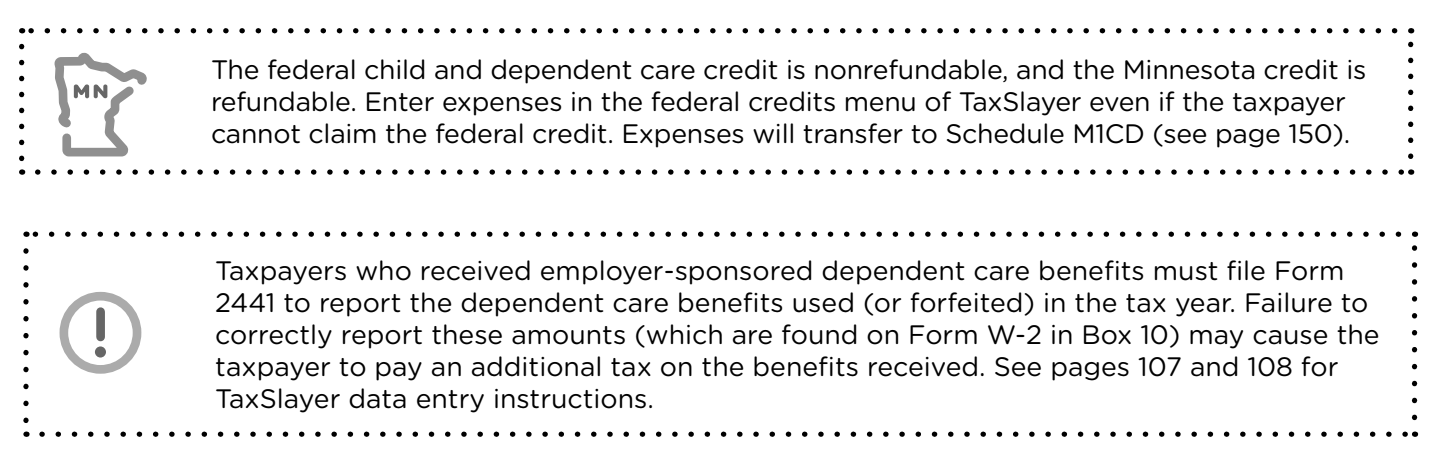

#### **Qualifying Work-related Expenses**

Expenses must be paid to allow the taxpayer to work or look for work. The total expenses used to calculate the credit may not be more than \$3,000 (for one Qualifying Person) or \$6,000 (for two or more Qualifying Persons). The expenses do not need to be split equally between the Qualifying Persons (i.e., one may have \$0 expenses and the second may have \$6,000). Examples of expenses that can qualify:

- Nursery school, preschool, or similar pre-kindergarten programs
- Services for the Qualifying Person's well-being and protection
- Adult or child day care programs (including before- or after-school care)
- A day camp, even if the camp specializes in a particular activity, such as computers or soccer (overnight camps do not qualify)

See helpful interview questions for the taxpayer in Pub 4012, Tab G, page G-13, *Screening Sheet Child & Dependent Care Expenses.* 

#### **Provider Information**

Payments to a person the taxpayer can claim as a dependent do not qualify for the credit. If payments are made to the taxpayer's child, that child cannot be a dependent and must be age 19 or older before the end of the tax year.

Child care providers generally provide a statement showing total costs paid for each child and a tax identification number (TIN) (i.e., EIN, SSN, or ITIN). If the provider refuses to give a TIN the taxpayer can still claim the credit. The return cannot be e-filed without the provider's TIN, but a paper return can be prepared and mailed.

The taxpayer may use Form W-10 or any of the other sources listed under Due diligence in the W-10 Instructions to get the required information from each provider.

| Care Provider Information                                              | Use the dropdown menu to indicate                                                              |
|------------------------------------------------------------------------|------------------------------------------------------------------------------------------------|
|                                                                        | If an individual is providing the c                                                            |
| Let's get started with some basic information about the care provider. | care, select and enter SSN or ITI                                                              |
| Provider's identification number *                                     | <ul> <li>If a daycare center is caring for t<br/>individual, select and enter the E</li> </ul> |
| EIN 🗸                                                                  | If no ID number is available and the                                                           |
| Provider did not give identification                                   | vider refused to provide it, the return                                                        |
| Provider's Name *                                                      | be paper-filed. Enter 111-00-111.                                                              |
|                                                                        | Entor day care                                                                                 |
|                                                                        | provider's name.                                                                               |
| Country *                                                              |                                                                                                |
| United States                                                          |                                                                                                |
|                                                                        |                                                                                                |
| Address (street number & name) *                                       |                                                                                                |
|                                                                        | Enter day care                                                                                 |

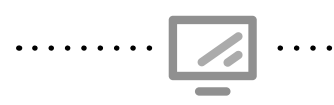

Recipients of Care and Child Care Questions

Federal Section » Deductions » Credits Menu » Child Care Credit Search keyword: "2441"

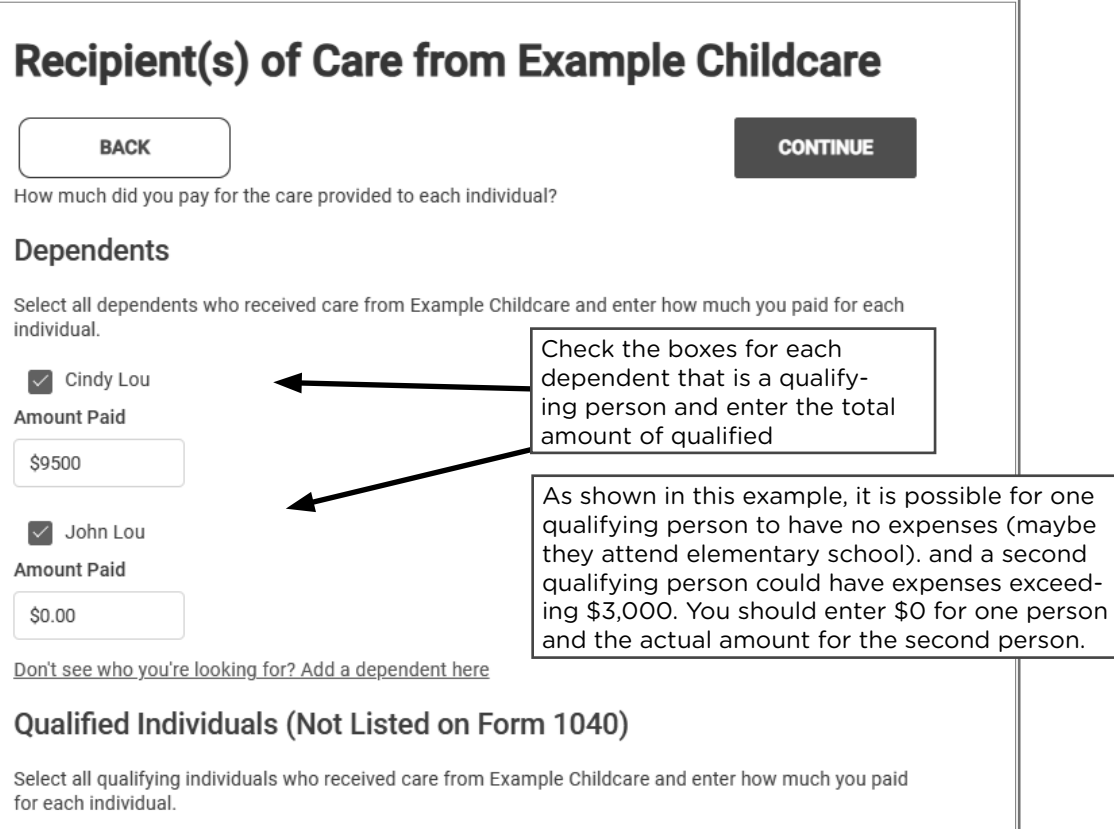

Don't see who you're looking for? Add/edit qualifying individuals

|                                                                                                    | Child Care Questions                                                                                                    |
|----------------------------------------------------------------------------------------------------|----------------------------------------------------------------------------------------------------|
| Check yes and enter<br>only if you received<br>Dependent Care<br>Benefits not reported<br>on Form W-2.                                         | Dependent Care Benefits Did you receive any dependent care benefits from your employer that are not reported on your W-2? * Yes No     |
|                                                                                                    | Disabled or Full-Time Student Exception                                                                                                |
| If the taxpayer/spouse<br>is a full-time student<br>or disabled, click<br>yes and follow the<br>instructions to enter<br>additional income for | Were you or your spouse unable to work due to being disabled or enrolled as a full-time student? * <ul> <li>Yes</li> <li>No</li> </ul> |
| figuring the credit.                                                                                                    | Delayed Care Payments                                                                                                    |
|                                                                                                    | Did you pay any care expenses for 2023 in 2024? *                                                                                      |
|                                                                                                    | O No                                                                                                    |
#### **CREDIT FOR THE ELDERLY OR DISABLED**

| Source Documents | On Intake Sheets     | On Tax Returns         | VITA Certification |
|------------------|----------------------|------------------------|--------------------|
| • Form 1099-R    | • IRS: Intake page 1 | • 1040: line 20, Sch 3 | Basic              |
| • Form SSA-1099  | • P+P: N/A           | line 6d, and Sch R     |                    |
| Taxpayer records |                      | • M1: N/A              |                    |
|                  |                      | • M1PR: N/A            |                    |

**Overview:** Elderly or disabled taxpayers using the single filing status may qualify for a nonrefundable credit if their AGI is below \$17,500 and their nontaxable income is less than \$5,000. Current standard deduction levels in combination with the credit's thresholds make it impossible for filers using other filing statuses to qualify. See Pub 4012, Tab G, pages G-22 through G-25. Minnesota has a similar subtraction with broader income guidelines (see page 141).

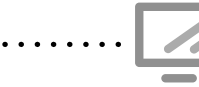

Elderly and Disabled Credit for Schedule R

Federal Section » Deductions » Credits Menu » Credit for the Elderly or Disabled **Search keyword:** "Elderly"

#### **CREDIT FOR QUALIFIED RETIREMENT SAVINGS CONTRIBUTIONS**

| Source Documents                                                                              | On Intake Sheets                                                      | On Tax Returns                                                     | VITA Certification |  |  |  |
|-----------------------------------------------------------------------------------------------|-----------------------------------------------------------------------|--------------------------------------------------------------------|--------------------|--|--|--|
| <ul> <li>Form W-2 box 12<br/>various codes</li> </ul>                                         | <ul> <li>IRS: Expenses page 3</li> <li>P+P<sup>:</sup> N/A</li> </ul> | <ul> <li>1040: line 20, Sch 3<br/>line 4, and Form 8880</li> </ul> | Basic              |  |  |  |
| • Form 5498                                                                                   |                                                                       | • M1: N/A                                                          |                    |  |  |  |
| Taxpayer records     M1PR: N/A                                                                |                                                                       |                                                                    |                    |  |  |  |
| Overview: Taxpayors making contributions to a retirement plan may qualify for a poprofundable |                                                                       |                                                                    |                    |  |  |  |

**Overview:** Taxpayers making contributions to a retirement plan may qualify for a nonrefundable credit of up to \$1,000 (\$2,000 if filing MFJ). The credit can be up to 50% of voluntary contributions. To be eligible, the taxpayer cannot be a full-time student or claimed as a dependent. TaxSlayer automatically transfers eligible contributions from Form W-2; however, preparers must identify and enter other qualifying contributions in the Credit section.

The taxpayer's AGI must be under \$76,500 for MFJ, under \$57,375 for HOH, and under \$38,250 for any other filing status. Eligibility for the credit may be impacted by distributions taken from retirement accounts during the tax year before the filing deadline (April 15, 2025), and in the two previous tax years.

#### **Qualified contributions**

- Contributions to a traditional or Roth IRA (other than a rollover)
- Elective deferrals to a 401(k), 403(b), or SIMPLE plan
- Contributions to a 501(c)(18)(D) plan
- Beneficiary contributions to ABLE accounts

Contributions to employer-sponsored retirement plans are shown on Form W-2, box 12, codes D, E, F, G, H, S, AA or BB. Entries in box 14 may indicate qualifying contributions. If box 14 shows employer contributions or mandatory contributions, these amounts are not eligible for the credit.

Contributions to an IRA made by April 15, 2025 can be characterized as 2024 contributions and used for the credit (or IRA deduction, see page 96). Taxpayers should work with their IRA provider to designate the contribution to the correct year. If a taxpayer intends to make the contribution but has not done so yet, the tax return can be filed including the contribution. An amendment will be necessary if the contribution is not made.

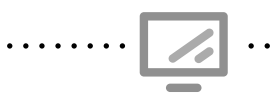

Retirement Savings Credit for Form 8880

Federal Section » Deductions » Credits Menu » Credit for Qualified RetirementSavings ContributionsSearch keyword: "8880" or "Savings"

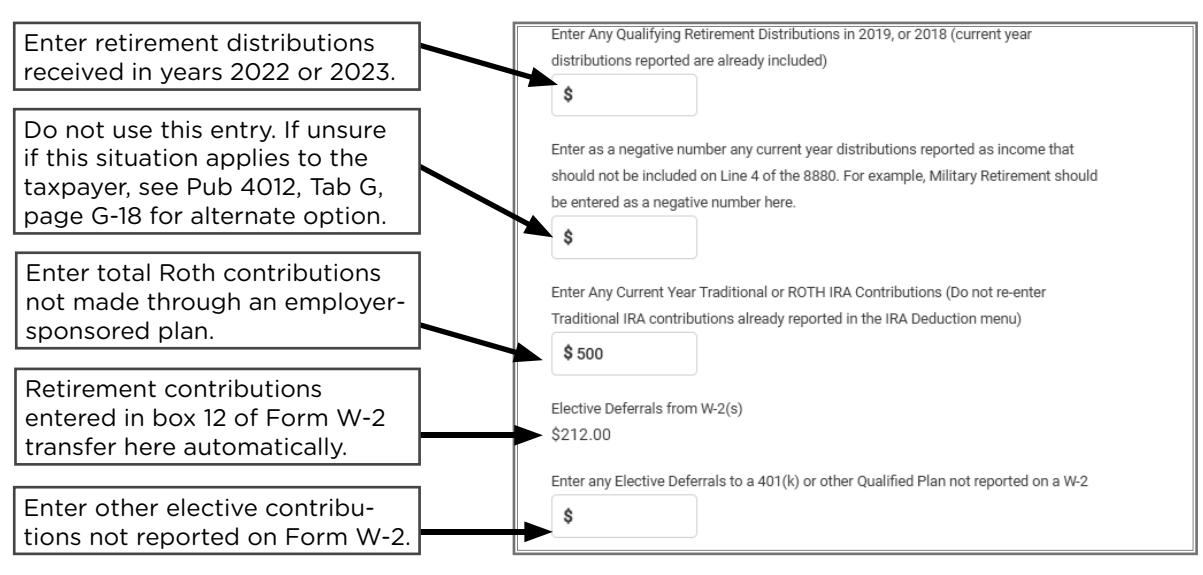

#### **RESIDENTIAL ENERGY CREDITS**

| Source Documents                                                                                     | On Intake Sheets                                                                       | On Tax Returns                                                                                         | VITA Certification |
|----------------------------------------------------------------------------------------------------|----------------------------------------------------------------------------------------|----------------------------------------------------------------------------------------------------|--------------------|
| <ul> <li>Taxpayer records<br/>(e.g. purchase<br/>receipts, manufac-<br/>turer statements)</li> </ul> | <ul> <li>IRS: Expenses and Tax-<br/>related Events page 3</li> <li>P+P: N/A</li> </ul> | <ul> <li>1040: line 20, Sch 3<br/>line 5, and Form 5695</li> <li>M1: N/A</li> <li>M1PR: N/A</li> </ul> | Advanced           |

**Overview:** The Energy Efficient Home Improvement Credit is available to taxpayers who make qualifying energy saving improvements to their main home during the tax year. Improvements must meet specific standards, and taxpayers must have documentation. The maximum for this nonrefundable credit is the lower of \$3,200 or 30% of qualifying expenses.

The Residential Clean Energy Credit covers residential alternative energy equipment such as solar panels, geothermal heat pumps, and wind turbines. This portion of Form 5695 is out of scope.

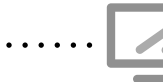

Residential Energy Credit for Form 5695

Federal Section » Deductions » Credits Menu » Residential Energy Credit » QualifiedEnergy Efficiency ImprovementsSearch keyword: "5695" or "Energy"

#### Qualifying improvements include:

- Building envelope components such as exterior doors, exterior windows, skylights, insulation materials or systems, and air sealing materials or systems
- Home energy audits
- Residential energy property such as air conditioners, water heaters, furnaces, or boilers
- Certain electrical improvements or replacements that are installed along with the items listed above and enable their installation and use
- Heat pumps, biomass stoves, or biomass boilers

The energy efficiency standards required for improvements vary. See IRS.gov for details. Taxpayers should have certification from the manufacturer, but this is not required during tax preparation as long as the taxpayer knows that the products qualify.

For more information about this credit, see Pub 4012, Tab G, pages G-20 and G-21.

## **OTHER TAXES**

#### SELF-EMPLOYMENT TAX

| Source Documents | On Intake Sheets                                                 | On Tax Returns | VITA Certification |  |
|------------------|------------------------------------------------------------------|----------------|--------------------|--|
| • N/A            | <ul><li>/A</li><li>IRS: Income page 2</li><li>P+P: N/A</li></ul> |                | Advanced           |  |

**Overview:** Self-employed taxpayers with net income above \$400 will pay self-employment tax. This tax covers the Social Security and Medicare tax that employers and employees pay through withholding. The tax is calculated on Sch SE after completing Sch C. Taxpayers paying self-employment tax will qualify for a deduction for part of the tax paid (see page 95). TaxSlayer will calculate the tax and the deduction automatically. Nonrefundable credits cannot be used to offset self-employment tax.

# considered a contribution to Social Security and Medicare, and affects the calculation of benefits in the future.

. . . . . . . . . . . . . . . . . .

Self-employment tax positively impacts taxpayers in the future. Self-employment tax is

#### ADDITIONAL TAX ON IRAS OR OTHER QUALIFIED RETIREMENT PLANS

| Source Documents                                                                             | ource Documents On Intake Sheets |                        | VITA Certification |  |  |  |
|----------------------------------------------------------------------------------------------|----------------------------------|------------------------|--------------------|--|--|--|
| • Form 1099-R                                                                                | IRS: Income page 2               | • 1040: line 23, Form  | Basic              |  |  |  |
| • Form RRB 1099-R                                                                            | • P+P: N/A                       | 5329, and Sch 2 line 8 |                    |  |  |  |
| • Form CSA 1099-R                                                                            |                                  |                        |                    |  |  |  |
| Form CSF 1099-R                                                                              |                                  |                        |                    |  |  |  |
| Quarties If a taxpayor reasized an early distribution from an IDA appuity or other qualified |                                  |                        |                    |  |  |  |

**Overview:** If a taxpayer received an early distribution from an IRA, annuity or other qualified retirement plan, they may owe this tax. TaxSlayer calculates the tax depending on information entered from Form 1099-R. See page 68 for distributions that qualify for exception from this tax. Taxpayers may also owe this tax for excess contributions or for failing to make a Required Minimum Distribution (see page 67).

#### FIRST-TIME HOMEBUYER CREDIT REPAYMENT

| Source Documents                                                                 | On Intake Sheets                               | On Tax Returns                                                                                | VITA Certification |
|----------------------------------------------------------------------------------|------------------------------------------------|-----------------------------------------------------------------------------------------------|--------------------|
| <ul> <li>Taxpayer records of repayment or pri-<br/>or-year tax return</li> </ul> | <ul> <li>IRS: N/A</li> <li>P+P: N/A</li> </ul> | <ul> <li>1040: Sch 2 line 10<br/>and Form 5405</li> <li>M1: N/A</li> <li>M1PR: N/A</li> </ul> | Advanced           |

**Overview:** Taxpayers who received the First-Time Homebuyer Credit in 2008 must repay the credit over a 15-year period in equal installments beginning in tax year 2010. Preparers must add Form 5405 in TaxSlayer to enter credit repayments.

Credit repayments were also required for some taxpayers who took this credit in 2009 or 2010. The repayment schedule for these years has already ended.

The taxpayer can check the total credit and repayment amounts at www.irs.gov/Individuals/First-Time-Homebuyer-Credit-Account-Look-up.

Some exceptions to repayment apply. See the instructions for Form 5405 for a list of exceptions, especially if the taxpayer no longer owns the home. If the home was sold and repayments are limited by gains on the sale, the return is out of scope.

.....

First-time Homebuyer Credit for Form 5405 Federal Section » Other Taxes » Repayment of First-time Homebuyer Credit **Search keyword:** "5405" or "Homebuyer"

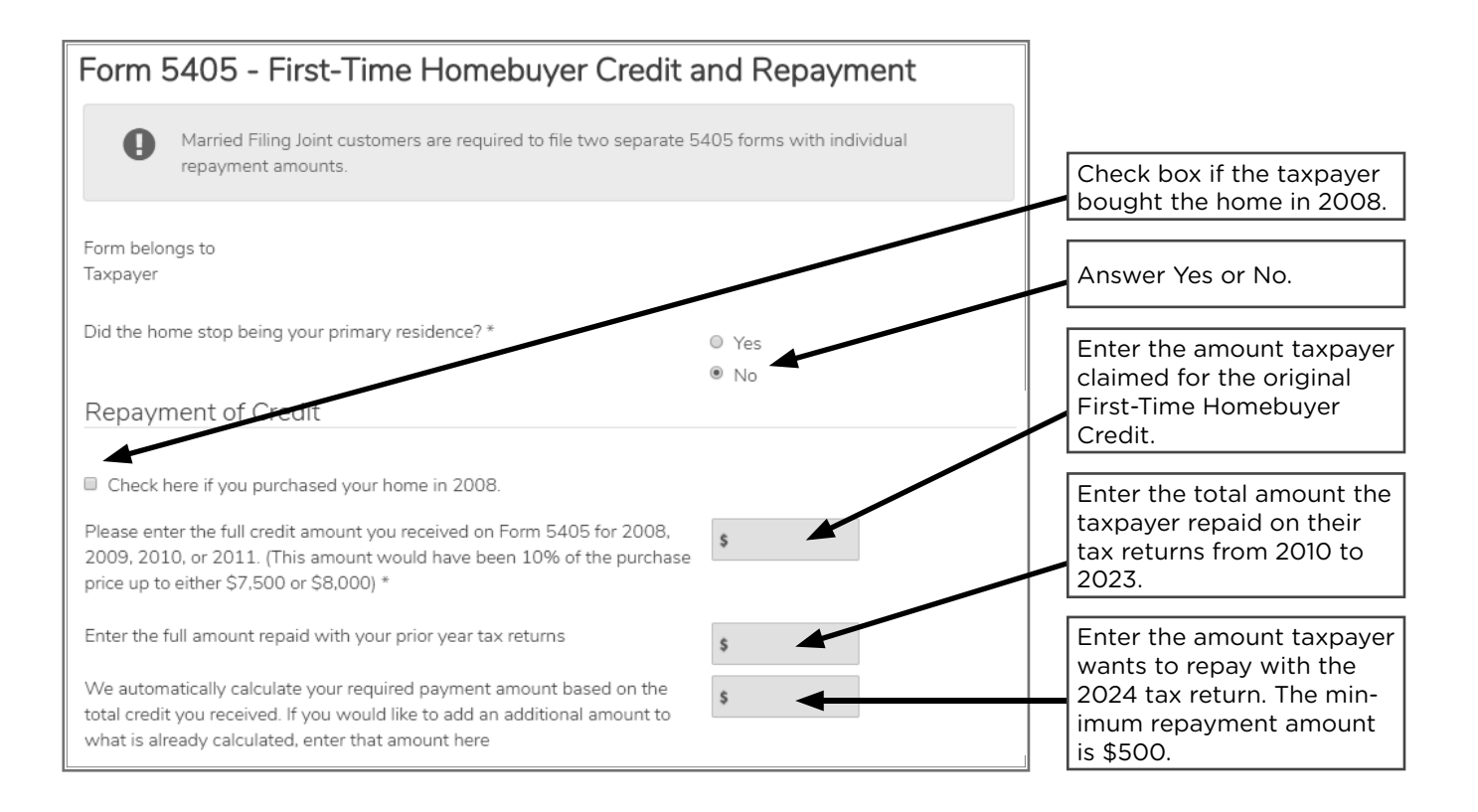

## FEDERAL AND MINNESOTA PAYMENTS

#### **INCOME TAX WITHHELD**

| Source Documents On Intake Sheets |            | On Tax Returns            | VITA Certification |
|-----------------------------------|------------|---------------------------|--------------------|
| • Form W-2                        | • IRS: N/A | • 1040: line 25d          | Basic              |
| • Various Forms 1099              | • P+P: N/A | • M1: line 20 and Sch M1W |                    |
| • Form W-2G                       |            | • M1PR: N/A               |                    |

**Overview:** Most taxpayers will have tax withheld from wages and sent directly to the IRS and Minnesota Revenue. The amount withheld is based on the Form W-4 the employee filled out for the employer. Taxpayers who do not have enough withheld will have a balance due. If too much was withheld, the excess will be returned as a refund. In either case, taxpayers may want or need to update their W-4 to balance their tax withholding with their tax liability.

Taxpayers can also have tax withheld from some other income sources (e.g., unemployment, gambling winnings, or retirement plan distributions).

Taxpayers should consider updating their withholding at tax time or during other significant life events (e.g., having a child, getting married, or starting a new job).

The IRS Withholding Estimator at www.irs.gov/W4App can help taxpayers accurately update their forms to have the correct tax withheld. Minnesota Revenue also has a withholding calculator available on their website to help accurately calculate state tax withholding.

Prepare + Prosper has a W-4 Info handout available onsite for volunteers. The handout covers basic information about withholding and offers tips for filling out Form W-4.

#### ESTIMATED TAX PAYMENTS AND AMOUNTS APPLIED FROM PREVIOUS TAX YEAR

| Source Documents                    | On Intake Sheets                                  | On Tax Returns                                          | VITA Certification |
|-------------------------------------|---------------------------------------------------|---------------------------------------------------------|--------------------|
| <ul> <li>Taxpayer records</li></ul> | <ul> <li>IRS: Expenses and Tax-</li></ul>         | <ul> <li>1040: lines 26, 31</li></ul>                   | Basic              |
| of payment or prior                 | related Events page 3 <li>P+P: Minnesota Tax</li> | and 36 and Sch 3                                        |                    |
| year tax return                     | Information question 2                            | line 10 <li>M1: lines 21 and 30</li> <li>M1PR: N/A</li> |                    |

**Overview:** Taxpayers with income from self-employment, dividends, interest, capital gains, and royalties may choose to or be required to make quarterly estimated tax payments. These types of income often do not have tax withheld, but taxpayers can still pay their income tax throughout the year.

Self-employed individuals and retirees are more likely to have made quarterly estimated tax payments or elected to apply a 2023 tax refund toward their 2024 tax liability than other VITA customers.

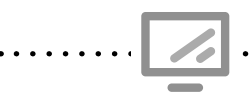

Federal estimated taxes paid

Federal Section » Payment & Estimates » Federal Estimated Tax Payments for 2024 Search keyword: "Payments"

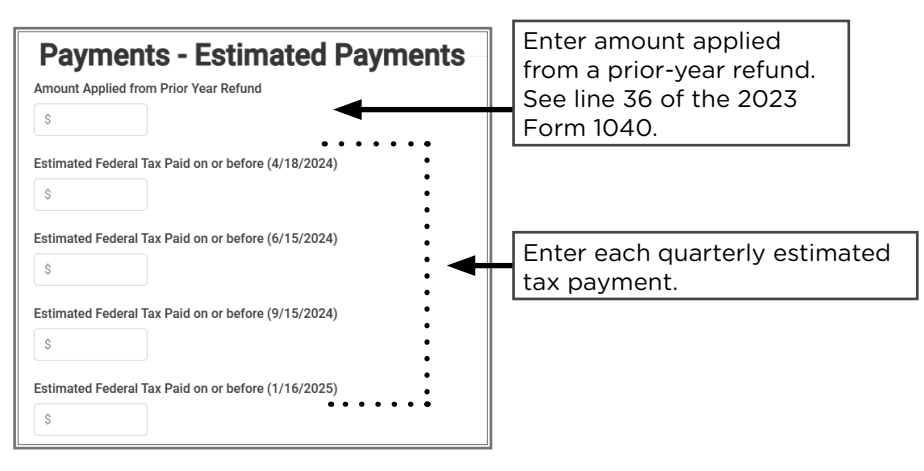

#### **New TaxSlayer 1040 Estimated Payments Calculator**

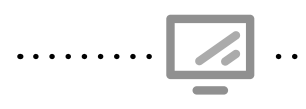

Federal estimated taxes paid

Federal Section » Payment & Estimates » Vouchers for 2025 Estimated Tax Payments » 1040 Estimated Payments Calculator

Use the calculator to project how much the customer should pay quarterly toward their anticipated federal tax liability.

The calculator will populate the current year's information in its column. Fill in next year's column with the taxpayer's projected income, deductions, adjustments, and credits. Next, click the last menu line to print the report. If tax is due, the report will show how much estimated tax should be paid quarterly.

Minnesota Estimated Payments Federal Section » Payments & Estimates » State Estimated Payments Search keyword: "Payments"

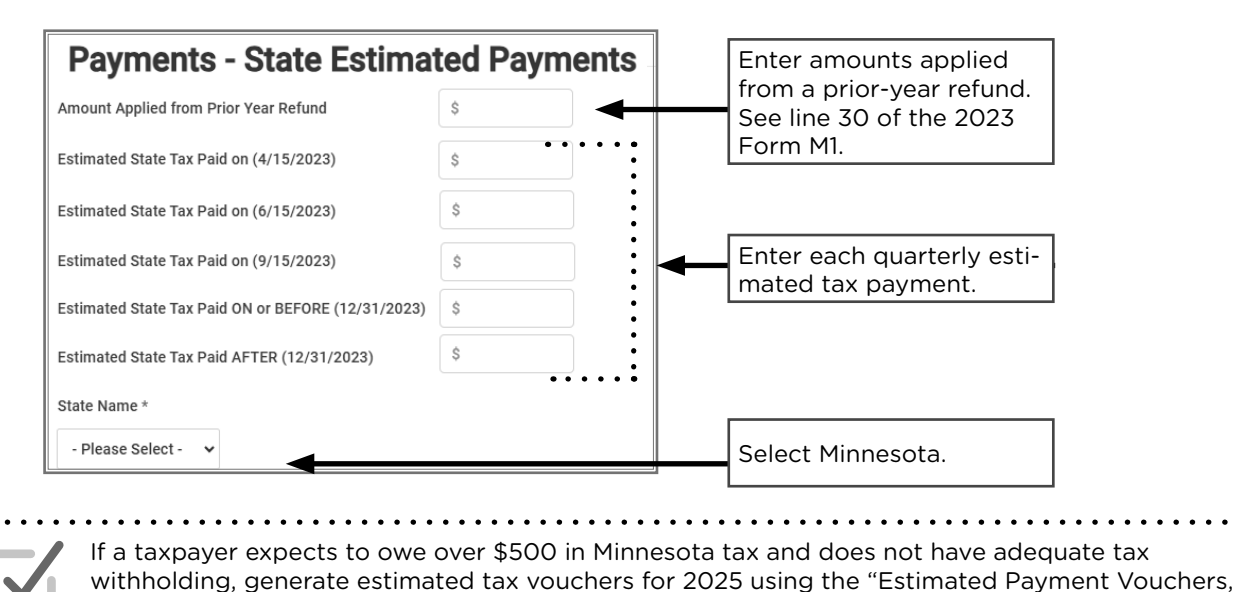

Form M14" screen in the Miscellaneous Forms menu of the state section of TaxSlayer.

## FEDERAL REFUNDABLE CREDITS

#### EARNED INCOME CREDIT (EIC)

| Source Documents | On Intake Sheets                                                                          | On Tax Returns                                                                    | VITA Certification |
|------------------|-------------------------------------------------------------------------------------------|-----------------------------------------------------------------------------------|--------------------|
| Intake sheet     | <ul> <li>IRS: Expenses and<br/>Tax-related Events<br/>page 3</li> <li>P+P: N/A</li> </ul> | <ul> <li>1040: line 27 and Sch EIC</li> <li>M1: N/A</li> <li>M1PR: N/A</li> </ul> | Basic              |

**Overview:** Most P+P taxpayers filing a federal return qualify for this refundable credit. TaxSlayer calculates the EIC automatically, but data entry errors can cause miscalculations. Do not enter data in the EIC section of TaxSlayer unless the taxpayer has had the credit disallowed in the past. EIC follows the Qualifying Child tests without the support test, and it's possible that a qualifying child for EIC may not be the taxpayer's dependent.

#### Maximum Credit and Earned Income/AGI Limits

| Qualifying<br>children | Single, HOH, and QSS,<br>income less than: | MFJ,<br>income less than: | Maximum<br>credit: |  |
|------------------------|--------------------------------------------|---------------------------|--------------------|--|
| 0                      | \$18,591                                   | \$25,511                  | \$632              |  |
| 1                      | \$49,084                                   | \$56,004                  | \$4,213            |  |
| 2                      | \$55,768                                   | \$62,688                  | \$6,960            |  |
| 3 or more              | \$59,899                                   | \$66,819                  | \$7,830            |  |

#### Earned Income for the EIC

Earned income is primarily from wages and self-employment income. Most other types of income are not considered earned income for the EIC; for example, Social Security benefits, unemployment, most retirement distributions, and income for work performed while an inmate at a penal institution (may be reported on a W-2).

See Pub 4012, Tab I, page I-3, for a more detailed summary.

#### SSN and ITIN rules for EIC

Taxpayers and any Qualifying Children must have a Social Security number (SSN) to be eligible for EIC. Taxpayers with an Individual Taxpayer Identification Number (ITIN) do not qualify. Taxpayers with SSNs may qualify if they are claiming someone with an ITIN (see chart below). Taxpayers who become eligible for an SSN may claim EIC if the SSN is received prior to the tax filing deadline.

| Taxpayer with SSN claiming child with ITIN                    | Taxpayer qualifies for childless EIC                                      |  |  |
|---------------------------------------------------------------|---------------------------------------------------------------------------|--|--|
| Taxpayer with ITIN claiming child with SSN                    | No EIC                                                                    |  |  |
| Taxpayer with SSN, spouse with ITIN, claiming child with SSN  | No EIC                                                                    |  |  |
| Taxpayer with SSN claiming child with SSN and child with ITIN | Taxpayer and child with SSN qualify for EIC, but child with ITIN does not |  |  |

|   | Summary of EIC Eligibility Requirements                                                                                                    |   |                                                                                                    |   |                                                                                                    |  |
|---|----------------------------------------------------------------------------------------------------|---|----------------------------------------------------------------------------------------------------|---|----------------------------------------------------------------------------------------------------|--|
|   | Part A: Rules for<br>everyone                                                                                                    |   | Part B: Rules with a<br>Qualifying Child                                                                                                    |   | Part C: Rules with no<br>Qualifying Child                                                                                                    |  |
| • | Taxpayers and Qualifying<br>Children must all have a Social<br>Security number that is valid<br>for employment <sup>1</sup><br>MFS filers qualify only if they<br>did not live with their spouse<br>in the last 6 months of the year<br>and have a Qualifying Child<br>Must be a U.S. citizen or<br>resident alien all year<br>Cannot file Form 2555 (relating<br>to foreign earned income)<br>Investment income <sup>2</sup> must be<br>\$11,600 or less<br>Cannot be a Qualifying Child of<br>another person | • | Child must meet the<br>relationship, age, residency<br>and joint return tests, but<br>not the support test (see<br>below); the child doesn't<br>have to be taxpayer's<br>dependent<br>Taxpayer cannot be the<br>Qualifying Child of another<br>person<br>Qualifying Child cannot<br>be used by more than one<br>person to claim the EIC | • | Must be at least age 25<br>but under age 65 at the<br>end of the tax year<br>Cannot be a dependent of<br>another person<br>Must have lived in the<br>United States more than<br>half the year<br>Cannot be a Qualifying<br>Child of another person |  |

<sup>1</sup> Taxpayers must have a valid SSN by the due date of the return (including extension) in order to claim EIC. Taxpayers cannot file amended returns to claim a credit for a year when taxpayer did not originally have a valid SSN.

<sup>2</sup> Investment income includes taxable and tax-free interest, dividends and capital gains.

#### **Qualifying Child tests for the Earned Income Credit**

- 1. Age: Under age 19 and younger than the taxpayer, <u>or</u> under age 24, younger than the taxpayer and a full-time student for at least 5 months of the year, <u>or</u> any age if permanently and totally disabled at the end of the tax year.
- **2. Relationship:** The child must be the taxpayer's child, sibling, or a descendant of these relatives (full list on page 51).
- **3. Residence:** The child must have lived with the taxpayer in the U.S. for more than half of the year (with exceptions for temporary absences). Only the custodial parent may claim EIC.
  - If the child qualifies more than one person for EIC, see tie-breaker rules on page 52.
  - If another person has erroneously filed claiming the taxpayer's Qualifying Child, prepare a paper return using the Qualifying Child. The IRS will use the tie-breaker rules to determine which person receives the EIC for the child.
- **4. Joint return:** The child cannot be filing a tax return MFJ, unless filing only to claim a refund of tax withheld.

#### Information to claim EIC after disallowance

**This is rare.** If a taxpayer indicates on Form 13614-C that the EIC was disallowed in a prior year, start by asking clarifying questions. For example, "Have you ever received a letter from the IRS stating that you couldn't claim a credit?"

A taxpayer must complete Form 8862 if both of the following apply:

- The EIC was reduced or disallowed for any reason other than a math or clerical error
- And the taxpayer now qualifies for EIC and wants to claim it on their return.

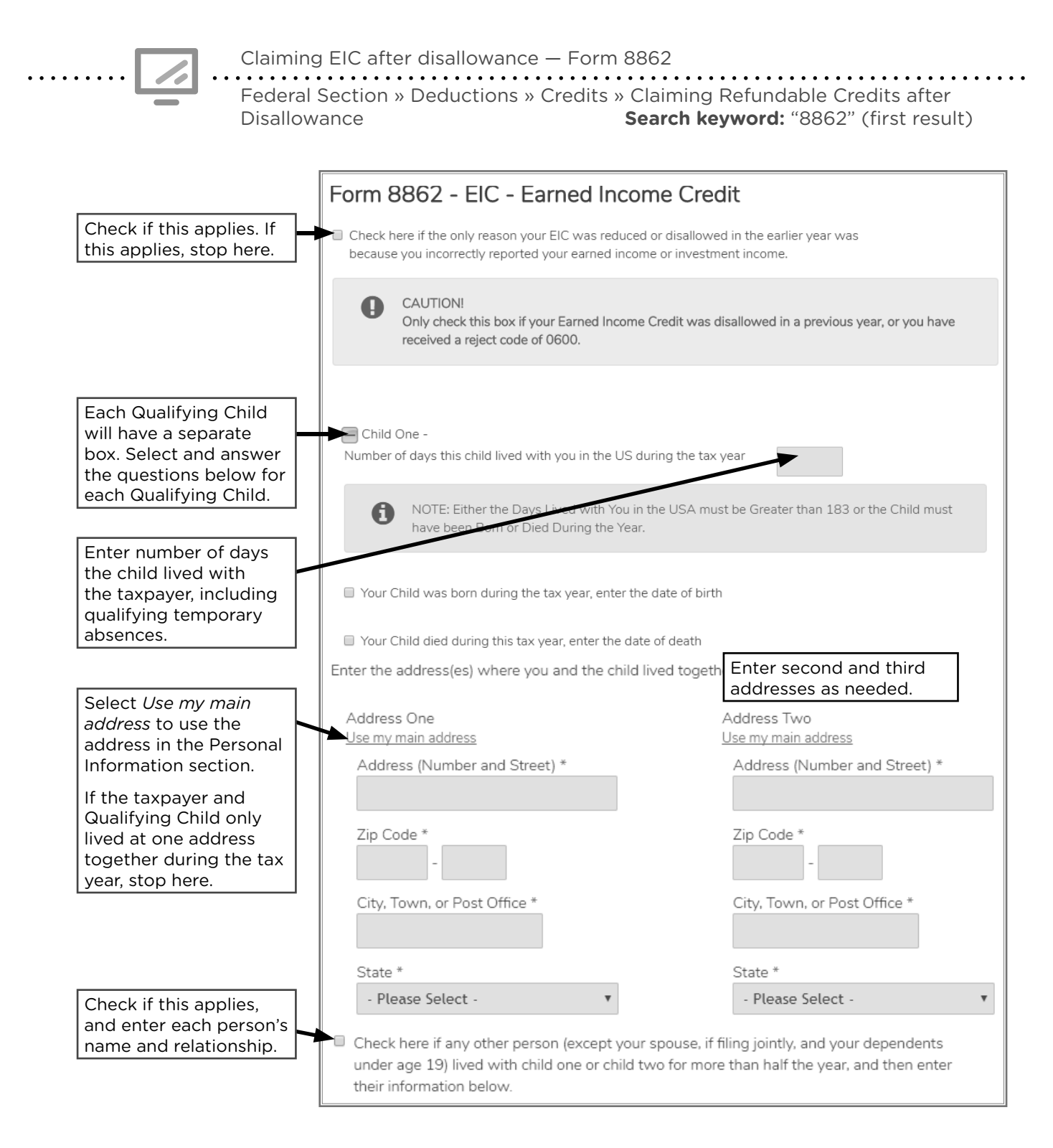

#### Not eligible for the EIC

If the taxpayer is not eligible for EIC, complete the form shown below to override the EIC calculations. **This is very rare**, but should be used if:

- Taxpayer has a Social Security card with the message *Not Valid for Employment*. In this situation, confirm that the taxpayer's status has not changed since the card was issued before overriding the EIC calculations.
- EIC was denied due to reckless or intentional disregard of the EIC rules.
- EIC was disallowed in the past due to fraud.

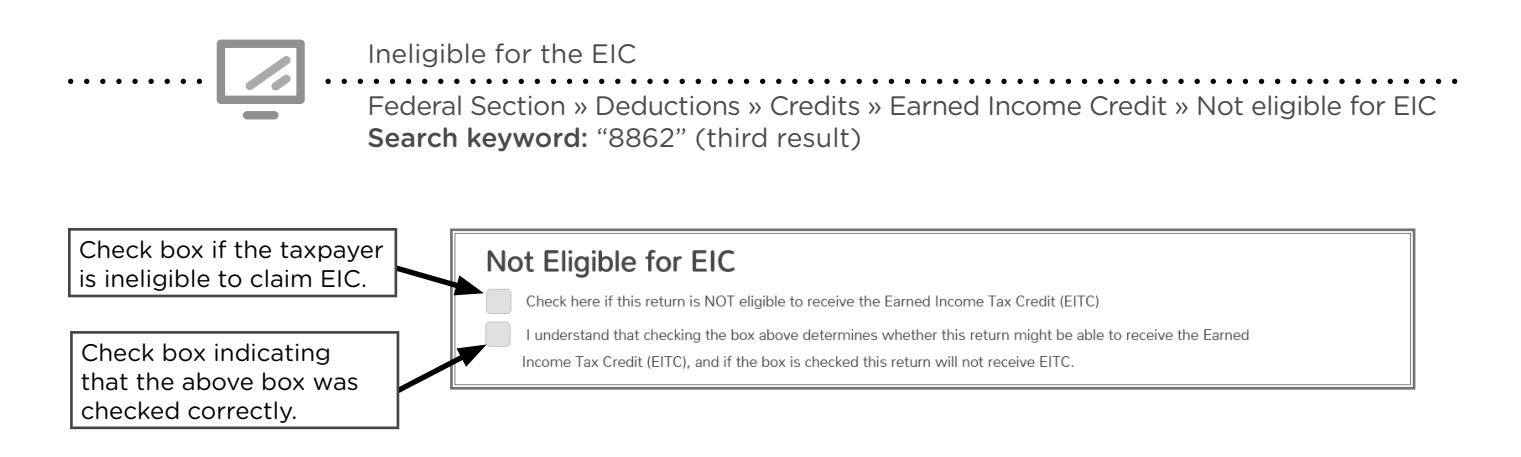

#### **ADDITIONAL CHILD TAX CREDIT**

| Source Documents | On Intake Sheets                                      | On Tax Returns                                                                         | VITA Certification |  |  |  |  |  |
|------------------|-------------------------------------------------------|----------------------------------------------------------------------------------------|--------------------|--|--|--|--|--|
| • Intake Sheet   | <ul><li>IRS: Intake page 1</li><li>P+P: N/A</li></ul> | <ul> <li>1040: line 28 and<br/>Sch 8812</li> <li>M1: N/A</li> <li>M1PR: N/A</li> </ul> | Basic              |  |  |  |  |  |
|                  |                                                       |                                                                                        |                    |  |  |  |  |  |

**Overview:** Taxpayers who meet the qualifications for the Child Tax Credit may qualify for the Additional Child Tax Credit if they do not have enough tax liability to use the entire nonrefundable Child Tax Credit (see page 104). The Additional Child Tax Credit is refundable up to \$1,700 per child. The taxpayer must have more than \$2,500 of taxable earned income or have three or more qualifying children. TaxSlayer automatically calculates this credit and the Child Tax Credit based on entries in the dependent section and the taxpayer's income.

Minnesota's Child and Working Family Credits are available to taxpayers and dependents using an ITIN if they meet all other criteria to claim the credit. See page 151 for full Minnesota credit eligibility details.

#### **PREMIUM TAX CREDIT (PTC)**

| Source Documents | On Intake Sheets                                                                          | On Tax Returns                                                                                         | VITA Certification |
|------------------|-------------------------------------------------------------------------------------------|----------------------------------------------------------------------------------------------------|--------------------|
| • Form 1095-A    | <ul> <li>IRS: Expenses and<br/>Tax-related Events<br/>page 3</li> <li>P+P: N/A</li> </ul> | <ul> <li>1040: line 31, Sch 3<br/>line 9, and Form 8962</li> <li>M1: N/A</li> <li>M1PR: N/A</li> </ul> | Advanced           |

**Overview:** The Premium Tax Credit is a refundable credit available to taxpayers who purchase a health insurance plan through MNsure, Minnesota's health insurance marketplace. Most P+P customers, based on income, will qualify for MinnesotaCare or Medical Assistance and cannot claim the credit.

Taxpayers with a MNsure plan must have Form 1095-A and are required to file Form 8962. Taxpayers can log in to their MNsure accounts at **www.mnsure.org** to access Form 1095-A. Review Form 1095-A for potential out of scope situations before starting the return.

The PTC can be taken in advance as a payment directly to the insurer to reduce monthly premiums (advance PTC) and/or on the tax return claimed as a refundable credit (net PTC).

| MNsure applicatio | n •••••• | Uses prediction for<br>annual income |       | Monthly advance PTC<br>goes to insurance<br>company                         |
|-------------------|----------|--------------------------------------|-------|-----------------------------------------------------------------------------|
| File tax return , |          | Calculates actual<br>annual income   | ••••• | Reconcile advance PTC<br>and receive net credit or<br>repay excess received |

Anyone who receives advance PTC for themselves, a dependent, or a person they helped enroll under the belief they would be a dependent, must file a tax return to reconcile the PTC on Form 8962. If the taxpayer must repay part of the advance PTC, see correct TaxSlayer entry in Pub 4012, Tab H, page H-20.

Taxpayers repaying excess PTC should be encouraged to report income changes to MNsure. Reporting income fluctuation throughout the year corrects the advance PTC issued monthly and should eliminate excess PTC repayments next year.

Taxpayers with MNsure insurance who did not claim advance PTC will receive Form 1095-A without entries in the columns for advance PTC or Second Lowest Cost Silver Plan (SLCSP) premium. Preparers must look up the SLCSP premium online at **compare.mnsure.org**. These taxpayers must include the Form 1095-A and SLCSP information when filing to determine eligibility for net PTC.

If any of the following situations apply, consult Pub 4012, Tab H, pages H-14 to H-21, because the return **may be out of scope** or require additional steps:

- Form 1095-A shows a person who is not on the return.
- Taxpayers receiving Form 1095-A got married or divorced in the tax year.
- A taxpayer has multiple Forms 1095-A.
- A taxpayer stopped paying premiums for a MNsure plan, but was still enrolled.

| If someone received advance PTC, do not prepare the return without Form 1095-A.                                           |
|----------------------------------------------------------------------------------------------------|
| The taxpayer can log in to an online MNsure account to print the form or request one by calling MNsure at 1-855-366-7873. |
| Taxpayers may receive either a Form 1095-B or Form 1095-C. These are informational only.                                  |

Entering the Advance Premium Tax Credit, reported on Form 1095-A Health Insurance Section Search keyword: "8965"

| Advanced                                                                                      | d Premium <sup>-</sup>                                                                                        | Tax Credit (1                                                                               | 095-A)                                                                                      |                                                           |
|-----------------------------------------------------------------------------------------------|----------------------------------------------------------------------------------------------------|---------------------------------------------------------------------------------------------|---------------------------------------------------------------------------------------------|-----------------------------------------------------------|
| BACK                                                                                          |                                                                                                    |                                                                                             | CONTINUE                                                                                    |                                                           |
| Are you allocating po<br>for year of marriage?                                                | licy amounts with anothe                                                                                      | r taxpayer or do you want to                                                                | use the alternative calculation                                                             | n                                                         |
| <ul> <li>Allocate policy</li> </ul>                                                           | amounts (8962, Part IV)                                                                                       |                                                                                             |                                                                                             |                                                           |
| Alternative calc                                                                              | culation for year of marria                                                                                   | ge (8962, Part V)                                                                           | First two bullets                                                                           | are out of scope.                                         |
| None of the above                                                                             | ove                                                                                                    |                                                                                             |                                                                                             |                                                           |
| Are you required to re<br>you were not conside<br>of APTC when modifi<br>higher than—the fede | epay all of the APTC recei<br>ered lawfully present in the<br>ied adjusted gross incom-<br>eral poverty line. | ved? In most cases, the ans<br>e U.S. Note: We'll automatic<br>e (MAGI) is greater than 400 | wer is NO. ONLY answer YES<br>ally calculate a full repayment<br>percent of—aka more than 4 | if<br>t<br>X                                              |
| ⊖ Yes                                                                                         |                                                                                                    |                                                                                             | Generally answer<br>4012, Tab H, page                                                       | No. See Pub<br>H-13, for more                             |
| No                                                                                            |                                                                                                    |                                                                                             | information.                                                                                |                                                           |
| Is your household ind<br>requirements under e                                                 | come below 100% of the F<br>either "Estimated househo                                                         | Federal poverty line, and do yold income at least 100% of                                   | rou meet all of the<br>the Federal poverty line" or                                         |                                                           |
| Yes                                                                                           | it in the United States ?                                                                                     |                                                                                             | If household inco                                                                           | me is less than<br>ral Poverty Line.                      |
| No                                                                                            |                                                                                                    |                                                                                             | generally the ans<br>4012, Tab H, page                                                      | wer is Yes. See Pub<br>e H-13.                            |
| Do all Forms 1095-A ind<br>(Remember—if any fam<br>form.)                                     | clude coverage for January<br>ily members are under diffe                                                     | through December, with no cha<br>rent health insurance plans, yo                            | nges in monthly amounts?<br>u'll have more than one                                         |                                                           |
| ⊖ Yes                                                                                         |                                                                                                    | <                                                                                           | Review Form                                                                                 | 1095-A for                                                |
| No                                                                                            |                                                                                                    |                                                                                             | changes in m                                                                                | ionthiy amounts.                                          |
| Month                                                                                         | Monthly Premium Amou<br>(Form 1095-A, Part III,<br>Column A)                                                  | unt Monthly Premium Amour<br>of SLCSP (Form 1095-A,<br>Part III, Column B)                  | t Monthly Advance<br>Payment of PTC (Form<br>1095-A, Part III, Column C)                    | Enter monthly                                             |
| January                                                                                       | \$                                                                                                    | \$                                                                                          | \$                                                                                          | Form 1095-A. If<br>each month is the                      |
| February                                                                                      | \$                                                                                                    | \$                                                                                          | \$                                                                                          | same, summary<br>boxes for annual<br>totals will display. |

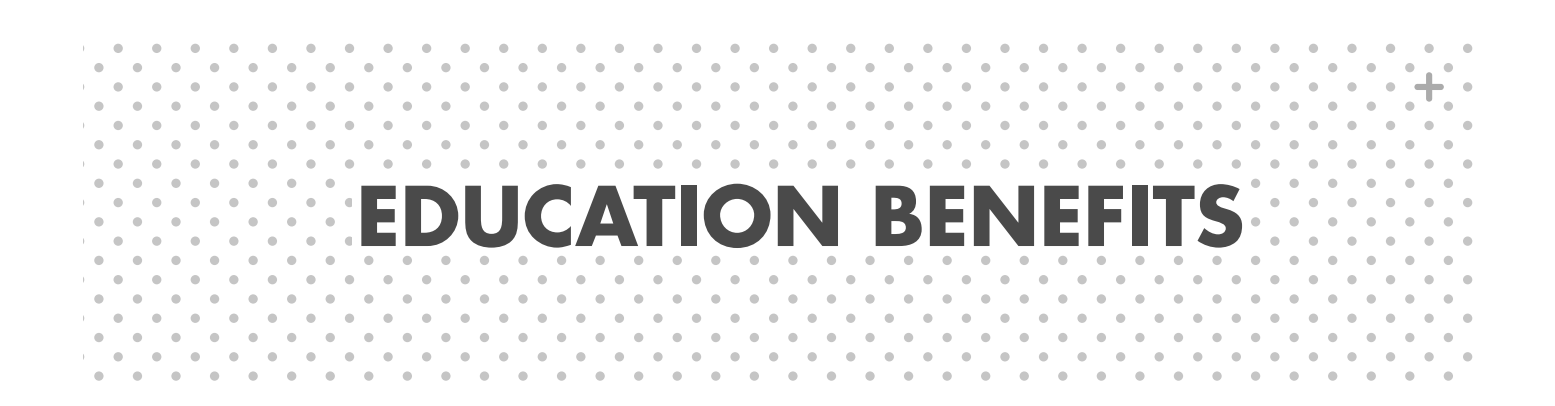

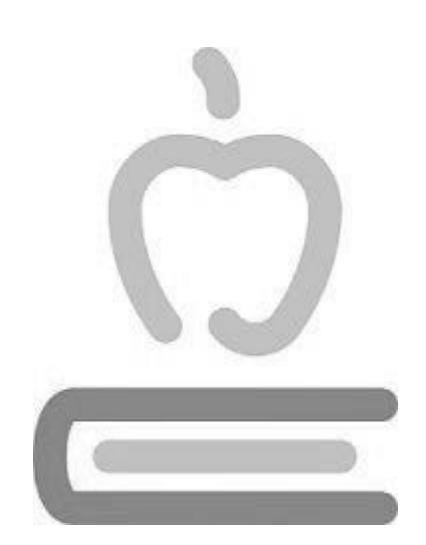

#### **ELIGIBILITY FOR EDUCATION CREDITS**

If a taxpayer, spouse, or one of their dependents attended a post-secondary institution, they may be eligible for tax benefits and/or have taxable income as a result.

Below are steps to determine the tax implications — the process takes some time, but can have a big impact on the taxpayer's return:

- 1. Confirm documentation
- 2. Determine who is eligible, and which credit they qualify for
- 3. Determine amounts of qualified expenses and educational assistance
- 4. Determine tax treatment of scholarships and adjust eligible expenses
- 5. Maximize education credits
- 6. Enter values into the tax software
- 7. Compare credit options with the New Education Credits Worksheet (page 133).

#### **CONFIRM DOCUMENTATION – FORM 1098-T**

With very few exceptions, Form 1098-T is required for tax preparation if a post-secondary student is included on the return. Students can often print Form 1098-T by logging into the school's website.

- Box 1 and Box 5 on the form help identify qualifying expenses for education credits and the tax treatment of scholarships and grants.
- Boxes 8 and 9 indicate if a student was enrolled at least half time or was a graduate student.
- Adjustment information in Box 6 does not apply to the current tax year but may have an impact on a prior-year return.

| FILER'S name, street address, city or<br>foreign postal code, and telephone nu<br>HAMLINE UNIVERSITY | town, state or province, country, Z<br>mber | IP or | 1 Payments received for<br>qualified tuition and related<br>expenses<br>\$ 14,756 | OMB No. 1545-1574       |                    | Tuition                              |
|----------------------------------------------------------------------------------------------------|---------------------------------------------|-------|-----------------------------------------------------------------------------------|-------------------------|--------------------|--------------------------------------|
| 1536 HEWITT AVE<br>ST. PAUL, MN 55104                                                                |                                             |       | 2                                                                                 | ]                       |                    | Statement                            |
|                                                                                                    |                                             |       |                                                                                   | Form 1098-T             |                    |                                      |
| FILER'S employer identification no.                                                                  | STUDENT'S TIN                               | 3     |                                                                                   |                         | Copy B             |                                      |
| 58-4567552                                                                                           | 123-33-3333                                 |       |                                                                                   |                         |                    | For Student                          |
| STUDENT'S name                                                                                       |                                             |       | 4 Adjustments made for a                                                          | 5 Scholarships or grad  | 1                  |                                      |
| DENSE KING                                                                                           |                                             |       | prior year                                                                        |                         |                    | This is important<br>tax information |
| RENEE KING                                                                                           |                                             |       | \$                                                                                | \$                      | 8,745              | and is being                         |
| Street address (including apt. no.)                                                                  |                                             |       | 6 Adjustments to                                                                  | 7 Checked if the amou   | unt                | furnished to the                     |
| 200 3RD AVE N                                                                                        |                                             |       | scholarships or grants<br>for a prior year                                        | amounts for an          |                    | must be used to                      |
| City or town, state or province, country                                                             | ry, and ZIP or foreign postal code          |       | academic period                                                                   |                         | to claim education |                                      |
| BROOKLIN PARK, MN 55429                                                                              |                                             |       | \$                                                                                | March 2020              |                    | credits. Give it to the              |
| Service Provider/Acct. No. (see instr.) 8 Check if at least 5                                        |                                             |       | 9 Checked if a graduate                                                           | 10 Ins. contract reimb. | /refund            | tax preparer or use it to            |
|                                                                                                    | half-time student                           | V     | student                                                                           | \$                      |                    |                                      |
| Form 1098-T (k                                                                                       | eep for your records)                       |       | www.irs.gov/Form1098T                                                             | Department of the T     | reasury -          | Internal Revenue Service             |

#### **Itemized billing statements**

In addition to Form 1098-T, some students will want or need to print an itemized billing statement from the school to document additional qualifying expenses. This may include books purchased directly from the school. The billing statement is also useful when determining the types of scholarships a student received and verifying the year in which they were received.

#### **DETERMINE EDUCATION CREDIT ELIGIBILITY**

Taxpayers can claim only one education benefit per qualifying student. If the student qualifies, the American Opportunity Credit will be the most beneficial.

|                                                       | American Opportunity Credit                                                                                                    | Lifetime Learning Credit                                                                                                    |
|-------------------------------------------------------|----------------------------------------------------------------------------------------------------|----------------------------------------------------------------------------------------------------|
| Maximum<br>credit                                     | Up to \$2,500 <b>per eligible student</b><br>(\$4,000 in expenses needed for<br>maximum credit).                                                                                                    | Up to \$2,000 <b>per return</b><br>(\$10,000 in expenses needed for<br>maximum credit).                                                                                                    |
| Credit<br>calculations                                | 100% of first \$2,000 of qualifying expenses,<br>and 25% of additional expenses up to<br>\$4,000.                                                                                                    | 20% of qualifying expenses.                                                                                                    |
| Refundable or nonrefundable                           | 40% of the credit (up to \$1,000) is a refundable credit; the rest is nonrefundable.                                                                                                    | Nonrefundable.                                                                                                    |
| Number of<br>years of post-<br>secondary<br>education | Available <b>ONLY</b> for the first 4 years of post-<br>secondary education.                                                                                                    | Available for all years of postsecondary education, and for courses to acquire or improve job skills.                                                                                                    |
| Number of tax<br>years credit is<br>available         | Available <b>ONLY</b> for 4 tax years per<br>eligible student, including any years the<br>Hope Credit was claimed.                                                                                                    | Available unlimited number of years.                                                                                                    |
| Type of<br>degree                                     | Pursuing a degree or other recognized education credential.                                                                                                    | Need not be pursuing a degree,<br>but must be for courses to acquire or<br>improve job skills.                                                                                                    |
| Number of courses                                     | Must be enrolled at least half-time for<br>at least one academic period beginning<br>during the year.                                                                                                    | Available for one or more courses.                                                                                                    |
| Felony drug conviction                                | Cannot have been convicted of a felony for possessing or distributing a controlled substance.                                                                                                    | Felony drug convictions do not impact<br>eligibility.                                                                                                    |
| Qualified<br>expenses                                 | Tuition, required enrollment fees and course-<br>and equipment. See page 125 for details on<br>supplies, or equipment, if not included on Fo                                                                                                    | related materials, such as books, supplies,<br>qualified expenses, including books,<br>rm 1098-T.                                                                                                    |
| Eligible<br>Institution                               | Must be accredited and eligible for participative verify at ope.ed.gov/accreditation/Search.as                                                                                                    | tion in the federal student aid program.<br>spx if needed.                                                                                                    |
| Eligible<br>Student                                   | <ul> <li>Taxpayer, spouse, or a dependent claim</li> <li>Dependent students and students under its, however, special rules apply, see performance.</li> <li>Taxpayers using the Married Filing See</li> <li>Taxpayers who were nonresident alient claim education credits unless they ele for tax purposes. See page 38 for model</li> </ul> | med on the return.<br>der age 24 may claim education cred-<br>bage 124.<br>parately filing status do not qualify.<br>Ins for any part of the year cannot<br>ect to be treated as a resident alien<br>re information. |

There is no upper age limit for claiming an education credit. College and university students of any age can be eligible if they meet the other credit qualifications.

. . . . . . . . . . . . . .

#### Credits for dependent students

#### When a taxpayer claims a student as a dependent:

- The taxpayer can claim the American Opportunity Credit or Lifetime Learning Credit.
  - » This is based on the student's expenses, regardless of who paid for the expenses or who is responsible for repaying the loan.
  - » Do not enter taxable and nontaxable scholarships on the taxpayer's return only on the *student*'s return, regardless of who claims the credit.
- Most often the greatest tax benefit will result if the taxpayer claims the dependent student and the education credit.

A student can claim education credits if no one claims them as a dependent. (In some cases, a taxpayer may choose not to claim a student as a dependent even when they're entitled to). The student can claim the Lifetime Learning Credit <u>or</u> the nonrefundable portion of the American Opportunity Credit.

# Some dependent students with scholarship income are required to file Form 8615, which calculates "Kiddie Tax". When this is required, the dependent student's return is out of scope for VITA. See more on page 129.

#### Students under age 24 — American Opportunity Credit

Students under age 24 may claim the refundable portion of the American Opportunity Credit if any of the following apply to them:

- Student was 18 or older and their earned income<sup>1</sup> was at least half of their support<sup>2</sup>
- Student was 19 or older and was not a full-time student<sup>3</sup>
- Neither of the student's parents was living at the end of the tax year
- The student is married and files a joint return

Students under age 24 who do not meet any of the above criteria can still claim the nonrefundable portion of the credit if they are not claimed as a dependent. For helpful interview questions, see Pub 4012, Tab J, page J-14.

<sup>1</sup> TaxSlayer calculates earned income for the education credits, including: wages, self-employment earnings, and the part of any scholarship or fellowship that represents payment for teaching, research, or other services performed by the student that are required as a condition for that scholarship or fellowship (other scholarships received are not considered earned income for purposes of determining support). For more information about earned income, see Pub 970, Tax Benefits for Education.

<sup>2</sup> Support includes food, shelter, clothing, medical and dental care, education, and the like. For more information, see Pub 970, Tax Benefits for Education.

<sup>3</sup> The student is full-time if during any part of any 5 calendar months in the tax year, the student was enrolled as a full-time student at an eligible institution.

#### **QUALIFIED EXPENSES & EDUCATIONAL ASSISTANCE**

#### **Total qualified expenses**

| Tuition and related + expenses on Form 1098-T | + | Additional qualified expenses | = | Total qualified expenses |
|-----------------------------------------------|---|-------------------------------|---|--------------------------|
|-----------------------------------------------|---|-------------------------------|---|--------------------------|

Qualified expenses for the American Opportunity Credit and Lifetime Learning Credit include tuition and other expenses required for enrollment. Most expenses are reported by the school on Form 1098-T; however, additional expenses can come from itemized billing statements or receipts. Expenses qualify in the tax year in which they were paid, regardless of when the student attended school.

| Taxpayers must have receipts for additional expenses in case of an audit, but the<br>receipts do not need to be present for tax preparation if the taxpayer knows the<br>amounts. Advise the taxpayer to place the receipts with the tax return copy in case they<br>are needed in the future. |
|----------------------------------------------------------------------------------------------------|
|----------------------------------------------------------------------------------------------------|

#### **Non-qualified expenses**

Some common expenses cannot be used when calculating an education credit: insurance, student health fees, room and board, transportation, or personal living expenses. Student activity fees are a non-qualified expense unless the school includes the amount in Box 1 on Form 1098-T

#### American Opportunity Credit, additional qualified expenses

For the American Opportunity Credit, required course-related materials may be included as qualified expenses, like books, supplies, or equipment. Computer or other technology purchases are eligible only if a specific product is required for a course.

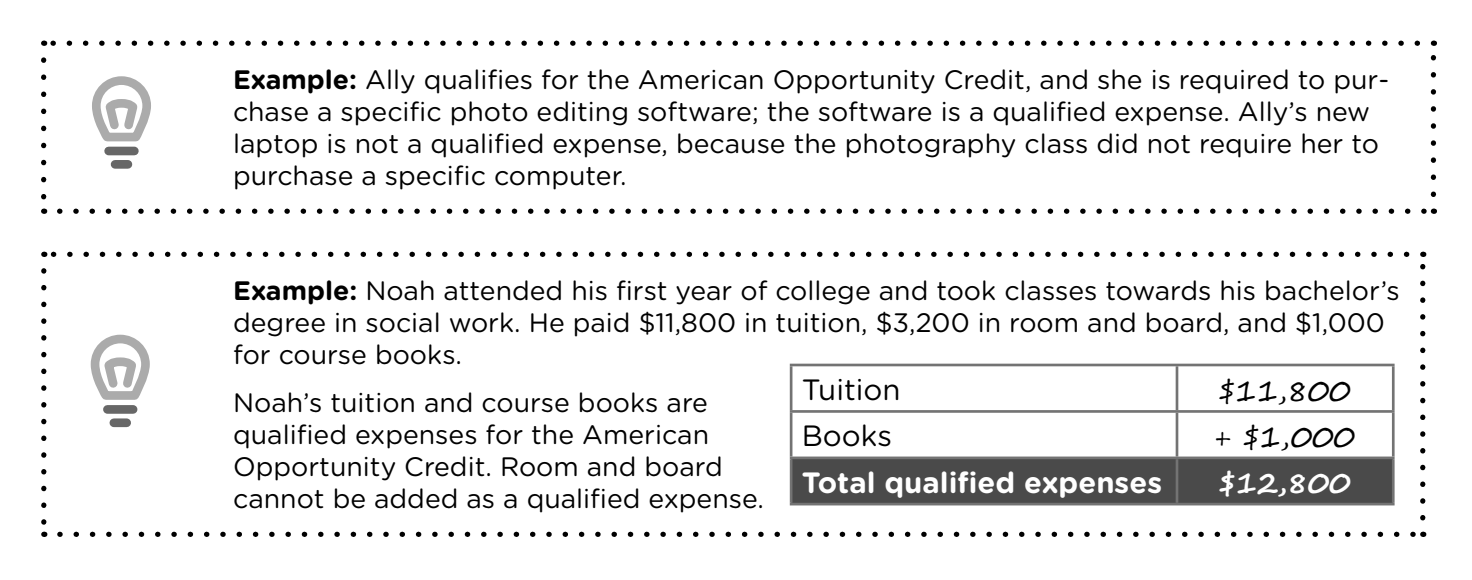

#### Lifetime Learning Credit, additional qualified expenses

For the Lifetime Learning Credit, student fees and expenses for course-related books, supplies, and equipment can be included in qualified education expenses **only** if the fees and expenses must be paid to the institution in order for the student to enroll or attend. Form 1098-T often includes these expenses in box 1.

#### Educational assistance - scholarships and grants

Most students whose returns are prepared at P+P receive some form of assistance (scholarships and grants) to help pay for post-secondary education. Depending on what the funds are used to pay for, they may be taxable or nontaxable (see page 127).

Form 1098-T, box 5, reports scholarships and grants a student receives. This includes federal and state grants, as well as scholarships from the school and outside organizations. Additional information about the type of scholarship or grant can usually be found on financial aid award letters or account statements, available on the school's website.

#### Other educational assistance

Students may receive other educational assistance like fellowships, employer-provided educational assistance, or education payments from the Department of Veterans Affairs (VA). VA education benefits may be housing/subsistence grants or may be for qualified education expenses. When calculating taxable and nontaxable educational assistance, do not include housing or subsistence grants.

Fellowships, employer-provided educational assistance, and VA benefits for education expenses generally will not be reported on Form 1098-T. A student may have a letter or information from the school showing the amounts. When calculating education credits, add these amounts to educational assistance reported on Form 1098-T in box 5.

Student loans are not considered educational assistance because they must be repaid.

#### **Restricted educational assistance**

Some scholarships and grants are restricted and must be used to pay qualified education expenses (tuition and required fees). These awards are generally paid directly to the school, and any excess amount is refunded to the organization that provided the scholarship or grant. Some VA benefits and many merit-based scholarships are restricted.

#### Non-restricted educational assistance

Non-restricted scholarships and grants may be used for any qualified education expense or for room and board or other living expenses. These awards may be paid to the school or directly to the student, and any amounts not used by the school will be refunded to the student.

#### These types of grants are always non-restricted:

- Pell Grants
- Minnesota State Grants (MSG)
- Minnesota Supplemental Educational Opportunity Grants (SEOG)

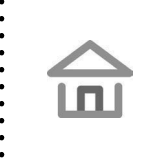

Many scholarships and grants are tax-free, but homeowners must report nontaxable amounts as household income on Form M1PR (page 173). (This no longer applies to renters starting in tax year 2024). If the student is not a homeowner, then nontaxable scholarship income does not get reported.

#### TAXABLE SCHOLARSHIPS AND ADJUSTING EDUCATIONAL EXPENSES

To accurately calculate an education credit, tax preparers must:

- 1. Figure total qualified education expenses (page 125)
- 2. Figure the total scholarships and grants (page 126).

These values determine if the student must report taxable scholarships and grants and the qualified expenses that are eligible for education credits. The two diagrams below illustrate the relationships among all of these amounts.

| \$\$\$<br>Qualified<br>expenses                      | paid by scholarships                                                  | <b>not eligible</b> for education credits                                                                                       |
|------------------------------------------------------|-----------------------------------------------------------------------|----------------------------------------------------------------------------------------------------|
|                                                      | paid out of pocket <sup>1</sup>                                       | eligible for education credits                                                                                                  |
| <sup>1</sup> Out-of-pocket paymer                    | nts include cash payments, student lo                                 | ans, gifts, and amounts paid by other individuals.                                                                              |
|                                                      |                                                                       |                                                                                                    |
| Scholarships                                         | used to pay qualified expenses                                        | <b>Nontaxable income:</b> Include as non-<br>taxable income on the <i>student's</i> Form<br>M1PR if the student is a homeowner. |
| and grants                                           | used to pay living expenses                                           | <b>Taxable income:</b> Report as taxable income on the <i>student's</i> return.                                                 |
| Report a student's <b>n</b><br>only). See page 132 f | ontaxable awards on line 6 of the or TaxSlayer data entry instruction | e student's Form M1PR (homeowners<br>ons.                                                                                       |
| Report a student's <b>ta</b><br>Form 1040.           | <b>xable</b> scholarships, fellowships, a                             | and grants on Schedule 1 of the student's                                                                                       |

**DO NOT** report a dependent's scholarships and grants on the taxpayer's return. An education credit can be claimed for a dependent, but the dependent's scholarships and grants are only reportable on the dependent's return.

#### **MAXIMIZING EDUCATION CREDITS: THE BASICS**

In many situations a taxpayer will benefit from maximizing an education credit through a series of steps outlined in this section. Examples are provided on page 134. "Maximizing" the credit allows the taxpayer to take full advantage of the credit by exchanging one tax benefit for another that gives a greater benefit.

Tax-free status applied to scholarships and grants used for eligible expenses

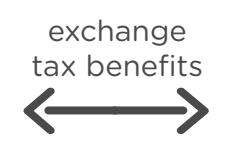

Education credit (or greater amount of qualified expenses for an education credit)

**Do NOT** follow the maximizing steps if the taxpayer's situation matches any of these:

- A student qualifies for the American Opportunity Credit, and Form 1098-T reports tuition that is at least \$4,000 greater than the scholarships and grants reported. The maximum education expenses allowed for the credit are \$4,000.
- A student qualifies for the Lifetime Learning Credit, and the taxpayer has no taxable income. A nonrefundable credit does not benefit a taxpayer with no tax liability.
- A student qualifies for either education credit and did not receive any scholarships or grants, or received only restricted educational assistance.

#### Exchanging tax benefits

To maximize an education credit, a taxpayer may choose to treat all or a portion of scholarships and grants as if they were used to pay for living expenses instead of qualified education expenses. Consequently, that amount becomes taxable, and qualified education expenses (equal to the amount made taxable) are eligible for education credits, because they are considered to be paid out of pocket.

At P+P this is referred to as "exchanging tax benefits" and it's allowable regardless of how the student or school actually used the scholarships or grant. However, the scholarships and grants must be nontaxable and non-restricted (see page 126).

Scholarships and grants that are reallocated as taxable are reported on the student's tax return, even if the student is a dependent.

#### Maximizing the American Opportunity Credit

Taxpayers in the income ranges served at VITA sites often receive a better tax benefit from maximizing the American Opportunity Credit than from keeping scholarships and grants tax-free. For the American Opportunity Credit, the maximum eligible education expenses are \$4,000. When all of a student's qualifying education expenses are covered by scholarships and grants, up to \$4,000 can be shifted to being taxable, to allow a taxpayer to take full advantage of the credit.

Often, a student has paid some expenses out of pocket and has some eligible expenses for the credit. In this case, a smaller amount can be made taxable allowing up to \$4,000 to be claimed as eligible expenses for the credit. Examples are provided on page 134.

#### Maximizing the Lifetime Learning Credit

Taxpayers may choose to take full advantage of the Lifetime Learning Credit; however, for taxpayers served at VITA sites, it may not give a greater tax benefit, especially when the student is the taxpayer. If the student is a dependent, reporting additional taxable income may have minimal or no impact on the dependent's return, and maximizing the Lifetime Learning Credit has a greater chance of benefiting the taxpayer's return.

#### **MAXIMIZING EDUCATION CREDITS FOR DEPENDENTS**

If a taxpayer chooses to characterize a dependent's educational assistance as taxable in order to maximize the American Opportunity Credit or Lifetime Learning Credit:

- The taxpayer claims the credit
- Taxable educational assistance is reported on the dependent's return

Many dependent students have little to no income, and it is often more beneficial to maximize an education credit on the parent's return than to maintain the tax-free status of the scholarships or grants.

#### Interview tips for dependent's taxable educational assistance

If both the dependent and the taxpayer are at the tax site, compare results from both returns when possible and explain the overall impact to the taxpayer and the dependent.

If taxpayer is at the tax site without the dependent:

- 1. Prepare the taxpayer's return by maximizing the American Opportunity Credit, but ask about how much the dependent earned, to anticipate impact on the dependent's return.
- 2. After maximizing the American Opportunity Credit for the taxpayer, an amendment to an already-filed dependent's return may be necessary to include additional income. This may require the dependent to pay back some or all of an originally-claimed refund.
- 3. The taxpayer's return can be filed if the taxpayer has a full understanding of the income that needs to be added to the dependent's return. If that isn't possible, the taxpayer should come back with the dependent and/or the dependent's return or income information.

A dependent's standard deduction in tax year 2024 can be up to \$14,600. See Pub 4012, Tab F, page F-4, for more information on calculating the standard deduction for dependents.

#### Kiddie Tax and Form 8615

Adding scholarship income to a dependent's return may increase the dependent's income enough to create a filing requirement when there previously was not one. Having a filing requirement does not always mean the dependent will have a tax liability.

Form 8615 calculates a different tax rate for a dependent's unearned income. A dependent's return requires Form 8615 and is out of scope if **both** of the situations below apply.

- 1. The dependent is required to file a return (see Pub 4012, Tab A, page A-4)
- 2. The dependent's taxable scholarship income and other unearned income exceeds \$2,600

**Important note:** taxable scholarship income is considered *earned income* for the purpose of determining if a dependent must file a tax return (and for calculating the standard deduction for dependents). Taxable scholarship income is considered *unearned income* for purposes of calculating Kiddie Tax.

Form 8615 requires information from the parents' or siblings' returns. This form is out of scope for VITA. Encourage the student to pursue self-preparation (see prepareandprosper.org for options provided by P+P) or refer to a professional tax preparer. Discuss the scholarship income that must be included on the return.

#### **OVERALL TAX IMPACT OF MAXIMIZING EDUCATION CREDITS**

Make the most complete comparison possible to determine the best tax benefit for the taxpayer (and for the taxpayer's dependent if applicable). Characterizing scholarships as taxable income will increase AGI and may affect the federal and Minnesota tax returns and other areas of the taxpayer's life.

It's important that the taxpayer is aware of the consequences of choosing to add additional taxable income. While an increase to AGI may cause no negative effects on the income tax return, it's possible for increased AGI to:

- Decrease Earned Income Credit, Child and Working Family Credit, and Renter's Credit
- Increase the amount of taxes owed
- Decrease eligibility for educational assistance when completing the FAFSA
- Decrease eligibility for certain public benefit programs

Consider the impacts on tax credits and tax, determine the best tax result, and discuss options with the taxpayer. Tax preparers do not need to provide guidance on FAFSA or public benefit eligibility, but it's important to communicate that the taxpayer's eligibility for these programs could be impacted.

#### ENTERING EDUCATION CREDITS IN TAXSLAYER

Education credit data entry is tricky, especially when testing scenarios for maximizing a credit. Follow the steps outlined on the next few pages for help with correctly entering credit information for a student.

| • | • | • | • | • | • | • | • | • | • | • | [ |  |
|---|---|---|---|---|---|---|---|---|---|---|---|--|
|   |   |   |   |   |   |   |   |   |   |   |   |  |

**Tuition Paid** 

\$5799

Education Credits for Form 8863

Federal Section » Deductions » Credits » Education Credits **Search keyword:** "8863" or "Education"

| Form  | 1098-T Information | n |
|-------|--------------------|---|
| Metro | State University   |   |

If you paid expenses for higher education in 2024, enter the amounts oin the corresponding fields to determine the amuont eligible for an education tax credit.

- After opening the Education Credits menu, select the correct student. A credit for another student may be added later.
- 2. On the "Form 1098-T" screen:
  - Click"Yes" the student received Form 1098-T. This is required to claim the credits.
  - The following question asks about the prior-year form. If it is unavailable to verify, select "No."
- 3. Enter basic school information from 1098-T on the "Add an Institution" screen.

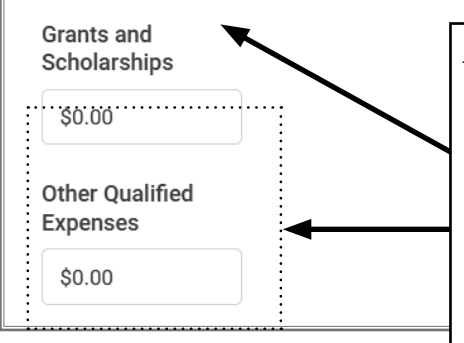

**PAUSE!** Do not simply enter values from Form 1098-T into TaxSlayer.

- 4. First, fill out the education credit worksheet (page 133)
- 5. Then, enter the *student's eligible expenses* for an education credit in the Tuition Paid box.
- 6. Leave the lower two boxes blank. The calculations from the worksheet are the most effective and correct way to maximize education credits.

Eligible expenses are equal to a student's qualified expenses minus the amount paid by scholarships and grants or the expenses calculated by maximizing a credit (see page 127).

- 7. Click "Continue" on the "Institutions for Student" page to move on. Use the + button to add information for another school if needed or the pencil icon button to edit the school information or eligible expense amount.
- 8. On the "American Opportunity Credit Eligibility" page (shown below), answer the questions carefully according to the student's situation. These questions determine if the student is eligible for the American Opportunity Credit or the Lifetime Learning Credit.
- 9. Click "Continue" on the recommended credits screen to move on. If the student should qualify for the American Opportunity Credit, but the Lifetime Learning Credit is suggested, doublecheck data entry in the previous section.
- 10. On the "Education Credit Summary" page, click "Continue" to move on, or use the
  + button to add another student. When taking steps to maximize an education credit,
  make note of the AGI, federal refund, and Minnesota refund before testing other options.
- 11. Additional data entry is needed when:
  - The taxpayer is the student and has taxable scholarship income.
  - The taxpayer is the student and is a homeowner nontaxable scholarship income must be entered.
  - There may be a tax benefit for maximizing the education credit.

| EDUCATION GUIDE                                                                                                    |                                                                                                    |
|----------------------------------------------------------------------------------------------------|----------------------------------------------------------------------------------------------------|
| American Opportunity Tax Credit Eligibility<br>CANCEL<br>Answer the following questions to determine your eligibility for the American Opportunity Tax Credit.<br>Has the American Opportunity Tax Credit or the former HOPE credit already been claimed on four | Answer "No" if the American<br>Opportunity Credit has not been claimed<br>four times for this student in the past.<br>(The HOPE credit is the former name of<br>this credit.) A parent or someone claim-<br>ing the student as a dependent may<br>have claimed the credit in prior years. |
| prior tax returns?<br>○ Yes                                                                                                    | Answering "Yes" means the student does<br>not qualify for the American Opportunity<br>Credit.                                                                                                    |
| () No                                                                                                    |                                                                                                    |
| Was the student enrolled at least half-time for at least one academic period beginning in 2023 (or the first 3 months of 2024, if paid in 2023)?                                                                                                    | Answer "Yes" if Form 1098-T, box 8<br>shows the student was at least a half-<br>time student.                                                                                                    |
| <ul> <li>● Yes</li> <li>○ No</li> </ul>                                                                                                    | Answering "No" means the student does<br>not qualify for the American Opportunity<br>Credit.                                                                                                    |
| -                                                                                                    |                                                                                                    |
| Did the student have a felony drug conviction before the end of 2023?                                                                                                    | Answer "No" if the student had not<br>completed the first 4 years of postsec-<br>ondary education as of the beginning<br>of the tax year (generally freshman<br>through senior years of college). Do not<br>include academic credit awarded for a<br>student's performance on proficiency |
| <ul> <li>Yes</li> <li>Answer "No" if the student had not been convicted of a follow for possessing</li> </ul>                                                                                                    | exams or participation in Minnesota's<br>Postsecondary Enrollment Options<br>(PSEO) program.                                                                                                    |
| or distributing a controlled substance<br>before the end of the tax year.                                                                                                    | Answering "Yes" means the student does<br>not qualify for the American Opportunity<br>Credit                                                                                                    |

#### ENTERING TAXABLE SCHOLARSHIP INCOME

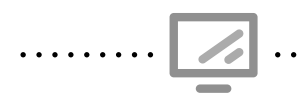

Scholarships and grants
Federal Section » Income » Other Income » Other Compensation » Scholarship
and Grants
Search keyword: "Other" - other compensation

Use the information on page 127 to calculate a student's taxable scholarships and grants. Enter the amount on the student's return; do not enter it on a parent or guardian's tax return.

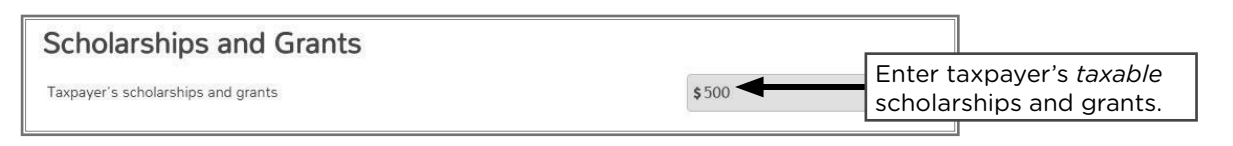

#### ENTERING NONTAXABLE SCHOLARSHIP INCOME FOR HOMEOWNERS

Nontaxable scholarships and grants State Section » Pencil » Additional Nontaxable Income (Forms M1PR)

Use the information on page 127 to calculate a student's nontaxable scholarships and grants. Enter the amount on the student's return only if the student is a homeowner. This amount will transfer to Sch M1PR-AI along with other nontaxable household income (see page 173).

| Minnesota Return                                                 |                                                                |
|------------------------------------------------------------------|----------------------------------------------------------------|
| Additional Nontaxable Income Forms M1PR                          |                                                                |
| SCHOLARSHIP                                                      | Enter SCHOLARSHIPS as the description.                         |
| Enter any Other Nontaxable Income not included on Federal return |                                                                |
| \$ 4210                                                          | Enter taxpayer's <i>nontaxable</i><br>scholarships and grants. |

#### DATA ENTRY TIPS FOR MAXIMIZING CREDITS

When maximizing an education credit, it's often necessary to test several options to identify the best tax benefit for the taxpayer. Take notes about the values to test before starting data entry in TaxSlayer (see examples on page 135). Here are some tips for testing different credit options:

- Enter all other income and credit information before comparing education credit options.
- Use the Form Finder search box or left-hand menu to move quickly between the taxable scholarship entry and the education credits section.
- To change the eligible expense amount in the education credit section, it's necessary to click through the entire section. Don't stop before seeing the "Education Credit Summary," because new entries may not save.
- If testing out a scenario where the education expenses are \$0, TaxSlayer will not accept that amount to move forward. Put in \$1 but know that the Federal refund will be \$1 higher.
- Enter nontaxable scholarship/grant income for homeowners last. This entry is important for calculating the homestead credit but will not impact the federal or Minnesota refund.

## **NEW EDUCATION CREDIT WORKSHEET**

PREPARE + PROSPER

#### **EDUCATION CREDITS WORKSHEET**

Student's name:
 Can the student be claimed as a dependent?
 Yes No Dependent
 What credit does the student qualify for?
 American Opportunity Credit
 Lifetime Learning Credit

#### 4. Determine total qualified expenses

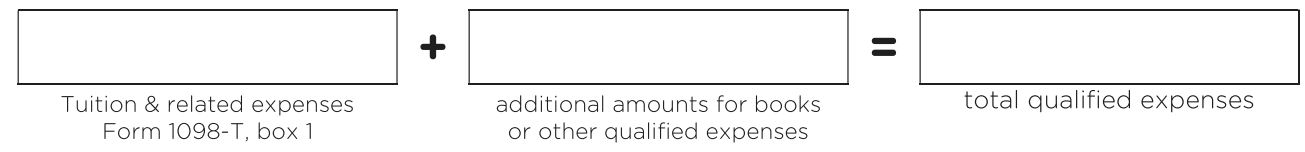

#### 5. Figure expenses eligible for credits and taxable scholarships and grants

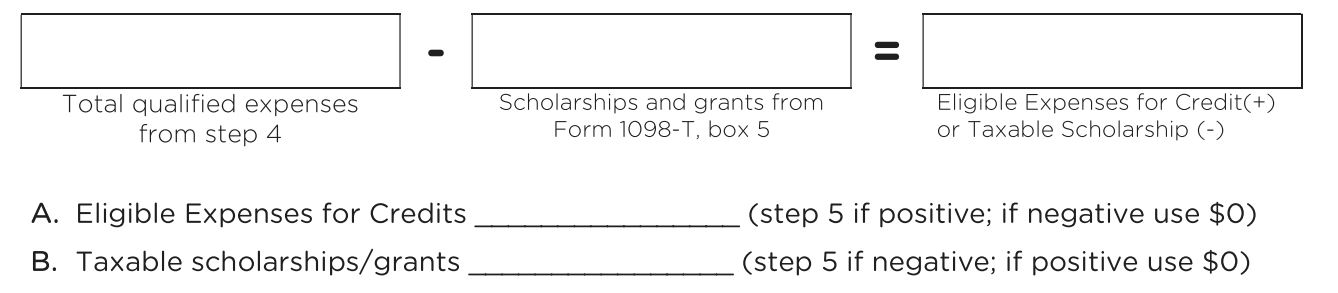

C. Nontaxable scholarships/grants \_\_\_\_\_ (total scholarships/grants minus line B)

#### **6.** Test scenarios in TaxSlayer to maximize the credit and make notes.

|                                                                                               | <b>Option 1:</b> Values<br>from step 5 | <b>Option 2:</b> Maximize<br>Eligible Expenses | <b>Option 3:</b> Eligible<br>Expenses less than max |
|-----------------------------------------------------------------------------------------------|----------------------------------------|------------------------------------------------|-----------------------------------------------------|
| <b>Eligible Expenses for Credits</b><br>Enter in Education Credit section in TaxSlayer        |                                        |                                                |                                                     |
| <b>Taxable educational assistance</b><br>Enter in Other Compensation section in TaxSlayer     |                                        |                                                |                                                     |
| <b>Nontaxable educational assistance</b><br>Enter only for homeowners MN section in TaxSlayer |                                        |                                                |                                                     |
| Federal Adjusted Gross Income (AGI)                                                           |                                        |                                                |                                                     |
| Federal Refund or Balance Due                                                                 |                                        |                                                |                                                     |
| State Refund or Balance Due                                                                   |                                        |                                                |                                                     |

See Education Benefits section in the P+P Volunteer Tax Manual for more information about education credit eligibility, TaxSlayer data entry, and strategies for maximizing an education credit.

# Student has maximum expenses: credit is already maximized

Jared is 25 years old, and he is in his third year of college. No one can claim him as a dependent. He is a homeowner and will claim a homestead credit. He qualifies for the American Opportunity Credit. Jared spent \$200 on books for his classes.

Jared has \$4,100 in eligible expenses for the American Opportunity Credit. Since the maximum expenses allowed are \$4,000, no additional steps are needed to maximize his credit. All of Jared's scholarships are nontaxable because they were used toward qualified expenses.

Remember: nontaxable scholarship income of \$5,500 must be entered in the Minnesota section as nontaxable household income because Jared is a homeowner.

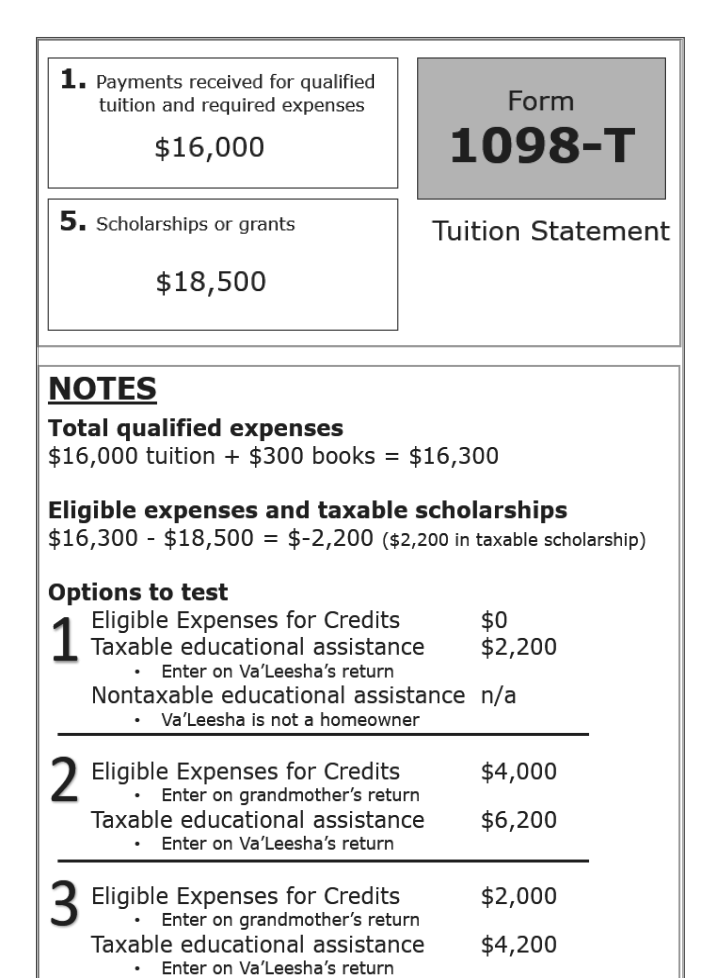

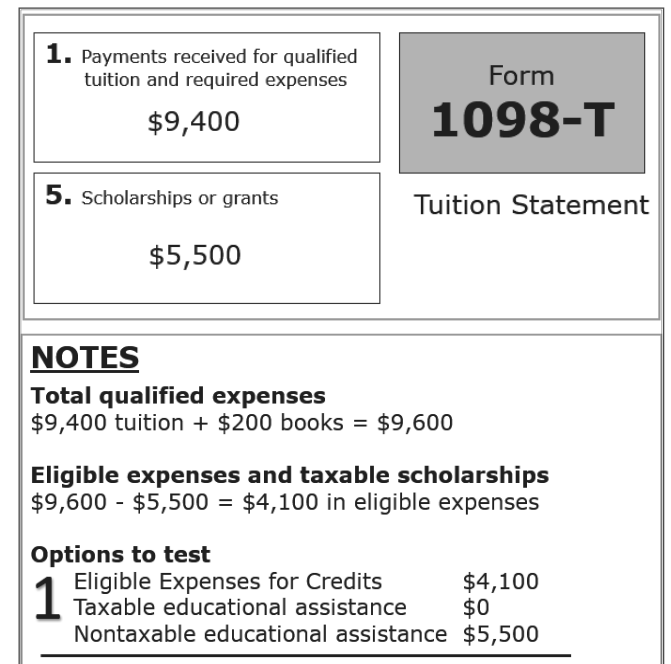

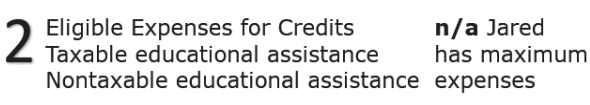

# Maximize when student has no eligible expenses

Va'Leesha was 19 during the tax year and her grandmother will claim her as a dependent. Va'Leesha is in her first year of college, and she qualifies for the American opportunity credit. She paid \$300 for textbooks.

Va'Leesha has \$2,200 in taxable scholarship income to report on her return and no expenses eligible for education credits.

To maximize the American Opportunity Credit for Va'Leesha's grandmother, choose to make an additional \$4,000 taxable on Va'Leesha's return (total of \$6,200). This allows \$4,000 of eligible expenses for the credit. If possible, the same preparer will work on both tax returns and calculate the best benefit for the family as a whole.

If Va'Leesha had a job or other types of income, she may have a tax filing requirement and adding additional income may negatively impact her return. Test another option by making only an additional \$2,000 taxable (total of \$4,200). In this option, Va'Leesha's grandmother can claim \$2,000 of eligible expenses for the credit.

#### **EXAMPLES: MAXIMIZING THE AMERICAN OPPORTUNITY CREDIT**

# Maximize when student has some eligible expenses

Cory is 30 years old and in his second year at college. He is a renter. No one can claim Cory as a dependent, and he is eligible for the American Opportunity Credit. He paid \$400 for textbooks and \$100 for required computer software.

Cory has \$1,500 in eligible expenses for the American Opportunity Credit and no taxable scholarship income.

Choose to make \$2,500 taxable to allow Cory to claim \$2,500 in additional eligible expenses for the American Opportunity Credit. This allows him to claim the maximum of \$4,000 of eligible expenses.

Test another option by making only \$500 taxable to get \$2,000 in eligible expenses. This option may be more beneficial depending on the rest of Cory's tax situation.

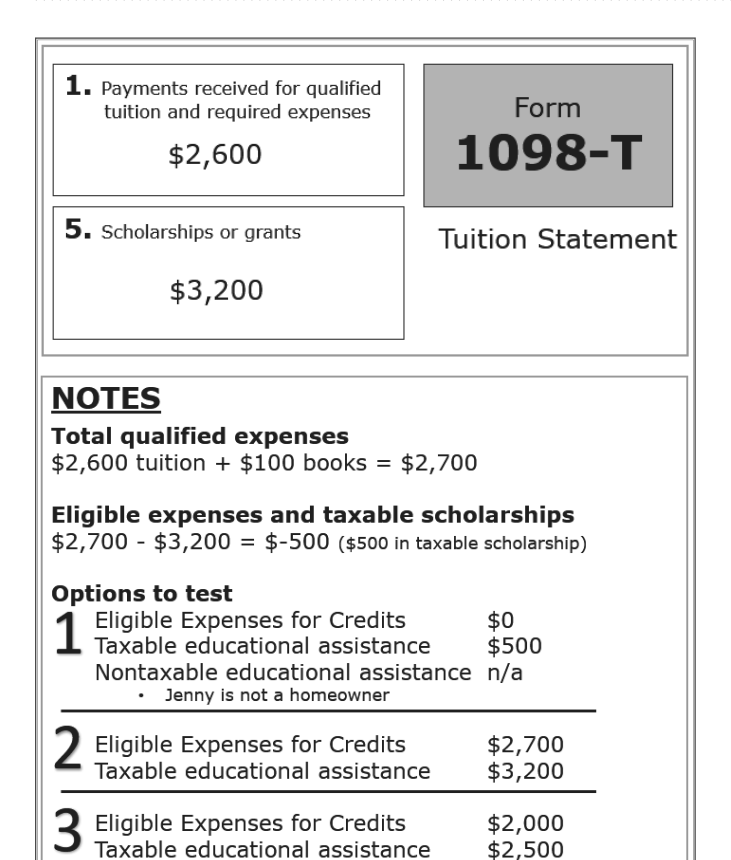

 Nontaxable educational assistance n/a

 Cory is not a homeowner

 Eligible Expenses for Credits Taxable educational assistance

 Eligible Expenses for Credits Taxable educational assistance

 Eligible Expenses for Credits Taxable educational assistance

# Maximize when student's qualified expenses are less than \$4,000

Jenny is 43 years old and going to college for the first time. She cannot be claimed as a dependent and is eligible for the American Opportunity Credit. She is not a homeowner. Jenny spent \$100 on text books.

Jenny has taxable scholarships of \$500 and no eligible expenses for the American Opportunity Credit.

Choose to make \$2,700 of Jenny's scholarships taxable, which makes a total of \$3,200 in taxable scholarship income on her return. This also allows her to use all of her qualified expenses as eligible for the American Opportunity Credit. Do not maximize up to \$4,000 in this situation, because Jenny does not have qualified expenses at the maximum allowed amount.

Test another option by making only \$2,000 taxable (total of \$2,500 in taxable scholarship income). This allows Jenny to use \$2,000 as eligible expenses for the credit.

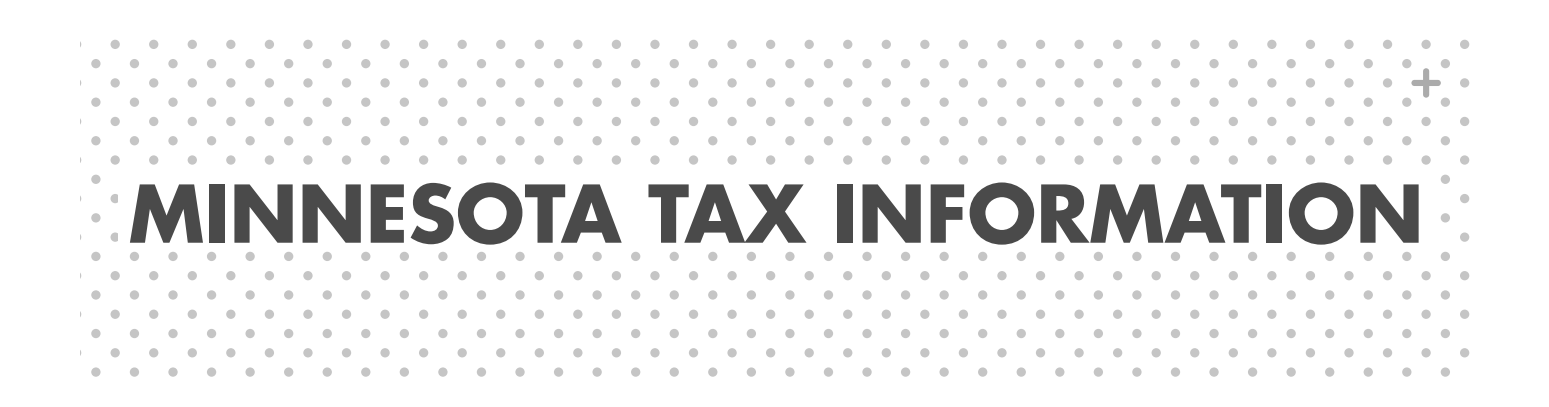

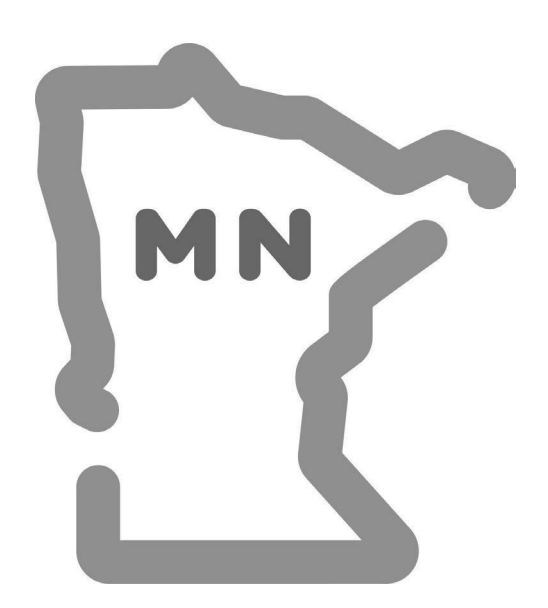

#### PART-YEAR RESIDENTS AND NONRESIDENTS

A taxpayer is considered a resident for the length of time both conditions below apply:

- Lived in Minnesota for 183 or more days during the tax year, and
- Owned, rented, leased or otherwise maintained a residence (house, townhouse, condominium, apartment, mobile home, or cabin) with its own cooking and bathing facilities and which could be lived in year-round.

**Full-year residents of Minnesota** maintain a residence in Minnesota all year. TaxSlayer adds a full-year resident return based on the address in the personal information section of TaxSlayer.

**Part-year residents of Minnesota** maintain a residence for part of the year by moving into or out of the state or by spending at least 183 days in the state. See Minnesota Revenue's Fact Sheet 2 for more information. In TaxSlayer, change the Minnesota return to "Part-year resident" and enter dates when the taxpayer lived in Minnesota.

Minnesota tax is based on the percentage of income earned or received while in Minnesota using Schedule M1NR. In TaxSlayer, enter income from all states in which the taxpayer resided, and advise taxpayer that the non-Minnesota state return <u>will not</u> be prepared by P+P. Refer taxpayer to the revenue department website of the state where the income was earned for forms and information or to a paid preparer for return preparation.

**Nonresidents of Minnesota** maintain a residence outside the state and did not reside in Minnesota for 183 days or more in the tax year. Nonresidents must file a Minnesota return when income earned in Minnesota is greater than \$14,575. In TaxSlayer, change the Minnesota return to a "Non-resident" return. Minnesota tax is calculated on Schedule M1NR. See Minnesota Revenue's Fact Sheet 3 for more information.

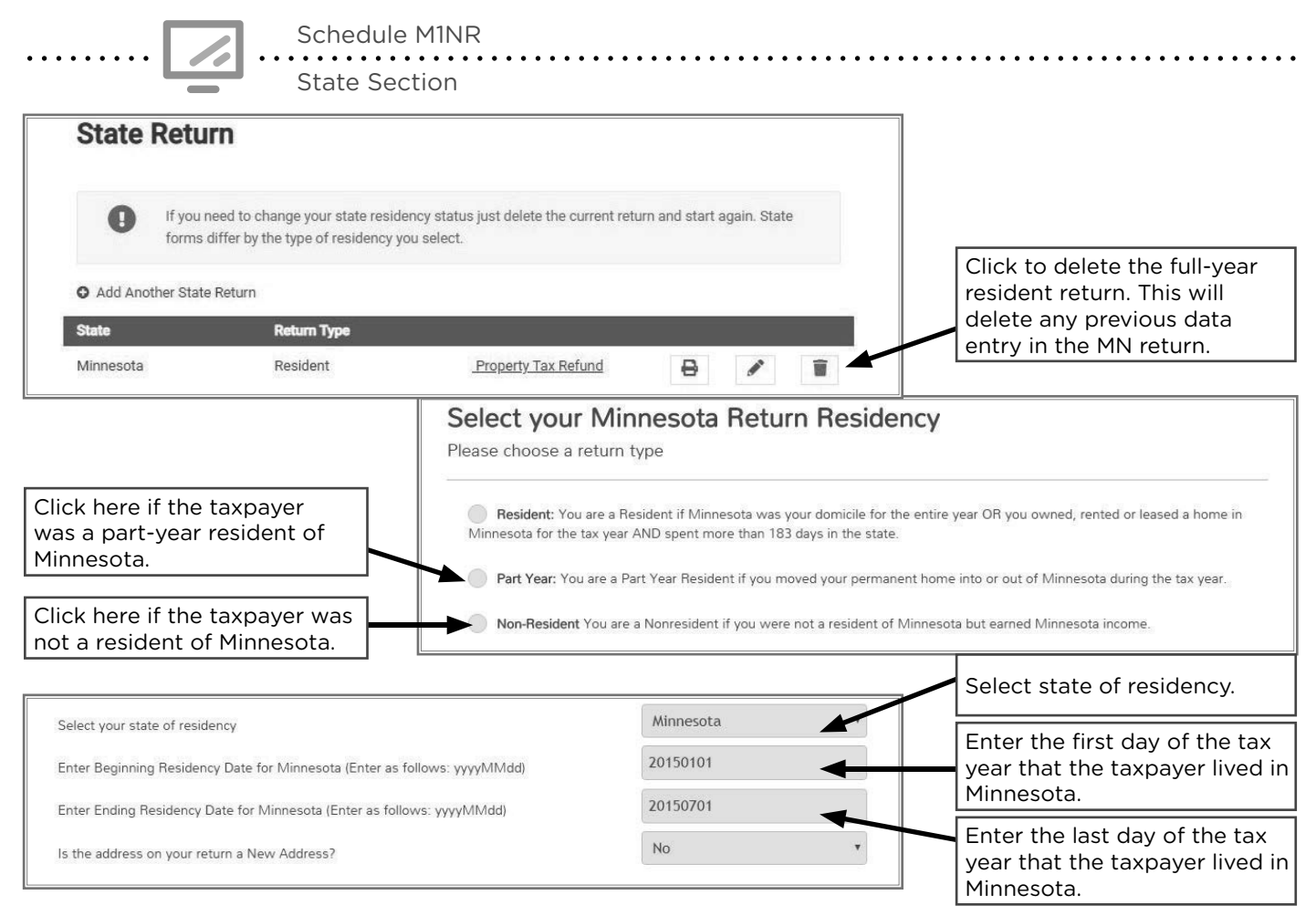

### **MINNESOTA ADDITIONS TO INCOME**

#### ADDITIONS TO MINNESOTA INCOME

| Source Documents | On Intake Sheets   | On Tax Returns           | VITA Certification |
|------------------|--------------------|--------------------------|--------------------|
| • Form 1099-INT  | IRS: Income page 2 | • 1040: N/A              | Basic              |
| • 1099 composite | • P+P: N/A         | • M1: line 2 and Sch M1M |                    |
| • Form 1099-OID  |                    | lines 1 and 2            |                    |
| • Sch K-1        |                    | • M1PR: N/A              |                    |

**Overview:** Interest or dividends earned on out-of-state municipal bonds must be added back to Minnesota income. The state where the bond was issued is not always clear from the tax forms. Ask the taxpayer if the excluded interest or dividends were from a Minnesota bond.

Interest and dividends on out-of-state municipal bonds and other additions are rarely seen at a VITA site. Minnesota requires several other additions to income that are unlikely to be seen at a VITA site. A full list of additions is available on Schedule M1M or in the *MN Individual Income Tax* booklet.

Interest on Municipal Bonds for Schedule M1M

State Section » Minnesota Return » Additions to Income » Federally tax-exempt interest income from obligations of other states

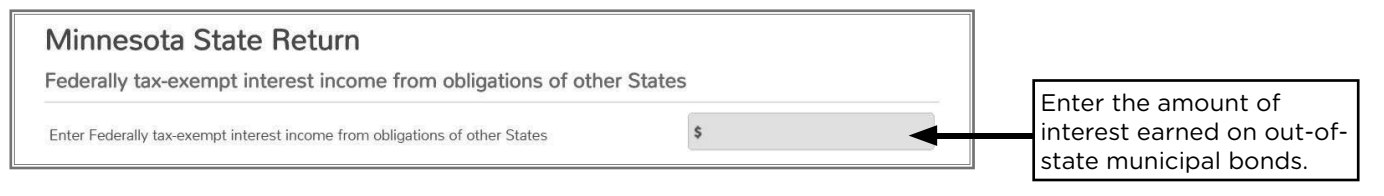

Dividends from Municipal Bonds for Schedule M1M

State Section » Minnesota Return » Additions to Income » Federally tax-exempt dividend income from other state bonds

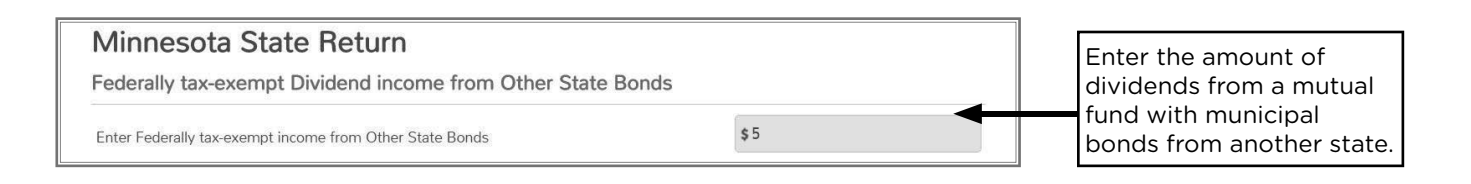

## MINNESOTA INCOME SUBTRACTIONS

Minnesota tax law allows some subtractions from income that are not allowed on the federal return. Subtractions are reported on Schedule M1M. If more information is needed, consult the *MN Individual Income Tax* booklet and the instructions for Schedule M1M.

#### **Charitable contributions over \$500**

| Source Documents                                                                                                | On Intake Sheets                                                                     | On Tax Returns                                                                               | VITA Certification |
|----------------------------------------------------------------------------------------------------|--------------------------------------------------------------------------------------|----------------------------------------------------------------------------------------------|--------------------|
| <ul> <li>Taxpayer records         <ul> <li>(e.g. donation statement and canceled checks)</li> </ul> </li> </ul> | <ul> <li>IRS: Expenses page 3</li> <li>P+P: Minnesota Tax<br/>Information</li> </ul> | <ul> <li>1040: N/A</li> <li>M1: line 7 and<br/>Sch M1M line 11</li> <li>M1PR: N/A</li> </ul> | Basic              |
|                                                                                                    |                                                                                      |                                                                                              |                    |

**Overview:** Always enter charitable contributions in the federal Itemized Deductions section of TaxSlayer (see page 102). Taxpayers who do not itemize deductions may subtract 50% of their contributions over \$500 on their Minnesota return. For example, a taxpayer may receive a \$100 subtraction for \$700 of charitable contributions.

#### **Taxable Social Security benefits**

| Source Documents | On Intake Sheets                                      | On Tax Returns                                                                               | VITA Certification |
|------------------|-------------------------------------------------------|----------------------------------------------------------------------------------------------|--------------------|
| • Form SSA-1099  | <ul><li>IRS: Income page 2</li><li>P+P: N/A</li></ul> | <ul> <li>1040: N/A</li> <li>M1: line 7 and<br/>Sch M1M line 12</li> <li>M1PR: N/A</li> </ul> | Basic              |

**Overview:** Taxpayers reporting taxable Social Security benefits on the federal return can subtract that amount on the Minnesota return. TaxSlayer calculates the deduction automatically. The deduction phases out at income levels above P+P income guidelines.

#### Railroad Retirement Board (RRB) benefits

| Source Documents | On Intake Sheets                                         | On Tax Returns                                                                               | VITA Certification |
|------------------|----------------------------------------------------------|----------------------------------------------------------------------------------------------|--------------------|
| • Form RRB-1099  | <ul> <li>IRS: Income page 2</li> <li>P+P: N/A</li> </ul> | <ul> <li>1040: N/A</li> <li>M1: line 7 and<br/>Sch M1M line 17</li> <li>M1PR: N/A</li> </ul> | Basic              |
|                  |                                                          |                                                                                              |                    |

**Overview:** RRB benefits taxed on the federal return are not taxed by Minnesota. This will calculate automatically if RRB benefits were entered on the federal return (see pages 66 and 71 for TaxSlayer entry).

#### Interest or dividends on U.S. savings bonds

| Source Documents                   | On Intake Sheets   | On Tax Returns   | VITA Certification |
|------------------------------------|--------------------|------------------|--------------------|
| • Form 1099-INT                    | IRS: Income page 2 | • 1040: N/A      | Basic              |
| <ul> <li>1099 composite</li> </ul> | • P+P: N/A         | • M1: line 7 and |                    |
| • Form 1099-0ID                    |                    | Sch M1M line 14  |                    |
| • Sch K-1                          |                    | • M1PR: N/A      |                    |

**Overview:** U.S. bond interest is not taxable on the Minnesota return. TaxSlayer automatically calculates this subtraction based on entries in the federal section for taxable savings bond interest on the federal return.

#### K-12 education expenses

| Source Documents                                                                                                    | On Intake Sheets                                                                   | On Tax Returns                                                                               | VITA Certification |
|----------------------------------------------------------------------------------------------------|------------------------------------------------------------------------------------|----------------------------------------------------------------------------------------------|--------------------|
| <ul> <li>Taxpayer records<br/>(receipts, credit card<br/>statements, canceled<br/>checks, and online<br/>statements)</li> </ul> | <ul> <li>IRS: Intake page 1</li> <li>P+P: Minnesota Tax<br/>Information</li> </ul> | <ul> <li>1040: N/A</li> <li>M1: line 7 and<br/>Sch M1M line 13</li> <li>M1PR: N/A</li> </ul> | Basic              |

**Overview:** Taxpayers that meet P+P income guidelines will benefit more from the refundable K-12 Education Credit than from this subtraction (see page 154). Taxpayers may subtract expenses that they do not use for the credit. Some expenses, like private school tuition only qualify for the subtraction.

The maximum subtraction is \$1,625 for students in grades K-6 and \$2,500 for students in grades 7-12. TaxSlayer does not apply this limit automatically. Taxpayers must have a record of the expenses, but the documentation does not need to be present during tax preparation.

To qualify for the subtraction, the taxpayer must have purchased services or required materials to help the child's education and have a qualifying child. See page 155 for a list of qualified education expenses. The child **must** meet all the following tests:

- 1. Was the taxpayer's child, adopted child, stepchild, grandchild, or foster child who lived with the taxpayer in the United States for more than half the year
- 2. Was in grades K-12 in 2024
- 3. And attended a public, private, or qualifying home school in Minnesota, Iowa, North Dakota, South Dakota, or Wisconsin

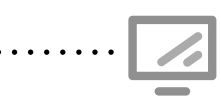

K-12 education expense subtraction

State Section » Minnesota Return » Subtractions from Income » K-12 Education Expense Subtraction

| Minnesota State Return                                                                                                   |                                     |                                                                                                    |
|----------------------------------------------------------------------------------------------------|-------------------------------------|----------------------------------------------------------------------------------------------------|
| K-12 Education Expense Subtraction                                                                                       |                                     |                                                                                                    |
| The maximum amount of education expenses you may subtract is \$1,625 for each child in each child in grades 7 through 12 | grades K through 6, and \$2,500 for | Enter the qualifying education<br>expenses claimed for the sub-<br>traction for all students. Apply<br>the limit based on grade level, |
| Enter the total Education expenses for all qualifying children and complete the student                                  | \$150                               | applicable.                                                                                                    |
| (1) Student                                                                                                    | BEGIN                               | Click here to add student information.                                                                                                 |
| Minnesota State Return                                                                                                   |                                     |                                                                                                    |
| (1) Student                                                                                                    |                                     | Enter qualifying student's                                                                                                    |
| First Name                                                                                                    | Araceli                             | grade, and limit expenses base                                                                                                    |
| Middle Initial                                                                                                    |                                     | on their grade level. Enter the grade attended at the end of                                                                           |
| Last Name                                                                                                    | Gonzalez                            | the tax year. If a student grad-                                                                                                    |
|                                                                                                    |                                     |                                                                                                    |

#### Age 65 and over or disabled

| Source Documents                                                                                   | On Intake Sheets     | On Tax Returns                                                                      | VITA Certification |
|----------------------------------------------------------------------------------------------------|----------------------|-------------------------------------------------------------------------------------|--------------------|
| Taxpayer records                                                                                   | • IRS: Intake page 1 | • 1040: N/A                                                                         | Basic              |
|                                                                                                    | • P+P: N/A           | <ul> <li>M1: line 7, Sch M1R,<br/>and Sch M1M line 16</li> <li>M1PR: N/A</li> </ul> |                    |
| <b>Overview:</b> Elderly or disabled taxpavers may qualify for this subtraction, modeled after the |                      |                                                                                     |                    |

**Overview:** Elderly or disabled taxpayers may qualify for this subtraction, modeled after the federal credit (see page 109). It automatically calculates if a taxpayer qualifies based on being age 65 or older, but must be added if the taxpayer qualifies based on disability status<sup>1</sup>.

|                                                | Form M1R Income Limits                 |                                                                                                  |  |
|------------------------------------------------|----------------------------------------|--------------------------------------------------------------------------------------------------|--|
| Filing Status                                  | AGI <sup>2</sup> must be<br>less than: | Total Railroad Retirement Board<br>benefits and nontaxable Social<br>Security must be less than: |  |
| Single, HOH, or QSS                            | \$33,700                               | \$9,600                                                                                          |  |
| MFJ and only one spouse is 65+ or disabled     | \$38,500                               | \$12,000                                                                                         |  |
| MFJ and both spouses are 65+ or disabled       | \$42,000                               | \$12,000                                                                                         |  |
| MFS and taxpayer & spouse lived apart all year | \$21,000                               | \$6,000                                                                                          |  |

<sup>1</sup> For this credit, a taxpayer/spouse is considered disabled if:

• They were permanently and totally disabled by the end of 2024

- Received federally taxable disability income in 2024
- Have a physician's statement

<sup>2</sup> AGI for this purpose is federal AGI less any taxable RRB benefits.

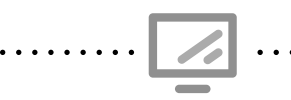

Deductions for age 65 or older/Disabled for Schedule M1M

State Section » Minnesota Return » Subtractions from Income » Deductions for Age 65 or Older/Disabled

| nd disability requirements and the | If the taxpayer is disabled select Yes.             |
|------------------------------------|-----------------------------------------------------|
| Select                             | Enter the amount of tax-<br>able disability income. |
| \$                                 | Enter total RRB benefits (tier 1 and tier 2).       |
| \$                                 | Enter taxable amount of<br>RRB benefits (tier 1 and |
|                                    | nd disability requirements and theSelect            |

#### Contributions to a 529 plan

| Source Documents                                                                                                    | On Intake Sheets                                                         | On Tax Returns                                                                                               | VITA Certification |
|----------------------------------------------------------------------------------------------------|--------------------------------------------------------------------------|----------------------------------------------------------------------------------------------------|--------------------|
| <ul> <li>Taxpayer records</li> </ul>                                                                                                    | <ul> <li>IRS: N/A</li> <li>P+P: Minnesota Tax<br/>Information</li> </ul> | <ul> <li>1040: N/A</li> <li>M1: line 7,<br/>Sch M1M line 15, and<br/>Sch M1529</li> <li>M1PR: N/A</li> </ul> | Basic              |
| <b>Overview:</b> If a taxpayer contributes to a 529 College Savings Plan, they may be able to sub-tract up to \$1,500 (\$3,000 MFJ) on their Minnesota return. There is also a nonrefundable |                                                                          |                                                                                                    |                    |

credit that may provide a better benefit (see page 147). Taxpayers cannot claim both the credit and subtraction.

Contributions to a 529 plan for Schedule M1M

State Section » Minnesota Section » Subtractions from Income » Education Savings Account Contribution Subtraction

#### Organ donor unreimbursed expenses

| Taxpayer records     IRS: N/A     P+P: N/A     P+P: N/A     M1: line 7 and     Sch M1M line 23     M1PR: N/A | Source Documents                     | On Intake Sheets                               | On Tax Returns                                                                               | VITA Certification |
|----------------------------------------------------------------------------------------------------|--------------------------------------|------------------------------------------------|----------------------------------------------------------------------------------------------|--------------------|
|                                                                                                    | <ul> <li>Taxpayer records</li> </ul> | <ul> <li>IRS: N/A</li> <li>P+P: N/A</li> </ul> | <ul> <li>1040: N/A</li> <li>M1: line 7 and<br/>Sch M1M line 23</li> <li>M1PR: N/A</li> </ul> | Basic              |

**Overview:** Taxpayers (or a dependent) who made an organ donation may qualify for a subtraction of up to \$10,000 of expenses incurred that were not reimbursed. To be eligible, the donation must have been a living donation of all or part of a liver, pancreas, kidney, intestine, lung, or bone marrow. Unreimbursed expenses that qualify include: travel, lodging, and lost wages (minus sick pay).

......

Human Organ Donation expenses

State Section » Minnesota Return » Subtractions from Income » Enter the unreimbursed expenses for travel and lodging and any lost wages less sick pay...

#### Military pension or retirement pay

| Source Documents | On Intake Sheets                                                                   | On Tax Returns                                                                               | VITA Certification |
|------------------|------------------------------------------------------------------------------------|----------------------------------------------------------------------------------------------|--------------------|
| • Form 1099-R    | <ul> <li>IRS: Income page 2</li> <li>P+P: Minnesota Tax<br/>Information</li> </ul> | <ul> <li>1040: N/A</li> <li>M1: line 7 and<br/>Sch M1M line 25</li> <li>M1PR: N/A</li> </ul> | Basic              |

**Overview:** Taxpayers may subtract taxable military retirement pensions on the Minnesota return. Look for a 1099-R issued by the Department of Defense or VA. Payments must have been for service in the active component of the military; retirement pay for services in the reserve component; or a survivor benefit plan. Minnesota also has a nonrefundable credit for past military service (see page 147). Taxpayers cannot claim the credit and the subtraction, so compare and choose the greater benefit if the taxpayer qualifies for both.

.....

Military Pay for Schedule M1M

State Section » Minnesota Return » Subtractions from Income » Military Pension or Other Retirement Military Pay

#### Income earned on an Indian reservation

| Source Documents                                                                                | On Intake Sheets                                         | On Tax Returns                                     | VITA Certification |
|-------------------------------------------------------------------------------------------------|----------------------------------------------------------|----------------------------------------------------|--------------------|
| <ul> <li>Taxpayer income<br/>statements</li> </ul>                                              | <ul> <li>IRS: Income page 2</li> <li>P+P: N/A</li> </ul> | <ul><li>1040: N/A</li><li>M1: line 7 and</li></ul> | Basic              |
| <ul> <li>Taxpayer records<br/>(residency and<br/>tribal enrollment<br/>verification)</li> </ul> |                                                          | Sch M1M line 19<br>• M1PR: N/A                     |                    |

**Overview:** American Indians must subtract taxable income they earned while living and working on a reservation of which they are an enrolled member. Taxpayers claiming this benefit do not need to bring documentation of their right to this benefit, but should be able to show proof if audited. This is rare at P+P tax sites, but common in some areas of Minnesota. Calculations for the Minnesota Child and Dependent Care Credit depend upon this subtraction being correctly applied to eligible taxpayers.

#### Subtractable income earned on the reservation

The following income types are examples of what must be subtracted from Minnesota income for eligible taxpayers. IMPORTANT: this income can only be subtracted for taxpayers who live on the reservation for which they are an enrolled member and earned income while living there.

- Wages for services performed on the reservation
- Distributions of casino profits from a casino located on the reservation
- Gambling winnings won on a reservation on which the tribal member lived
- Income from a sole proprietorship (or ordinary income from a partnership or S corporation) to the extent it does business on the reservation

- Rent and royalty income from tangible property located on the reservation
- Net gain from the sale of real property or personal property located on the reservation
- Social Security to the extent that the contributions were made as a result of employment on the reservation
- Dividend income from a corporation located on the reservation

- Unemployment compensation based on employment performed on a reservation
- Pension income based on contributions due to employment on the reservation
- Military pension based on pay that was exempt from state tax because the individual entered the military while residing on the reservation
- Interest from a bank located on the reservation

If an American Indian taxpayer is required to file a federal return, a state return must also be filed, even if all or part of the income is exempt.

MN Chippewa Tribe members can exclude income regardless of which of the MN Chippewa Tribe reservation(s) they live and work on. For example, the member may live on the Leech Lake Reservation and work at White Earth. This only pertains to the following six bands: Mille Lacs (including Hinckley), Nett Lake (Bois Forte), Fond du Lac, Leech Lake, White Earth and Grand Portage. The Red Lake Band is not a part of the Minnesota Chippewa Tribe.

Red Lake members must work and live on the Red Lake Reservation in order to claim the subtraction.

Indian Reservation Income for Schedule M1M

State Section » Minnesota Return » Subtractions from Income » Indian Reservation Income

#### AmeriCorps education award

| Source Documents                                             | On Intake Sheets                                       | On Tax Returns                                         | VITA Certification |
|--------------------------------------------------------------|--------------------------------------------------------|--------------------------------------------------------|--------------------|
| • Form 1099-Misc                                             | • IRS: Income page 2                                   | • 1040: N/A                                            | Basic              |
| <ul> <li>Taxpayer records<br/>(e.g. award letter)</li> </ul> | <ul> <li>P+P: Minnesota Tax<br/>Information</li> </ul> | <ul> <li>M1: line 7 and<br/>Sch M1M line 26</li> </ul> |                    |
|                                                              |                                                        | • M1PR: N/A                                            |                    |

**Overview:** If an AmeriCorps program post-service education award was reported as income on the federal return, the amount used to pay tuition or student loans can be subtracted on the Minnesota return. If student loan interest was deducted on the federal return, reduce the subtraction by the amount of the award used to pay deductible interest. Do not include living allowances in the subtraction.

. . .

Income from AmeriCorps education award for Schedule M1M

State Section » Minnesota Return » Subtractions from Income » AmeriCorps National Service Program

#### **Qualified retirement benefits**

| Source Documents                     | On Intake Sheets                               | On Tax Returns                                                                        | VITA Certification |
|--------------------------------------|------------------------------------------------|---------------------------------------------------------------------------------------|--------------------|
| <ul> <li>Taxpayer records</li> </ul> | <ul> <li>IRS: N/A</li> <li>P+P: N/A</li> </ul> | <ul> <li>1040: N/A</li> <li>M1: line 7, Sch M1M line 29</li> <li>M1PR: N/A</li> </ul> | Basic              |

**Overview:** Taxpayers may subtract pension income that is taxable on the federal return and paid out as part of certain public service retirement or survivor benefits. This subtraction is only allowed for pension payments for which no credit toward Social Security benefits was earned. For example, many Public Employees Retirement Association (PERA) recipients will qualify. See the instructions for Schedule M1M for more examples of qualifying pension plans.

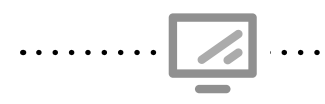

Qualified Retirement Benefits Subtraction for Schedule M1M State Section » Minnesota Return » Subtractions from Income » Total Qualified Public service-related pension payments

#### **Other Minnesota subtractions**

The following subtractions may apply to a taxpayer. Use the instructions for Schedule M1M if additional information is needed to determine if the taxpayer qualifies.

- Michigan or North Dakota reciprocity (out of scope at P+P)
- Federally taxable active-duty military pay (out of scope at P+P)
- Minnesota National Guard pay that is federally taxable (out of scope at P+P)
- Volunteer mileage reimbursement: Subtract reimbursements to the extent amounts are included in federal AGI
- Interest earned on a designated first-time homebuyer savings account. Use Form M1HOME
- Discharge/cancellation of educational loans: Subtract if included in federal AGI
- Damages received under sexual harassment or abuse claims: Subtract amounts included in federal AGI
# MINNESOTA NONREFUNDABLE CREDITS

## **MARRIAGE CREDIT**

| Source Documents                 | On Intake Sheets                                         | On Tax Returns                                                                                          | VITA Certification |
|----------------------------------|----------------------------------------------------------|----------------------------------------------------------------------------------------------------|--------------------|
| <ul> <li>Intake sheet</li> </ul> | <ul> <li>IRS: Intake page 1</li> <li>P+P: N/A</li> </ul> | <ul> <li>1040: N/A</li> <li>M1: line 16, Sch M1C<br/>line 1, and Sch M1MA</li> <li>M1PR: N/A</li> </ul> | Basic              |

**Overview:** TaxSlayer automatically calculates this nonrefundable credit (up to \$500) for MFJ filers. To qualify: both spouses must have taxable income, joint taxable income must be at least \$47,000, and the lesser-earning spouse must have income of at least \$30,000.

# **CREDIT FOR LONG-TERM CARE INSURANCE PREMIUMS**

| Source Documents                     | On Intake Sheets                                                         | On Tax Returns                                                                                           | VITA Certification |
|--------------------------------------|--------------------------------------------------------------------------|----------------------------------------------------------------------------------------------------|--------------------|
| <ul> <li>Taxpayer records</li> </ul> | <ul> <li>IRS: N/A</li> <li>P+P: Minnesota Tax<br/>Information</li> </ul> | <ul> <li>1040: N/A</li> <li>M1: line 16, Sch M1C<br/>line 2, and Sch M1LTI</li> <li>M1PR: N/A</li> </ul> | Basic              |

**Overview:** Taxpayers may be eligible to claim a nonrefundable credit for purchasing insurance to provide long-term care coverage. The maximum credit is the lesser of \$100 (\$200 if MFJ) or 25% of the policy premiums. The policy must have a lifetime benefit limit of \$100,000 or more, and meet the qualifications to be deductible on federal Schedule A and Minnesota Schedule M1SA. The taxpayer doesn't need to itemize to claim the credit.

Long-term care insurance premiums for Schedule M1LTI

State Section » Minnesota Return » Credits » Long Term Care Insurance Premiums Credit

| Ainnesota State Return                                                                                                    |                                                                | Enter premium amounts<br>in the federal section of |
|----------------------------------------------------------------------------------------------------|----------------------------------------------------------------|----------------------------------------------------|
| ong Term Care Insurance Premiums Credit                                                                                                    |                                                                | TaxSlayer (see page 100).                          |
| Minnesota offers a credit against tax based on premiums you paid in 2016 fo<br>policy for which you did not receive a federal tax benefit. <u>CLICK HERE</u> for eligi | r a qualified long-term care insurance<br>bility requirements. | Select "Yes."                                      |
| Are you eligible for Long Term Care Insurance Premiums Credit?                                                                                                    | -Select-                                                       |                                                    |
| Policy Information (Taxpayer)                                                                                                    |                                                                | L I                                                |
| First Name of Insured                                                                                                    |                                                                |                                                    |
| Last Name of Insured                                                                                                    |                                                                | Enter taxpayer and policy information.             |
| Enter the name of the Insurance Company                                                                                                    |                                                                |                                                    |
|                                                                                                    |                                                                |                                                    |

# CREDIT FOR INCOME TAX PAID TO ANOTHER STATE

| Source Documents | On Intake Sheets | On Tax Returns                                                                                                    | VITA Certification |
|------------------|------------------|----------------------------------------------------------------------------------------------------|--------------------|
| Taxpayer records | • IRS: N/A       | • 1040: N/A                                                                                                    | Basic              |
|                  | • P+P: N/A       | <ul> <li>M1: lines 16, 22, Sch<br/>M1C line 3, Sch M1CR,<br/>Sch M1RCR, and Sch<br/>M1REF line 5</li> <li>M1PR: N/A</li> </ul> |                    |

**Overview:** There are two credits for income tax paid to another state.

Minnesota residents or part-year residents who have paid tax on the same income in both Wisconsin and Minnesota may be eligible for a refundable credit up to the amount of tax paid to Wisconsin. For income tax paid to a different state, the credit is structured the same way, but is nonrefundable.

Returns for states other than Minnesota are out of scope for P+P. If taxpayer brings a completed copy of a return for another state, complete the M1CR or M1RCR using information from that return.

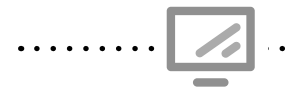

Taxes paid to another state for Schedule M1CR

State Section » Minnesota Return » Credits » Credit for taxes paid to another state

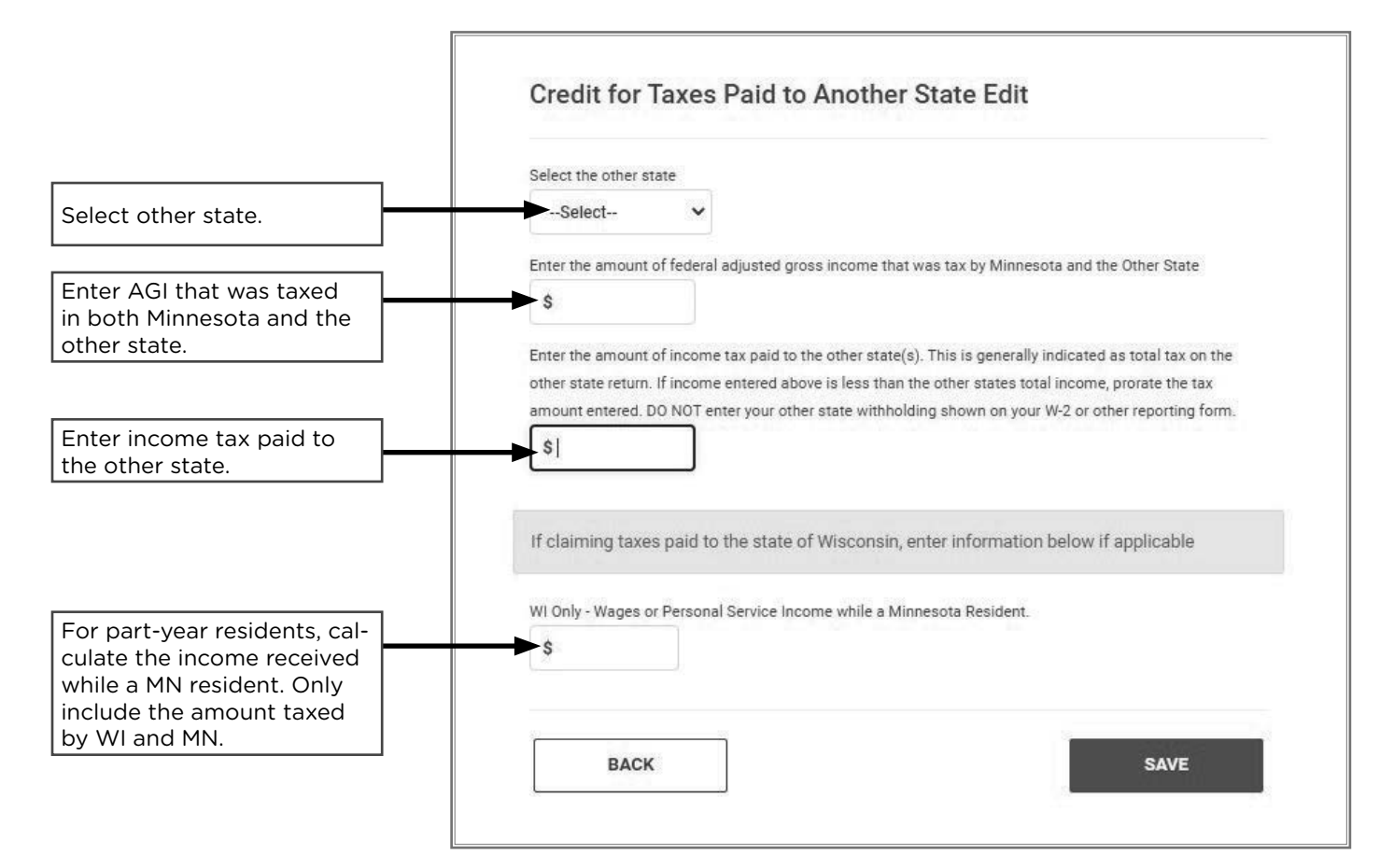

# **CREDIT FOR PAST MILITARY SERVICE**

| Source Documents | On Intake Sheets                                                         | On Tax Returns                                                                               | VITA Certification |
|------------------|--------------------------------------------------------------------------|----------------------------------------------------------------------------------------------|--------------------|
| • Form 1099-R    | <ul> <li>IRS: N/A</li> <li>P+P: Minnesota Tax<br/>Information</li> </ul> | <ul> <li>1040: N/A</li> <li>M1: line 16 and<br/>Sch M1C line 4</li> <li>M1PR: N/A</li> </ul> | Basic              |

**Overview:** Taxpayers may be eligible for a nonrefundable credit up to \$750 (\$1,500 if both spouses qualify). To qualify, AGI must be less than \$37,500 and the veteran must meet one of the following criteria: received honorable discharge and a military pension/retirement pay; served in the military for at least 20 years; or received a service-related disability that the US Department of Veterans Affairs rated 100% total and permanent.

Minnesota also has a military pension subtraction (see page 142). Taxpayers cannot claim both the credit and the subtraction, so compare and choose the option that provides a greater benefit to the taxpayer.

Credit for past military service

State Section » Minnesota Return » Credits » Credit for past military service

| If you (and/or your spouse if filing a joint return) are a veteran of the military, incl<br>each qualify for a credit of up to \$750 for past service. You may qualify if you hav<br>is less than \$37,500 and:<br>1) had served in the military for at least 20 years, or 2) have a service-related disa<br>Affairs as being 100% total and permanent disability. | uding the National Guard and Reserves, you may<br>ve been separated from service, your federal AGI<br>ability rated by the US Department of Veterans' |   |                                                                         |
|----------------------------------------------------------------------------------------------------|----------------------------------------------------------------------------------------------------|---|-------------------------------------------------------------------------|
| Are you a veteran of the military including National Guard and reserves and meet th<br>Taxpayer                                                                                                    | he qualifications above?                                                                                                    | - | If taxpayer/spouse meets<br>the qualifications listed,<br>select "Yes". |

# EDUCATION SAVINGS ACCOUNT CONTRIBUTION CREDIT

| Source Documents                     | On Intake Sheets                                                         | On Tax Returns                                                                                           | VITA Certification |
|--------------------------------------|--------------------------------------------------------------------------|----------------------------------------------------------------------------------------------------|--------------------|
| <ul> <li>Taxpayer records</li> </ul> | <ul> <li>IRS: N/A</li> <li>P+P: Minnesota Tax<br/>Information</li> </ul> | <ul> <li>1040: N/A</li> <li>M1: line 16, Sch M1C<br/>line 7, and Sch M1529</li> <li>M1PR: N/A</li> </ul> | Basic              |
|                                      |                                                                          |                                                                                                    |                    |

**Overview:** This nonrefundable credit is available to taxpayers who have made contributions to a 529 College Savings Plan. The credit is the lesser of \$500 or 50% of the contributions made in the tax year. A subtraction for 529 plan contributions (see page 142) may give the taxpayer a larger benefit, and the taxpayer may not take both the subtraction and the credit.

.....

Education Savings Account Contribution Credit

State Section » Minnesota Return » Credits » Education Savings Account Contribution Credit

# CREDIT FOR ATTAINING MASTER'S DEGREE IN TEACHER'S LICENSURE FIELD

| Source Documents                     | On Intake Sheets                                       | On Tax Returns                                                     | VITA Certification |
|--------------------------------------|--------------------------------------------------------|--------------------------------------------------------------------|--------------------|
| <ul> <li>Taxpayer records</li> </ul> | • IRS: N/A                                             | • 1040: N/A                                                        | Basic              |
|                                      | <ul> <li>P+P: Minnesota Tax<br/>Information</li> </ul> | <ul> <li>M1: line 16, Sch M1C<br/>line 8, and Sch M1CMD</li> </ul> |                    |
|                                      |                                                        | • M1PR: N/A                                                        |                    |

**Overview:** This credit is unlikely to be seen at a VITA site. Minnesota teachers who attained an eligible master's degree may be eligible for a nonrefundable credit equal to the lesser of \$2,500 or the amount paid for tuition, fees, books, and instructional materials.

The degree program must have started after 6/30/17 and be completed in the current tax year. However, expenses are included for all years of study. See the instructions for Schedule M1CMD for a list of qualifying programs.

# **STUDENT LOAN CREDIT**

| Source Documents                                             | On Intake Sheets                                       | On Tax Returns                                                                        | <b>VITA</b> Certification |
|--------------------------------------------------------------|--------------------------------------------------------|---------------------------------------------------------------------------------------|---------------------------|
| • Form 1098-E                                                | • IRS: Expenses page 3                                 | • 1040: N/A                                                                           | Basic                     |
| <ul> <li>Taxpayer records<br/>(account statement)</li> </ul> | <ul> <li>P+P: Minnesota Tax<br/>Information</li> </ul> | <ul> <li>M1: line 16, Sch M1C<br/>line 9, and Sch M1SLC</li> <li>M1PR: N/A</li> </ul> |                           |

**Overview:** Taxpayers may qualify for a nonrefundable credit for making payments on their own postsecondary education loans. The credit is up to \$500 (\$1,000 for MFJ if both spouses qualify). The credit cannot be taken for loan payments made for someone else's education (e.g., the taxpayer's child).

To claim this credit, taxpayers need to know or get the following information:

- Total loan payments made in the tax year
- Interest paid in the tax year (Form 1098-E)
- And original loan amounts.

This information is often accessible on the loan provider's website or on paymenwt/billing statements from the end of the year.

Generally, taxpayers do not have the information needed to calculate the credit immediately available. Before asking the taxpayer to look up details about their loans, use the screening questions below.

### If the answer to any of these questions is "no", the taxpayer will not be eligible for the credit:

- Does the taxpayer have earned income?
- Is there a tax liability on the Minnesota return after other credits are applied? (See 2024 Form M1, line 17.)
- Did they make student loan payments above the minimum threshold to receive the credit? (AGI — \$10,000) X 10% = minimum threshold

Use an estimate if exact amount paid is not known.

If the taxpayer believes they paid more than the minimum threshold, more detailed information on the amount paid during the year is needed to complete the credit (see examples).

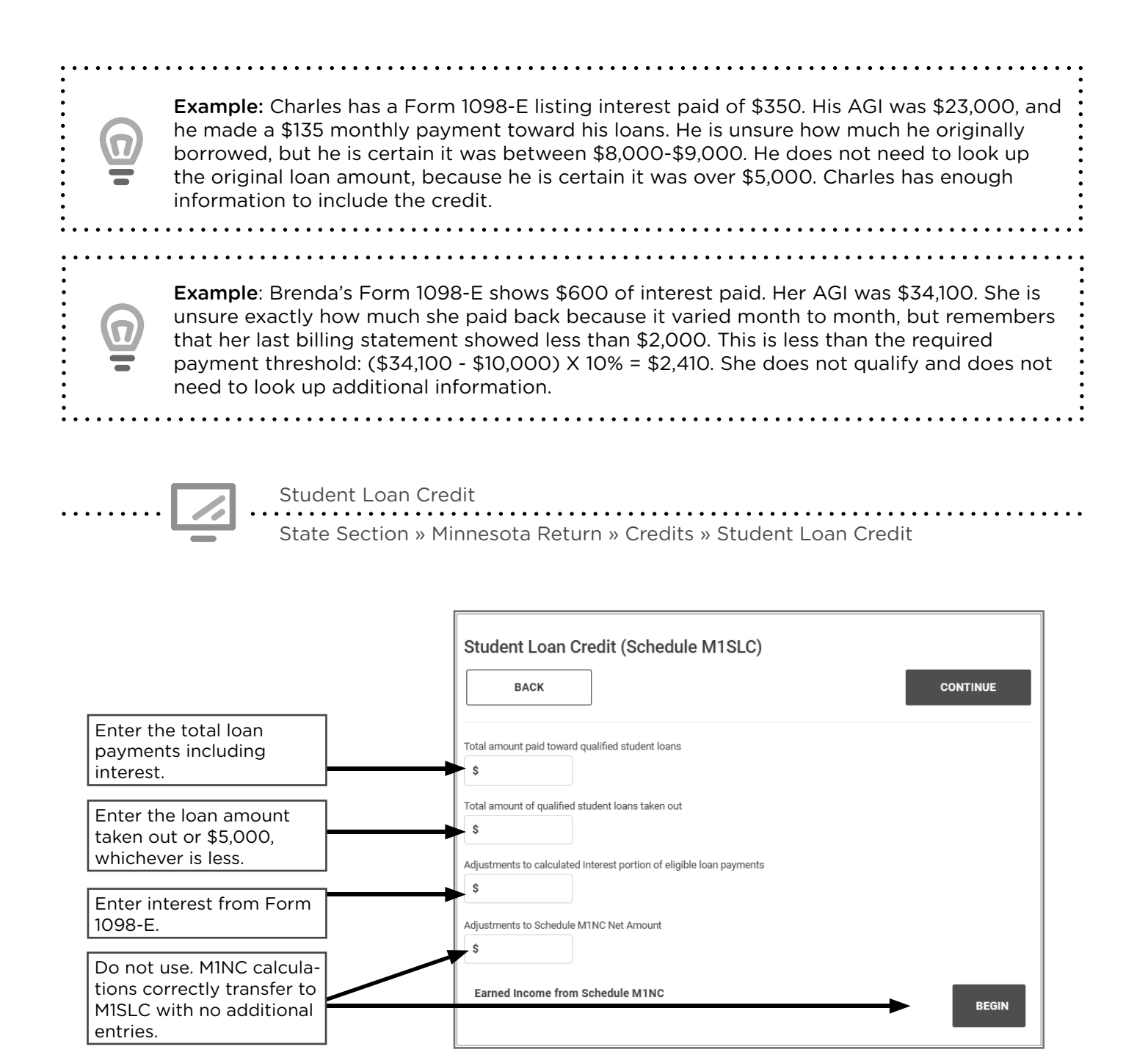

# **MINNESOTA REFUNDABLE CREDITS**

# **CHILD AND DEPENDENT CARE CREDIT**

| Source Documents                                                                                                    | On Intake Sheets                                                                                                    | On Tax Returns                                                                                                    | VITA Certification |
|----------------------------------------------------------------------------------------------------|----------------------------------------------------------------------------------------------------|----------------------------------------------------------------------------------------------------|--------------------|
| <ul> <li>Form W-2 box 10</li> <li>Taxpayer Records<br/>(e.g. day care<br/>invoice, babysitter<br/>receipts)</li> </ul> | <ul> <li>IRS: Expenses page 3<br/>and Intake page 1 for<br/>child born in tax year</li> <li>P+P: Minnesota Tax<br/>Information</li> </ul> | <ul> <li>1040: line 20, Sch 3<br/>line 2, and Form 2441</li> <li>M1: line 22,<br/>Sch M1REF line 1, and<br/>Sch M1CD</li> <li>M1PR: N/A</li> </ul> | Basic              |

**Overview:** This credit is a Minnesota version of the federal Child and Dependent Care Credit. Taxpayers can use up to \$3,000 of expenses to claim a credit of up to \$1,050 with one qualifying person (or \$6,000 and \$2,100 for two or more qualifying persons). Expenses must be entered in the federal section of TaxSlayer to transfer to the Minnesota return (see page 106). Taxpayers who had a child born during the year qualify even if they had no expenses.

The requirements for a Qualifying Person and qualifying expenses are the same as for the federal credit (see page 106). Part-year residents, nonresidents and American Indians living on a reservation may also be eligible for this credit, but must adjust the credit based on earned income taxable in Minnesota.

The credit phases out when a taxpayer's income reaches certain limits (above P+P guidelines).

## Child born in the year or licensed day care providers

If taxpayers had or adopted a baby born in 2024, they are eligible for this credit, even if there were no child care expenses paid to a provider. Taxpayers may claim \$3,000 of expenses for one child or \$6,000 for twins (limited to their combined earned income).

If the taxpayer operates a day care and cares for a child of their own under age 6, they may claim a credit based on a flat rate of \$3,000 for children under 16 months at the end of the year, or the rate normally charged for a child for the same number of hours (max \$3,000) if the child is between 16 months and 6 years old at the end of the year.

|   | Form 2441 (the federal Credit for Child and Dependent Care Expenses) must be completed for portions of Schedule M1CD to calculate. Additional information must be added in the state section of TaxSlayer if the taxpayer: | • • • • • • • |
|---|----------------------------------------------------------------------------------------------------|---------------|
|   | <ul> <li>Had a child born in the year</li> <li>Is a licensed day care provider claiming the credit for their own child</li> <li>Is an American Indian with earned income that is taxable in Minnesota</li> </ul>           | •••••         |
|   | If a taxpayer operates a day care in the taxpayer's home, refer to 651-262-2169 to schedule an appointment with the P+P self-employment tax clinic.                                                                        |               |
| • |                                                                                                    | •             |

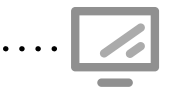

## Child and Dependent Care Credit for Schedule M1CD State Section » Minnesota Return » Credits » Child and Dependent Care Credit

| Child And Dependent Care Credit If Eligible<br>Required information from your federal return is automatically carried to your state return. Below is additional<br>information needed to determine household income and calculate this credit.                                                                                                    | Generally, no data entry<br>is needed if the federal<br>credit is claimed.                                    |
|----------------------------------------------------------------------------------------------------|----------------------------------------------------------------------------------------------------|
| Do you have any children that were born in 2019 that you are claiming dependent care expenses for? Please refer to the instructions for qualifications. A worksheet will be completed if you meet all of the following requirements: • You are married and filing a joint return; • You had a child (or children) born in 2019; • You had less than \$3,000 in child care expenses OR you or your spouse earned less than \$3,000; and • Neither you nor your spouse participated in a pre-tax dependent care assistance program. | Select Yes if claiming the<br>credit for a child born in<br>the tax year and all quali-<br>fications are met. |
| Are you American Indians Living on a Reservation?  -Select- Amount of American Indians Living on a Reservation that is taxable to MN                                                                                                    | Enter information if tax-<br>payer lived and worked<br>on reservation.                                        |
| \$         Worksheet for Child Born in 2019 and you were not required to file a Federal 2441 OR you did not have actual expenses for child born in 2019.         EDIT                                                                                                    | Click Edit to enter infor-<br>mation for a child born in<br>the tax year.                                     |

# CHILD AND WORKING FAMILY CREDITS (CWFC)

| Source Documents | On Intake Sheets                                         | On Tax Returns                                                                                          | VITA Certification |
|------------------|----------------------------------------------------------|----------------------------------------------------------------------------------------------------|--------------------|
| Intake sheet     | <ul> <li>IRS: Intake page 1</li> <li>P+P: N/A</li> </ul> | <ul> <li>1040: N/A</li> <li>M1: line 22, Sch M1REF line 2, and Sch M1CWFC</li> <li>M1PR: N/A</li> </ul> | Basic              |

**Overview:** This is a refundable credit supporting low-income individuals and families. The credit includes a Working Family Credit component (similar to the federal EIC) and a Child Tax Credit component. Most taxpayers at VITA sites will qualify for the CWFC, including taxpayers with children who do not have earned income. Some taxpayers who do not need to file a federal return will file a Minnesota return to claim this credit.

The CWFC will be calculated automatically in TaxSlayer based on entries in the Dependent and Income sections.

#### NEW MN ADVANCE CHILD TAX CREDIT PAYMENTS

Starting in tax year 2024, families who qualify can opt in to receive some of their child tax credit early, in three separate payments. See more on page 153.

The Child and Working Family Credit (CWFC) is calculated in multiple parts. A taxpayer's total credit is the sum of:

- A credit based on earned income
- A credit for qualifying older children
- And the Child Tax Credit.

More information is provided on the next page about qualifications for each part of the credit. Taxpayers who do not qualify to claim the federal Earned Income Credit after disallowance are also not allowed to claim the CWFC (see page 117 for more information).

## **CWFC General eligibility rules**

- Full or part-year resident of Minnesota during the tax year
- Investment income of less than \$11,600
- Taxpayer is not a dependent of another person
- Taxpayer and any eligible children have Social Security numbers or ITINs

## No qualifying children – Working Family Credit

Taxpayers with no qualifying children may claim up to \$369 as part of the Working Family Credit. In addition to meeting the general eligibility rules, taxpayers must have earned income between \$1 and \$31,090 (\$36,880 if MFJ). Also, these taxpayers must be between the ages of 19 and 64 and have their main residence in the United States for more than half of the tax year.

## **Qualifying children**

Taxpayers are eligible for a larger CWFC when they claim qualifying children. There is no earned income requirement for the portions of the credit claimed for children. Each child will fit into an "older" or "younger" category, which determines the amount of the credit for that child.

### Tests to be a qualifying child for the CWFC

- Lived with the taxpayer for more than half the year (exceptions for temporary absences, and children who were born, died, or kidnapped during the year)
- Is the taxpayer's child, stepchild, foster child, sibling (including half- or step-siblings), or a descendant of any of them
- Has a Social Security number or ITIN
- Meets age requirements at the end of the tax year:
  - » Under age 18: Minnesota Child Tax Credit
  - » Over age 17 and permanently and totally disabled: Working Family Credit
  - » Age 18 through 23 and a full-time student: Working Family Credit

### Qualifying younger children - Minnesota Child Tax Credit

A taxpayer can claim up to \$1,750 per qualifying younger child for the Minnesota Child Tax Credit. There is no limit on the number of qualifying children for this portion of the credit.

Example: Saroeun and Todd are married and have four children in elementary school. They both worked and have income of \$31,200. Saroeun and Todd will claim a CWFC of \$7,350.
 \$369 (WFC based on earned income)
 +\$0 (no WFC based on qualified older children)
 +\$7,000 (\$1,750 x 4 qualifying younger children for the MNCTC)
 \$7,369 total Child and Working Family Credit

### **Qualifying older children – Working Family Credit**

A taxpayer can claim credit for up to three qualifying older children as part of the Working Family Credit. This is a set amount based on the number of children claimed.

| One qualifying older child | Two qualifying older children | Three qualifying older children |
|----------------------------|-------------------------------|---------------------------------|
| \$970                      | \$2,210                       | \$2,630                         |

## **CWFC** phase out

The CWFC starts to phase out at certain income levels. The total credit taxpayers are eligible for decreases gradually when income is over \$31,090 for MFJ filers and over \$36,880 for filers using any other filing status.

# **ADVANCE CHILD TAX CREDITS**

Minnesota taxpayers who qualify can now opt in to receive advance payments for the state Child Tax Credit. Some key points:

**Eligibility:** Advance payments are only available for the state Child Tax Credit (CTC), not for the Working Family Credit portion for older dependents.

#### Opting in and out:

- Taxpayers can opt in when filing their 2024 state tax return. They cannot opt in with an amended return or at any point after filing.
- They can opt out or change their address or direct deposit information through a website that Minnesota Revenue will have available.

The deadline to file a state tax return and opt in to advanced payments is April 15, 2025.

#### **Payment details:**

- The amount of the total advance payments will be 50% of the amount they receive for the MN CTC on their 2024 tax return.
- The amount will be divided into three payments, which will be sent out in August, October, and December of 2025, in advance of filing 2025 taxes.

**Example:** Earnest and Sharon made \$28,000 in 2024. They are a married couple with three qualifying children, and they will receive \$5,250 of CTC as part of their 2024 state refund.

If they opt in to advance payments, they can receive:

- \$2,625 (50% of their 2024 CTC amount) in three payments = \$875 per payment.
- AND \$2,625 (the other 50% of the CTC) when they file their 2025 tax return. (If their income goes up, they may receive less when filing next year.)

#### **Requirements:**

• Taxpayers who opt in to receive advance payments must file taxes in 2025 to reconcile their advance payments with their 2025 eligible CTC amount. Before the 2025 filing season, Taxpayers will get a tax form stating the amount of advance payments received.

### Taxpayers may have to repay part or all of the advance payments if:

- They claim fewer qualifying children on their 2025 return than on their 2024 return.
- Their income goes above the phase-out limit for CTC or they don't qualify for the 2025 CTC.
  - » Minimum credit protections are in place in case a taxpayer's income increases to a point that they qualify for less than 50% of their 2024 CTC amount in 2025

#### Information not available when this manual went to print:

- Regarding SNAP benefits, a taxpayer's eligibility is not impacted when they receive tax credits and refunds at the time of filing their tax return. However, opting in to recieve advance CTC payments may impact SNAP benefits.
- The option for advance CTC payments is on Schedule M1CWFC, Minnesota Child and Working Family Credit. **TaxSlayer instructions will be provided when available.**

P+P will provide a handout for volunteers to have the conversation with customers about Advance CTC payments. This handout has a list of who is a good candidate and who may not be a good candidate. Use this to guide the conversation but remember that they will only be able to opt into the payments when filing their state taxes.

## **MINNESOTA K-12 EDUCATION CREDIT**

| Source Documents                                    | On Intake Sheets                                                              | On Tax Returns                                                                                    | VITA Certification |
|-----------------------------------------------------|-------------------------------------------------------------------------------|---------------------------------------------------------------------------------------------------|--------------------|
| <ul> <li>Taxpayer records<br/>(receipts)</li> </ul> | <ul> <li>Intake page 1</li> <li>P+P: Minnesota Tax<br/>Information</li> </ul> | <ul> <li>1040: N/A</li> <li>M1: line 22, Sch M1REF line 3, Sch M1ED</li> <li>M1PR: N/A</li> </ul> | Basic              |

**Overview:** This credit allows taxpayers to receive a refundable credit of up to \$1,500 per qualifying child based expenses for educational materials or services for children attending grades K-12. The credit is up to 75% of the qualifying expenses.

Taxpayers do not need to have receipts with them to claim the credit. However, the credit is frequently audited, and taxpayers need to be able to access records or receipts at home. This credit requires detailed data entry in TaxSlayer (see pages 156 and 157).

## **Eligibility test for the K-12 Education Credit**

All of the following requirements must be met:

- **1. Income limit:** Federal Adjusted Gross Income (AGI) must be below \$79,760 with one or two Qualifying Children. The income limit increases by \$3,000 for each additional child.
- 2. Filing status: Filing status cannot be MFS.
- **3. Qualifying child:** The child must be the taxpayer's child, descendent, sibling, niece, or nephew who is enrolled in grade K-12. The child must have lived with the taxpayer for more than half the year and not be claimed as a dependent by another person.
- **4. Qualifying expenses:** Expenses must be for education-related materials for use during the regular school day, fees for after-school enrichment programs, or tutoring by a qualified instructor. See page 155 for a detailed list of qualifying expenses.

## Form M1EDA for K-12 Education Credit loans

Taxpayers may get their K-12 credit in advance as a loan from a financial institution or nonprofit lender (e.g., Minnesota Afterschool Advance). The loan allows families to pay for qualifying expenses at the time they are incurred instead of waiting for reimbursement from the tax credit.

Taxpayers and their lender fill out Form M1EDA, *Assignment of Tax Refunds* before the tax year ends. If a taxpayer used Form M1EDA, **include Schedule M1ED on the return to claim the K-12 Education Credit, but no other special entries are needed during tax preparation.** A portion of the Minnesota income tax refund will automatically be sent to the lender as a loan repayment.

| Qualifyi                                                                                        | ng expenses for the K-12 Education Credit and Subtraction                                                                                                    |
|-------------------------------------------------------------------------------------------------|----------------------------------------------------------------------------------------------------|
| Enrichment<br>or academic<br>classes taken<br>outside<br>the regular<br>school day<br>or school | <ul> <li>Fees for after-school enrichment programs*, such as science exploration and study habits courses.</li> <li>Tuition for summer camps* that are primarily academic in focus, such as language or fine arts. Do not include expenses paid for food, lodging, or transportation.</li> <li>Instructor fees for drivers' education course if the school offers a class as part of the curriculum.</li> <li>Fees for all-day kindergarten (unless expenses are used for the Child and</li> </ul>                                                                                                    |
| year                                                                                            | <ul><li>Dependent Care Credit).</li><li>Taxpayers cannot deduct fees paid for sports or related camps or lessons.</li></ul>                                                                                                    |
| Individual instruction                                                                          | <ul> <li>Tutoring*</li> <li>Music and dance lessons* — do not include expenses paid for costumes, shoes, props, or travel.</li> </ul>                                                                                                    |
| Required<br>school<br>materials                                                                 | <ul> <li>Purchases of required educational materials (textbooks, paper, pencils, notebooks, rulers, etc.) for use during the regular public, private or home school day.</li> <li>Tennis shoes purchased <u>exclusively</u> for physical education class.</li> <li>Expenses paid for field trips, including entrance fees to exhibits.</li> <li>Taxpayers <u>cannot</u> deduct expenses for a program that teaches religious beliefs.</li> <li>Taxpayers <u>cannot</u> deduct payments for books and materials used for tutoring, enrichment programs, academic camps, or after-school activities.</li> <li>Taxpayers <u>cannot</u> deduct the cost of school lunches, backpacks, or uniforms.</li> </ul> |
| Musical<br>instruments                                                                          | <ul> <li>Purchase or rental of musical instruments used during the regular school day.</li> <li>Purchase of reeds required for the musical instruments.</li> </ul>                                                                                                    |
| Transport<br>costs paid to<br>others                                                            | <ul> <li>Fees paid to others for transportation to/from school or to/from field trips taken during the normal school day, if the school is located in Minnesota, Iowa, North Dakota, South Dakota or Wisconsin.</li> <li>Taxpayers <u>cannot</u> deduct costs for the taxpayer to drive their child to/from school, tutoring, enrichment programs or camps that are not part of the school day.</li> <li>Taxpayers <u>cannot</u> deduct travel expenses, lodging, and meals for overnight class trips.</li> </ul>                                                                                                    |
| Computer<br>hardware or<br>educational<br>software                                              | <ul> <li>Up to \$200 of expenses for software and computer hardware purchased for educational use in the taxpayer's home can be used to qualify for the credit, and an additional \$200 can qualify for the subtraction. For example, the taxpayer purchased a computer for \$550. Use \$200 for the credit and \$200 for the subtraction (see page 140). The remaining \$150 computer expense is not allowed for the credit or the subtraction.</li> <li>Taxpayers <u>cannot</u> deduct monthly internet fees.</li> </ul>                                                                                                    |
| Education subt                                                                                  | <b>raction only:</b> Private school tuition and tuition for college courses that are used to ool graduation requirements.                                                                                                    |

\*Must be taught by a **qualifying instructor**. A qualifying instructor **cannot** be the child's sibling, parent, or grandparent. Qualifying instructors must meet one of the following requirements:

- A Minnesota licensed teacher or directly supervised by a Minnesota licensed teacher
- Teaches in an accredited private school
- Has a baccalaureate degree
- Is a member of the Minnesota Music Teachers Association

## Using the K-12 Credit and Subtraction

Taxpayers may claim the K-12 Education Subtraction (see page 140) for expenses that are not used for the credit. This may be for expenses that cannot be used to claim the credit, like private school tuition. It can also be an amount that is unused because the taxpayer's expenses exceed the maximum allowed for the credit (amounts above \$2,000).

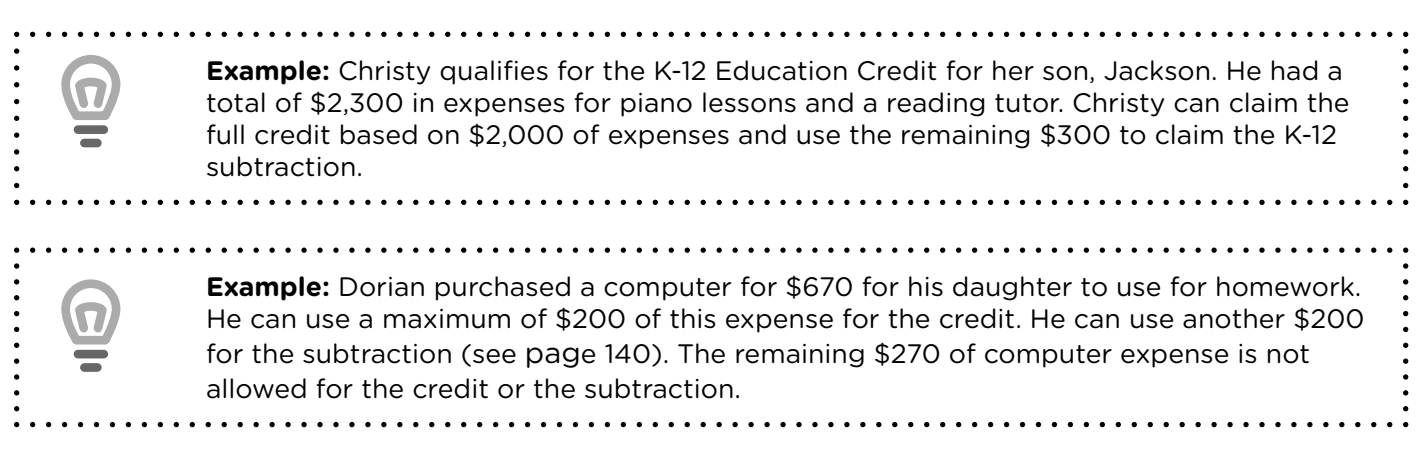

.....

K-12 Education Credit for Schedule M1ED

State Section » Minnesota Return » Credits » K-12 Education Credit

| K12 Education Credit Schedule N                                                                                                    | M1ED                                                                                                    |                                       | ]                                                                   |
|----------------------------------------------------------------------------------------------------|----------------------------------------------------------------------------------------------------|---------------------------------------|---------------------------------------------------------------------|
| ВАСК                                                                                                    | CONTINU                                                                                                    | JE                                    |                                                                     |
| You may qualify to receive a credit if you paid qua<br>grades K-12.                                                                   | alifying education-related expenses in 2021 for your qualifying ch                                                                | nildren in                            |                                                                     |
| Are you eligible for the K-12 Education Credit?                                                                                       |                                                                                                    |                                       |                                                                     |
| Yes     No                                                                                                    |                                                                                                    | <ul> <li>Select<br/>the cr</li> </ul> | : "Yes" to calculate<br>edit.                                       |
| Enter PC hardware and educational software expenses                                                                                   | up to the \$200 per family maximum. (If these are the only expenses you                                                           | are                                   |                                                                     |
| \$ 200                                                                                                    |                                                                                                    | Enter<br>expen<br>then e              | up to \$200. If actual<br>uses exceed \$200,<br>enter the remaining |
| If you entered an amount above for the PC Hards<br>student information section below. If you have a<br>can add up to six (6) students | ware and Education Software Expenses, you must complete at le<br>dditional expenses, enter them in the student information sectio | amou<br>the K-<br>page                | nt (up to \$200) for<br>12 subtraction (see<br>140).                |
| Student Information                                                                                                    | Click here to add each<br>individual student and<br>their expenses.                                                               | DIT                                   |                                                                     |

The K-12 Education Subtraction and Credit are highly audited. If audited, the taxpayer must provide receipts, invoices, or canceled checks to document the expenses claimed. If the credit is claimed fraudulently, the taxpayer will be assessed a penalty.

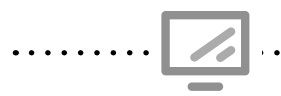

#### Student information for Schedule M1ED

State Section » Minnesota Return » Credits » K-12 Education Credit » Student Information

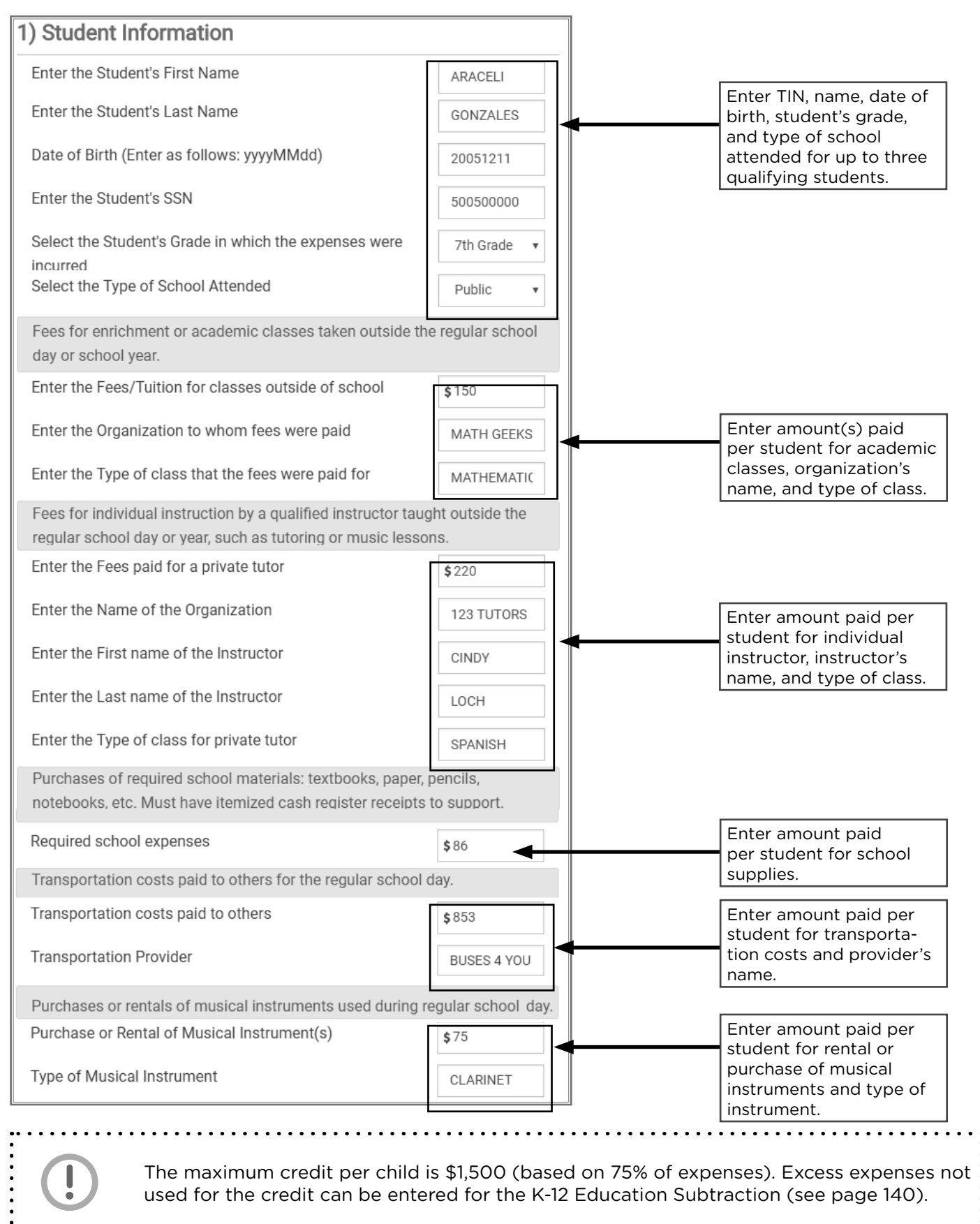

# PARENTS OF STILLBORN CHILDREN CREDIT

| Source Documents                     | On Intake Sheets                                                         | On Tax Returns                                                                                     | VITA Certification |
|--------------------------------------|--------------------------------------------------------------------------|----------------------------------------------------------------------------------------------------|--------------------|
| <ul> <li>Taxpayer records</li> </ul> | <ul> <li>IRS: N/A</li> <li>P+P: Minnesota Tax<br/>Information</li> </ul> | <ul> <li>1040: N/A</li> <li>M1: line 22, Sch M1REF line 4, Sch M1PSC</li> <li>M1PR: N/A</li> </ul> | Basic              |

**Overview:** Parents who experienced a stillbirth in Minnesota are eligible for a \$2,000 refundable tax credit. This topic is very sensitive and deserves the utmost respect when talking with the taxpayer.

To claim the credit, the parent(s) must have:

- Experienced a stillbirth in Minnesota during the tax year,
- Requested and received a Certificate of Birth Resulting in Stillbirth from the Minnesota Department of Health, Office of Vital Records, and
- Been eligible to have claimed the child as a dependent if the child had been born alive.

The taxpayer will need the State File Number and Document Control Number from the Certificate of Birth Resulting in Stillbirth. If they do not have a certificate, they can get information from the Office of Vital Records at 651-201-5970, or at www.health.state.mn.us/people/vitalrecords/stillbirth.html.

If the taxpayer does not have the certificate, prepare and review the return without the credit. Do not e-file the return, but add a note in TaxSlayer stating, "More info needed to complete M1PSC". The taxpayer should call 651-262-2167 with the certificate information to complete their return.

Parent

Parents of Stillborn Children Credit for Schedule M1PSC

State Section » Minnesota Return » Credits » Credit for Parents of Stillborn Children » Stillborn Child Information

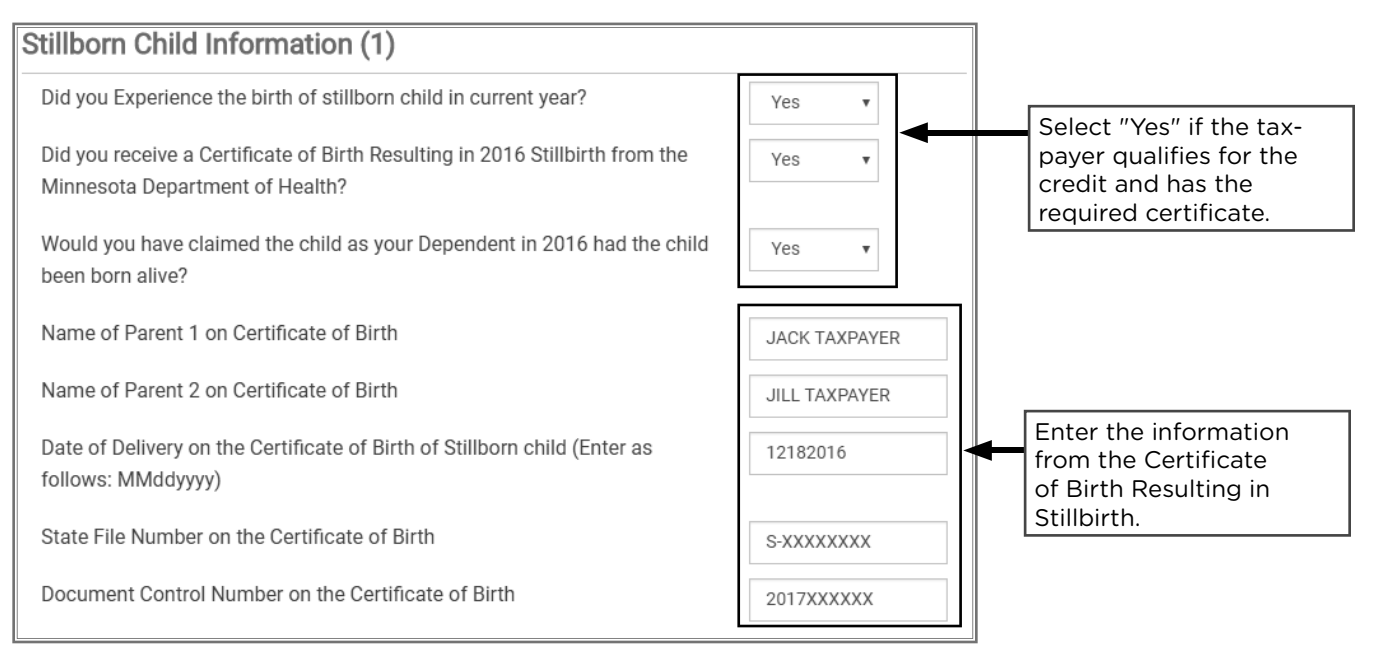

# **RENTER'S CREDIT**

| Source Documents    | On Intake Sheets                      | On Tax Returns     | VITA Certification |
|---------------------|---------------------------------------|--------------------|--------------------|
| Certificate of Rent | • IRS: N/A                            | • 1040: N/A        | Basic              |
|                     | <ul> <li>P+P: Renters only</li> </ul> | • M1: line 22, Sch |                    |
| Rent Paid Affidavit |                                       | M1REF line 4, Sch  |                    |
| (RPA)               |                                       | MIRENI             |                    |
|                     |                                       | • M1PR: N/A        |                    |

**Overview:** Renters may be eligible for a refund based on their rent that went toward paying property taxes, and their Federal AGI (minus qualifying subtractions). The maximum refund is \$2,640. Taxpayers must have all of their Certificate of Rent Paid (CRP) forms. If a taxpayer did not receive a CRP, they can get a Rent Paid Affidavit (RPA) from Minnesota Revenue. There are significant changes in tax year 2024 to the Renter's Credit detailed below.

## **Renter's Credit: What's new**

Starting in tax year 2024, the renter's credit will change from a stand-alone filing on form M1PR to a refundable credit filed on form M1RENT. Schedule M1RENT will now be included in the state income tax return. This means that:

- The refund for renters will be included as part of the state refund
- Renters will no longer receive a separate refund in the summer. The Renter's Credit will be part of the state refund, sent out shortly after filing. (Both of the above apply if someone is only filing for the renter's credit)
- To file a complete state return, taxpayers must have all of their CRP forms with them, otherwise they will have to file an M1X state amendment form.
- Filing deadlines for the Renter's Credit is now the same as the state return.
  - » The deadline to claim a refund for the 2024 state return is April 15, 2028. (The deadline to claim the Renter's rebate and M1PR for 2023 is still August 15 of 2025.)

In addition to the changes above, the Renter's Credit is now based on Federal Adjusted Gross Income (AGI) minus certain subtractions. This means:

- Taxpayers do not have to have any Federal AGI to qualify for this credit.
- Nontaxable income sources are no longer a part of the Renter's Credit, such as SSI, MFIP, scholarships, worker's compensation, nontaxable Social Security Benefits, and all other sources (see page 173).
- And there is no longer a need for an explanation if the rent paid is greater than income reported.

**Rental property owners are now required to submit CRP forms electronically** They must use e-Services, an online filing and payment system found on the Minnesota Revenue website to create and submit all Minnesota CRPs.

### **Process for missing CRPs:**

With the credit now being a part of the state return, if a taxpayer does not bring all of their CRPs at the time of their tax appointment, they will have to file a state amendment on Form M1X. This will have to be paper-filed and will significantly delay getting their full Renter's Credit.

For more options and guidance on how P+P will handle customers who don't have all their CRPs, see 162.

#### Taxpayers can still receive the 2023 Renter's Rebate!

The 2023 Renter's rebate is unaffected by the changes to the 2024 renter's credit. The prior year version is still on form M1PR. It's still based on total household income, including SSI, state benefits programs like MFIP, nontaxable scholarships, and many more.

The 2023 M1PR for homeowners or renters is due by August 15, 2025.

### To qualify for the Renter's Credit, a taxpayer must:

#### 1. Have household income of less than \$75,390 in 2024

#### 2. Not qualify as a dependent

Dependents do not qualify even if the person entitled to claim the dependent chooses not to do so. See page 51 for Qualifying Child definition and page 54 for Qualifying Relative definition.

#### 3. Resided in a rental unit(s) that was subject to property taxes

Owners of buildings that are exempt from property tax (e.g., college dormitories and nonprofit nursing homes) do not issue CRPs, and these renters do not qualify for the credit.

#### 4. Paid all or part of the rent from taxpayer's own funds

When rent is paid by a person or organization other than the taxpayer, the money must be given to the taxpayer before being paid to the landlord to qualify the taxpayer for the renter's credit. If the total rent for the year was paid directly to the landlord, and the taxpayer did not control the funds, the taxpayer does not qualify.

### **Married Couples and the M1RENT**

- If Married filing jointly, they must file the M1RENT jointly.
- **If Married Filing Separately** and they lived together for all or any part of the year:
  - Only one of them can file the M1RENT for the time they lived together.
  - They must use the income from both spouses for the amount of time they lived together in 2024.
- If they did not live together at all in 2024, they can each file their own Renter's Credit.

## SUBTRACTIONS FROM INCOME: M1RENT

Taxpayers may lower their household income and thus often increase their amount of credit by claiming these qualifying subtractions for Form M1RENT:

**Age 65 or older:** \$5,050 subtraction<sup>1</sup> for taxpayer or spouse. TaxSlayer calculates the subtraction automatically.

A person with a disability: \$5,050 subtraction<sup>1</sup> for taxpayer or spouse. See page 171 for the M1PR disability definition and TaxSlayer data entry instructions.

**Claiming dependents:** Subtraction amount determined by number of dependents. TaxSlayer calculates this subtraction automatically.

<sup>1</sup> Taxpayers may take a subtraction for age or disability status, but not both. If MFJ, the maximum subtraction for age and disability status is \$5,050, even if both spouses qualify.

## **RENTER SITUATIONS**

**Taxpayer lives with an adult dependent, and the taxpayer pays all of the rent:** The landlord may issue one CRP to the taxpayer and one to the dependent. The taxpayer can claim the amounts from both CRPs. Combine the rent from both CRPs and enter as one CRP in TaxSlayer.

**Taxpayer lives with and files jointly with a spouse:** The landlord should issue one CRP to each taxpayer. Combine the rent from both CRPs and enter as one CRP in TaxSlayer. See page 170 for more Form M1PR situations for married taxpayers.

**Taxpayer rented two units and paid rent for both units:** The taxpayer cannot claim rent for more than 12 months. The amount of rent paid should be prorated based on when the taxpayer actually lived in each of the units.

Entering CRPs with overlapping dates in TaxSlayer:

- 1. Determine where the taxpayer lived
- 2. Enter only the dates the taxpayer actually lived in each unit
- 3. Prorate the reported rent paid based on the number of days lived in each unit

| 6 | <b>Example</b> : Terry has two CRPs that overlap by 5 days in April. They started paying rent for their new unit while still living in their old unit. The CRP shows they paid \$600 per month at each place. Terry cannot use the payments for the overlapping time for the credit. |
|---|----------------------------------------------------------------------------------------------------|
| - | Divide the rent paid by the number of days in the month:<br>\$600/30 days = \$20 per day                                                                                                    |
|   | Calculate the amount of rent at the new unit that should not be claimed:<br>5 days X \$20 per day = \$100                                                                                                    |
|   | Reduce the amount of rent paid on the CRP for the new unit by \$100.                                                                                                    |

**Taxpayer and/or spouse were part-year residents:** Use only household income received while taxpayer and/or spouse lived in Minnesota. A part-year resident MN return is required. (This is different for homeowners.)

**Parent/guardian pays their child's off-campus rent:** If the child is a dependent on the parent's return, neither the parent nor the child qualifies to claim the property tax refund.

**Taxpayer paid rent for a garage or storage unit:** The amount is included if the additional spaces are a part of the rental agreement.

Mobile homeowners will receive a CRP for the lot rental.
If they own their mobile home they cannot use Form M1RENT to file.
They must file the Form M1PR using both the CRP and the property tax statement (usually sent out in June).
They must follow the same rules and procedures as homeowners.
Taxpayers cannot file the CRP separately on form M1RENT.

# **CERTIFICATE OF RENT PAID (CRP)**

The Renter's Credit section of the M1 is completed using a CRP issued by the landlord. It should be provided by January 31. A CRP details the rent paid in the calendar year and basic information about the rental unit.

If **more than one renter lives in the unit**, each renter receives a CRP and the rent is split equally regardless of the actual amount paid by each renter. Each renter files separately using their own income and CRP, unless the renters are married or one is a dependent of another.

If a **CRP has incomplete information,** a property identification number or landlord's information can often be found on the county's website using the property information search. Rent paid cannot be found online. The taxpayer may provide a landlord's phone number if it is missing.

## **Missing CRP**

Taxpayers who do not receive a CRP by January 31 should contact the rental property owner to request it. If the rental property owner refuses to issue a CRP, the taxpayer can get a Rent Paid Affidavit (RPA) from Minnesota Revenue after March 1. Taxpayers using an RPA must paper-file the M1 to receive the Renter's Credit.

When a customer attends their appointment without all of their CRPs, here are the possible steps we can take:

- If they forgot their form, they should return with their CRP before completing the filing.
- If they haven't received their CRP *before* Jan. 31, they should return when they receive any missing CRPs and finish filing at that point.
- If they haven't received their CRP after Jan. 31, they have two choices:
  - » Decide to return to finish their taxes when they have all the forms.
  - » Or Finish as is and contact Prepare + Prosper to file a state amendment when they have all their CRPs.
- If they have to get a Rent Paid Affidavit or are having difficulty getting their CRPs, finish the return and give them an amendment handout to send in the form when available.

# Residents of Nursing Homes, Adult Foster Care, Intermediate Care, Assisted Living, or Group Home Facilities

Taxpayers who receive a CRP from one of the facilities listed above, with have a checkbox indicating it at the top.

If the property where they reside is tax exempt, they do not qualify for the credit and will not receive a CRP.

Anyone who lives in one of these facilities and received Minnesota Housing Support (formerly GRH) or Medical Assistance to help pay their rent must complete additional steps to determine the amount of the credit they qualify for. For anyone in this situation, if their only income was from SSI, MSA, MA, or Minnesota Housing Support, they do not qualify for the credit.

It's possible to look up a Property Identification (ID) number or landlord's address on a county website. If a landlord's phone number or address is missing, the taxpayer may have this information. Rent paid cannot be found online, and if rent is incorrect on the CRP, the taxpayer should get a corrected form.

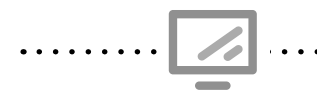

State Section » Property Tax Refund » Edit » Pencil » Complete your MN Property Tax Rebate » Enter Form MN-CRP received » Complete Renter's Information

At the time this manual went to print, it was unknown what the new CRP would look like, or what changes would take place in TaxSlayer for tax year 2024. P+P will provide information.

| DEPARTMENT<br>OF REVENUE                                                                  |                                                                                                  |                              |
|-------------------------------------------------------------------------------------------|--------------------------------------------------------------------------------------------------|------------------------------|
| CRP, Certificate of Rent Paid                                                             | * 1 9 5 2 3 1 *                                                                                  |                              |
| Renter/Unit Information                                                                   |                                                                                                  |                              |
| Renter First Name and Initial Renter Last Name                                            | Electronic Certificate Number (ECN)                                                              |                              |
| Rental Unit Address Unit City State                                                       | ZIP Code County                                                                                  |                              |
| Rented from (MM/DD/YYYY) to (MM/DD/YYYY) Total Mc                                         | onths Rented Number of Adults Living in Unit                                                     |                              |
| Property Information                                                                      |                                                                                                  |                              |
| Place an X if the property is: Adult Foster Care Assisted Living Nursing Home Mobile Home | Complete The Renters Information                                                                 |                              |
| Property ID or Parcel Number                                                              | Is this Name and Address on the CRP the same as the Name and Address on the Federal Return       | ? (Note: The Federal Address |
| Rent Details                                                                              | must be a US Address). If you answer yes, then this informaiton will be completed for you and yo | ou do not need to re-enter.  |
| A. Was any rent paid by medical assistance (Medicaid)?                                    | Ves V Chasses Ves if the CDD address is the                                                      |                              |
| B. Did the renter receive housing support? Yes No If ye                                   | Choose yes if the CRP address is the                                                             |                              |
| Total Rent                                                                                | same as the taxpayer's current addres                                                            | S.                           |
| 1 Renter's share of rent paid.                                                            | Complete the renters information below                                                           |                              |
| 2 Caretaker rent reduction                                                                |                                                                                                  |                              |
| 3 Total rent (Add lines 1 and 2)                                                          | Enter the Renters First Name as shown on your Form CRP                                           |                              |
| Property Owner Property Owner Name                                                        |                                                                                                  |                              |
|                                                                                           | Enter the Renters Middle Initial a Do not enter infor-                                           |                              |
|                                                                                           | mation here if the                                                                               |                              |
|                                                                                           | address is the same                                                                              |                              |
|                                                                                           | Enter the Renters Last Name as and Yes is selected                                               |                              |
|                                                                                           | above.                                                                                           |                              |
|                                                                                           | Enter the Street Address of Rental Property                                                      |                              |
|                                                                                           |                                                                                                  |                              |
|                                                                                           | Enter the City of Pantal Property                                                                |                              |
|                                                                                           | Enter the City of Rental Property                                                                |                              |
|                                                                                           | Enter the State of Rental PropertySelect                                                         | •                            |
|                                                                                           | Enter the ZIP Code of Rental Property                                                            |                              |

## SHOULD I FILE FORM M1PR OR SCHEDULE M1RENT?

Use the table below to determine if the taxpayer should file Form M1PR, Schedule M1RENT, or both based on their living situation. (*We hope this table is helpful; it's repeated on page 171*)

| If they                                                                                                    | File Form<br>M1PR | File Schedule<br>M1RENT |
|----------------------------------------------------------------------------------------------------|-------------------|-------------------------|
| Lived in a rental unit for all of 2024                                                                                               |                   | ×                       |
| Owned and lived in a home on January 2, 2025                                                                                         | ×                 |                         |
| Rented during 2024 and then owned and lived in their home on January 2, 2025                                                         | ×                 | ×                       |
| Received a CRP from a nursing home, adult foster care provider,<br>intermediate care, assisted living, or other health care facility |                   | ×                       |
| Owned and lived in a mobile home on January 2, 2025, and paid rent for the property on which it is located                           | ×                 |                         |

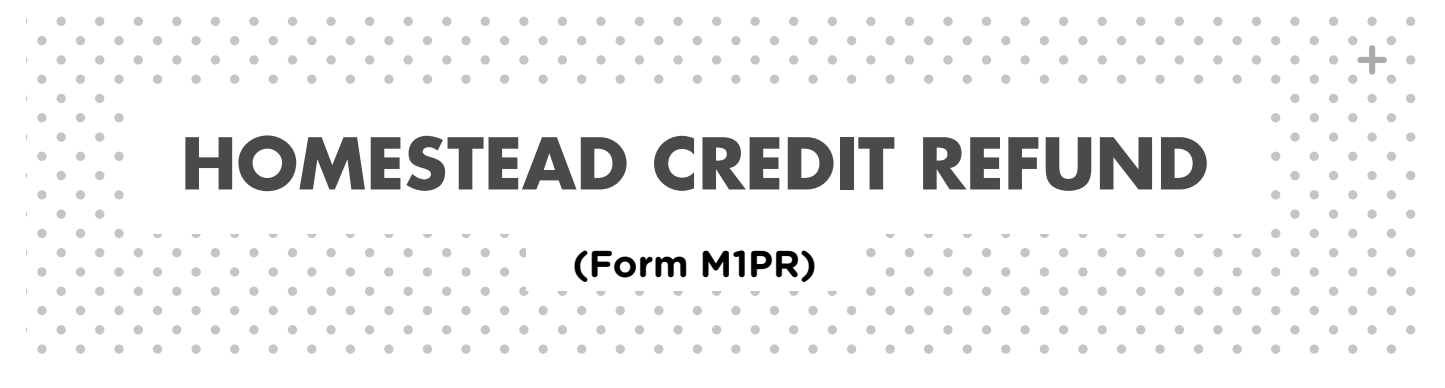

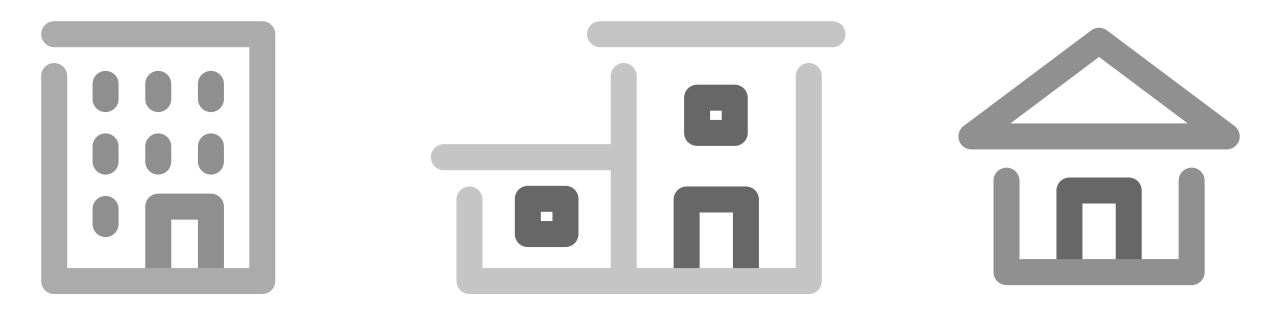

# HOMESTEAD CREDIT REFUND

**New in tax year 2024!** Form M1PR is now only used to file homeowners and mobile homeowners property tax refunds. The renter's credit is now filed on form M1RENT. Most of the changes to the renter's credit do not apply to the homeowner's property tax refund.

The property tax refund is still based on total household income. Most nontaxable income sources must be added to the Federal AGI (see page 172). Refunds are still processed and sent out in late summer/early fall. Final deadline for the 2024 M1PR is August 15, 2026. Homeowners and mobile homeowners can still utilize the *Homeowner/Mobile Homeowner Handout* for P+P to file later if we are unable to file the Federal and state at their appointment.

| Property Tax     IRS: N/A     IO40: N/A     Basic                                        |      |
|------------------------------------------------------------------------------------------|------|
| Statement• P+P: Renters/<br>Homeowners + K-12<br>Education Credit Only• M1: N/A• M1: N/A | əsic |

**Overview:** Homeowners may be eligible for a refund of up to \$3,410 based on their household income in the tax year and their property taxes in the following year. The 2024 property tax refund is based on the 2025 property tax statement. Counties usually make the statements available online in mid-March in addition to sending them via mail.

## To qualify for the Homestead Credit Refund, a taxpayer must:

- 1. Have household income of less than \$139,320 in 2024
- 2. Not qualify as a dependent: Dependents do not qualify even if the person entitled to claim the dependent chooses not to do so. See page 51 for Qualifying Child definition and page 54 for Qualifying Relative definition.
- **3.** Own and occupy a home on January 2, 2025: If temporarily absent on January 2, the taxpayer is still considered an occupant. Acceptable temporary absences include medical issues, job assignments, or travel.
- **4. Have homestead classification for 2025:** Residential homestead status is required. If the taxpayer does not have homestead classification, refer them to the county assessor's office to learn about applying. Taxpayers with an application approved by December 31, 2025 may still qualify for the 2024 refund. Relative homestead status does not qualify the occupant or owner for the credit.
- **5. Not owe delinquent property tax on the homestead:** If a Property Tax Statement shows delinquent taxes are owed, but the taxes have been paid, or the taxpayer has signed a Confession of Judgment and is current on payments, paper-file Form M1PR, including documentation from the county with the return.

# HOMEOWNER SITUATIONS

**Taxpayer's home is foreclosed on in 2024.** The financial institution who had a lien against the property becomes the owner. Even if the financial institution allows the taxpayer to continue living in the home, the taxpayer does not qualify.

**Taxpayer/spouse was a part-year resident.** Enter total household income from all states for 2024. (This is different from the rules for renters.)

**Taxpayer lives in a co-op.** Residents of co-ops are considered homeowners. They receive a property tax statement from the co-op management that allocates a portion of the taxes to them.

## **CO-OWNERS AND CO-OCCUPANTS**

**Taxpayer and another person (not a spouse) own and occupy a home as co-owners.** Only one person can file Form M1PR. Include the other owner's income for the period that they lived in the home in 2024. In TaxSlayer, use the Co-Occupant Worksheet (see worksheet below).

**Someone other than the spouse lived with the taxpayer.** Include income of any other person living with the taxpayer (except boarders, renters, dependents, parents or spouse's parents) for the period of time they lived in the home with the taxpayer. Only include a parent's income if the parent lives with the taxpayer and is a co-owner (see worksheet below).

**Two or more people own the home, but not all owners reside in the home.** The owner that lives in the home is the only person qualified for the Homestead Credit Refund and is not required to include the non-occupant owners' income on the return.

**Two or more people own and occupy separate sections of a multiple family dwelling.** Each person who owns and occupies a unit in the multiple dwelling can file for the Homestead Credit Refund using their own income and a proportionate share of the property tax paid (calculated based on the percentage of the dwelling owned and occupied). Paper-file and attach a statement describing the multiple family dwelling and the reason for splitting the property taxes.

Co-Occupant Worksheet

State Section » Property Tax Refund » Edit » Pencil » Enter your total Household Income » Co-occupant Worksheet entries

| Number of Months co-occupant lived with you                                                                                                    |      |                                                                            |
|----------------------------------------------------------------------------------------------------|------|----------------------------------------------------------------------------|
| Number of Months co-occupant lived with you                                                                                                    | •    | Enter number of months<br>that the co-occupant lived<br>with the taxpayer. |
| Co-Occupant Income                                                                                                    |      |                                                                            |
| Federal AGI                                                                                                    | \$   | Enter income based on                                                      |
| Social Security and Railroad Benefits<br>not included in Federal AGI                                                                                                    | \$   | the number of months the co-occupant or co-owner                           |
| Total payments from programs including MFIP<br>(MN Family Investment Program), MSA (MN Supplemental Aid),<br>SSI (Supplemental Security Income) GA (General Assistance) | \$   | lived with the taxpayer.                                                   |
| and Housing Support (formerly GRH)                                                                                                    |      |                                                                            |
| Nontaxable IRA Distributions                                                                                                    | S    |                                                                            |
| Additional Nontaxable Income Description of Nontaxable In<br>S                                                                                                    | come |                                                                            |
| Schedule M1NC Adjustments                                                                                                    | e    |                                                                            |
| Over 65 or Disabled Subtraction                                                                                                    | s    |                                                                            |
| Dependent Subtraction                                                                                                    | s    |                                                                            |
| Retirement Account Subtraction                                                                                                    | s    |                                                                            |

## **MOBILE HOMEOWNERS**

Taxpayers who live in a mobile home generally own the mobile home and rent the lot on which it is located. Taxpayers need a CRP for the lot rental and a 2025 Property Tax Statement for the mobile home. Form M1PR cannot be filed for mobile homeowners without both forms. They cannot choose to file as a renter with only the CRP for lot rental – **Do NOT** file only the CRP on form M1RENT. (See more in the call-out box on page 161).

Mobile homeowners generally receive their property tax statements in June. Provide the *Homeowner/Mobile Homewner Info* handout with instructions to submit both the CRP and the property tax statement along with a completed handout to the P+P main office.

If a taxpayer rents a mobile home from one landlord and rents the lot from another landlord, the taxpayer is considered a renter. Complete two CRP worksheets in TaxSlayer. The taxpayer must paper-file with an explanation for the overlapping months.

## **PROPERTY TAX STATEMENT**

Use the 2025 Property Tax Statement to file the 2024 Form M1PR (or the 2024 Property Tax Statement to file the 2023 Form M1PR). **Do not use a proposed tax statement**. Minnesota Revenue will not accept Form M1PR for a homeowner prior to mid-March, when most counties make final statements available (online and by mail).

See corresponding letters on page 168 for TaxSlayer entry instructions.

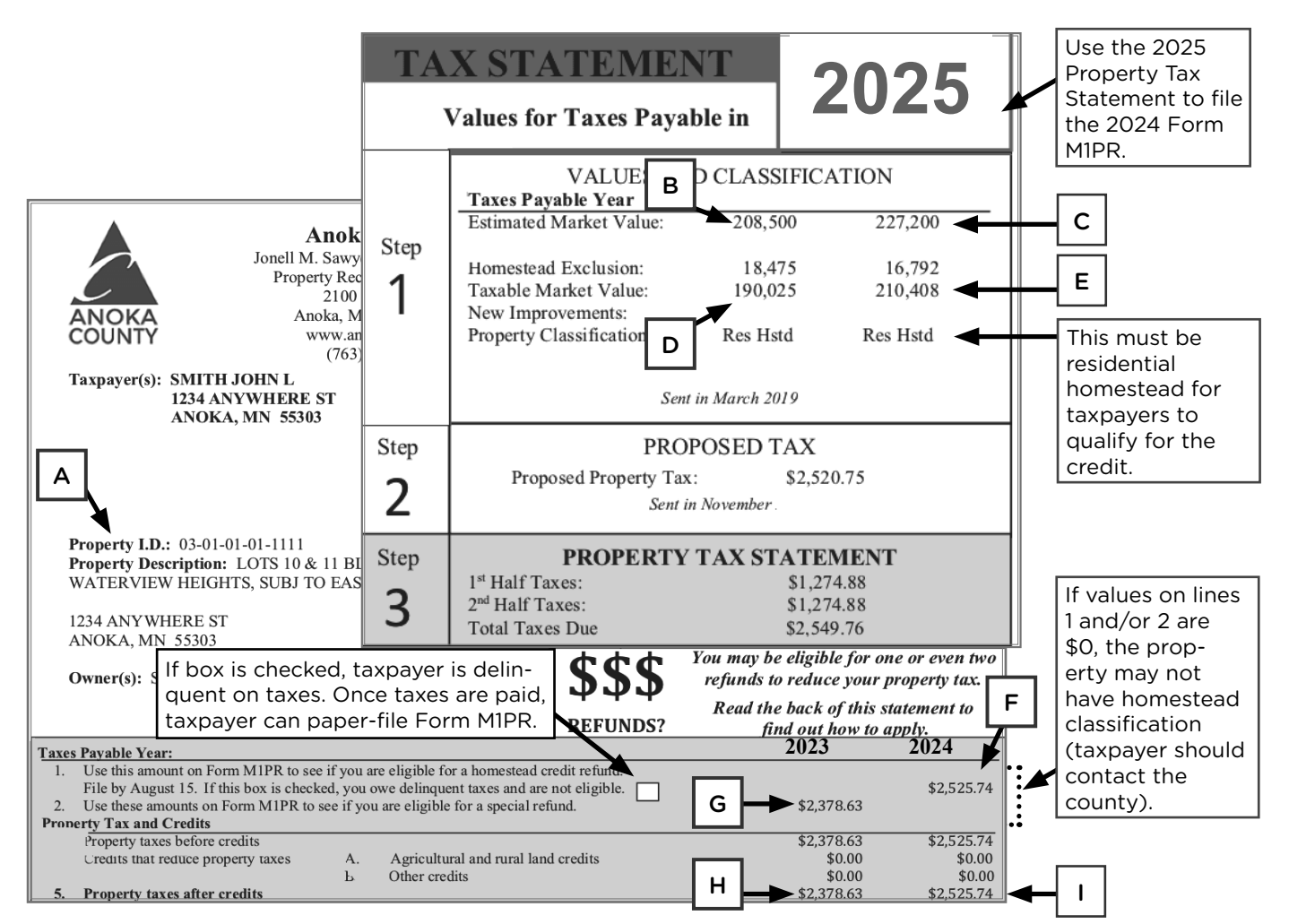

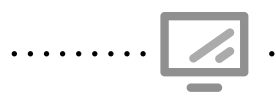

#### Homeowner and Property Tax information

State Section » Property Tax Refund » Edit » Pencil » Complete your MN Property Tax Rebate » Enter Form PROPST received » Property Tax Statement

| Minnesota State Return                                                                                                    |                 |                                                                        |
|----------------------------------------------------------------------------------------------------|-----------------|------------------------------------------------------------------------|
| Taxpayer information                                                                                                    |                 |                                                                        |
| Enter the Taxpayer(s)' First Name                                                                                                    | SHANEA          |                                                                        |
| Enter the Taxpayer(s)' Middle Initial                                                                                                    |                 |                                                                        |
| Enter the Taxpayer(s)' Last Name                                                                                                    | JOHNSON         | List owner and address                                                 |
| Enter the Taxpayer(s)' Street Address                                                                                                    | 1166 RALEIGH ST | as shown on Property Tax                                               |
| Enter the Taxpayer(s)' City                                                                                                    | ST PAUL         | Statement.                                                             |
| Enter the Taxpayer(s)' State                                                                                                    | Minnesota 🔻     |                                                                        |
| Enter the Taxpayer(s)' Zip Code                                                                                                    | 55108           | A: Enter the prop-                                                     |
| Enter the Property ID or Parcel Number                                                                                                   | 052823440029    | erty ID number without<br>punctuation.                                 |
| Enter the County that the property is located                                                                                            | RAMSEY          | Enter county where the                                                 |
| First column information                                                                                                    |                 | property is located.                                                   |
| Enter the 2016 information reported found in "Step 1" (first column)                                                                     |                 | <b>B</b> : Enter 2024 estimated                                        |
|                                                                                                    |                 | market value.                                                          |
| Enter the 2016 Estimated Market Value                                                                                                    | \$              |                                                                        |
| Enter the 2016 New Improvements/Expired Exclusions                                                                                       | \$              | <b>D:</b> Enter 2024 taxable mar-                                      |
| Enter the 2016 Taxable Market Value                                                                                                    | 1: +            | ket value.                                                             |
| Enter the 2016 Property Classification                                                                                                   | Select          | Select property class.                                                 |
| Enter the 2016 information found in "Tax Detail for Your Property" (first column)                                                        |                 |                                                                        |
| Enter the 2016 Property Taxes, Line 2<br>Homestead Exclusion he                                                                          | re. 🔹           | <b>G:</b> Enter line 2 from<br>Property Tax Statement.                 |
| Enter the 2016 Property Tax after State-Paid Credits, Line 5                                                                             |                 |                                                                        |
| Second Column Information                                                                                                    | *               | H: Enter line 5 for 2024<br>from Property Tax<br>Statement.            |
| Enter the 2017 information reported found in "Step 1" (second column)                                                                    |                 |                                                                        |
| Enter the 2017 Estimated Market Value                                                                                                    | \$              | <b>C:</b> Enter 2025 estimated market value.                           |
| Enter the 2017 New Improvements/Expired Exclusions                                                                                       | \$              |                                                                        |
| Enter the 2017 Taxable Market Value                                                                                                    | \$              | E: Enter 2025 taxable<br>market value.                                 |
| Enter the 2017 Property Classification                                                                                                   | Select          | Select property class.                                                 |
| Enter the 2017 information found in "Tax Detail for Your Property" (second colu                                                          | mn)             | <b>F:</b> Enter line 1 from<br>Property Tax Statement.                 |
| Enter the 2017 Property Taxes, Line 1                                                                                                    | \$              | I: Enter line 5 for 2025<br>from Property Tax                          |
| Enter the 2017 Property taxes after State-Paid Credits, Line 5                                                                           | \$              | Statement.                                                             |
| Enter the percentage NOT used for Business (If 100 Percent used for personal us<br>then leave blank) (Ex. 50% would be entered as 50000) | e. 🔸            | See note on page 160.<br>Must be done at P+P<br>self-employment clinic |

# SPECIAL PROPERTY TAX REFUND

A homeowner or mobile homeowner may be eligible for a Special Refund (up to \$1,000) in addition to the regular refund. To qualify, the taxpayer must have all three:

- 1. Owned and lived in this homestead on both January 2, 2024, and January 2, 2025
- 2. A net property tax increase of more than 12% from 2024 to 2025
- 3. An increase in property tax of \$100 or more

The special refund is now reported on Form M1PR-SR instead of directly on form M1PR.

If the taxpayer qualified for the special refund in the previous tax year, enter the amount of the special refund from the prior-year return. The taxpayer may qualify for a higher refund since their property taxes increased significantly over multiple years.

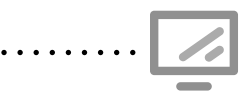

Entering Special Refund information

State Section » Property Tax Refund »Edit » Pencil » Complete your MN Property Tax Rebate » Enter Form PROPST received

| Minnesota State Return                                                                                                    |                                                         |                                                                               |
|----------------------------------------------------------------------------------------------------|---------------------------------------------------------|-------------------------------------------------------------------------------|
| Enter Form PROPST received                                                                                                    |                                                         |                                                                               |
| If you selected Homeowner or Mobile Homeowner enter the information from your S<br>Taxes Payable in 2017 form(s) below. The Statement of Property Taxes Payable is N<br>taxes that you received in November 2016. You can enter up to 5 forms. | Statement of Property<br>IOT the notice of proposed     |                                                                               |
| 1) 2017 Property Tax Statement                                                                                                    | BEGIN :                                                 |                                                                               |
| 2) 2017 Property Tax Statement                                                                                                    | BEGIN                                                   |                                                                               |
| 3) 2017 Property Tax Statement                                                                                                    | BEGIN                                                   |                                                                               |
| 4) 2017 Property Tax Statement                                                                                                    | BEGIN                                                   |                                                                               |
| 5) 2017 Property Tax Statement                                                                                                    | BEGIN                                                   |                                                                               |
| If owned and lived in your home both on January 2, 2016 and January 2, 2017, your homestead increased by more than 12% from 2016 to 2017, and the increase is more qualify for a Special refund.                                               | net property tax on your<br>ore than \$100 then you may |                                                                               |
| Do you qualify for Special Tax Refund based on the information above?                                                                                                    | Select                                                  | Check "Yes" to calculate<br>Special Refund.                                   |
| Enter your 2015 Special Property Refund (Line 12 of your prior year M1PR Form. Do not enter more than \$1,000)                                                                                                    | \$                                                      | Enter total 2023 Special<br>Refund amount from the<br>2023 tax return if any. |

For some taxpayers, claiming the Special Refund may lower the total property tax refund that the taxpayer receives. Check the Form M1PR refund with and without the Special Refund to determine the best benefit for taxpayers.

#### If taxpayer was married for the entire year AND

- Lived with spouse for the entire year, they must file return together.
- Lived apart from spouse for all or part of the year, each spouse can file separately or they can file together. If filing separately, the income of the other spouse must be included for any time they lived together in 2024. Enclose an explanation and paper-file.
- One spouse lived in a nursing home and the other spouse lived elsewhere, they must file separate returns.

If taxpayer **got married during 2024**, each spouse can file separately or they can file together. If filing separately, include both the taxpayer's income and the spouse's income for the period that they lived together. Enclose an explanation and paper-file.

If the taxpayer **divorced or legally separated during the year**, each spouse must file separately. List the taxpayer's income for the entire year plus the ex-spouse's income for the time they were married and living together.

At the time this manual went to print, it was unknown what changes would take place in TaxSlayer for tax year 2024.

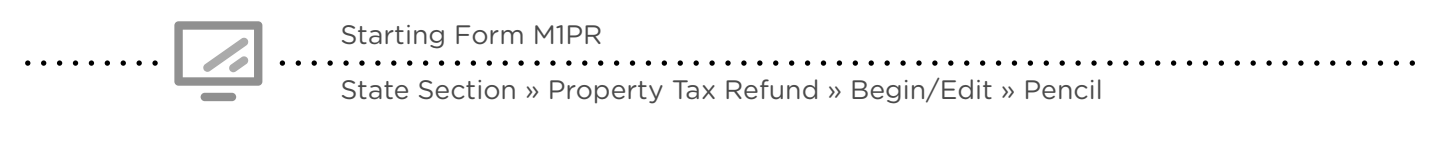

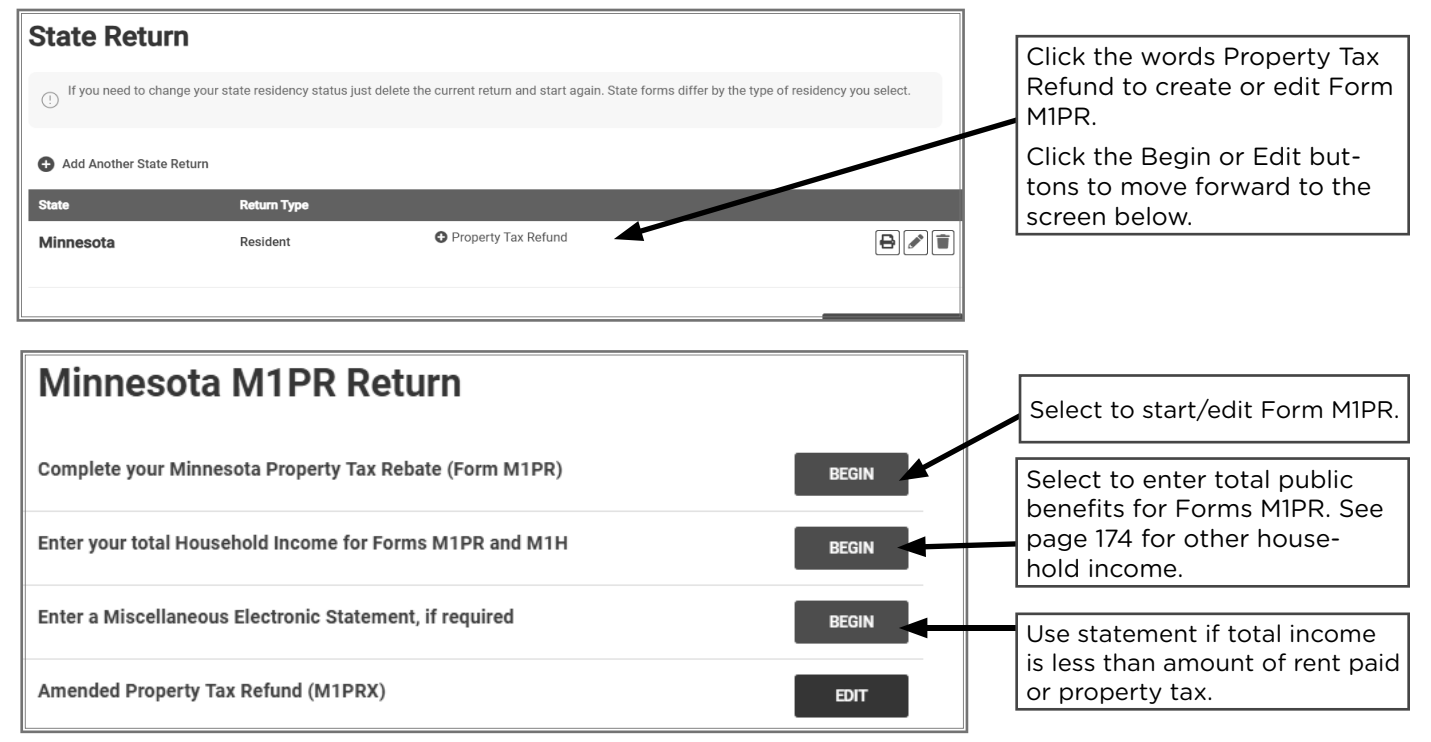

# SHOULD I FILE FORM M1PR OR SCHEDULE M1RENT?

Use the table below to determine if the taxpayer should file Form M1PR, Schedule M1RENT, or both based on their living situation. (*we hope this table is helpful; it's repeated on page 163*)

| If they                                                                                                    | File Form<br>M1PR | File Schedule<br>M1RENT |
|----------------------------------------------------------------------------------------------------|-------------------|-------------------------|
| Lived in a rental unit for all of 2024                                                                                            |                   | ×                       |
| Owned and lived in a home on January 2, 2025                                                                                      | ×                 |                         |
| Rented during 2024 and then owned and lived in their home on January 2, 2025                                                      | ×                 | ×                       |
| Received a CRP from a nursing home, adult foster care provider, intermediate care, assisted living, or other health care facility |                   | ×                       |
| Owned and lived in a mobile home on January 2, 2025,<br>and paid rent for the property on which it is located                     | ×                 |                         |

# SPECIAL HOMESTEAD CLASSIFICATIONS: BLIND AND DISABLED

Taxpayers are considered disabled if they were certified as disabled by the Social Security Administration on or before December 31 of the tax year. If taxpayers were not certified, they may still qualify as disabled if, during the tax year, they were unable to work for at least 12 consecutive months because of a disability, or they are blind. Taxpayers are considered to be blind if they cannot see better than 20/200 in their better eye with corrective lenses or their field of vision is not more than 20 degrees.

At the time this manual went to print, it was unknown what changes would take place in TaxSlayer for tax year 2024.

Selecting disability and housing status on Form M1PR

State Section » Property Tax Refund » Edit » Pencil » Complete Your MN Property Tax Rebate

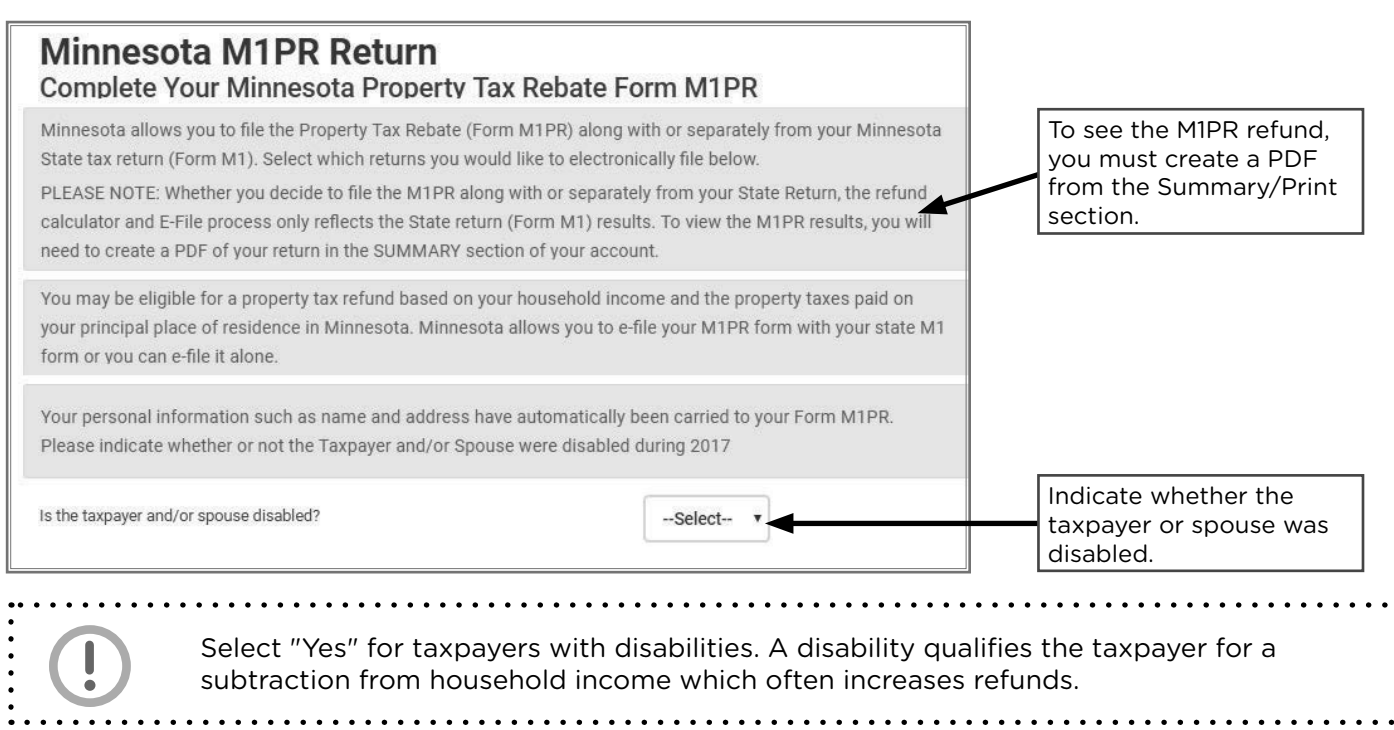

# MINNESOTA HOUSEHOLD INCOME

| Source Documents                                                                                                    | On Intake Sheets   | On Tax Returns                                               | VITA Certification |
|----------------------------------------------------------------------------------------------------|--------------------|--------------------------------------------------------------|--------------------|
| Statements showing non-<br>taxable income                                                                                     | • IRS: N/A         | • 1040: N/A                                                  | Basic              |
| <ul> <li>Taxpayer records (e.g.,<br/>county statements, bank<br/>statement, or verification<br/>from the taxpayer)</li> </ul> | Homeowners<br>Only | <ul> <li>M1PR: lines 4 and 5,<br/>and Sch M1PR-AI</li> </ul> |                    |

**Overview:** Minnesota household income is the federal adjusted gross income (AGI) plus certain nontaxable income and government benefits. Many types of household income do not have a tax document. Prepare the return based on amounts provided by the taxpayer unless there is reason to believe the information is wrong and will cause incorrect calculations.

Failure to include nontaxable income on Form M1PR may cause Minnesota Revenue to audit returns, and require taxpayers to repay refunds.

## Household income does not include

- Noncash benefits such as food, fuel, or child care assistance
- Food support/food stamps/SNAP
- Medical Assistance (Medicaid)
- Child support payments
- IRA rollovers

- Energy assistance
- Life insurance policy payments
- Payments from someone else for the taxpayer's care by a nurse, nursing home, or hospital
- Minnesota property tax refunds
- Veterans benefits

- Gifts or inheritances
  - Dependent's income, including Social Security
  - Nontaxable Holocaust settlement payments
  - State income tax refunds not included in federal taxable income

Repayment of program benefits: If program benefits were repaid during the year, subtract the amount of those repayments from the amount reported.

# ADDITIONS TO INCOME: M1PR HOUSEHOLD INCOME

## Supplemental Security Income (SSI)

SSI is a very common type of nontaxable household income. It is a federal program operated by the Social Security Administration and funded by general tax revenues (not Social Security taxes). SSI provides monthly cash payments to certain people who have little or no income.

SSI is commonly confused with RSDI Social Security Benefits (see page 70). SSI can be identified easily if a taxpayer receives the maximum amount each month. These amounts are listed in the table below for easy reference.

### SSI Maximum payments — single taxpayer

|                 | Tax Year 2023<br>(for prior year M1PR) | Tax Year 2024<br>(for current year M1PR) | Tax Year 2025<br>(for reference only) |
|-----------------|----------------------------------------|------------------------------------------|---------------------------------------|
| Monthly payment | \$914                                  | \$943                                    | \$967                                 |
| Annual total    | \$10,968                               | \$11,316                                 | \$11,604                              |

## Nontaxable household income from public benefits

**Diversionary Work Program** (DWP) is a 4-month program that helps low-income Minnesota families find a job. The goal of DWP is to help parents immediately go to work.

**Emergency Assistance** is for income-qualifying persons where the loss of shelter, utilities, food, clothing, and other items poses a direct, immediate threat to their physical health or safety.

**General Assistance** (GA) is a program that serves as Minnesota's primary safety net for single adults and childless married couples who are unable to work.

**Housing Support** (formerly GRH) is a Minnesota program that pays housing costs for low-income adults with the goal of reducing homelessness and institutional living (see more on page 158).

**Minnesota Family Investment Program** (MFIP) is a Minnesota welfare program for low-income families with children. It has a 5-year lifetime limit. Most families also participate in DWP (see above).

**Minnesota Supplemental Aid** (MSA) is a program that provides a monthly cash benefit to people who are aged, blind or disabled.

**Refugee Cash Assistance** is for refugees who are ineligible for SSI or MFIP, and is paid for up to 8 months after arrival in the United States.

## Other nontaxable household income

| Automatically transfers in TaxSlayer                                       |                                   |
|----------------------------------------------------------------------------|-----------------------------------|
| Nontaxable income:                                                         | Amounts transfer from:            |
| Tax-deferred retirement accounts                                           | W-2 Wage Statement, box 12        |
| Contributions to a dependent care and/or medical expense account           | W-2 Wage Statement, boxes 10 + 12 |
| Health Savings Account deductions                                          | Form 1040, Schedule 1             |
| Educator expenses                                                          | Form 1040, Schedule 1             |
| Distributions from a Roth IRA or other nontaxable retirement distributions | Form 1040, line 4a                |
| Medicaid Waiver payment                                                    | W-2 Wage Statement, see page 59   |

The amounts listed below **must be entered** into TaxSlayer on Form M1PR (see page 174).

- Strike benefits
- Nontaxable sick pay
- Nontaxable alimony
- Nontaxable foster care payments
- Income excluded by a tax treaty
- Employer-paid adoption expenses
- Employer-paid education expenses
- Workers' compensation benefits
- Nontaxable employee transit and parking
- Nontaxable scholarships, fellowships, grants for education, or tuition waivers

- Nontaxable pension and annuity payments, including all lump-sum distributions and disability payments
- Gain on the sale of the taxpayer's home that was excluded from federal income (see page 75)
- Debt forgiveness not included in federal adjusted gross income (Form 1099-C or student loan forgiveness)
- Homeowners filing an M1PR: Income of another adult living in the home (see page 165)
- Married taxpayers filing separate M1PRs: spouse's income for the period of time they lived together (see page 170)

### Putting nontaxable income in TaxSlayer

Nontaxable household income (excluding public benefits) must be entered in TaxSlayer in the "Additional Nontaxable Income" section of the Minnesota return. (See screenshot on page 132.) Income entered here will transfer to Sch M1PR-AI.

# SUBTRACTIONS FROM INCOME: M1PR HOUSEHOLD INCOME

In addition to adding nontaxable income to AGI to figure household income, taxpayers may lower their household income by claiming these subtractions:

- Age 65 or older: \$5,050 subtraction<sup>1</sup> for taxpayer or spouse. TaxSlayer calculates the subtraction automatically.
- A person with a disability: \$5,050 subtraction1 for taxpayer or spouse. See page 171 for the M1PR disability definition and TaxSlayer data entry instructions.
- **Claiming dependents:** Subtraction amount determined by number of dependents. TaxSlayer calculates this subtraction automatically.
- **Retirement Account Contributions:** Subtraction is equal to the actual retirement account contributions up to a maximum of \$7,000 per taxpayer. Roth IRA contributions must be entered manually in the federal section or M1PR section. TaxSlayer transfers amounts entered in the federal section (e.g., from Form W-2, the IRA deduction section, or the Saver's Credit section).

<sup>1</sup> Taxpayers may take a subtraction for age or disability status, but not both. If MFJ, the maximum subtraction for age and disability status is \$5,050, even if both spouses qualify.

Entering household income and retirement subtractions on Form M1PR State Section » Property Tax Refund » Edit » Pencil » Enter your total Household Income Enter any MFIP, GA, and other Minnesota M1PR Return public benefits not included on Your taxable income and allowable adjustments are automatically pulled to your Form M1PR. To complete Household Income the line below. section, you must enter any nontaxable income that is not included on your Federal return below Enter any Welfare, Minnesota Family Investment Program (MFIP) and General Assistance (GA) assistance payments you received Enter any MSA and SSI. Enter any Minnesota Supplemental Aid (MSA). Supplemental Security Income (SSI), and Minnesota Housing Support (formerly GRH) assistance received DO NOT ENTER! Entry box is outdated. Veterans Benefits are not added to Household Homeowners - Income of Persons other than spouse or renter Income. Ś Veterans Pension Benefits Enter Roth IRA contributions Ś and any other retirement contributions not listed on Form Additional Retirement Account Subtraction W-2 or entered for the IRA \$ deduction. Those amounts transfer automatically. Co-Occupant Worksheet **Enter Social Security benefits** received by part-year residents If you are a Part Year Resident and you need to adjust the amount of nontaxable SSA Benefits being included in household, enter your adjustment below. while living in another state. Adjustment to amount of nontaxable SSA benefits automatically calculated (The amount entered will automatically subtract from This field is rarely used. Enter the calculated amount) amounts if the taxpayer had federally non-deductible Other Subtractions alimony or federally taxable workforce incentive grants.

174 Minnesota Household Income

. . • . . • • . . . . . • . . . . . . . . . . . . . . . . . • . . . . . . . . . ..... . . . . . . . • . • • • • **RIOR-YEAR RETUR** P • . . . • • . • • . • • • • . • . . • ۰ . . . • • • • • • • • • • . • . • ٠ • • • • • . • • • • • • • • • • • • • . • . . . . . . • . . . . • . . . . . . . . . . . . . . . . . . . • • • • • • • • • • • • • • • • • • • • • • • • • • • • • . . • • . . • . • • . . • • . . . . • . . . . . • . . ..... . ..... ...... . .....

# AMENDMENTS

Taxpayers may file an amended return to correct wrong or incomplete information. Amendments are filed using Forms 1040X, M1X, and M1PRX. Volunteers must be certified to the appropriate level for all tax issues on the return to prepare an amended return.

## Important amendment information

- Taxpayer must provide a copy or transcript of the originally filed Federal and/or state returns.
- Amended returns require the standard intake procedure (interview and paperwork).
- E-file possible for Federal amendments for tax years 2022-2024
- Paper file required for Minnesota amended returns and federal amendments pre-2022
- Pub 4012, Tab M, pages M-3 through M-9, *Amended Returns*, offers additional guidance.

### Amendment timelines

A taxpayer filing to claim an additional refund should wait until the original refund is received before filing the amendment. If the taxpayer owes additional tax and the filing deadline has not passed, the taxpayer should file the amended return and pay the tax by the filing deadline for that year to avoid penalties and interest. Amendments take at least 16 weeks to process.

During the regular tax season, P+P will only prepare amendments if:
 The original return was filed at P+P: taxpayer should call 651-262-2167 for assistance.
 The amendment is for tax year 2021: taxpayer should call 651-262-2169 to schedule an appointment
 During summer and fall tax clinics, P+P will prepare amendments from any year. **PRIOR-YEAR RETURNS** 

Prior tax years 2019-2023 can be prepared in TaxSlayer at P+P.

- E-file: Tax years 2022 and 2023 can be e-filed.
- **Paper file:** Returns for 2019 through 2021 must be paper-filed. (*Returns for tax years 2018 and earlier cannot be prepared at P+P.*)

Volunteers must be certified to the appropriate level for all tax issues on the return. When possible, use tax law resource material from the tax year being prepared. Summaries in the following sections highlight prior-year tax law issues that differ from the current tax year.

Prior-year returns may be prepared using transcripts. For more information, see page 57.

### Prior-year refund expiration

- April 15, 2025: Deadline for taxpayers to claim income tax refunds back through 2021.
- August 15, 2025: Deadline for taxpayers to claim M1PR refunds for 2023.

| Preparing prior-y                                    | year returns                                                                              |
|------------------------------------------------------|-------------------------------------------------------------------------------------------|
| Main menu                                            |                                                                                           |
|                                                      | Select the appropriate tax<br>year to open the main menu<br>for a prior year: 2019, 2020, |
| Main Menu                                            | 2021, 2022, or 2023.                                                                      |
| Client Status                                        |                                                                                           |
| IRS website                                          | Welcome                                                                                   |
| IRS Mailing Addresses                                | Message Center ① Rejected Clients                                                         |
| IRS Publications, Instructions, and<br>Fill-In Forms | Start New Tax Return Create a brand new tax return for a client. Select                   |

## **2023 TAX YEAR**

Income tax refunds for tax year 2023 can be claimed until the tax filing deadline in April 2027. Refunds for Form M1PR can be claimed until August 15, 2025.

**Required Minimum Distributions (RMD):** Taxpayers who reach age 72 after December 31, 2022 can take their first RMD by April 1 of the year following the year in which they turn 73.

**Minnesota Income Tax Rebate:** Taxpayers who filed their 2021 MN (M1 or M1PR) returns on time were eligible for a \$260 income tax rebate per person, with a maximum of 3 dependents. The rebates are federally taxable and entered as miscellaneous income (the client should have a 1099-MISC from MN). However The rebates are subtracted from Minnesota and M1PR income.

**Minnesota Expanded Child and Dependent Care Credit (CDCC):** All taxpayers who have a baby born in the tax year qualify for the newborn credit portion of the Minnesota CDCC.

**K-12 Education Credit:** In tax year 2023, this credit had much higher income thresholds. The maximum credit was increased to \$1,500.

**M1PR updates:** Homeowners using an ITIN qualify for the homestead credit refund if they have obtained homestead status on their home.

Property tax refunds: Were about 20% lower than in 2022 due to one-time increase for 2022.

**Minnesota Child and Working Family Credits:** Minnesota created a child tax credit and expanded the working family credit beginning in tax year 2023. Credits that apply to dependents are refundable and do not have an earned income requirement.

# **2022 TAX YEAR**

Income tax refunds for tax year 2022 can be claimed until the tax filing deadline in April 2026. Refunds for Form M1PR are expired.

Coronavirus-Related Retirement Distributions: See 2020 tax year section for more details.

**2022 business mileage:** The business mileage deduction had two rates. January through June, the rate was 55.5 cents per mile. July through December, the rate was 62.5 cents per mile.

**Minnesota Frontline Worker Pay:** Qualified Frontline Workers got a \$487.45 payment that is reported federally as "other income". It must be subtracted from Minnesota taxable income and Household Income on Form M1PR. In TaxSlayer, use the M1 Subtractions section and the Other Subtractions line in the M1PR Household Income section.

**K-12 Education Credit:** In tax year 2022 and prior years this credit was based on Household Income. The credit also had a much lower income threshold and maximum credit of \$1,000.

**M1PR updates:** Property tax refunds received a one-time increase via legislation passed after the filing season. Taxpayers received 20.572% more than original calculations for the credits.

The Special Refund qualifications for homeowners: In tax year 2022, homeowners only required an increase of 6% (change from 12%) and at least \$100.

**Homeowners with ITINs:** Homeowners with ITINS were not eligible to get Homestead classification until mid-2023. If it was obtained prior to 12/31/2023, then ITIN holders could claim the 2022 Homestead Credit Refund.

# **2021 TAX YEAR**

Income tax refunds for tax year 2021 can be claimed until the tax filing deadline in April 2025. Refunds for Form M1PR are expired.

**2021 Recovery Rebate Credit:** The credit for tax year 2021 allows taxpayers who did not receive the third round of Economic Impact Payments or did not receive the full amount (\$1,400 per taxpayer and dependent) to claim the missed portion as a credit on the tax return.

**Earned Income Credit (EIC) Lookback and Expansion:** Taxpayers have the option to use 2019 earned income to figure the EIC if their 2019 earned income was higher than their 2021 earned income. The EIC was expanded for filers with no qualifying child. There was no upper age limit for the credit, and some youth experiencing homelessness or former foster youth qualified for the credit at a younger age.

**Child Tax Credit (CTC) Expansion:** The CTC was fully refundable, and the amount of the credit was much larger in tax year 2021. Children aged 17 or younger qualified for the credit. Many tax-payers with children received advance CTC payments equaling half the taxpayer's expected CTC. The advance payments had to be reconciled on the 2021 return.

**Child and Dependent Care Credit (CDCC) Expansion:** The CDCC was fully refundable, the credit was larger, and the limit for qualifying expenses was higher.

**Premium Tax Credit:** Taxpayers who received unemployment benefits were considered to have income at 133% of FPL for Premium Tax Credit calculations.

**Sick leave and family leave credits:** This is the last year that self-employed taxpayers could claim a credit for lost earnings due to being sick or caring for family members due to COVID-19. These credits were available in tax years 2020 and 2021.

**Charitable Contribution Deduction:** This is the last year that taxpayers who did not itemize could claim an adjustment of \$300 (\$600 for MFJ filers) for cash contributions. This was available in tax years 2020 and 2021.

# **2020 TAX YEAR**

Income tax refunds for tax year 2020 are expired. Refunds for Form M1PR are expired. Only prepare 2020 returns if the taxpayer owes money or has received a request to file.

**Unemployment Compensation Deduction:** For 2020, up to \$10,200 of unemployment was non-taxable. Each spouse on a MFJ return was eligible. This deduction was allowed partway through the filing season, and Minnesota accepted the deduction after the filing season ended.

**Coronavirus-Related Retirement Distributions:** Taxpayers were able to make early distributions from most retirement accounts without an early distribution penalty. Additionally, taxpayers could choose to have the distribution fully taxed in tax year 2020 or to spread the taxable income equally across tax years 2020, 2021, and 2022 (reporting 1/3 of the distribution in each tax year). Taxpayers have the option to recontribute amounts. Review instructions in Pub 4012 for the appropriate year if assisting a taxpayer with these distributions or recontributions.

**2020 Recovery Rebate Credit:** The tax year 2020 credit was based on two rounds of Economic Impact Payments (stimulus payments) paid in 2020 and early 2021. Taxpayers who did not get the advance payments or did not get their full payment claimed the credit. Generally, the first round of payments equaled \$1,200 for the taxpayer (\$2,400 for MFJ) and \$500 for each qualifying child. Generally, the second round of payments equaled \$600 for the taxpayer (\$1,200 for MFJ) and \$600 for each qualifying child. The definition for a qualifying child matched the definition used for the Child Tax Credit.

**Tuition and Fees Deduction:** Tax year 2020 was the final year for the Tuition & Fees Deduction. This allowed taxpayers to deduct up to \$4,000 in qualified tuition and related expenses. There was no limit to the number of years a taxpayer could take the deduction and no requirement for seeking a degree or credential. Generally education credits offered a better tax benefit.

**Earned Income Credit (EIC):** Tax year 2020 was the final year that all MFS taxpayers were ineligible for EIC. Taxpayers also had the option to use 2019 earned income to figure the EIC if their 2019 earned income was higher than their 2020 earned income.

# **2019 TAX YEAR**

Income tax refunds for tax year 2019 are expired. Refunds for Form M1PR are expired. These returns cannot be e-filed. Only prepare 2019 returns if the taxpayer owes money or has received a request to file.

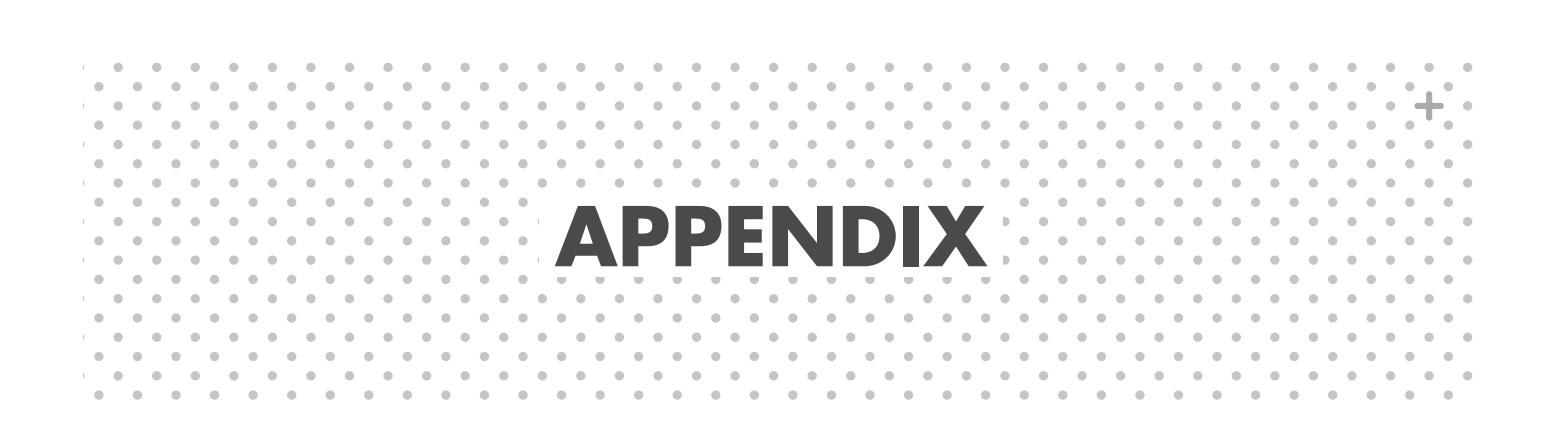

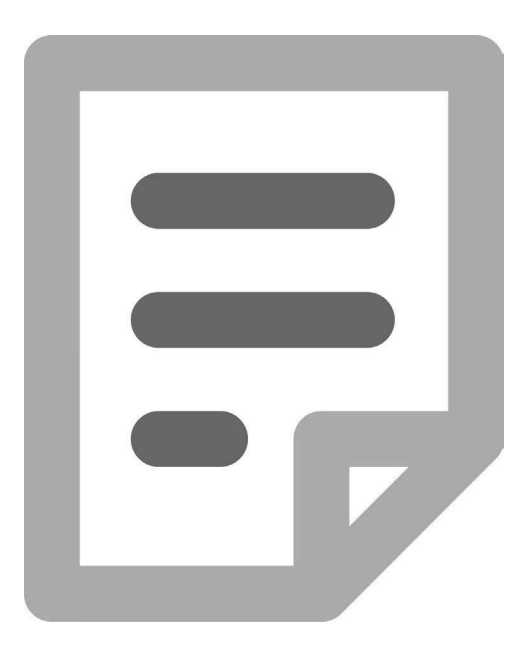

### Filing Status Quiz Answers (page 48)

- HOH parents are qualifying people when living apart
- 2. Yes; MFS Scott is "considered unmarried" with a qualifying child and Kathy is not with no child
- 3. No Robert is not a qualifying person for HOH; not a qualifying relative
- No Trinity is not a qualifying person for HOH; not related to Chris
- 5. No David is not a qualifying person for HOH; not related to Mae
- 6. Yes Amara is a qualifying person for HOH; closely related to Abdullah
- 7. MFJ joint filing permitted in the year of a spouse's death

#### Dependency Quiz Answers (page 56)

- No qualifying relative rules; income is too high
- 2. Yes meets qualifying relative rules
- 3. Yes meets qualifying relative rules
- 4. Yes meets qualifying relative rules
- 5. No qualifying relative rules; income is too high
- 6. Hope qualifying child rules; residency test
- 7. Mike qualifying child tie breaker rules; tie goes to the parent
- 8. Yes qualifying as a dependent requires filing as a dependent

| Form <b>13614-C</b><br>(November 2024)                                                                |                                                                 | -                                            | ntake/li                                             | Department of t                                | he Treasu<br><b>and</b> | Iry - Internal F<br>Qualit                      | kevenue Sei                                        | vice<br>/iew S                                   | heet                                                                                                    |                                                                     |                                                                      | OMB N<br>1545-                                                                             | umber<br>1964                                                                                 |
|----------------------------------------------------------------------------------------------------|-----------------------------------------------------------------|----------------------------------------------|------------------------------------------------------|------------------------------------------------|-------------------------|-------------------------------------------------|----------------------------------------------------|--------------------------------------------------|----------------------------------------------------------------------------------------------------|---------------------------------------------------------------------|----------------------------------------------------------------------|--------------------------------------------------------------------------------------------|-----------------------------------------------------------------------------------------------|
| You will need:<br>• Tax Information such a<br>• Social Security cards o<br>• Picture ID (such as vali | s Forms W-2, 109<br>r ITIN letters for al<br>d river's license) | 9, 1098, 109<br>Il persons on<br>for you and | 95.<br>1 your tax retur<br>your spouse               | E                                              |                         | Comp     Comp     · You a     inform     If you | olete pages<br>are respons<br>nation.<br>have ques | s 1-6 of this<br>sible for the<br>stions, ask th | form.<br>information                                                                                                    | on your ret                                                         | urn. Provic<br>er prepare                                            | le complete an                                                                             | d accurate                                                                                    |
| Volunteers are trained                                                                                | d to provide high                                               | h quality se                                 | ervice and up                                        | hold the high                                  | nest eth                | ical standa                                     | rds. To re                                         | sport uneth                                      | nical behav                                                                                                    | ior to the                                                          | IRS, ema                                                             | il us at <u>ts.vo</u> l                                                                    | tax@irs.gov                                                                                   |
| Your first name (prono                                                                                | uns, optional)                                                  | M.I.                                         | Last name                                            |                                                |                         |                                                 | 'our date                                          | of birth                                         | Your job                                                                                                    | title                                                               |                                                                      |                                                                                            |                                                                                               |
| Spouse's first name (pr                                                                               | onouns, optiona                                                 | .I.M (M                                      | Last name                                            |                                                |                         |                                                 | spouse's (                                         | date of birt                                     | n Spouse'                                                                                                    | s job title                                                         |                                                                      |                                                                                            |                                                                                               |
| Mailing address                                                                                       |                                                                 | _                                            | _                                                    | Apt                                            | #                       | City                                            |                                                    |                                                  |                                                                                                    | Sta                                                                 | fe                                                                   | ZIP CC                                                                                     | de                                                                                            |
| Your telephone numbe                                                                                  | Sp                                                              | ouse's tele                                  | phone numb                                           | er                                             | ail addre               | ess (option                                     | al)                                                |                                                  | Did you                                                                                                    | live or wo                                                          | rk in two                                                            | or more state                                                                              | s in 2024                                                                                     |
| Check if you or your s                                                                                | spouse were in                                                  | 2024:                                        |                                                      | _                                              |                         | Legally bl                                      | pu                                                 |                                                  |                                                                                                    |                                                                     |                                                                      | Spouse                                                                                     | No                                                                                            |
| A U.S. citizen                                                                                        |                                                                 | □ You                                        | □<br>Sp(                                             |                                                | No                      | Totally an                                      | d perman                                           | ently disab                                      | led                                                                                                    |                                                                     |                                                                      | Spouse                                                                                     | No                                                                                            |
| In the U.S. on a visa                                                                                 |                                                                 | noY □                                        | □ Spc                                                | ouse 🗌                                         | No                      | Issued an                                       | identity p                                         | rotection F                                      | (NIGPIN)                                                                                                    |                                                                     |                                                                      | Spouse                                                                                     | No                                                                                            |
| A full-time student                                                                                   |                                                                 | noY □                                        | □<br>Sp(                                             | ouse 🗌                                         | No                      | Owners o                                        | r holders                                          | of any digit                                     | al assets                                                                                                    |                                                                     |                                                                      | Spouse                                                                                     | No                                                                                            |
| If due a refund, how w                                                                                | ould you like you                                               | ur refund                                    | ok hv mail                                           |                                                |                         | If you hav                                      | /e a bala                                          | nce due, h                                       | ow would y                                                                                                    | ou like to                                                          | make you                                                             | ur payment                                                                                 |                                                                                               |
| Split refund betwee                                                                                   | en accounts                                                     |                                              | jr<br>jr                                             |                                                |                         | Set up                                          | installme                                          | int agreem                                       | ent                                                                                                    | Ma                                                                  | l paymer                                                             | it to IRS                                                                                  |                                                                                               |
| Would vou like to receiv                                                                              | ve written comm                                                 |                                              | from the IRS                                         |                                                | other 1                 | han Endlis                                      | 2                                                  |                                                  |                                                                                                    |                                                                     | ,   _<br>,  <br>.   _                                                | Shouse                                                                                     |                                                                                               |
| What language                                                                                         |                                                                 |                                              |                                                      | ш а канучау                                    |                         |                                                 | =                                                  |                                                  |                                                                                                    | 2                                                                   | _                                                                    | achorac                                                                                    | 2                                                                                             |
| Would you like information                                                                            | tion on how to vo                                               | ote and/or h                                 | now to registe                                       | er to vote                                     |                         |                                                 |                                                    |                                                  |                                                                                                    | ∏<br>∠e;                                                            |                                                                      | No                                                                                         |                                                                                               |
| Would you, or your spo                                                                                | use if married fil                                              | ling jointly, l                              | like \$3 to go                                       | to the Preside                                 | ential El               | ection Carr                                     | ıpaign Fu                                          | pu                                               |                                                                                                    | □ Yoı                                                               |                                                                      | Spouse                                                                                     | No                                                                                            |
| As of December 31, 20                                                                                 | 24, what was yo                                                 | our marital s                                | status<br><b>ried</b>                                | lf married                                     | l, were )               | /ou married                                     | t for all of                                       | 2024                                             |                                                                                                    | ,<br>∠e                                                             |                                                                      | No                                                                                         |                                                                                               |
|                                                                                                    |                                                                 | Did                                          | /ou live with                                        | your spouse (                                  | during a                | ny part of t                                    | he last si                                         | ( months o                                       | f 2024                                                                                                    | ∠e                                                                  |                                                                      | No                                                                                         |                                                                                               |
| Divorced                                                                                              |                                                                 | □ Leg                                        | ally Separat                                         | ed but not Di                                  | vorced                  |                                                 |                                                    |                                                  |                                                                                                    | Ň                                                                   | lowed                                                                |                                                                                            |                                                                                               |
| Date of final decree                                                                                  |                                                                 | Date                                         | of separate                                          | maintenance                                    | decree                  |                                                 |                                                    |                                                  |                                                                                                    | Ye                                                                  | ar of spou                                                           | ise's death                                                                                |                                                                                               |
| To be completed by c                                                                                  | ertified volunte                                                | er: Can an                                   | yone else cla                                        | aim the taxpay                                 | ver or sp               | ouse on th                                      | ieir tax re                                        | tum                                              |                                                                                                    | □<br>\<br>Xe;                                                       |                                                                      | No                                                                                         |                                                                                               |
| List the names below o spouse) <b>AND</b> anyone y                                                    | f everyone who vou supported bu                                 | lived with y<br>ut did not liv               | ou last year<br>/e with you la                       | (except your<br>ist year.                      |                         | Answer                                          | Yes or No                                          | (N/X) o                                          |                                                                                                    | Fo be cor                                                           | npleted t<br>(Yes, N                                                 | y certified v<br>o, or N/A)                                                                | olunteer                                                                                      |
| Name (first, last)                                                                                    | Date of birth (child<br>(mm/dd/yy) (child<br>etc.)              | tionship to you<br>1, parent, none,          | Number of<br>months lived in<br>your home in<br>2024 | Single or Married<br>as of 12/31/2024<br>(S/M) | U.S.<br>Citizen         | Resident of<br>U.S., Canada<br>or Mexico        | Full-time<br>student                               | Totally and<br>permanently<br>disabled           | IPPIN Cualified Cualified Control of Child of Child of Ch | /ing This pe<br>r provide<br>e of more th<br>her 50% of<br>n own su | rson This<br>d persor<br>an less th<br>their \$5,050<br>pport income | t had Taxpayer(s)<br>an provided<br>more than<br>t of 50% of<br>support for<br>this person | Taxpayer(s)<br>paid more than<br>half the cost of<br>maintaining a<br>home for this<br>person |
|                                                                                                    |                                                                 |                                              |                                                      |                                                |                         |                                                 |                                                    |                                                  |                                                                                                    |                                                                     |                                                                      |                                                                                            |                                                                                               |
|                                                                                                    |                                                                 |                                              |                                                      |                                                |                         |                                                 |                                                    |                                                  |                                                                                                    |                                                                     |                                                                      |                                                                                            |                                                                                               |
| Catalog Number 52121E                                                                                 |                                                                 |                                              |                                                      |                                                | ŴŴ                      | v.irs.gov                                       |                                                    |                                                  |                                                                                                    |                                                                     | ιŭ.                                                                  | orm <b>13614-C</b>                                                                         | (Rev. 11-2024)                                                                                |

# **IRS INTAKE SHEET PAGE 1**
|                                                                                                    |                                                                                                    | Page 2                      |
|----------------------------------------------------------------------------------------------------|----------------------------------------------------------------------------------------------------|-----------------------------|
| Income: Answer the following questions on the left side of this p                                                                             | age. Check only the boxes that apply to you and/or your                                                               | spouse.                     |
| Received money from any of the following in 2024:                                                                                             | (To be completed by certified volunteer) Income to be i                                                               | ncluded Notes/Comments      |
| $\Box$ (B) Wages as a part-time or full-time employee                                                                                         | □ (B) W-2s #                                                                                                    |                             |
| How many jobs                                                                                                    |                                                                                                    |                             |
| (B/A) Tips                                                                                                    | □ (B/A) Tips (Basic when reported on W2)                                                                              |                             |
| (B/A) Retirement account, pension or annuity proceeds                                                                                         | □ (B/A) 1099-R (Basic when taxable amount is reported) #                                                              |                             |
|                                                                                                    | □ (A) Qualified Charitable Distribution From 1099-R \$                                                                |                             |
| <ul> <li>(B) Disability benefits (such as payments from insurance and<br/>worker's compensation)</li> </ul>                                   | □ (B) Disability benefits on 1099-R or W-2 #                                                                          |                             |
| (B) Social Security or Railroad Retirement Benefits                                                                                           | □ (B) SSA-1099, RRB-1099 #                                                                                            |                             |
| <ul><li>(B) Unemployment benefits</li></ul>                                                                                                   | □ (B) 1099-G #                                                                                                    |                             |
| □ (B) Refund of state or local income tax                                                                                                    | □ (B) Refund \$                                                                                                    |                             |
|                                                                                                    | □ (B) Itemized last year                                                                                              | No                          |
| □ (B) Interest or dividends (bank account, bonds, etc.)                                                                                       | (B) 1099-INT # (B) 1099-DIV #                                                                                         |                             |
| □ (A) Sale of stocks, bonds or real estate                                                                                                    | <ul> <li>(A) 1099-B (include brokerage statement)</li> </ul>                                                          |                             |
| Did you report a loss on last year's return 🛛 🗌 Yes 🗍 No                                                                                      | Capital loss carryover                                                                                                | No                          |
| □ (B) Alimony                                                                                                    | □ (B) Alimony \$                                                                                                    |                             |
|                                                                                                    | Excluded from income                                                                                                  | No                          |
| (A/M) Income from renting out your house or a room in your house<br>If vas did you use the dwalling unit as a personal residence and          | <ul> <li>(A/M) Rental income (Advanced when the dwelling is a residence and rented for fewer than 15 days)</li> </ul> | ersonal                     |
| rent it for fewer than 15 days                                                                                                    | □ Rental expense \$                                                                                                   |                             |
| $\Box$ Income from renting personal property such as a vehicle                                                                                |                                                                                                    |                             |
| <ul> <li>(B) Gambling winnings, including lottery</li> </ul>                                                                                  | <ul> <li>(B) W-2G or other gambling winnings (list losses below taxpayer can itemize deductions) #</li> </ul>         |                             |
| <ul> <li>(A) Payments for contract or self-employment work</li> </ul>                                                                         | □ (A) Schedule C                                                                                                    |                             |
| Did you report a loss on last year's return 🛛 🗌 Yes 🔲 No                                                                                      | □ 1099-MISC                                                                                                    |                             |
|                                                                                                    | □ 1099-NEC                                                                                                    |                             |
|                                                                                                    | □ 1099-K                                                                                                    |                             |
|                                                                                                    | Other income reported elsewhere                                                                                       |                             |
|                                                                                                    | □ Schedule C expenses \$                                                                                              |                             |
| Any other money received during the year? (example: cash<br>payments, jury duty, awards, digital assets, royalties, union strike<br>benefits) | <ul> <li>Other income (see Pub 4012 for guidance on other inco<br/>scope of service chart)</li> </ul>                 | ne, i.e.,                   |
| Catalog Number 52121E                                                                                                    | www.irs.gov                                                                                                    | Form 13614-C (Rev. 11-2024) |

# IRS INTAKE SHEET PAGE 2

Page 3

| The second second second second second second second second second second second second second second second se                            |                                                                                                    |                                    |
|----------------------------------------------------------------------------------------------------|----------------------------------------------------------------------------------------------------|------------------------------------|
| EXpenses and I ax Related Events: Answer the questions on the                                                                              | The left side of this page. Check only the boxes that apply to you                                    | and/or your spouse.                |
| Paid any of the following expenses to itemize in 2024?                                                                                     | (To be completed by certified volunteer) Standard or Itemized Deductions                              | Notes/Comments                     |
| (A) Mortgage Interest                                                                                                    | (A) 1098 #                                                                                            |                                    |
| $\Box$ (A) Taxes: state, local, real estate, sales, etc.                                                                                   |                                                                                                    | 1                                  |
| ☐ (A) Medical, dental, prescription expenses                                                                                               | □ (B) Standard deduction □ (A) Itemized deduction                                                     |                                    |
| ☐ (A) Charitable contributions                                                                                                    |                                                                                                    |                                    |
| Paid any of these expenses in 2024?                                                                                                    | (To be completed by certified volunteer) Expenses to report                                           | Notes/Comments                     |
| ☐ (B) Student loan interest                                                                                                    | □ (B) 1098-E                                                                                          |                                    |
| □ (B) Child and dependent care                                                                                                    | □ (B) Child and dependent care credit                                                                 | 1                                  |
| ☐ (B/A) Contributions to a retirement account                                                                                              | (B/A) IRA (Basic if a Roth IRA or 401K)                                                               |                                    |
| ☐ (B) School supplies by a teacher, teacher's aide or other educator                                                                       | □ (B) Educator expenses deduction \$                                                                  | 1                                  |
| <ul> <li>(B) Alimony payments (do not include child support)</li> </ul>                                                                    | <ul> <li>(B) Alimony payments with spouse's SSN</li> </ul>                                            | 1                                  |
|                                                                                                    | Adjustment to income                                                                                  |                                    |
| Did any of the following happen during 2024?                                                                                               | (To be completed by certified volunteer) Information to report                                        | Notes/Comments                     |
| $\square$ (B) You or someone in your family took educational classes                                                                       | (B) Taxable scholarship income                                                                        |                                    |
| (technical school, college, job related, etc.)                                                                                             | $\Box$ (B) 1098-T (itemized statement from school, invoice, etc.)                                     |                                    |
|                                                                                                    | $\Box$ (B) Education credit or tuition and fees deduction                                             |                                    |
| □ (A) Sell a home                                                                                                    | □ (A) Sale of home (1099-S)                                                                           |                                    |
| <ul> <li>(A) Have a health savings account (HSA)</li> </ul>                                                                                | □ HSA contributions □ HSA distributions                                                               | I                                  |
| ☐ (A) Purchase health insurance through the Marketplace (Exchange)                                                                         | □ (A) 1095-A                                                                                          |                                    |
| <ul> <li>(A) Purchase and install energy-efficient home items (example:<br/>windows, furnace, insulation, etc.)</li> </ul>                 | <ul> <li>(B) Energy efficient home improvement credit</li> </ul>                                      | 1                                  |
| <ul> <li>(A) Have credit card, mortgage, or other debt cancelled/forgiven<br/>by a lender</li> </ul>                                       | □ (A) 1099-C                                                                                          | 1                                  |
| $\Box$ (A) Have a loss related to a declared Federal disaster area                                                                         | □ (A) 1099-A                                                                                          | 1                                  |
|                                                                                                    | Disaster relief impacts return                                                                        |                                    |
| <ul> <li>(B) Have a tax credit disallowed (example: earned income credit,<br/>child tax credit, or American opportunity credit)</li> </ul> | <ul> <li>(B) EITC, CTC, AOTC or HOH disallowed in a previous year</li> <li>Year disallowed</li> </ul> | I                                  |
| ☐ Receive any letter or bill from the IRS                                                                                                  | Eligible for Low Income Taxpayer Clinic referral                                                      |                                    |
| ☐ (B) Make estimated tax payments or apply last year's refund to                                                                           | Estimated tax payments                                                                                | 1                                  |
| 2024 taxes                                                                                                    | Last year's refund applied to this year                                                               |                                    |
|                                                                                                    | Last year's return available                                                                          |                                    |
| Catalog Number 52121E                                                                                                    | www.irs.gov                                                                                           | Form <b>13614-C</b> (Rev. 11-2024) |

| Optional Information                                                                                                    |                                                                                                    |                                                                                                    |                                                                                                    |                                                                                                    |                                                                                                    |
|----------------------------------------------------------------------------------------------------|----------------------------------------------------------------------------------------------------|----------------------------------------------------------------------------------------------------|----------------------------------------------------------------------------------------------------|----------------------------------------------------------------------------------------------------|----------------------------------------------------------------------------------------------------|
| The following information is for statistical purposes only. Your responses to IRS with your tax return. You are not required to answer these questions.                                                                                                    | these que                                                                                                    | stions are not a                                                                                                    | part of your tax                                                                                                    | return and are I                                                                                                    | not transmitted to the                                                                                                    |
| 1. Would you say you can carry on a conversation in English                                                                                                    | Very well                                                                                                    | □ Well                                                                                                    | □ Not well                                                                                                    | Not at all                                                                                                    | Prefer not to answer                                                                                                    |
| 2. Would you say you can read a newspaper in English                                                                                                    | Very well                                                                                                    | □ Well                                                                                                    | □ Not well                                                                                                    | Not at all                                                                                                    | Prefer not to answer                                                                                                    |
| $\overline{3}$ . Do you or any member of your household have a disability $\Box$                                                                                                    | Yes                                                                                                    | No                                                                                                    | □ Prefer not to                                                                                                    | ) answer                                                                                                    |                                                                                                    |
| 4. Are you or your spouse a Veteran of the U.S. Armed Forces $\Box$                                                                                                    | Yes                                                                                                    | No                                                                                                    | □ Prefer not to                                                                                                    | answer                                                                                                    |                                                                                                    |
| 5. What is your race and/or ethnicity? Select all that apply                                                                                                    | 6. What                                                                                                    | is your spouse'                                                                                                    | s race and/or ethr                                                                                                    | nicity? Select all 1                                                                                                    | that apply                                                                                                    |
| ☐ American Indian or Alaska Native (for example, Navajo Nation, Blackfeet Trib<br>of the Blackfeet Indian Reservation of Montana, Native Village of Barrow Inupia.<br>Traditional Government, Nome Eskimo Community, Aztec, Maya, etc.)                                                                                                    | t of th<br>Trao                                                                                                    | <b>rrican Indian or</b><br>e Blackfeet India<br>litional Governm                                                                                                    | <b>Alaska Native</b> (ft<br>an Reservation of ,<br>ent, Nome Eskimo                                                                                                    | or example, Nava<br>Montana, Native<br>Community, Az                                                                                                    | ajo Nation, Blackfeet Tribe<br>Village of Barrow Inupiat<br>tec, Maya, etc.)                                                                                                    |
| ☐ <b>Asian</b> (for example, Chinese, Asian Indian, Filipino, Vietnamese, Korean, Japanese, etc.)                                                                                                    | □ Asia<br>Japa                                                                                                    | n (for example,<br>nese, etc.)                                                                                                    | Chinese, Asian In                                                                                                    | dian, Filipino, Vie                                                                                                    | etnamese, Korean,                                                                                                    |
| ☐ Black or African American (for example, African American, Jamaican, Haitian, Nigerian, Ethiopian, Somali, etc.)                                                                                                    | , Blac                                                                                                    | i <b>k or African A</b> n<br>rian, Ethiopian,                                                                                                    | <b>nerican</b> (for exam<br>Somali, etc.)                                                                                                    | ple, African Ame                                                                                                    | rican, Jamaican, Haitian,                                                                                                    |
| ☐ <b>Hispanic or Latino</b> (for example, Mexican, Puerto Rican, Salvadoran, Cuban, Dominican, Guatemalan, etc.)                                                                                                    | □ Hisp<br>Dom                                                                                                    | anic or Latino<br>inican, Guatema                                                                                                    | (for example, Mex<br>alan, etc.)                                                                                                    | ican, Puerto Rica                                                                                                    | an, Salvadoran, Cuban,                                                                                                    |
| ☐ Middle Eastern or North African (for example, Lebanese, Iranian, Egyptian, Syrian, Iraqi, Israeli, etc.)                                                                                                    | ☐ Mido<br>Syrië                                                                                                    | <b>ile Eastern or N</b><br>an, Iraqi, Israeli,                                                                                                    | <b>lorth African</b> (for<br>etc.)                                                                                                    | example, Leban                                                                                                    | ese, Iranian, Egyptian,                                                                                                    |
| ☐ Native Hawaiian or Pacific Islander (for example, Native Hawaiian, Samoan, Chamorro, Tongan, Fijian, Marshallese, etc.)                                                                                                    | □ Nati<br>Chai                                                                                                    | <mark>ve Hawaiian or</mark><br>morro, Tongan,                                                                                                    | Pacific Islander (<br>Fijian, Marshallese                                                                                                    | (for example, Nai<br>e, etc.)                                                                                                    | tive Hawaiian, Samoan,                                                                                                    |
| White (for example, English, German, Irish, Italian, Polish, Scottish, etc.)                                                                                                    | Whit                                                                                                    | te (for example,                                                                                                    | English, German,                                                                                                    | Irish, Italian, Pol                                                                                                    | ish, Scottish, etc.)                                                                                                    |
| Privacy Act and Pape                                                                                                    | erwork Redu                                                                                                    | iction Act Notic                                                                                                    | e                                                                                                    |                                                                                                    |                                                                                                    |
| We are asking for this information so you may participate in the IRS Volunteer Incomet<br>provides IRS-certified volunteer income tax preparers to assist with basic incomet<br>information is 5 U.S.C. section 301 and 26 U.S.C. section 7801. The information y<br>other VITA/TCE related activities. The IRS may only disclose your return and retur<br>only for purposes the IRS deems are compatible with the purpose for which IRS or<br>system of Record Notice (SORN) Treasury/IRS 24.030, Customer Account Data E<br>Treasury SORN website at Treasury.gov/System of Records Notices (SORNs). Pr<br>information the IRS volunteers may not be able to assist you with preparing and fil<br>The Paperwork Reduction Act requires that the IRS display an OMB control numb.<br>1545-1964. Also, if you have any comments regarding the time estimates associat<br>Internal Revenue Service, Tax Products Coordinating Committee, SE:TS:CAR:MP | ome Tax Ass<br>at return pro-<br>ou provide n<br>n informatio<br>oblicted this<br>ing your tax<br>er on all pub<br>ted with this<br>ret owith this | sistance (VITA),<br>aparation for qui<br>aparation for qui<br>nas provided by<br>ecords, and cor<br>ecords, and cor<br>erormation is vo<br>return.<br>lic information ri<br>study or sugges<br>11 Constitution ri | and Tax Counselli<br>alified individuals.<br>1 to others who co<br>2 26 U.S.C. sectio<br>nsistent with any r<br>aster File (IMF). Y<br>aluntary however,<br>aquests. The OME<br>equests. The OME<br>tion on making thi<br>Ave. NW, Washing | ng for the Elderly<br>The IRS authori<br>ordinate VITA/To<br>n 6103. All other<br>outine use disclo<br>ou may view Tre<br>if you do not pro<br>if you do not pro<br>S Control Numbe<br>s process simple<br>gton, DC 20224. | r(TCE) program which<br>by to collect this<br>CE staffing, outreach, and<br>records may be disclosed<br>isures described in the<br>asury/IRS SORNs on the<br>vide the requested<br>or this study is<br>ar, please write to the |
|                                                                                                    |                                                                                                    |                                                                                                    |                                                                                                    |                                                                                                    |                                                                                                    |

# **IRS INTAKE SHEET PAGE 4**

Form 13614-C (Rev. 11-2024)

|                          |  |  | R | S | N | T | A | K | = | S | H | E | E | I | P | A | G | E | 5 |  |  |  |                                    |
|--------------------------|--|--|---|---|---|---|---|---|---|---|---|---|---|---|---|---|---|---|---|--|--|--|------------------------------------|
|                          |  |  |   |   |   |   |   |   |   |   |   |   |   |   |   |   |   |   |   |  |  |  | Form <b>13614-C</b> (Rev. 11-2024) |
|                          |  |  |   |   |   |   |   |   |   |   |   |   |   |   |   |   |   |   |   |  |  |  | www.irs.gov                        |
| dditional Notes/Comments |  |  |   |   |   |   |   |   |   |   |   |   |   |   |   |   |   |   |   |  |  |  | atalog Number 52121E               |

# **IRS INTAKE SHEET PAGE 6**

Form **15080** (October 2024)

### Department of the Treasury - Internal Revenue Service Consent to Disclose Tax Return Information to VITA/TCE Tax Preparation Sites

### Federal Disclosure:

Federal law requires this consent form be provided to you. Unless authorized by law, we cannot disclose your tax return information to third parties for purposes other than the preparation and filing of your tax return without your consent. If you consent to the disclosure of your tax return information, Federal law may not protect your tax return information from further use or distribution.

You are not required to complete this form to engage our tax return preparation services. If we obtain your signature on this form by conditioning our tax return preparation services on your consent, your consent will not be valid. If you agree to the disclosure of your tax return information, your consent is valid for the amount of time that you specify. If you do not specify the duration of your consent, your consent is valid for one year from the date of signature.

#### Terms:

Global Carry Forward of data allows TaxSlayer LLC, the provider of the VITA/TCE tax software, to make your tax return information available to ANY volunteer site participating in the IRS's VITA/TCE program that you select to prepare a tax return in the next filing season. This means you will be able to visit any volunteer site using TaxSlayer next year and have your tax return populate with your current year data, regardless of where you filed your tax return this year. This consent is valid through November 30, 2026.

The tax return information that will be disclosed includes, but is not limited to, demographic, financial and other personally identifiable information, about you, your tax return and your sources of income, which was input into the tax preparation software for the purpose of preparing your tax return. This information includes your name, address, date of birth, phone number, SSN, filing status, occupation, employer's name and address, and the amounts and sources of income, deductions and credits that were claimed on, or contained within, your tax return. The tax return information that will be disclosed also includes the name, SSN, date of birth, and relationship of any dependents that were claimed on your tax return.

You do not need to provide consent for the VITA/TCE partner preparing your tax return this year. Global Carry Forward will assist you only if you visit a different VITA or TCE partner next year that uses TaxSlayer. You have the right to receive a signed copy of this form.

**Limitation on the Duration of Consent:** I/we, the taxpayer, do not wish to limit the duration of the consent of the disclosure of tax return information to a date earlier than presented above (November 30, 2026). If I/ we wish to limit the duration of the consent of the disclosure to an earlier date, I/we will deny consent.

**Limitation on the Scope of Disclosure:** I/we, the taxpayer, do not wish to limit the scope of the disclosure of tax return information further than presented above. If I/we wish to limit the scope of the disclosure of tax return information further than presented above, I/we will deny consent.

#### **Consent:**

I/we, the taxpayer, have read the above information.

I/we hereby consent to the disclosure of tax return information described in the Global Carry Forward terms above and allow the tax return preparer to enter a PIN in the tax preparation software on my behalf to verify that I/we consent to the terms of this disclosure.

| Primary taxpayer printed name and signature   | Date |
|-----------------------------------------------|------|
|                                               |      |
| Secondary taxpayer printed name and signature | Date |

If you believe your tax return information has been disclosed or used improperly in a manner unauthorized by law or without your permission, you may contact the Treasury Inspector General for Tax Administration (TIGTA) by telephone at 1-800-366-4484. Report a Crime or IRS Employee Misconduct - U.S. Treasury Inspector General for Tax Administration (TIGTA) (https://www.tigta.gov/reportcrime-misconduct).

# TAX INTAKE SHEET

Preferred name(s): \_\_\_\_\_

(Taxpaver)

(Spouse)

### What tax returns do you need prepared? Check all that apply.

- □ 2024 income taxes
- 2024 Property Tax refund

PREPARE + PROSPER

□ 2024 Renter's credit

### TAXPAYER SURVEY

### A. How do you identify?

- □ African
- □ African American or Black
- American Indian or Alaskan Native
- □ Asian or ASian American
- $\hfill\square$  Native Hawaiian or other Pacific Islander
- □ Hispanic or Latino
- □ Middle Eastern or North African
- $\hfill\square$  White or European descent
- Multiracial
- Prefer not to say
- □ Not listed above, write in:

# B. Are you or a member of your household considered a person with a disability?

- □ Yes
- 🗆 No

### C. What is your gender?

- □ Female
- □ Male
- □ Nonbinary
- Not listed above, write in: \_\_\_\_\_

### DIRECT DEPOSIT AND PAYMENT INFORMATION

### If you are getting a refund, how do you want to receive it?

- I want my refunds deposited in my savings or checking account.
   I have my account information with me.
- $\hfill\square$  I need a new bank account or prepaid card for my refunds.
- □ I want to split my federal refund into multiple bank accounts.
- $\hfill\square$  I want to receive a check in the mail.

### If you have a balance due, how do you want to make a tax payment?

- □ I need more information so I can pay later.
- □ I want the payment to come out of my checking or savings account.

# D. What language do you primarily speak at home?

□ 2023 Renter or Homeowner Refund

Prior year(s): \_\_\_\_\_\_

□ Other: \_\_\_\_\_

□ English □ Spanish

□ Amharic

- American Sign LanguageHmong
- □ Somali □ Vietnamese
- □ Oromo
- □ Karen
- Russian

□ Not listed above, write in: \_\_\_\_\_

### E. In what county do you currently reside?

### F. Where did you learn about P+P services?

- Returning Customer
- Online Search
- □ Social Media Post/Ad
- P+P Email
- □ Referral by other Organization/Business
- Community Event
- $\hfill\square$  Word of Mouth (Friend, Family Member, etc.)

Save + Win!

Save your refund

and enter to

win \$100!

□ Other

### PERMISSION TO USE YOUR INFORMATION

## Review the Prepare + Prosper (P+P) Permission to Use Your Information handout and the consents below.

If you choose "no" for any of these consents, P+P cannot e-file your tax return, and you will receive paper copies to sign and mail.

| •P+P may keep an electronic copy of my tax return for up to 6 years.                                                                                                    | 🗆 Yes    | 🗆 No                                  |
|----------------------------------------------------------------------------------------------------|----------|---------------------------------------|
| •P+P may use anonymous data containing tax return dollar amounts for marketing, fundraising, or other non-fundraising activity. This allows us to count you in our statistics when we apply for funding or share data with our partners. We do not use personally identifiable information | □ Yes    | □ No                                  |
| •P+P may disclose my tax return information to TaxSlayer (our tax<br>preparation software) to e-file my tax return, and TaxSlayer may<br>disclose my tax return information to P+P for follow-up.                                                                                          | □ Yes    | □ No                                  |
| Taxpayer signature                                                                                                    | Date _   |                                       |
| Spouse signature                                                                                                    | _ Date _ | · · · · · · · · · · · · · · · · · · · |

### MINNESOTA TAX INFORMATION

| I. Were you a resident of Minnesota the entire year?                                                                                                    |                                        |          |             |  |  |  |  |
|----------------------------------------------------------------------------------------------------|----------------------------------------|----------|-------------|--|--|--|--|
| 2. Did you make Minnesota estimated<br>If yes, how much did you pay? \$                                                                                                    | income tax payments in 2024?           | 🗆 Yes    | □ No        |  |  |  |  |
| 3. Did any of the following situations a                                                                                                    | apply to you or your spouse in 2024?   | Check bo | oxes below. |  |  |  |  |
| $\square$ None of the following situations ap                                                                                                    | oply.                                  |          |             |  |  |  |  |
| <ul> <li>Made student loan payments</li> <li>Had a child born in 2024</li> <li>Completed a masters degree (teachers only)</li> <li>Experienced a stillbirth</li> <li>Received military service pension/retirement pay</li> <li>Donated an organ</li> <li>Contributed to a 529 College Savings Plan</li> <li>Paid for long-term care insurance</li> <li>Received a sexual harassment/abuse settlement</li> <li>Earned income while living on an a reservation</li> </ul> |                                        |          |             |  |  |  |  |
| 4. Did you pay for K-12 school expense                                                                                                    | es or supplies for your child in 2024? | 🗆 Yes    | □ No        |  |  |  |  |
| If yes, did the child attend public, pri                                                                                                    | vate, or home school?                  |          |             |  |  |  |  |
| What grades was the child attending                                                                                                    | in 2024?                               |          |             |  |  |  |  |
| Volunteer Notes<br>                                                                                                    |                                        |          |             |  |  |  |  |

### **RENTERS ONLY**

# Starting this year and going forward, the renter's credit is now part of your state tax return (Form M1). Here's what that means for you:

- You'll need all of your Certificate of Rent Paid (CRP) forms to file a complete return.
- The renter's credit amount will be combined with your state tax refund.
- The refund will arrive shortly after filing, instead of being sent separately in the summer.

### Do you have all of your Certificate(s) of Rent Paid (CRP)?

 $\Box$  Yes  $\Box$  No  $\Box$  Not yet  $\Box$  Not applicable

### HOMEOWNERS/MOBILE HOME OWNERS ONLY

- 1. Did you or your spouse receive any nontaxable income not listed elsewhere? Do not include child support, SNAP/food assistance, energy assistance or income from a dependent.
  - □ No, I did not receive any additional income

| $\square$ SSI (not Social Security benefits)                      | \$per month or year |
|-------------------------------------------------------------------|---------------------|
| State benefits (such as MFIP, MSA, GA<br>or Emergency Assistance) | \$per month or year |
| □ Worker's compensation                                           | \$per month or year |
| Scholarships or grants                                            | \$per month or year |
| Other type of income                                              | \$per month or year |

#### 2. Did you rent out part of your home or use it for business?

□ Yes □ No □ Not applicable

### 3. Do you have your 2025 Property Tax Statement?

□ Yes □ No □ Not yet

### 4. Did you live with someone who is not listed on your tax return?

□ Yes □ No □ Not applicable

### ANYONE CLAIMING DEPENDENTS UNDER 17 ONLY

If you qualify, the state of Minnesota is now offering the option of receiving Advanced Child Tax Credit payments. This would allow you to receive some of your future refund money in advance. This would be three payments: in July, September, and November. You will receive the same total refund but the refund you receive when filing next year would be reduced by any advanced payments received.

I would like to learn more about Advanced Child Tax Credit payments

□ I prefer to get all of my refund at once when filing my 2025 taxes next year

#### 

### **STOP HERE! THIS SECTION IS FOR TAX PREPARER USE!**

#### **Bank Account Documentation**

- □ Not documented; paper check requested or no refund.
- □ Printed document with account information like a voided check or account statement *(included with paperwork for review and do not write below).*
- □ No printed documentation, but customer has information and wrote it below.

#### Refund Allocations - State refunds will be deposited into Bank Account 1.

| Bank account 1 Amount \$<br>Game account for all refunds<br>Account 1 Routing number:<br>Account 1 Account number: |                                 | Account 1 type<br>Savings account<br>Checking account |
|----------------------------------------------------------------------------------------------------|---------------------------------|-------------------------------------------------------|
| Federal refunds will be deposited into Bank A                                                                      | .ccount 2.                      |                                                       |
| Bank account 2 Amount \$<br>Game account for all refunds<br>Account 2 Routing number:<br>Account 2 Account number: |                                 | Account 2 type<br>Savings account<br>Checking account |
| Refund Notes:                                                                                                    |                                 |                                                       |
| Balance Due Authorization - Complete and h<br>Withdrawal date can be April 15 or any date p                        | ave customer sign if c<br>rior. | lirect debit is requested.                            |
| I authorize a withdrawal of \$ Federal taxes from this account.                                                    | on                              | (date) for payment of my                              |
| Direct withdrawal from my:                                                                                         | □ checking account              | □ savings account                                     |
| □ I authorize a withdrawal of \$<br>Minnesota taxes from this account.                                             | on                              | (date) for payment of my                              |
| Direct withdrawal from my:                                                                                         | ц cnecking account              | ⊔ savings account                                     |
| laxpayer signature                                                                                                 |                                 | Date:                                                 |

# P+P BOOST YOUR MONEY FORM PAGE 1

PREPARE + PROSPER

# **BOOST YOUR MONEY**

| Preferred name(s): |                |          |          |
|--------------------|----------------|----------|----------|
|                    | (taxpayer)     | (spouse) |          |
| Phone number:      | Email address: |          | Zip code |
|                    |                |          |          |

### Check in on your financial health and build your financial well-being!

Check the boxes below to access free resources today or get referrals to other Prepare + Prosper (P+P) programs, or to one of our trusted partners.

| <b>PREPAID DEBIT CARD</b>                                                                                      | <b>BANK ACCOUNTS</b>                               |  |  |  |  |  |  |
|----------------------------------------------------------------------------------------------------|----------------------------------------------------|--|--|--|--|--|--|
| The CFR Focus card is available regardless                                                                     | P+P FAIR Banking program offers checking           |  |  |  |  |  |  |
| of credit or banking history. The card has no                                                                  | and savings accounts with no overdraft fees        |  |  |  |  |  |  |
| monthly fee or minimum balance required.                                                                       | or minimum balance requirements. They are          |  |  |  |  |  |  |
| It can be used for your tax refund and other                                                                   | available regardless of banking history (excluding |  |  |  |  |  |  |
| deposits                                                                                                    | bank fraud).                                       |  |  |  |  |  |  |
| I want to open a CFR Focus card today                                                                          | I want to make an appointment to open              |  |  |  |  |  |  |
| for my refund to be direct deposited.                                                                          | an account.                                        |  |  |  |  |  |  |
| <b>SAVE + WIN:</b> Are you saving all or part of your federal or state refund? Enter our drawing to win \$100! |                                                    |  |  |  |  |  |  |

□ I want to save and enter for a chance to win \$100.

**FINANCIAL COACHING:** Work with a P+P Money Mentors financial coach who will meet with you over a 6-24 month period to set a financial goal and develop a plan to reach it.

□ I want to work with a financial coach monthly to help me reach my financial goal(s).

CREDIT SERVICES: P+P can help you access your free credit report or (re)build your credit.

- $\hfill\square$  I want to get a copy of my credit report today.
- □ I want to fill out a request form today to receive a copy of my free credit report by mail.
- □ I have little or no credit history and want to get more information about a credit builder loan.

**PAYDAY LOAN HELP:** Exodus Lending helps Minnesota families break the cycle of predatory loan debt with a refinancing program that has 0% interest and no fees.

□ I have a predatory loan and would like more information about Exodus Lending.

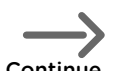

# P+P BOOST YOUR MONEY FORM PAGE 2

**FREE FINANCIAL PLANNING:** A Certified Financial Planner<sup>®</sup> is a financial expert who can meet with you for a free one-time consultation.

□ I would like a financial planner to call me to set up an appointment to discuss:

- □ Retirement savings or distribution options
- □ Opening a 529 College Savings Plan

**FINANCIAL COUNSELING:** LSS Financial Counselors are certified experts in helping people with issues like student loan repayment, credit card debt, and first-time homebuyer programs.

□ I would like to meet with an LSS financial counselor regarding:

- □ Student loans and/or understanding repayment options
- □ Credit card debt
- □ First time homebuyers information

**CHILD SAVINGS ACCOUNTS** (Saint Paul Residents Only): CollegeBound provides a college savings account with \$50 for each child who lives in Saint Paul and is born on or after January 1, 2020.

□ I am a resident of Saint Paul and have a child born on or after Jan 1, 2020.

□ I am currently expecting a child and live in Saint Paul.

□ My child is already enrolled in CollegeBound.

### □ I am not interested in any of the programs or services offered here.

### **Consent to share information**

By signing below, I give Prepare + Prosper consent to share the above contact information with the organization(s) I am requesting referrals for. This consent is valid for one year from today.

Signature: \_\_\_\_\_

Date:\_\_\_\_\_

STOP HERE! OFFICE USE ONLY!

**VOLUNTEER CHECKLIST:** Follow this checklist for each service or referral that is of interest to the customer.

- **Initial details:** I shared details of the referral or service and ensured the customer is eligible.
- **Resources:** I provided a handout or brochure for each referral/service requested.
- **Consents:** The customer signed the consent to share data for each referral/service requested.
- **Financial Services Log:** I logged the customer information on paper financial services log.
- □ **Tracking form:** I recorded the customer's name and the referrals/services requested in the online financial services tracking form **www.tinyurl.com/fstracker2025**
- **Next steps:** I explained next steps for each referral/service requested.

Referral Notes (add to online tracking form)

P+P Boost Your Money Form Page 2 191

- $\hfill\square$  Appropriate life insurance coverage
- □ Investing

# **P+P VOLUNTEER CHECKLISTS PAGE 1**

## **P+P VOLUNTEER CHECKLISTS**

Customer's preferred name: \_\_\_\_\_

Tax year(s) needed:\_\_\_\_\_

#### **Screening Checklist**

Volunteer name: \_\_\_\_\_

- **Process:** Explained the clinic process.
- □ **Joint return:** If filing jointly, both spouses are present.
- **Picture ID:** Viewed proof of identity for taxpayer and spouse.
- SSN/ITIN: Viewed SSN/ITIN verification for all people on the tax return.
- □ Income guidelines: Total is within P+P limits:
  - \$40k for single filers; \$70k for families
    More than \$10k of self-employment income refer to SE clinic
- P+P scope: No common out-of-scope issues.
   o Renting property to another person
   o Active military or national guard duty
   o Cryptocurrency transactions
   o Bankruptcy filed or pending
- **Customer envelope:** Name, appointment time, and number written on the envelope.
- □ **Tax documents:** Taxpayer confirmed that all tax documents are present.
- □ **Renter's credit:** If filing a renter's rebate, checked if taxpayer has all CRP forms.
- Direct Deposit: Asked if taxpayer's direct deposit information is available or if new direct deposit options are needed.
- □ **Financial Services:** Informed the taxpayer that a volunteer will follow up about options on the Boost Your Money form.

-----When paperwork is complete------

□ Intake sheets: Verified that all intake questions are answered.

Certification level: If Advanced, write topics.

- Basic
- □ Advanced

IRS intake Part \_\_\_\_\_

IRS intake Question # \_\_\_\_\_

Notes from Screening or Preparation \_\_\_\_

Appointment time and number: \_\_\_\_\_

### **Preparation checklist**

Volunteer name: \_\_\_\_\_

If a checklist item is not applicable, write N/A next to the checkbox.

- **Screening checklist** completed.
- **SSN/ITIN verification:** Source documents present for everyone on return.

#### I conducted a taxpayer interview:

- □ All parts of the IRS and P+P intake sheets completed.
- □ Correct filing status determined.
- □ Shaded dependency section completed.
- P+P consents answered and signed.
- □ Made notes in relevant parts of all intake sheets.
- □ **Boost Your Money Form:** Taxpayer completed the form, and a CSV received it.
- **Supplemental worksheets:** Completed worksheets for education credits and/or SE income (SETO), if needed.
- **Renter's credit:** Confirmed if all CRPs present or not and explained refund timeline changes.
- □ ACTC payments: Talked through options for advanced payments using handout.
- **Paper file:** If applicable, wrote notes about reason for paper filing.
- Refund Savings: Discussed saving, splitting, and Save + Win contest and connected savers to a CSV.
- □ **Refund or balance due options:** Completed Preparer Use section on the P+P intake sheet.
- □ **Ready for Review:** "Ready for Review" marked in the TaxSlayer E-file Section.
- **Follow up later:** Gave customer an Amendment Request form or Homeowner Info sheet, if needed.
- Documentation: Included source documents in the customer envelope.

Expected refund or (balance due):

Federal\_\_\_\_\_\_MN\_\_\_\_\_

MN Property\_\_\_\_\_

# P+P VOLUNTEER CHECKLISTS PAGE 2

### **leview checklist**

/olunteer name: \_\_\_\_\_

<sup>f</sup> a checklist item is not applicable, write N/A next to the checkbox.

#### **Screening and preparation checklists** completed.

#### leviewed all the following:

- □ Names and SSN/ITINs for everyone on the return from source documents.
- □ Birthdates from the IRS intake sheet.
- □ Filing status.
- □ Phone number and address, including apartment number, from IRS intake sheet.
- □ All income listed on source documents and intake sheet is reported.
- □ All important info from forms W2, 1099-R and 1099-NEC was entered correctly.
- □ All significant answers on the intake sheets are reflected on tax return.

#### <u>f applicable</u>, reviewed the following:

- □ Self-employment income <u>and</u> expenses are entered correctly.
- Education credits and scholarship entries optimize the tax benefits.
- Dependency checkbox is marked if the taxpayer is a dependent.
- □ All available tax credits are claimed.
- □ MN household income is on M1PR.
- Disability subtraction is on M1RENT or M1PR.
- **Return types:** Verified return types set for federal and state returns.
- **Direct deposit/debit:** Double-checked routing and account numbers.
- **Tags:** Checked boxes for appropriate tags.
- **Approved review:** Clicked "Approve" button.
- **Marked complete:** Marked the Complete box.
- **P+P paperwork:** Stapled all P+P intake paperwork with Form 8879 on top.
- **Customer envelope:** Wrote refund or (balance due) and enclosed a tax return copy and all taxpayer documents.
- **Extras:** Included a saver quote, balance due handout, payment vouchers, or mailing envelopes, if needed.
- **Reviewer log:** Return data is recorded.
- **Closed PDF:** Tax return PDF is closed.

#### lefund or (balance due) if changed:

ederal\_\_\_\_\_ MN\_\_\_\_\_

1N Property\_\_\_\_\_

Vhy? \_\_\_\_\_

#### **Checkout checklist**

Volunteer name: \_\_\_\_\_

If a checklist item is not applicable, write N/A next to the checkbox.

- Documents returned: Returned SSN cards, ITIN letters, and photo IDs.
- **Refund or balance due:** Shared final amounts.
- □ **Summary sheet:** Taxpayer(s)reviewedandverified <u>ALL</u> names, SSN/ITINs, and birthdates as well as address and phone number.
- Direct deposit: Taxpayerverified account and routing numbers.
- Balance due: Taxpayerconfirmedpaymentmethod, and I explained payment options using the Paying a Balance Due handout, if needed.
- □ **Boost Your Money Form:** Ensured all financial referrals and services requests were received.
- **Savers:** Confirmed Save + Win entry and provide a saver quote, if needed.
- Return approval: Before signing Form 8879 or paper returns, I informed the taxpayer: By signing, you agree that your return is true, correct, and complete, and that you are responsible for the information reported.

### E-file return (2024, 2023, and 2022): Keep Form 8879

- and intake paperwork for P+P records.
- Taxpayer(s) signed Form 8879 to authorize efiling.
- □ Shared that P+P will e-file returns and follow up only if there are issues.

**Paper return:** Keep intake paperwork for P+P records. No Form 8879 required.

- □ Taxpayer(s) signed returns, and I provided envelopes for mailing returns to IRS and MDOR.
- Confirmed that taxpayer must mail paper filed returns.
- Refund tracking: Used customer envelope to share IRS and MDOR websites and phone lines for tracking refund or return status.
- □ Advance Child Tax Credit review: I reviewed and confirmed final info with customer from the handout and that they signed the portion that P+P keeps.
- □ **Renter's credit changes:** Pointed out and confirmed the taxpayer knows renter's credit refund timeline changes.
- **Questions:** Asked if the customer had any questions and answered them.

#### Additional notes

# INDEX

## A

| ABLE Accounts               | 91      |
|-----------------------------|---------|
| Additional Child Tax Credit | 118     |
| Adjustments                 | 92-97   |
| Adoption credit             | 18      |
| Alimony                     |         |
| Payments                    | 95      |
| Received                    | 78      |
| Amendments                  | 176     |
| American Opportunity Credit | 123     |
| AmeriCorps                  | 88, 144 |
| Annuities                   | 63, 111 |

### В

| Balance due              | 32, 33      |
|--------------------------|-------------|
| Bank Routing Numbers     | 31          |
| Bankruptcy               | 18          |
| Blind taxpayers          | 98          |
| Business expenses        |             |
| Itemized deductions      | 103-104     |
| Self-employed            | 83-85       |
| Business use of the home | 17, 85, 101 |

## C

| Cancellation of debt            | 88, 89          |
|---------------------------------|-----------------|
| Student loan forgivness         | 88              |
| Capital gains/losses            | 62, 72-76, 91   |
| Caretaker                       | 161, 172        |
| Car registration tax            | 101             |
| Certificate of Rent Paid        | 162-163         |
| Certification test, IRS         | 9-12            |
| Charitable contributions        |                 |
| Federal                         | 102, 103        |
| State                           | 139             |
| Child and Dependent Care Credit |                 |
| Federal                         | 106-107         |
| State                           | 150             |
| Child support                   | 78, 95, 172     |
| Child Tax Credit                |                 |
| Federal                         | 52, 53, 104     |
| State                           | 151             |
| Co-op homeowners                | 165             |
| Credit for Other Dependents     | 49, 53, 55, 105 |

. . . . . . . . . . . . . .

### D

| Daycare                                |             |
|----------------------------------------|-------------|
| Expenses 106-1                         | 10, 150-151 |
| Income                                 | 17, 80, 150 |
| Deceased taxpayer                      | 44          |
| Dental expenses                        | 100         |
| Dependents                             |             |
| Credit for other dependents            | 106         |
| If someone claims you                  | 50          |
| Qualifying relative                    | 54          |
| Living in Mexico 16                    |             |
| Direct deposit                         |             |
| Routing account guide                  | 31          |
| Disability                             |             |
| Definition                             | 51          |
| Entering in TaxSlayer                  | 171         |
| M1R                                    | 141         |
| Schedule R                             | 109         |
| Diversionary Work Program (DWP)        | 173         |
| Dividends                              | 62          |
| Divorced or separated parents          |             |
| Tie-breaker rules for qualifying child | 52-53       |
| Doctor expenses                        | 100         |
| Donations to charity                   | 102, 139    |

### E

| Early distribution. See Retirement Distribu | tions   |
|---------------------------------------------|---------|
| Earned Income Credit                        | 115-118 |
| State. See Working Family Credit            |         |
| Economic Impact Payment                     | 178     |
| Education credits                           |         |
| American Opportunity Credit                 | 123-130 |
| Educator expenses                           | 92      |
| Emergency assistance                        | 173     |
| Energy credit                               | 110     |
| Estimated tax payments                      | 113     |
| Exemptions (personal and dependents)        | 49      |

• • • • • •

Prepare + Prosper strives to prepare an error-free and useful manual each year. If you uncover an error or have a suggestion for improvement, please send an email to volunteer@prepareandprosper.org.

. .

### F

| Filing requirements          | 38                    |
|------------------------------|-----------------------|
| Filing status                | 45                    |
| First-time homebuyer repayme | ent of credit 112     |
| Food assistance (SNAP)       | 172                   |
| Foreclosure                  | 75                    |
| Foreign tax credit           | 105                   |
| Forms. See also Schedules    |                       |
| 1095-А, -В, ог -С            | 119                   |
| 1098                         | 101, 102              |
| 1098-E                       | 97, 148               |
| 1099-A                       | 75                    |
| 1099-B                       | 72                    |
| 1099-C                       | 75, 89                |
| 1099-DIV                     | 62, 73, 105           |
| 1099-G                       | 77, 87                |
| 1099-INT                     | 61, 105               |
| 1099-K                       | 79, 80                |
| 1099-MISC                    | 80, 88, 90            |
| 1099-NEC                     | 79                    |
| 1099-R                       | 63                    |
| 1099-SA                      | 93                    |
| 5498                         | 96                    |
| 5498-SA                      | 93                    |
| 8332                         | 53                    |
| 8379                         | 41-42                 |
| 8862                         | 117                   |
| MIEDA                        | 154                   |
| RRB-1099                     | 71                    |
| SSA-1099                     | 70                    |
| W-2                          | 58-60                 |
| Intake Form (13614-C)        | 3, 7, 14, 22, 23, 45, |
|                              | 49, 55, 57, 117       |
| Foster child                 | 51                    |

## G+H

| Gains/losses, capital                                                     | 72-75          |
|---------------------------------------------------------------------------|----------------|
| Gambling                                                                  | 103            |
| General Assistance (GA)                                                   | 173            |
| Government benefits                                                       | 51             |
| Head of Household                                                         | 45-47          |
| Health Savings Account (HSA)                                              | 92-93          |
| Homebuyer Credit. See First-time Homeb<br>Credit                          | uyer           |
| Homeowner + Renter Info Handout. See<br>Homestead credit refund. See M1PR |                |
| Household income, MN<br>Housing Support                                   | 172-175<br>173 |
|                                                                           |                |

## 

| Identity Protection PIN (IP PIN) | 43    |
|----------------------------------|-------|
| Income guidelines                | 17    |
| Income tax withheld              |       |
| Federal                          | 113   |
| State                            | 113   |
| Injured spouse                   | 41-42 |

| Insurance premiums. See Itemized c | leductions |
|------------------------------------|------------|
| Interest income                    | 61         |
| International student              | 38         |
| IRAs                               |            |
| Contribution                       | 96         |
| Distribution                       | 63-68      |
| IRS certification test             | 9-12       |
| Itemized deductions                | 99-104     |
| ITINs                              |            |
| Earned Income Credit               | 115        |
| General information                | 16         |
|                                    |            |

## K + L

| Kiddie Tax                       | 129    |
|----------------------------------|--------|
| Landlord                         | 86     |
| Won't issue CRP                  | 162    |
| Losses. See Capital gains/losses |        |
| Lump-sum Social Security         | 71     |
| Lyft drivers                     | 17, 79 |
|                                  |        |

## Μ

| M1PR                                  |             |
|---------------------------------------|-------------|
| Home owners                           | 165         |
| Mobile home owner                     | 167         |
| Married filing jointly                | 45          |
| Married filing separately             | 45          |
| Social Security number placeholder    | 46          |
| Medicaid Waiver Payments              | 59-60, 80   |
| Medical and dental expenses           | 100         |
| Medical Assistance for Employed Perso | ons with    |
| Disabilities (MAEPD) 79               |             |
| Mexico, Dependents in                 | 16          |
| Mileage                               |             |
| Business related                      | 83-85       |
| Medical                               | 100         |
| Volunteer. See Itemized Deductions    |             |
| Military pension                      | 142         |
| MN American Indians 14                | 43, 150-153 |
| MN Family Investment Program (MFIP)   | 51, 173     |
| MN Household Income                   | 172-174     |
| MN K-12 Education Credit              | 154-157     |
| MN K-12 Education Subtraction         | 140         |
| MN Marriage Credit                    | 145, 146    |
| MN residency                          | 137-138     |
| MN Supplement Aid (MSA)               | 173         |
| MN Working Family Credit              | 151         |
| Mortgage insurance                    | 102         |
| Mortgage interest                     | 101-103     |
| Moving expenses                       | 18          |
|                                       |             |

## N+P

Nonemployee compensation. *See* Miscellaneous income

| Nonresident                            |          |
|----------------------------------------|----------|
| Federal                                | 38       |
| MN                                     | 137      |
| Nontaxable scholarships                | 124, 173 |
| Parents of Stillborn Children Credit   | 158      |
| Partnership income                     | 17       |
| Part-year resident                     | 137-138  |
| Payment options                        | 33       |
| Pensions. See Retirement Distributions |          |
| Plasma donations                       | 80       |
| Power of Attorney                      | 39       |
| P+P donations                          | 7        |
| Practice Lab                           | 12       |
| Premium Tax Credit                     | 119      |
| Prior-year returns                     | 176-177  |
| Property tax return. See M1PR          |          |

## Q

| Qualified Business Income Deduction       | 103      |
|-------------------------------------------|----------|
| Qualified Charitable Contribution. See Re | tirement |
| Qualifying child                          |          |
| Child Tax Credit                          | 104      |
| Dependency                                | 51-53    |
| Earned Income Credit                      | 115–116  |
| Qualifying relative                       | 54       |
| Qualifying widower                        | 45       |
| Quality site requirements                 | 7        |

## R

| Railroad retirement benefits              | 65, 71, 139 |
|-------------------------------------------|-------------|
| Real estate taxes. See Itemized Deduction | ons         |
| Recovery Rebate Credit                    | 177, 178    |
| Refund options                            | 30          |
| Rental income                             | 17, 86      |
| Renter's Credit                           | 159-163     |
| Rent Paid Affidavit                       | 162         |
| Resident aliens                           | 38          |
| Residential Energy Credits                | 110         |
| Retirement                                |             |
| Distributions                             | 63-68       |
| Qualified Charitable Distribution         | 64          |
| Required Minimum Distributions            | 67          |
| Savings Contribution Credit               | 109         |
| Roommates                                 | 86          |
| Routing number account guide              | 31          |
| RSDI. See Social Security benefits        |             |

## S

| •                                            |                  |  |
|----------------------------------------------|------------------|--|
| Sale of a home                               | 75, 173          |  |
| Schedules. See also Forms                    |                  |  |
| С                                            | 79-87            |  |
| D                                            | 72-77            |  |
| K-1                                          | 91               |  |
| M1M                                          | 138-145, 139-146 |  |
| Self-employment                              |                  |  |
| Business codes                               | 81               |  |
| Expenses                                     | 83-85            |  |
| Tax                                          | 111              |  |
| Sheltered workshop income                    | 54               |  |
| Sick pay                                     | 59, 173          |  |
| Social Security benefits                     | 70-71            |  |
| Special property tax refund                  | 169              |  |
| SSDI. See Social Security benefits           |                  |  |
| Standard deduction                           | 98               |  |
| State or local taxes                         | 100              |  |
| State refund, taxable                        | 77-78            |  |
| Stimulus payment. See Recovery Rebate Credit |                  |  |
| Student, foreign                             | 38               |  |
| Student loan                                 |                  |  |
| Interest deduction                           | 97               |  |
| Loan forgiveness                             | 88               |  |
| Student Loan Credit                          | 148              |  |
| Supplemental Security Income (S              | SSI) 172         |  |
|                                              |                  |  |

## Т

| TaxSlayer                      |         |
|--------------------------------|---------|
| Logging in                     | 20      |
| Practice Lab                   | 12      |
| Tenant                         | 86      |
| Tie-breaker rules, dependency  | 52      |
| Tip income                     | 59      |
| Transcripts                    | 57      |
| Tribal income                  | 90, 143 |
| Tuition. See Education credits |         |

### U+V

| Uber drivers                   | 17, 79 |
|--------------------------------|--------|
| Unemployment compensation      | 87     |
| Union dues                     | 103    |
| VISTA members. See AmeriCorps  |        |
| Volunteer Standards of Conduct | 7      |

### W

| W-4                   | 113     |
|-----------------------|---------|
| Wages                 | 58-60   |
| Welfare benefits      | 173     |
| Widowed taxpayers     | 45      |
| Withholding           | 32, 113 |
| Workers' compensation | 173     |
| Working Family Credit | 151     |
|                       |         |